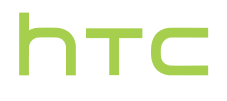

## Manuel de l'utilisateur\_

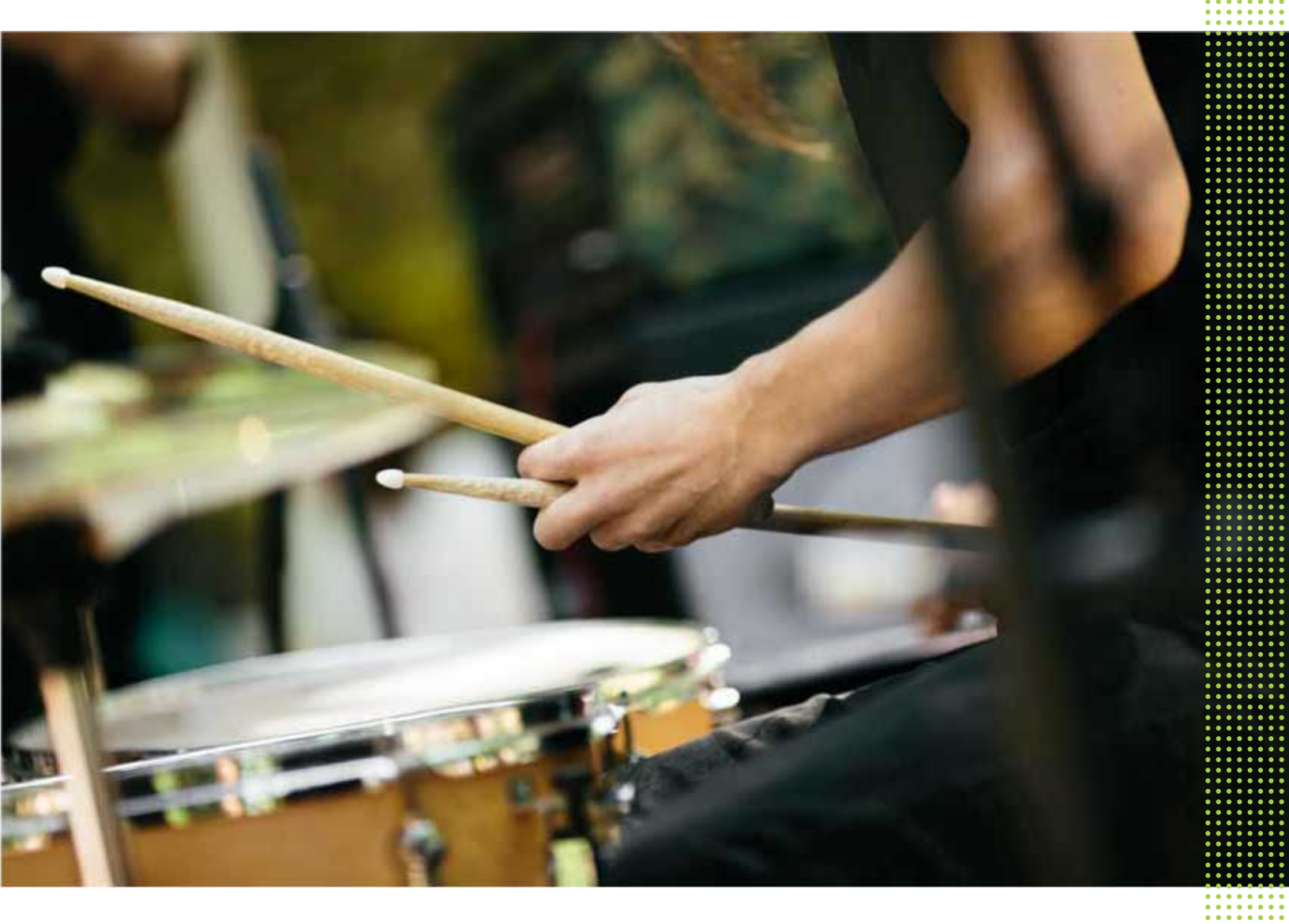

## HTC One M9

## Contenu

#### Fonctions que vous apprécierez Personnalisation 9 Imagerie 10 Son 13 Déballer votre appareil HTC One M9 14 Fentes avec plateaux de cartes 15 Carte nano SIM 15 Carte mémoire 16 Charger la batterie 19 Allumer ou éteindre l'appareil 19 Vous voulez des conseils pratiques sur la façon d'utiliser votre téléphone? 20

## Configurer votre téléphone et transférer du contenu

| Configurer votre HTC One M9 pour la première fois                                             | 21 |
|-----------------------------------------------------------------------------------------------|----|
| Restaurer votre sauvegarde depuis votre mémoire en ligne                                      | 22 |
| Transférer du contenu depuis un téléphone Android                                             | 23 |
| Méthodes de transfert depuis un iPhone                                                        | 24 |
| Transférer le contenu du iPhone par iCloud                                                    | 24 |
| Transférer les contacts de votre ancien téléphone via Bluetooth                               | 25 |
| D'autres façons d'obtenir des contacts et d'autres contenus                                   | 25 |
| Transférer des photos, des vidéos et de la musique entre votre téléphone et votre ordinateur. | 26 |
| Utiliser les Paramètres rapides                                                               | 27 |
| Vous familiariser avec vos paramètres                                                         | 28 |
| Mettre à jour le logiciel de votre téléphone                                                  | 28 |
| Rendez-vous sur Google Play                                                                   | 31 |
| Télécharger des applications sur Internet                                                     | 32 |
| Désinstaller une application                                                                  | 32 |
|                                                                                               |    |

### Votre première semaine avec votre nouveau téléphone

| Les bases                | 33 |
|--------------------------|----|
| Widget HTC Sense Home    | 43 |
| Motion Launch            | 45 |
| Écran de verrouillage    | 50 |
| Notifications            | 53 |
| Travailler avec du texte | 55 |
| Aide HTC                 | 59 |
|                          |    |

## Personnalisation

Thèmes Plus de façons de personnaliser

60 63

## HTC BlinkFeed

| À quoi sert HTC BlinkFeed?71Activer/désactiver HTC BlinkFeed72Restaurants recommandés72Façons d'ajouter du contenu sur HTC BlinkFeed73Personnaliser le flux Highlights74Enregistrer des articles pour lecture ultérieure75Publier sur vos réseaux sociaux75Supprimer du contenu de HTC BlinkFeed75 |                                                  |    |
|----------------------------------------------------------------------------------------------------|--------------------------------------------------|----|
| Activer/désactiver HTC BlinkFeed72Restaurants recommandés72Façons d'ajouter du contenu sur HTC BlinkFeed73Personnaliser le flux Highlights74Enregistrer des articles pour lecture ultérieure75Publier sur vos réseaux sociaux75Supprimer du contenu de HTC BlinkFeed75                             | À quoi sert HTC BlinkFeed?                       | 71 |
| Restaurants recommandés72Façons d'ajouter du contenu sur HTC BlinkFeed73Personnaliser le flux Highlights74Enregistrer des articles pour lecture ultérieure75Publier sur vos réseaux sociaux75Supprimer du contenu de HTC BlinkFeed75                                                               | Activer/désactiver HTC BlinkFeed                 | 72 |
| Façons d'ajouter du contenu sur HTC BlinkFeed73Personnaliser le flux Highlights74Enregistrer des articles pour lecture ultérieure75Publier sur vos réseaux sociaux75Supprimer du contenu de HTC BlinkFeed75                                                                                        | Restaurants recommandés                          | 72 |
| Personnaliser le flux Highlights74Enregistrer des articles pour lecture ultérieure75Publier sur vos réseaux sociaux75Supprimer du contenu de HTC BlinkFeed75                                                                                                    | Façons d'ajouter du contenu sur HTC BlinkFeed    | 73 |
| Enregistrer des articles pour lecture ultérieure75Publier sur vos réseaux sociaux75Supprimer du contenu de HTC BlinkFeed75                                                                                                    | Personnaliser le flux Highlights                 | 74 |
| Publier sur vos réseaux sociaux  75    Supprimer du contenu de HTC BlinkFeed  75                                                                                                    | Enregistrer des articles pour lecture ultérieure | 75 |
| Supprimer du contenu de HTC BlinkFeed 75                                                                                                    | Publier sur vos réseaux sociaux                  | 75 |
|                                                                                                    | Supprimer du contenu de HTC BlinkFeed            | 75 |

## Appareil photo

| Bases de l'appareil photo            | 76 |
|--------------------------------------|----|
| Autoportraits et photos de personnes | 82 |
| Double capture                       | 85 |
| Prises panoramiques                  | 86 |
| Autres fonctions de l'appareil photo | 88 |
| Paramètres de l'appareil photo       | 89 |
|                                      |    |

## Galerie

| Afficher des photos et vidéos dans Galerie                    | 91 |
|---------------------------------------------------------------|----|
| Ajouter des photos ou des vidéos à un album                   | 94 |
| Copier ou déplacer des photos ou vidéos d'un album à un autre | 94 |
| Étiqueter les photos et vidéos                                | 94 |
| Chercher des photos et des vidéos                             | 95 |
| Trouver des photos correspondantes                            | 96 |
| Regarder des photos Panoramique 360                           | 96 |
| Modifier la vitesse de lecture vidéo                          | 97 |
| Éditer une vidéo                                              | 97 |
| Enregistrer une photo à partir d'une vidéo                    | 98 |
| Visionner un Zoe dans Galerie                                 | 98 |
| Galerie One                                                   | 98 |
|                                                               |    |

## Retouche photo

| 100 |
|-----|
| 103 |
| 105 |
|     |

## Chat vidéo et appels

| Chat vidéo           | 111 |
|----------------------|-----|
| Appels téléphoniques | 112 |

.....

## Messages

| Envoyer un message texte (SMS)                | 118 |
|-----------------------------------------------|-----|
| Envoyer un message multimédia (MMS)           | 118 |
| Envoyer un message de groupe                  | 119 |
| Reprendre un brouillon de message             | 119 |
| Répondre à un message                         | 120 |
| Transférer un message                         | 120 |
| Déplacer des messages vers la boîte sécurisée | 120 |
|                                               |     |

#### 4 Contenu

| Bloquer des messages non voulus                | 121 |
|------------------------------------------------|-----|
| Copier un message texte vers la carte nano SIM | 121 |
| Supprimer des messages et des conversations    | 122 |

.....

## Divertissement

| HTC BoomSound avec Dolby Audio | 123 |
|--------------------------------|-----|
| HTC Musique                    | 124 |
| Radio FM                       | 127 |
| HTC Connexion                  | 128 |
|                                |     |

## Alimentation et gestion de la mémoire

| Batterie                 | 133 |
|--------------------------|-----|
| Mémoire du téléphone     | 137 |
| Gestionnaire de fichiers | 139 |

## Synchronisation, sauvegarde et réinitialisation

| Synchronisation en ligne            | 141 |
|-------------------------------------|-----|
| Sauvegarde                          | 142 |
| Gestionnaire de synchronisation HTC | 147 |
| Réinitialisation                    | 150 |
|                                     |     |

#### Contacts

| Votre liste de contacts                | 151 |
|----------------------------------------|-----|
| Configurer votre profil                | 152 |
| Ajouter un nouveau contact             | 152 |
| Modifier les informations d'un contact | 153 |
| Rester en contact                      | 154 |
| Importer ou copier des contacts        | 154 |
| Fusionner des informations de contact  | 155 |
| Envoyer l'information d'un contact     | 156 |
| Groupes de contacts                    | 157 |
| Contacts privés                        | 158 |
|                                        |     |

## Agenda et courriel

| Visionner l'Agenda                               | 159 |
|--------------------------------------------------|-----|
| Planifier ou modifier un événement               | 160 |
| Choisir les agendas à afficher                   | 161 |
| Partager un événement                            | 161 |
| Accepter ou refuser une invitation à une réunion | 162 |
| Désactiver ou répéter les rappels d'événements   | 162 |
| Regarder vos courriels                           | 163 |
| Envoyer un courriel.                             | 164 |
| Lire et répondre à un courriel                   | 164 |
| Gérer les courriels reçus                        | 165 |
| Rechercher des courriels                         | 166 |
| Travailler avec un compte Exchange ActiveSync    | 167 |
| Ajouter un compte de messagerie électronique     | 168 |
| Qu'est-ce que la Synchro intelligente?           | 168 |

## Recherche Google et applications

| Google Now       | 169 |
|------------------|-----|
| Recherche Google | 171 |
| Google Chrome    | 172 |
| Google Drive     | 174 |
| Google Maps      | 176 |
| YouTube          | 178 |
|                  |     |

## D'autres applications

| HTC Dot View | 180 |
|--------------|-----|
| Mode Enfant  | 182 |
| HTC Car      | 184 |
| HTC Scribe   | 186 |
| Horloge      | 189 |
| Météo        | 190 |
| Magnétophone | 190 |
|              |     |

## Connexions Internet

| Activer ou désactiver la connexion de données             | 191 |
|-----------------------------------------------------------|-----|
| Gérer votre utilisation de données                        | 191 |
| Connexion Wi-Fi                                           | 193 |
| Se connecter à des réseaux privés virtuels (VPN)          | 194 |
| Utiliser HTC One M9 comme un point d'accès Wi-Fi          | 195 |
| Partager la connexion Internet de votre téléphone via USB | 196 |

## Partage de connexion sans fil

| Bluetooth | 197 |
|-----------|-----|
| NFC       | 199 |
| HTC Mini+ | 200 |

## Paramètres et sécurité

| Activer ou désactiver les services de localisation | 203 |
|----------------------------------------------------|-----|
| Mode avion                                         | 203 |
| Planifier quand désactiver la connexion de données | 204 |
| Rotation automatique de l'écran                    | 204 |
| Configurer quand désactiver l'écran                | 204 |
| Luminosité de l'écran                              | 204 |
| Sons et vibration des touches                      | 205 |
| Changer la langue d'affichage                      | 205 |
| Mode gant                                          | 206 |
| Paramètres d'accessibilité                         | 206 |
| Activer ou désactiver les gestes d'agrandissement  | 206 |
| Installer un certificat numérique                  | 207 |
| Ancrer l'écran actuel                              | 207 |
| Désactiver une application                         | 208 |
| Assigner un code PIN à une carte nano SIM          | 208 |
| Naviguer sur votre HTC One M9 avec TalkBack        | 209 |

Marques commerciales et droits d'auteur

#### 6 Contenu

## Index

## À propos de ce Guide

Dans ce manuel de l'utilisateur, les symboles suivants sont utilisés pour indiquer des informations utiles et importantes :

Ceci est une note. Une note donne souvent des informations supplémentaires, comme par exemple ce qui se passe lorsque vous décidez de faire ou de ne pas faire une action spécifique. Une note fournit également des informations qui peuvent seulement être applicables à certaines situations.

Ceci est un conseil. Un conseil vous propose une solution alternative pour une étape ou une procédure particulière, ou vous donne des informations sur une option utile.

Ceci indique des informations importantes nécessaires pour d'accomplir une certaine tâche ou pour que votre téléphone fonctionne correctement.

P

Ceci fournit des informations de précaution d'emploi. Ce sont des informations auxquelles vous devez porter attention pour éviter des problèmes potentiels.

Il est possible que certaines applications ne soient pas disponibles dans votre region ou ne soient pas offertes par votre fournisseur de services.

## Note importante sur les données récupérables

Il est possible que les fichiers et autres données qui ont été supprimés, effacés ou retirés de votre ordinateur soient encore récupérables par des logiciels de récupération de données de tiers. Même la réinitialisation aux paramètres d'usine ne supprime pas toutes les données de manière permanente, y compris les informations personnelles.

## Fonctions que vous apprécierez

## Personnalisation

Conçu pour répondre à vos besoins, le HTC One M9 regorge d'innovations qui l'aident à s'adapter à votre vie.

#### Thèmes

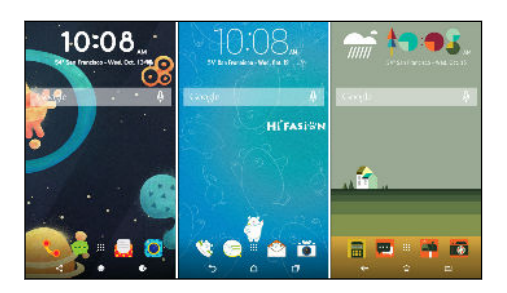

Appropriez-vous votre HTC One M9 en configurant son apparence grâce à vos photos, puis faites des combinaisons avec les divers ensembles d'icônes, de sons, de thèmes de couleurs et bien plus. Voir Qu'estce que l'application Thèmes? à la page 60.

### **Accueil HTC Sense**

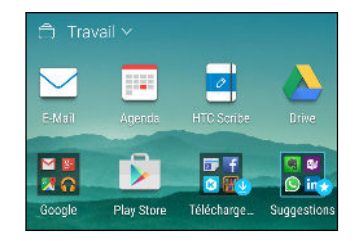

Votre écran Accueil s'adapte à vos besoins à la maison, au travail et sur le pouce. De nouvelles notifications sur l'écran verrouillé vous permettent de voir ce que vous avez manqué, les événements à venir, trouver des suggestions de restaurants et plus encore. Voir Qu'est-ce que le widget HTC Sense Home? à la page 43 et Notifications HTC BlinkFeed à la page 52.

## **HTC BlinkFeed**

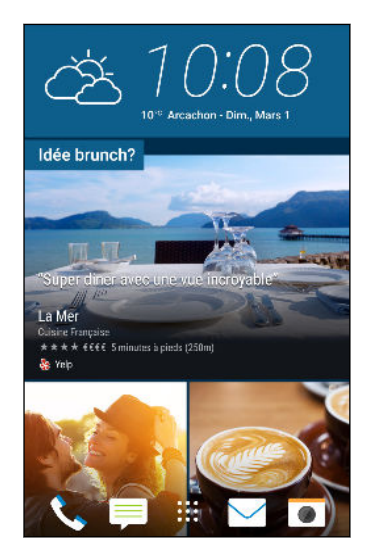

Faites en sorte que vos sujets préférés, les actualités, les médias sociaux et plus encore soient facilement accessibles à partir d'un seul endroit sur votre téléphone. Obtenez même des suggestions pour des points d'intérêt et des endroits où aller manger! Voir À quoi sert HTC BlinkFeed? à la page 71.

## **Mode Enfant**

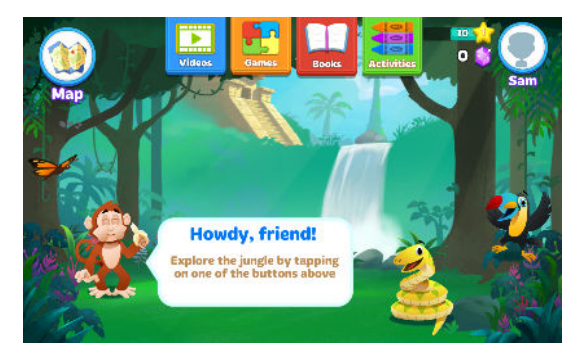

Ne vous souciez de rien lorsque vos enfants utiliseront votre HTC One M9. Personnalisez l'expérience de vos tout-petits dans Mode Enfant<sup>™</sup>, où ils peuvent accéder à un terrain de jeu virtuel avec des amusements, des applications et des livres approuvés par vous. Vous pouvez vérifier sur quels sites et sujets vos enfants ont passé du temps. Voir Basculer en Mode Enfant à la page 182.

## Imagerie

Fait pour vous aider à saisir les souvenirs qui vous sont importants et pour les partager avec votre famille et vos amis.

Bokeh

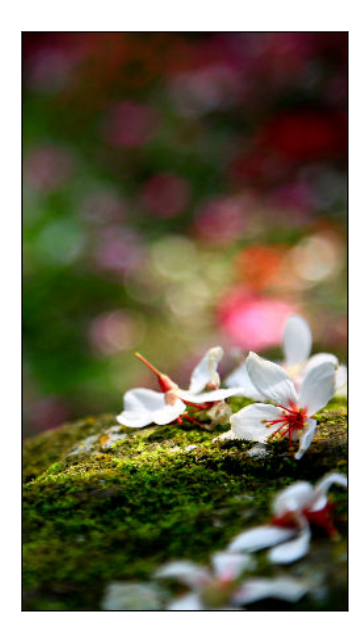

Lorsque vous utilisez le mode Bokeh avec l'appareil photo principal, vous pouvez faire la mise au point sur n'importe quel objet en appuyant sur celui-ci, ce qui rend l'arrière-plan flou pour ajouter un effet artistique. Voir Modifier la mise au point en mode Bokeh à la page 81.

**Double capture** 

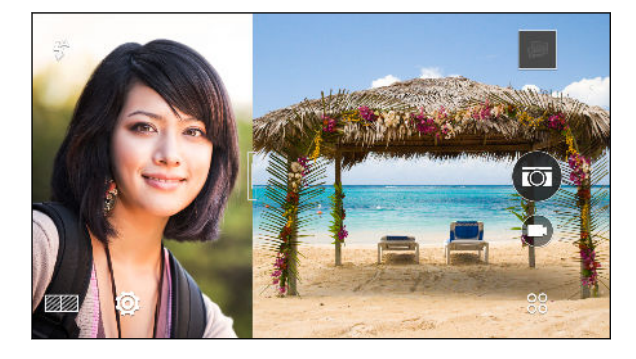

Utilisez le mode Double capture pour enregistrer à la fois l'action devant vous et vous-même. Ce mode utilise simultanément les appareils photo avant et arrière pour saisir une photo ou une vidéo en écran partagé. Vous pouvez même redimensionner les fenêtres partagées. Voir Utiliser le mode Double capture à la page 85.

### Appareil photo avant Ultrapixel HTC

Prenez des autoportraits de grande qualité avec l'appareil photo avant Ultrapixel HTC<sup>™</sup> de 4 Mpx, même dans des conditions de faible éclairage. Profitez également d'une multitude de fonctions pour la prise simplifiée d'autoportraits avec l'application Appareil photo.

- Retouche visage Avant de prendre votre autoportrait, utilisez Retouche visage pour lisser votre peau. Voir Appliquer des retouches sur la peau avecRetouche visage à la page 83.
- Autoportraits instantanés Affichez votre plus beau sourire et l'appareil photo saisira instantanément votre resplendissant visage. Ou dites simplement « Cheese! » Voir Utiliser Capture automatique à la page 83 et Utiliser Commande vocale à la page 83.
- Photomaton Prenez 4 autoportraits et l'appareil photo les combinera automatiquement en une seule photo. Voir Faire des autoportraits avec Photomaton à la page 84.

#### **Galerie One**

Galerie One vous permet de voir toutes vos photos et vidéos stockées sur le HTC One M9 ainsi que dans les services en ligne favoris, directement à partir de l'application Galerie. Vous pouvez également trouver des photos et des vidéos similaires en utilisant Correspondance d'image ou en effectuant une recherche par mots-clés ou par étiquettes. Vois Galerie One à la page 98.

## **Retouche photo**

L'application Retouche photo améliore vos photos, de la simple retouche aux effets les plus avancés!

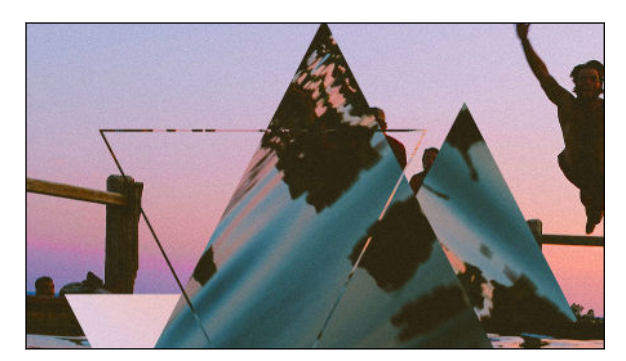

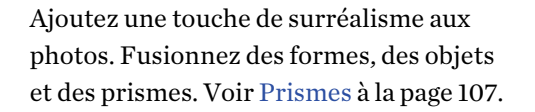

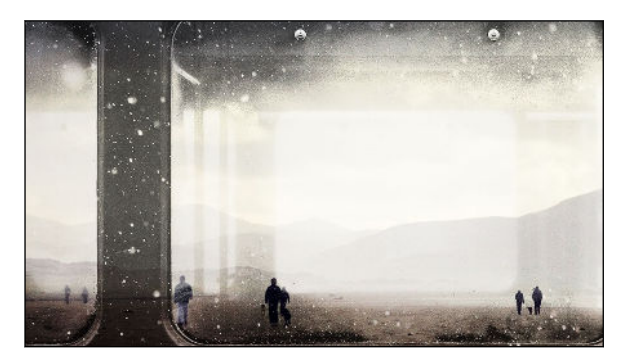

Superposez une image sur une autre et créez une composition unique que seul vous pouvez imaginer! Voir Superposition à la page 107.

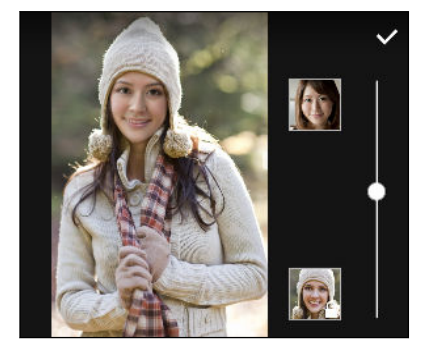

Morphing utilise deux photos, telles que votre autoportrait et une photo de votre célébrité préférée, et fusionne les deux. Voir Morphing à la page 109.

### Appel vidéo amélioré

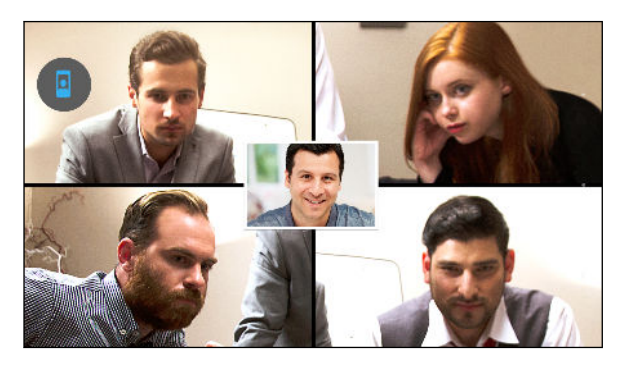

Suivi du visage peut non seulement vous détecter, mais aussi détecter les gens autour de vous durant un appel vidéo. L'appelant verra jusqu'à 4 visages qui sont dans le champ de vision de votre caméra.

Aussi, vous pouvez partager ce que vous regardez sur votre écran de téléphone avec la personne avec laquelle vous discutez. Voir Chat vidéo et appels à la page 111.

#### Zoe

Utilisez l'application Zoe<sup>™</sup> pour créer des histoires à partir de vos photos et vidéos, et qui combinent votre propre trame sonore. Directement à partir de cette application, vous pouvez contribuer à la communauté Zoe en partageant votre contenu et remixer celui des autres. Par ailleurs, le site Web

Zoe est accessible à partir du navigateur sur votre ordinateur et permet de visionner le contenu partagé.

Pour savoir comment utiliser l'application Zoe, allez au www.zoe.com/help. Pour visiter le site Web Zoe, allez au www.zoe.com.

## Son

Découvrez l'extase musicale avec le HTC One M9 grâce à ses haut-parleurs intégrés, des écouteurs ou des haut-parleurs sans fil.

## HTC BoomSound avec Dolby Audio

Ne perdez pas la moindre note. HTC BoomSound<sup>∞</sup> vous offre une expérience sonore riche et authentique, que vous écoutiez de la musique, regardiez des vidéos ou jouiez à des jeux. Pour en savoir plus, référez-vous à Activer les modes dans HTC BoomSound à la page 123 et Utiliser HTC BoomSound avec des écouteurs à la page 123.

## **HTC Connexion**

Glissez simplement vers le haut de l'écran avec trois doigts pour lire de la musique et des vidéos du HTC One M9 vers vos haut-parleurs ou votre télévision. Contrôlez le volume et la lecture à partir de votre téléphone! Vous pouvez même faire jouer votre musique préférée sur plusieurs haut-parleurs. Voir À quoi sert HTC Connexion? à la page 128.

## Déballer votre appareil

## HTC One M9

P

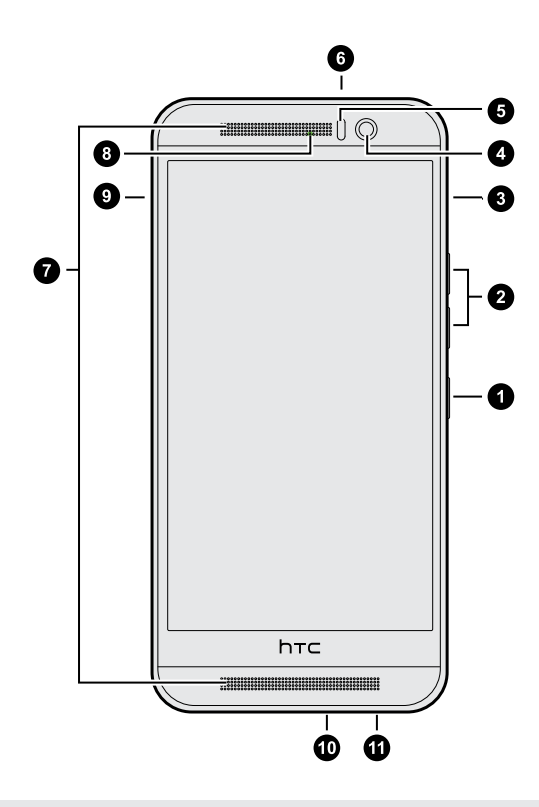

#### 1. MARCHE/ARRÊT (POWER)

- 2. VOLUME
- Fente de carte microSD<sup>™</sup> avec trou d'éjection
- 4. Appareil photo frontal
- 5. Capteur de proximité
- 6. Capteur Infrarouge
- 7. Haut-parleurs doubles
- 8. Voyant de notification
- **9.** Fente de carte nano SIM avec trou d'éjection
- 10. Connecteur USB
- 11. Prise du casque d'écoute 3,5 mm

Vous devez avoir un plan 4G/LTE<sup>™</sup> pour utiliser le réseau 4G/LTE de votre fournisseur de services pour les appels vocaux et les services de données. Consultez votre fournisseur de services pour de plus amples renseignements.

- Si vous voulez utiliser un boîtier ou un protecteur d'écran, assurez-vous de ne pas couvrir ou bloquer le capteur de proximité. Achetez un boîtier ou un protecteur d'écran conçu spécialement pour le HTC One M9.
- Évitez que des liquides ou de la poussière n'entrent dans le trou du microphone pour ne pas l'endommager.
- Évitez de connecter des casques tiers ou des accessoires avec des icônes métalliques qui pendent près de la prise casque. Leur utilisation peut affecter la réception du signal.

## Fentes avec plateaux de cartes

Avec le HTC One M9 faisant face vers le haut, la fente nano SIM se trouve à gauche et la fente microSD du côté droit.Il y a des plateaux, à l'intérieur des fentes, qui sont utilisés pour l'insertion de vos cartes.

Lorsque vous insérez l'outil d'éjection dans les trous d'éjection du plateau, assurez-vous de ne pas appuyer sur les plateaux pour éviter d'endommager le mécanisme d'éjection à l'intérieur de la fente.

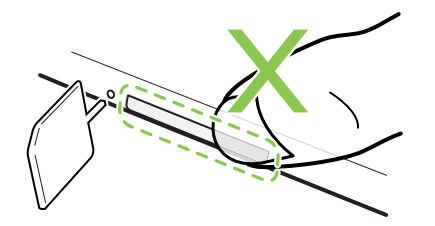

Par ailleurs, si vous voulez utiliser un étui protecteur, assurez-vous de vous en procurer un qui est conçu pour le HTC One M9 et qu'il ne bloque pas les plateaux.

## Carte nano SIM

Votre HTC One M9 utilise une carte nano SIM.

Utilisez uniquement une carte nano SIM standard. Insérer une carte modifiée plus épaisse que la carte nano SIM standard pourrait empêcher la carte de s'insérer correctement ou pourrait endommager la fente.

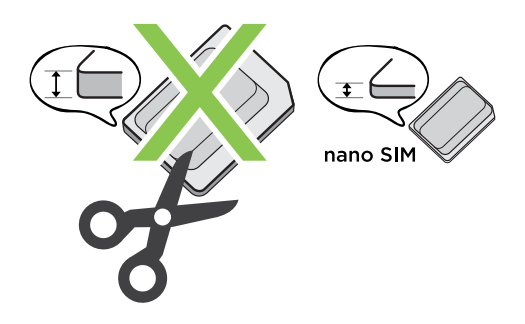

### Insertion de la carte nano SIM

- 1. Tenez le téléphone face vers le bas.
- 2. Insérez la pointe de l'outil d'éjection du plateau fourni avec votre téléphone (ou un petit trombone déplié) dans le trou d'éjection du plateau situé à côté de la fente de la carte nano SIM.

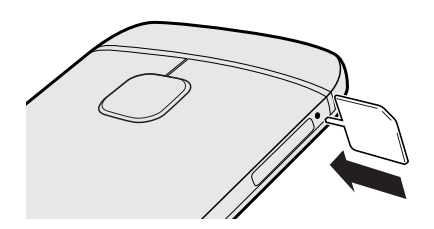

- 16 Déballer votre appareil
  - **3.** Poussez complètement la pointe dans le trou jusqu'à ce que le plateau soit éjecté, puis sortez le plateau.
  - **4.** Placez votre nano SIM sur le plateau avec les contacts dorés vers le haut et le coin tronqué vers l'extérieur.

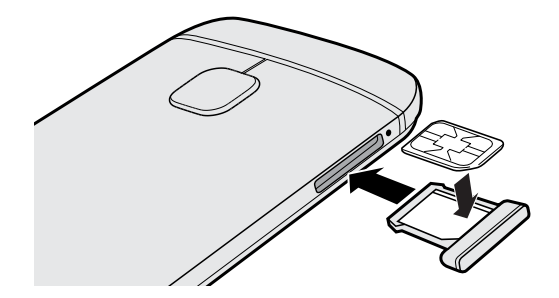

5. Réinsérez le plateau de la carte dans la fente.

#### Enlever une carte nano SIM

P

Assurez-vous d'éteindre le HTC One M9 avant de retirer la carte.

- 1. Tenez le téléphone face vers le bas.
- **2.** Insérez la pointe de l'outil d'éjection du plateau fourni avec votre téléphone (ou un petit trombone plié) dans le trou d'éjection du plateau situé à côté de la fente de la carte nano SIM.

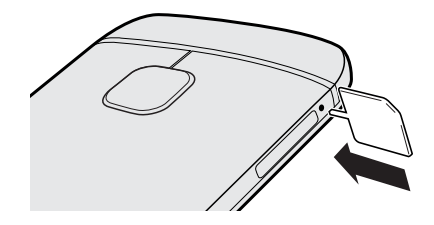

- 3. Poussez la pointe jusqu'au fond du trou jusqu'à ce que le plateau de la carte soit éjecté.
- 4. Retirez le plateau de la carte et retirez la carte nano SIM.
- 5. Assurez-vous de réinsérer le plateau de la carte vide dans la fente.

## Carte mémoire

Utilisez une carte mémoire pour stocker vos photos, vos vidéos et votre musique. Lorsque vous devez libérer de l'espace mémoire sur votre téléphone, vous pouvez déplacer certaines applications vers la carte mémoire, si les applications prennent en charge cette fonctionnalité.

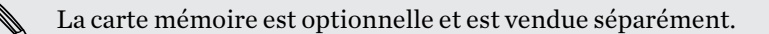

P

- Déplacer des applications vers la carte mémoire ne sauvegarde pas les applications. Si vous effectuez une réinitialisation aux paramètres d'usine, les applications sont perdues sur votre téléphone. Vous devrez les réinstaller.
  - Lorsque vous retirez la carte mémoire et que vous l'insérez dans un autre téléphone, les applications sur la carte mémoire ne seront pas installées automatiquement sur l'autre téléphone. Vous devrez les réinstaller.

### Insertion de la carte microSD

- 1. Tenez le téléphone face vers le haut.
- **2.** Insérez la pointe de l'outil d'éjection du plateau fourni avec votre téléphone (ou un petit trombone plié) dans le trou d'éjection du plateau situé à côté de la fente de la carte microSD.

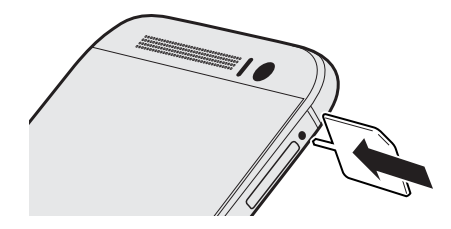

- 3. Poussez la pointe jusqu'au fond du trou jusqu'à que le plateau de la carte microSD soit éjecté.
- **4.** Tirez le plateau de la carte microSD pour le faire sortir, puis placez la carte microSD, avec les contacts vers le bas, sur le plateau.

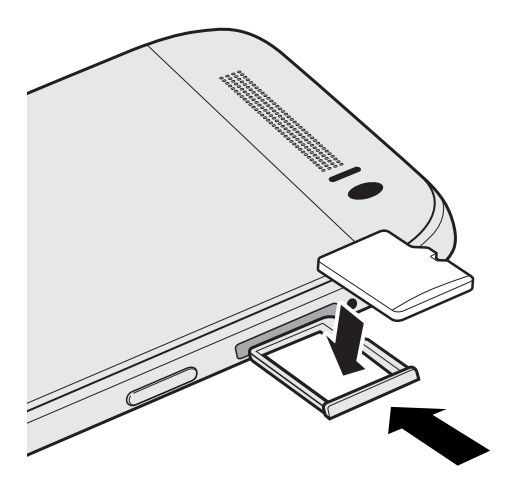

5. Réinsérez le plateau de la carte microSD dans la fente.

#### Démonter la carte mémoire

Si vous devez retirer la carte mémoire pendant que votre HTC One M9 est allumé, démontez d'abord la carte pour éviter de la corrompre ou de l'endommager.

- 1. À partir de l'écran Accueil, appuyez sur 👬 > Paramètres > Mémoire.
- 2. Appuyez sur Déconnecter la carte SD.

#### 18 Déballer votre appareil

P

P

#### Retrait de la carte microSD

Assurez-vous de démonter votre carte microSD avant de la retirer.

- 1. Tenez le téléphone face vers le haut, avec le panneau supérieur devant vous.
- **2.** Insérez la pointe de l'outil d'éjection du plateau fourni avec votre téléphone (ou un petit trombone plié) dans le trou d'éjection du plateau situé à côté de la fente de la carte microSD.

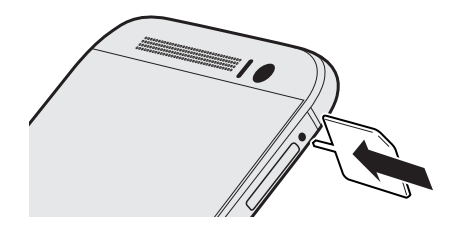

Utilisez l'outil d'éjection du plateau fourni avec votre téléphone.

- **3.** Poussez la pointe jusqu'au fond du trou jusqu'à ce que le plateau de la carte microSD soit éjecté.
- 4. Tirez le plateau de la carte microSD, puis retirez la carte microSD.

Après avoir retiré la carte microSD, assurez-vous de réinsérer le plateau de la carte microSD vide dans la fente.

## Charger la batterie

Avant de démarrer et d'utiliser le HTC One M9, il est recommandé de changer la batterie.

- Si la batterie a été déchargée pendant plusieurs jours, il se peut que vous deviez charger le HTC One M9 pendant quelques minutes avant la mise sous tension.
  - Utilisez seulement l'adapteur et le cable USB cable qui sont venus avec le HTC One M9 pour changer la batterie. Lorsque la batterie est trop faible, assurez-vous d'utiliser l'adaptateur pour la charger, et non pas en connectant le câble USB à votre ordinateur.
  - 1. Branchez la plus petite extrémité du câble USB au connecteur USB.

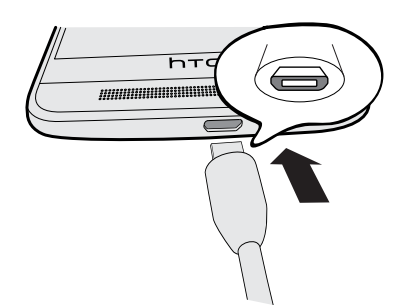

- 2. Branchez l'autre extrémité du câble USB à l'adaptateur d'alimentation.
- **3.** Branchez l'adaptateur d'alimentation à une prise électrique pour commencer le chargement de la batterie.
- Par mesure de précaution, la batterie pour cesser de se recharger pour éviter de surchauffer.
- Évitez de charger la batterie dans des environnements chauds.
- Lorsque vous utilisez l'Internet et que vous chargez la batterie, le HTC One M9 peut devenir plus chaud. C'est normal.
- Afin d'économiser de l'énergie, débranchez l'adaptateur de la prise de courant une fois la recharge complétée.

## Allumer ou éteindre l'appareil

### Allumer l'appareil

Appuyez sur le bouton MARCHE/ARRÊT (POWER) jusqu'à ce que votre HTC One M9 vibre.

Lorsque vous allumez votre HTC One M9 pour la première fois, vous devez le configurer.

#### Éteindre l'appareil.

- 1. Si l'écran est éteint, appuyez sur le bouton MARCHE/ARRÊT (POWER) pour le rallumer.
- **2.** Appuyez sur le bouton MARCHE/ARRÊT (POWER) et maintenez-le enfoncé pendant quelques secondes.
- 3. Appuyez sur Éteindre dans le menu d'options.

## Vous voulez des conseils pratiques sur la façon d'utiliser votre téléphone?

Consultez les nombreux tutoriels et la FAQ dans l'application Aide pour apprendre comment utiliser votre téléphone.

- Lorsque vous apercevez un carreau Conseils et aide dans HTC BlinkFeed<sup>™</sup>, appuyez simplement sur le carreau pour en apprendre davantage sur le conseil.
- À partir de l'écran Accueil, appuyez sur 👯, puis cherchez et appuyez sur Aide.

Vous pouvez alors appuyer sur **Rechercher les articles et vidéos d'aide** et saisir ce que vous cherchez. Sinon, vous pouvez appuyer sur  $\equiv$  pour parcourir les vidéos, les tutoriels, les FAQ et plus encore.

 $\langle \gamma \rangle$ 

# Configurer votre téléphone et transférer du contenu

## Configurer votre HTC One M9 pour la première fois

Lorsque vous allumez votre HTC One M9 pour la première fois, il vous sera demandé de le configurer.

Vous pouvez permettre à TalkBack de naviguer par retour vocal avant de sélectionner la langue. Appuyez et maintenez deux doigts sur l'écran jusqu'à ce que vous entendiez un message vous indiquant que le mode accessibilité est activé.

Suivez les étapes de la configuration sur l'appareil pour choisir votre connexion Internet, vous connecter à vos comptes, régler votre verrouillage d'écran et plus encore.

Lors de la configuration, il y a différents moyens pour transférer ou restaurer du contenu vers le HTC One M9. Il est recommandé de n'utiliser qu'une seule des méthodes suivantes pour éviter d'écraser le contenu qui a déjà été importé dans le HTC One M9 :

Utilisez la sauvegarde Google<sup>™</sup> si vous l'avez utilisée auparavant pour faire une sauvegarde de votre ancien téléphone et si vous avez uniquement besoin de restaurer des applications et aucun autre contenu. Sur l'écran Obtenir vos applis et données, choisissez votre ancien téléphone et les applications que vous voulez restaurer dans le HTC One M9.

Si vous avez d'autres types de contenus à transférer ou à restaurer depuis votre ancien téléphone, appuyez sur **Restaurer depuis la sauvegarde**, puis sélectionnez **Configurer comme nouvel appareil**.

- Utilisez HTC Backup pour restaurer vers une sauvegarde précédente à partir de votre mémoire en ligne. Sur l'écran HTC Advantage, connectez-vous avec les identifiants utilisés pour votre Compte HTC. Sinon, vous pouvez appuyer sur **Restaurer depuis HTC Backup** sur l'écran Transférer ou restaurer le contenu.
- Si vous avez du contenu que vous voulez transférer à partir d'un autre téléphone, que ce soit un Android<sup>™</sup>, iPhone ou un autre appareil, appuyez sur Transférer le contenu sur l'écran Transférer ou restaurer le contenu.

Selon le type d'ancien téléphone que vous avez, référez-vous à ce qui suit pour plus de détails :

Transférer du contenu depuis un téléphone Android à la page 23

Méthodes de transfert depuis un iPhone à la page 24

Transférer les contacts de votre ancien téléphone via Bluetooth à la page 25

Il se peut que certaines fonctions nécessitant une connexion Internet, telles que des services de localisation et de synchronisation automatique à vos comptes en ligne, entraînent des frais de transfert de données additionnels. Pour éviter les frais de données, désactivez ces fonctions dans le menu Paramètres. Pour plus d'information sur les services de localisation, voir Activer ou désactiver les services de localisation à la page 203.

## Restaurer votre sauvegarde depuis votre mémoire en ligne

Si vous avez utilisé HTC Backup auparavant, vous pouvez restaurer une sauvegarde précédente lorsque vous allumez le HTC One M9 pour la première fois ou suite à une réinitialisation d'usine.

Selon la quantité de contenu, il est possible que la restauration de votre sauvegarde sur votre HTC One M9 via une connexion de données entraîne des frais supplémentaires et prenne plus de temps. Il est recommandé d'utiliser une connexion Wi-Fi<sup>MD</sup>.

- 1. Depuis l'écran Ajouter votre compte, connectez-vous à votre Compte Google.
- 2. Si vous voyez l'écran Obtenir vos applis et données, appuyez sur **Restaurer depuis cette** sauvegarde, puis sélectionnez **Configurer comme nouvel appareil**.
- Vous verrez cet écran si vous avez fait la sauvegarde d'un ancien téléphone avec Google. Ne restaurez rien à partir de la sauvegarde Google si vous voulez restaurer à partir de HTC Backup.
  - **3.** Sur l'écran HTC Advantage, connectez-vous avec les identifiants utilisés pour votre Compte HTC.

Sinon, si vous avez sauté cet écran, appuyez sur **Restaurer depuis HTC Backup** sur l'écran Transférer ou restaurer le contenu, puis connectez-vous avec les identifiants utilisés pour votre Compte HTC.

- 4. Choisissez la sauvegarde à restaurer dans le HTC One M9.
- 5. Si on vous le demande, choisissez si vous voulez utiliser les données mobiles ou une connexion Wi-Fi pour restaurer votre sauvegarde.
- **6.** Suivez les instructions à l'écran pour récupérer votre sauvegarde et continuer la configuration de votre téléphone.
- **7.** Pour terminer la configuration de votre téléphone, ouvrez le panneau Notifications pour voir si une notification s'y trouve.

Vos applications gratuites de Google Play<sup>™</sup> seront restaurées en arrière-plan et vous pourrez suivre la progression par le biais d'une notification dans la barre d'état. Pour pouvoir récupérer des applications payantes, vous devez télécharger et installer celles-ci depuis Google Play.

Vos applications apparaîtront sur l'écran Applications à mesure qu'elles seront installées. L'écran Applications et l'écran d'accueil seront organisés de la même manière que dans votre sauvegarde une fois que toutes vos applications seront installées. Vous pouvez continuer à utiliser votre HTC One M9 pendant la restauration des applications. P

## Transférer du contenu depuis un téléphone Android

Sur votre ancien téléphone Android, téléchargez l'Outil de transfert HTC et utilisez-le pour transférer votre contenu sur le HTC One M9.

Les types de contenus enregistrés localement sur votre ancien téléphone qu'Outil de transfert HTC peut transférer comprennent les contacts, messages, événements d'agenda, la musique, les photos, les vidéos et certains paramètres. D'autres types de données, comme les historiques des appels, les comptes de messagerie et certaines configurations d'applications HTC, peuvent être transférés à partir des téléphones HTC qui ont HTC Sense<sup>™</sup> 5.5 ou plus récent.

- Vous devez avoir la version 2.2 ou ultérieure d'Android pour utiliser l'Outil de transfert HTC sur votre ancien téléphone.
- Si Android version 2.1 ou ultérieure est installé sur votre ancien téléphone, vous devez utiliser le transfert Bluetooth<sup>MD</sup>. Pour plus de détails, voir Transférer les contacts de votre ancien téléphone via Bluetooth à la page 25.
- 1. À partir de l'écran Accueil, appuyez sur 👬 > Paramètres > Obtenir le contenu d'un autre téléphone.
- 2. Choisissez si vous voulez transférer d'un téléphone HTC Android ou d'un autre téléphone Android.
- 3. Appuyez sur Transfert complet, puis appuyez sur Suivant.
- **4.** Suivez les étapes affichées sur le HTC One M9 pour télécharger l'Outil de transfert HTC depuis Google Play vers votre ancien téléphone, installez-le, puis ouvrez l'outil.
- **5.** Lorsque vous voyez un NIP sur votre ancien téléphone, assurez-vous que le même NIP apparaisse sur le HTC One M9 avant de poursuivre.

Si le NIP n'apparaît pas, appuyez sur **Réessayer** sur votre ancien téléphone. S'il n'apparaît toujours pas, cela signifie que votre ancien téléphone ne peut pas se connecter au HTC One M9. Lorsque cela survient, essayez une autre méthode de transfert.

- 6. Appuyez sur Confirmer sur votre ancien téléphone.
- 7. Sur votre ancien téléphone, choisissez les types de contenus que vous voulez transférer, appuyez sur **Transfert**, puis sur **Oui**.
- 8. Sur votre ancien téléphone, lisez le message à l'écran, puis appuyez sur Oui.
- 9. Attendez que le transfert soit terminé.
- 10. Appuyez sur Terminé sur les deux téléphones.

## Méthodes de transfert depuis un iPhone

Si vous avez un iPhone, il y a 3 manières simples de transférer vos contacts, messages et autre contenu vers le HTC One M9.

- Sauvegarder et restaurer le contenu du iPhone par iCloud. Pour savoir comment faire, référez-vous à Transférer le contenu du iPhone par iCloud à la page 24.
- Sauvegarder le contenu du iPhone en utilisant iTunes sur votre ordinateur, puis avec Gestionnaire de synchronisation HTC pour transférer le contenu vers le HTC One M9. Pour plus de détails, voir Transférer du contenu et des applications iPhone vers votre téléphone HTC à la page 149.
- Si vous devez uniquement copier vos contacts, vous pouvez utiliser le transfert Bluetooth. Pour plus de détails, consultez Transférer les contacts de votre ancien téléphone via Bluetooth à la page 25.

## Transférer le contenu du iPhone par iCloud

Si vous avez un compte iCloud, synchronisez le contenu du iPhone vers votre mémoire iCloud, puis transférez le contenu vers le HTC One M9. Vous pouvez transférer les types de contenu suivants à partir de iCloud : contacts, signets, messages texte, messages de iMessage, événements du calendrier et photos.

- 1. À partir de l'écran Accueil, appuyez sur 👬 > Paramètres > Obtenir le contenu d'un autre téléphone.
- 2. Appuyez sur iPhone > Importer depuis la sauvegarde iCloud.
- **3.** Suivez les étapes à l'écran pour sauvegarder le contenu de votre iPhone vers votre mémoire iCloud.
- 4. Entrez votre adresse courriel iCloud et le mot de passe, puis appuyez sur Se connecter.
- **5.** Choisissez la sauvegarde du iPhone que vous voulez transférer vers le HTC One M9, puis appuyez sur **Suivant**.
- 6. Choisissez les types de contenus que vous voulez transférer, puis appuyez sur Importer.
- 7. Attendez que le transfert se termine, puis appuyez sur Terminé.

Seuls certains détails des contacts pourront être transférés, tels que le nom du contact, la photo, l'adresse postale, l'adresse courriel, la date de naissance, la date d'anniversaire et les notes.

## Transférer les contacts de votre ancien téléphone via Bluetooth

Utilisez Bluetooth pour seulement transférer des contacts depuis un iPhone, un téléphone Android de version 2.1 (ou version antérieure), ou d'autres types de téléphones.

- 1. À partir de l'écran Accueil, appuyez sur 👬 > Paramètres > Obtenir le contenu d'un autre téléphone.
- **2.** Choisissez si vous voulez transférer depuis un téléphone Android, un iPhone ou un autre type de téléphone.
- 3. Si vous choisissez de transférer depuis un téléphone Android, appuyez sur Transfert rapide.

Sinon, pour transférer à partir de iPhone, appuyez sur **Transférer les contacts via Bluetooth**.

- 4. Sur votre ancien téléphone, activez Bluetooth.
- **5.** Suivez les instructions à l'écran sur votre ancien et votre nouveau téléphone pour les jumeler et commencer le transfert de données.
- Selon les capacités de votre ancien téléphone, il est possible que vous puissiez transférer non seulement les contacts, mais également d'autres données telles que des événements d'agenda et des messages texte par Bluetooth.
- Utilisez votre mémoire iCloud ou Gestionnaire de synchronisation HTC pour transférer d'autres types de contenu depuis un iPhone.

## D'autres façons d'obtenir des contacts et d'autres contenus

Il y a différentes façons d'ajouter des contacts individuellement ou d'autres contenus sur votre HTC One M9.

| Synchroniser votre<br>appareil avec votre<br>ordinateur | Utilisez Gestionnaire de synchronisation HTC pour synchroniser des contacts, des documents, des listes d'écoute et plus encore entre votre HTC One M9 et votre ordinateur avec système d'exploitation Windows <sup>MD</sup> ou Mac OS. |
|---------------------------------------------------------|----------------------------------------------------------------------------------------------------|
|                                                         | Vous pouvez également l'utiliser pour transférer votre sauvegarde iTunes<br>qui contient des contacts, des messages et d'autres contenus d'un iPhone<br>depuis votre ordinateur vers votre HTC One M9.                                 |
| Compte Google                                           | Les contacts Google sont importés vers votre HTC One M9 après vous être<br>connecté(e) à votre compte Google. Vous pouvez également créer<br>davantage de contacts Google directement depuis votre HTC One M9.                         |
| Comptes de réseaux<br>sociaux                           | Connectez-vous à vos réseaux sociaux favoris pour synchroniser les informations de vos contacts.                                                                                                    |

| Microsoft <sup>™</sup><br>Exchange<br>ActiveSync <sup>™</sup> | Le HTC One M9 synchronise vos contacts de travail à partir du serveur<br>Microsoft Exchange ActiveSync de votre lieu de travail.    |
|---------------------------------------------------------------|----------------------------------------------------------------------------------------------------|
| Compte<br>Outlook.com                                         | Synchronisez les contacts à partir de votre compte Microsoft Outlook.com.                                                           |
| Contacts du<br>téléphone                                      | Vous pouvez créer des contacts localement sur votre HTC One M9 si vous<br>préférez ne pas les enregistrer sur vos comptes en ligne. |
| Carte nano SIM                                                | Copiez tous vos contacts de la carte nano SIM sur votre HTC One M9.                                                                 |

## Transférer des photos, des vidéos et de la musique entre votre téléphone et votre ordinateur.

Voici les façons de transférer vos fichiers multimédia depuis ou vers votre ordinateur.

- Connectez votre HTC One M9 à votre ordinateur. Votre ordinateur reconnaîtra votre appareil comme n'importe quel lecteur USB, et vous pourrez copier vos fichiers entre l'ordinateur et votre appareil.
- Téléchargez et utilisez le logiciel Gestionnaire de synchronisation HTC sur votre ordinateur. Vous pouvez le configurer pour transférer automatiquement de la musique, des photos et des vidéos depuis votre HTC One M9 vers votre ordinateur. Vous pouvez également synchroniser des listes d'écoute depuis votre ordinateur vers votre téléphone.

Si vous avez un iPhone, vous pouvez également connecter celui-ci et transférer des photos de la pellicule vers votre ordinateur avec Gestionnaire de synchronisation HTC. Reconnectez ensuite votre HTC One M9 et copiez-les vers celui-ci.

 Utilisez les services de mémoire en ligne pour enregistrer vos fichiers multimédias en un même endroit afin de pouvoir les gérer de partout — sur votre ordinateur, votre HTC One M9 et d'autres appareils mobiles.

## Utiliser les Paramètres rapides

Dans le panneau Paramètres rapides, activez ou désactivez facilement des paramètres tels que Wi-Fi et Bluetooth.

- 1. Effectuez l'une des opérations suivantes :
  - À l'aide de deux doigts, effleurez l'écran vers le bas depuis la barre d'état.

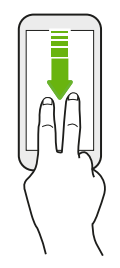

- Glissez vers le bas deux fois à partir de la barre d'état.
- 2. Pour activer ou désactiver un paramètre, appuyez simplement sur son carreau.
- **3.** Pour changer les options d'un paramètre, appuyez et maintenez le doigt sur son carreau. Ou appuyez sur •••.

#### Personnaliser vos Paramètres rapides

Vous pouvez supprimer, remplacer ou réorganiser les fichiers dans les Paramètres rapides.

1. Avec deux doigts, glissez vers le bas à partir de l'extrémité supérieure de l'écran pour ouvrir les Paramètres rapides.

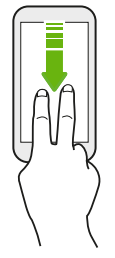

- 2. Appuyez sur 📝 et faites l'une des choses suivantes :

  - Sous Éléments masqués, appuyez et maintenez le doigt sur  $\blacksquare$  et faites-le glisser vers le haut pour le rendre disponible dans Paramètres rapides.

Un nombre limité de vignettes peut être affiché dans Paramètres rapides. Il est possible que vous deviez supprimer un élément existant pour faire place à un autre élément. Pour supprimer un élément, faites-le glisser en dessous de Éléments masqués.

28 Configurer votre téléphone et transférer du contenu

## Vous familiariser avec vos paramètres

Vous voulez changer de sonnerie, configurer une connexion Wi-Fi ou ajouter vos comptes? Faites tout cela et plus encore dans le menu des Paramètres.

- 1. Ouvrez Paramètres dans panneau Notifications ou à partir de l'écran Applications.
  - Glissez votre doigt vers bas depuis la barre d'état, puis appuyez sur 👰 .
  - Depuis l'écran d'accueil, appuyez sur ::: pour passer à l'écran Applis, puis appuyez sur Paramètres.
- 2. Voici certains des paramètres de base que vous pouvez modifier :
  - Appuyez sur le bouton **activé/désactivé** à côté d'un élément tel que Wi-Fi pour l'activer ou le désactiver. Appuyez sur l'élément lui-même pour en configurer les paramètres.
  - Appuyez sur **Sons et notification** pour définir une sonnerie, choisir un profil sonore et configurer les paramètres sonores des appels entrants.
  - Appuyez sur **Personnaliser** pour changer le fond d'écran, ajouter des applications et des vignettes sur l'écran d'accueil et plus encore.
  - Appuyez sur Comptes et synchronisation pour ajouter et vous connecter à vos différents comptes tels que vos comptes de messagerie, vos réseaux sociaux et plus encore.
  - Appuyez sur **Sécurité** pour aider à sécuriser votre HTC One M9, par exemple au moyen d'un verrouillage d'écran.

Appuyez sur  ${\sf Q}\,$  dans Paramètres pour trouver rapidement des options et des réglages.

## Mettre à jour le logiciel de votre téléphone

Votre HTC One M9 peut vérifier et vous avertir quand une nouvelle mise à jour est disponible. Vous pouvez également choisir de télécharger les mises à jour automatiquement ou de vérifier manuellement si une mise à jour est disponible.

## Vérifier la version du logiciel de votre système

Avant l'installation d'une mise à jour du logiciel système, vous pouvez vérifier avant tout quelle version d'Android et HTC Sense vous avez sur votre téléphone.

- 1. À partir de l'écran Accueil, appuyez sur 👬 > Paramètres > À propos de.
- 2. Appuyez sur Renseignements sur le logiciel.

#### Activer les mises à jour automatiques

Vous pouvez choisir de télécharger et d'installer automatiquement les mises à jour logicielles pour les applications HTC ou de votre fournisseur de services mobiles.

- 1. À partir de l'écran Accueil, appuyez sur 👬 > Paramètres > À propos de.
- 2. Appuyer Mises à jour logicielles.
- **3.** Pour économiser l'utilisation de données, vous pouvez choisir de mettre à jour uniquement via Wi-Fi.
- 4. Choisissez de télécharger automatiquement les mises à jour système, les mises à jour d'applications, ou les deux.

Les mises à jour d'applications sont installées automatiquement. Vous devrez tout de même confirmer quand installer les mises à jour du logiciel du système.

#### Installer une mise à jour logicielle

Lorsque le HTC One M9 est connecté à Internet et qu'une nouvelle mise à jour logicielle est disponible, l'icône de notification 🚱 apparaît dans la barre d'état.

- 1. Faites glisser le panneau Notifications pour l'ouvrir, puis appuyez sur la notification de mise à jour système.
- 2. Si vous ne voulez pas télécharger la mise à jour via votre connexion de données, sélectionnez Mettre à jour via Wi-Fi seulement.
- 3. Appuyez sur Télécharger.
- 4. Lorsque le téléchargement est complété, sélectionnez Installer maintenant, puis appuyez sur OK.

Après la mise à jour, le HTC One M9 va redémarrer.

#### Installer une mise à jour d'application

Lorsque la connexion Internet est activée et qu'une mise à jour est disponible pour vos applications HTC ou celles de votre fournisseur de services, l'icône de notification de mise à jour 🚱 apparaît dans la barre d'état.

1. Faites glisser le panneau Notifications pour l'ouvrir, puis appuyez sur la notification de mise à jour.

L'écran Mises à jour s'ouvre et affiche la liste des mises à jour à installer.

- 2. Appuyez sur un élément pour en afficher les détails, puis appuyez sur ⊃.
- **3.** Lorsque vous avez terminé de vérifier les mises à jour, appuyez sur **Installer**. On vous demandera de redémarrer votre HTC One M9 si nécessaire.

### Installer des mises à jour d'application à partir de Google Play

Certaines applications HTC et de tierces parties sont mises à jour avec des améliorations et corrections de bogues par Google Play.Vous pouvez mettre à jour manuellement les applications ou régler votre téléphone pour qu'il télécharge et installe automatiquement des mises à jour lorsqu'elles sont disponibles.

- 1. À partir de l'écran Accueil, appuyez sur 👯, puis cherchez et appuyez sur Play Store.
- 2. Appuyez sur  $\equiv$  pour ouvrir le menu coulissant.
- 3. Appuyez sur Mes applications.

Vous verrez une liste d'applications installées sur votre téléphone.

- 4. Sous Mises à jour, appuyez sur une application.
- 5. Appuyez sur Mettre à jour.
- 6. Appuyez sur Accepter.

Dans le Play Store, appuyez sur  $\equiv$  > Paramètres > Mise à jour automatique des applis pour choisir comment Google Play mettra à jour vos applications.

#### Vérifier manuellement les mises à jour

- 1. À partir de l'écran Accueil, appuyez sur 👬 > Paramètres > À propos de.
- 2. Appuyez sur Mises à jour logicielles. Votre HTC One M9 vérifie si des mises à jour sont disponibles.

Si vous n'avez pas de connexion Internet, on vous demandera d'activer les données mobiles ou de vous connecter à un réseau Wi-Fi. Une fois connecté, appuyez sur **Vérifier maintenant** pour vérifier les mises à jour.

31 Configurer votre téléphone et transférer du contenu

## Rendez-vous sur Google Play

Google Play pour trouver de nouvelles applications pour le HTC One M9. Choisissez parmi une grande variété d'applications gratuites et payantes par catégorie d'applications de productivité, de divertissement, ou de jeux.

- Vous aurez besoin d'un compte Google Wallet<sup>\*\*</sup> pour acheter des applications payantes ou pour effectuer des achats à partir d'applications. Si vous avez déjà un compte Google, ajoutez Google Wallet en vous connectant avec vos nom d'utilisateur et mot de passe existants au wallet.google.com.
  - Le nom de l'application Play Store peut varier selon votre région.
  - Les applications disponibles à l'achat varient d'une région à l'autre.

### Chercher et installer une application

Quand vous installez des applications et que vous les utilisez sur HTC One M9, il se peut que certaines d'entre elles nécessitent un accès à vos informations personnelles ou encore à d'autres fonctions ou paramètres. Téléchargez et installez uniquement les applications sécurisées.

- Soyez prudent(e) lors du téléchargement d'applications ayant accès aux fonctions ou à une quantité considérable d'informations sur votre HTC One M9. Vous êtes responsable de l'utilisation des applications téléchargées.
  - 1. À partir de l'écran Accueil, appuyez sur 👯, puis cherchez et appuyez sur Play Store.
  - 2. Consultez la liste des applications disponibles ou recherchez une application.
  - **3.** Lorsque vous avez trouvé une application qui vous plaît, appuyez dessus pour afficher sa description et les commentaires d'utilisateurs.
  - **4.** Pour télécharger ou acheter l'application, appuyez sur **Installer** (pour les applications gratuites) ou sur le bouton de prix (pour les applications payantes).
  - 5. Appuyez sur Accepter.

 $\square$ 

Les applications sont parfois mises à jour avec l'ajout d'améliorations ou de solutions à des problèmes. Pour télécharger automatiquement les mises à jour après l'installation de l'application, appuyez sur : > Mise à jour automatique.

Pour ouvrir l'application, allez à l'écran Applis et appuyez sur l'application.

### Récupérer des applications depuis Google Play

Vous avez acheté un nouveau téléphone, remplacé un téléphone perdu ou réinitialisé votre appareil aux paramètres d'usine? Récupérez des applications que vous avez précédemment téléchargées.

- 1. À partir de l'écran Accueil, appuyez sur 👯, puis cherchez et appuyez sur Play Store.
- 2. Appuyez sur  $\equiv$  pour ouvrir le menu coulissant.

- **3.** Appuyez sur **Mes applications**, effleurez l'écran vers l'onglet Tous, puis appuyez sur l'application que vous souhaitez récupérer.
- 4. Installez l'application.

Pour en savoir plus, consultez Google Play l'aide.

## Télécharger des applications sur Internet

Vous pouvez télécharger des applications directement depuis des sites Web.

- Les applications téléchargées depuis des sites Web peuvent provenir de sources inconnues. Pour aider à protéger HTC One M9 et vos données personnelles, nous recommandons fortement que vous n'effectuiez des téléchargmeents qu'à partir de sites Web auxquels vous faites confiance.
  - Avant que vous puissiez installer l'application téléchargée, assurez-vous d'avoir configuré HTC One M9 pour permettre l'installation d'applications de tiers dans Paramètres > Sécurité > Sources inconnues.
  - 1. Ouvrez le navigateur Web, puis accédez au site Web à partir duquel vous pouvez télécharger l'application que vous voulez.
  - 2. Suivez les instructions sur le site Web pour télécharger l'application.

Après l'installation de l'application, assurez-vous de retourner à **Paramètres** > **Sécurité** et supprimer l'option **Sources inconnues**.

## Désinstaller une application

Si vous n'avez plus besoin d'une application que vous avez téléchargée et installée, vous pouvez la désinstaller.

La plupart des applications préinstallées ne peuvent pas être désinstallées.

Depuis l'écran Applications, appuyez sur l'application que vous souhaitez supprimer, puis faites-la glisser vers **Désinstaller**.

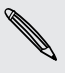

P

P

Si vous avez acheté une application dans Play Store, vous pouvez la désinstaller et être remboursé pendant une certaine période de temps. Pour en savoir plus au sujet de la politique de remboursement pour les applications payantes, rapportez-vous à Google Play l'aide.

## Votre première semaine avec votre nouveau téléphone

## Les bases

#### Accueil HTC Sense

Après avoir activé et configuré votre HTC One M9 pour la première fois, vous verrez l'écran Accueil.

- Configurez le widget HTC Sense Home pour profiter du côté pratique d'un écran Accueil qui s'ajuste automatiquement lorsque vous êtes à la maison, au travail ou à l'extérieur. Voir Qu'est-ce que le widget HTC Sense Home? à la page 43.
- Glissez à droite et vous trouverez le HTC BlinkFeed. Vous pouvez personnaliser HTC BlinkFeed pour afficher les publications de vos réseaux sociaux, les grands titres de l'actualité et plus encore. Pour en savoir plus, consultez À quoi sert HTC BlinkFeed? à la page 71.
- Effleurez l'écran vers la gauche et vous découvrirez de l'espace pour ajouter vos widgets préférés, des applications et plus encore, afin que ces éléments soient à portée de doigt. Vous pouvez également ajouter des panneaux. Consultez Ajouter ou supprimer un panneau de vignette à la page 67 pour plus de détails.
- Vous pouvez changer les applications sur la barre de lancement au bas de l'écran Accueil.
  Voir Barre de lancement à la page 65.

Lorsque vous vous trouvez sur un autre écran ou dans une autre application, appuyez sur pour retourner au dernier écran Accueil que vous avez visité.

## Boutons de navigation à l'écran

Le HTC One M9 est équipé de boutons de navigation au bas de l'écran qui pivotent lorsque vous changez l'orientation.

### Boutons de navigation standard

| 5 | Précédent             |
|---|-----------------------|
|   | Accueil               |
| đ | Applications récentes |

### Options du quatrième bouton de navigation

| $\overline{}$ | Masquer la barre de navigation |
|---------------|--------------------------------|
| Ċ             | Éteindre l'écran               |
| 8             | Rotation auto                  |
| =             | Notifications                  |
|               | Paramètres rapides             |

Voir Ajouter un quatrième bouton de navigation à la page 34.

#### Ajouter un quatrième bouton de navigation

Vous pouvez ajouter un quatrième bouton de navigation pour faciliter diverses fonctions, comme éteindre l'écran, activer la rotation automatique et plus encore.

- 1. À partir de l'écran Accueil, appuyez sur 👬 > Paramètres > Personnaliser.
- 2. Appuyez sur Changer les boutons de navigation.
- **3.** Appuyez sur un quatrième bouton de navigation pour l'ajouter. Si vous ne voulez avoir que trois boutons de navigation, assurez-vous qu'aucune des options pour le quatrième bouton ne soit sélectionnée.
- 4. Appuyez sur Terminé pour enregistrer et appliquer vos personnalisations.

#### Réorganiser les boutons de navigation

Droitier ou gaucher? Configurez l'emplacement des boutons de navigation pour qu'il vous soit aisé de les utiliser.

- 1. À partir de l'écran Accueil, appuyez sur 👬 > Paramètres > Personnaliser.
- 2. Appuyez sur Changer les boutons de navigation.
- 4. Appuyez sur Terminé pour enregistrer et appliquer vos personnalisations.

#### **Mode veille**

Le mode veille vous permet d'économiser l'énergie de la batterie en mettant votre HTC One M9 en mode de basse consommation avec l'écran éteint. Ce mode permet également d'éviter d'appuyer accidentellement sur des boutons lorsque le HTC One M9 se trouve dans votre sac.

#### Basculer en mode Veille

Pour désactiver l'écran et passer en mode Veille, vous pouvez :

- Appuyer brièvement sur le bouton MARCHE/ARRÊT (POWER).
- Appuyez deux fois sur l'écran.

HTC One M9 passe également automatiquement en mode veille quand il est inactif pendant un moment. Vous pouvez modifier le délai avant que HTC One M9 bascule en mode veille en configurant la mise en veille de l'écran. Pour plus de détails, voir Configurer quand désactiver l'écran à la page 204.

#### Réveil après une mise en veille

- Appuyez sur le bouton MARCHE/ARRÊT (POWER).
- Utilisez Motion Launch<sup>™</sup> pour réveiller et déverrouiller votre téléphone directement sur une application ou un écran. Voir À quoi sert Motion Launch? à la page 45.

#### Déverrouiller l'écran

Glissez vers le haut pour déverrouiller l'écran.

Si vous avez configuré un verrouillage d'écran, vous devrez entrer vos identifiants pour que le HTC One M9 se déverrouille.

Si vous avez configuré un rappel d'événement ou une alarme, vous pouvez répéter (snooze) ou désactiver l'événement ou l'alarme directement depuis l'écran de verrouillage. Il vous suffit de faire glisser l'icône 🕒 ou 🗙 vers le haut.

#### Gestes de mouvement

Utilisez des gestes de mouvements pour couper le son de votre HTC One M9, baisser le volume de la sonnerie et bien plus.

#### Soulever votre téléphone pour répondre automatiquement à un appel

Pour répondre automatiquement à un appel entrant, soulevez le téléphone et regardez d'abord l'écran pour voir qui vous appelle avant de le mettre à votre oreille.

Vous pouvez activer ou désactiver cette fonction. Allez dans Paramètres, appuyez sur **Appeler**, puis cochez ou décochez l'option **Répondre automatiquement aux appels**.

## Retourner pour désactiver le son

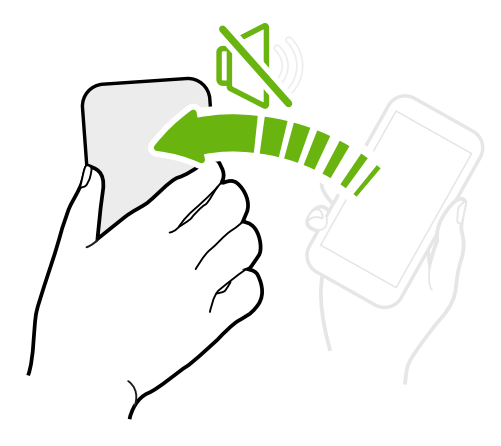

Si votre téléphone est tourné vers le haut lorsque vous recevez un appel, retournez le téléphone pour couper le son.

Si vous allez dans Paramètres, puis que vous appuyiez sur **Sons et notification** > **Retourner pour désactiver le son**, vous pouvez régler votre téléphone pour :

| Muet une<br>fois | Couper le son une seule fois après<br>avoir retourné le téléphone. Lorsque<br>le téléphone est tourné vers le bas, il va<br>de nouveau sonner lorsqu'il y aura des<br>appels entrants. |
|------------------|----------------------------------------------------------------------------------------------------|
| Muet<br>toujours | Après avoir retourné le téléphone<br>pour couper le son d'un appel, gardez-<br>le toujours en sourdine lorsqu'il est<br>tourné vers le bas et qu'il rentre<br>d'autres appels.         |

### Prenez l'appareil en main pour diminuer le volume

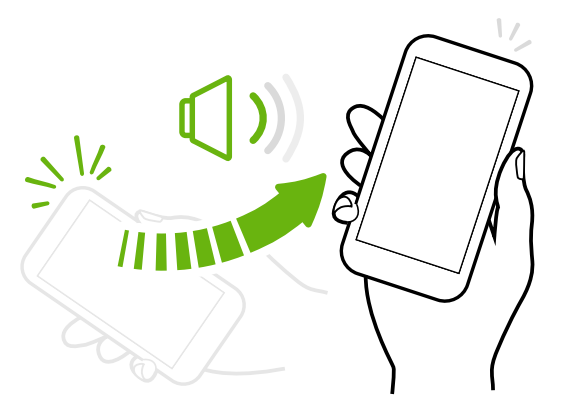

Lorsque vous êtes en réunion d'affaires ou au restaurant, prenez votre HTC One M9 en main quand vous recevez un appel pour diminuer le volume de la sonnerie.

Vous pouvez activer ou désactiver cette fonction. Allez dans Paramètres, appuyez sur **Sons et notification**, puis cochez ou décochez **Sonnerie faible à la prise**.

## Augmenter automatiquement le volume de la sonnerie lorsque le téléphone se trouve dans votre poche ou votre sac

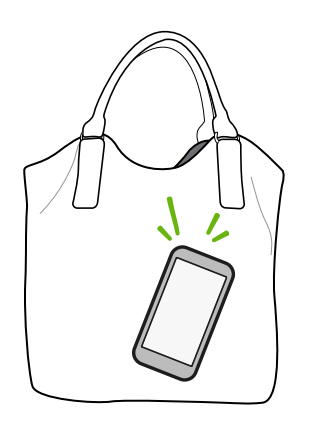

Le mode poche permet à votre HTC One M9 de reconnaître lorsqu'il se trouve dans votre sac ou votre poche et augmente le volume de la sonnerie de façon à ce que vous puissiez l'entendre dans des environnements bruyants.

Vous pouvez activer ou désactiver cette fonction. Allez dans Paramètres, appuyez sur **Sons et notification**, puis cochez ou décochez **Mode poche**.
#### Faire pivoter votre HTC One M9 pour un meilleur affichage

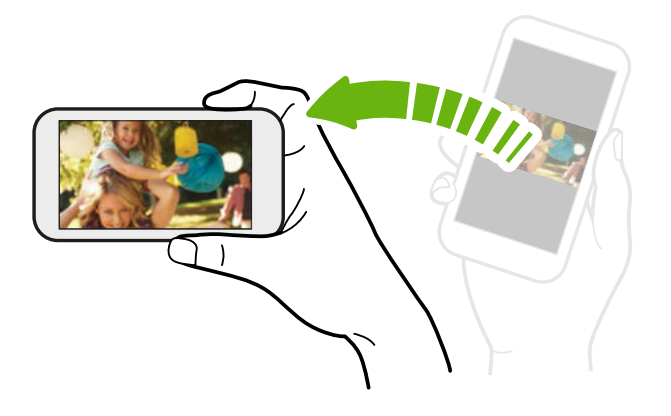

Sur plusieurs écrans, vous pouvez automatiquement changer l'orientation de l'écran de portrait en paysage en tournant votre HTC One M9 sur le côté.

Lorsque vous entrez du texte, vous pouvez tourner votre HTC One M9sur le côté pour faire apparaître un clavier plus grand.

#### Gestes d'appui

Utilisez des gestes d'appui pour vous déplacer sur l'écran d'accueil, ouvrir des applications, faire défiler des listes et plus encore.

#### Appuyez sur

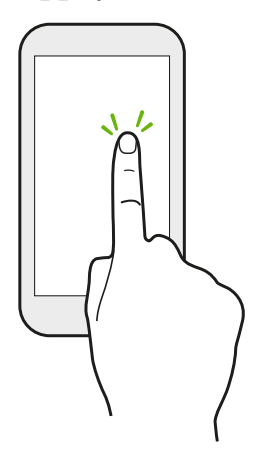

- Appuyez sur l'écran avec votre doigt quand vous voulez sélectionner des éléments à l'écran (tels que des applications et des icônes de paramètres) ou appuyez sur des boutons à l'écran.
- Après avoir défilé jusqu'au bas d'une longue liste ou d'un écran (dans des applications telles qu'E-Mail et Contacts), appuyez sur la barre d'état pour retourner directement au haut de l'écran.

#### Appuyer et maintenir

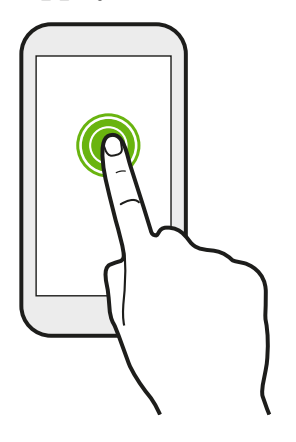

Pour ouvrir les options disponibles pour un élément (p. ex. un contact ou un lien dans une page Web), appuyez et maintenez simplement l'élément.

#### Glisser

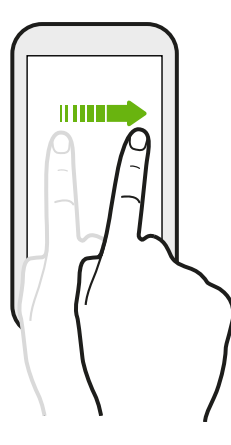

Effleurez l'écran horizontalement pour accéder à d'autres panneaux de l'écran d'accueil. Effleurez l'écran verticalement pour faire défiler une liste, le contenu d'un document, etc.

#### Faire glisser

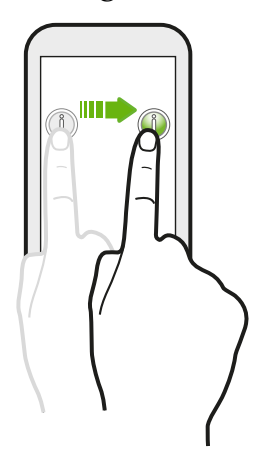

Appuyez et maintenez votre doigt appuyé en exerçant une très légère pression avant de commencer le glissement. Lorsque vous faites glisser un élément, ne relâchez votre doigt que lorsque vous avez atteint la position souhaitée.

#### Effleurer

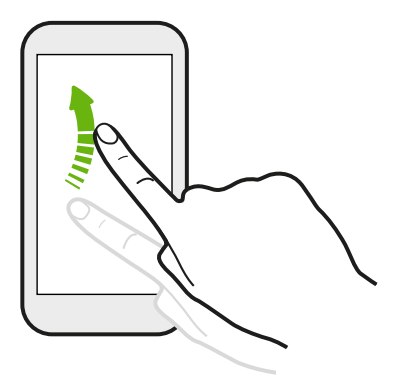

Effleurer l'écran est similaire à glisser, excepté que vous devez glisser votre doigt en coups plus légers et rapides, par exemple lorsque vous vous déplacez vers la droite et la gauche sur l'écran d'accueil, ou que vous parcourez un message ou une liste de contacts.

#### Appuyer et effleurer

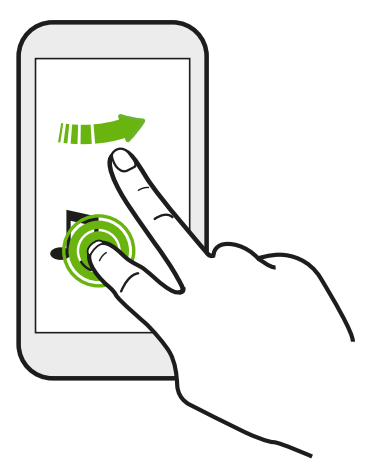

Sur l'écran d'accueil, vous pouvez facilement déplacer un widget ou une icône d'un écran à l'autre.

Appuyez et maintenez le doigt sur le widget ou l'icône voulu avec un doigt, puis effleurez l'écran avec un autre doigt pour le déplacer jusqu'à un nouvel emplacement.

Glisser avec deux doigts

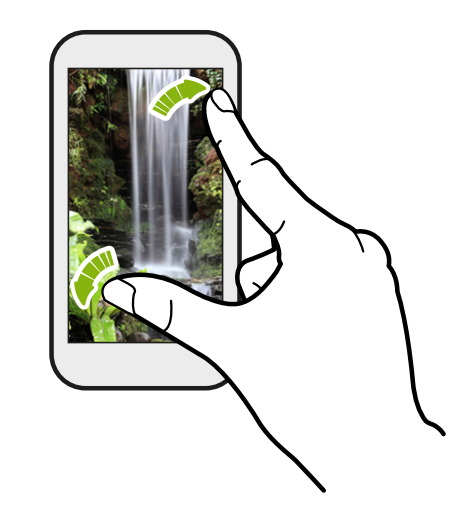

Dans certaines applications telles que Galerie, Messages, E-Mail ou le navigateur Web, écartez deux doigts sur l'écran pour faire un zoom vers l'avant lorsque vous regardez une photo ou du texte.

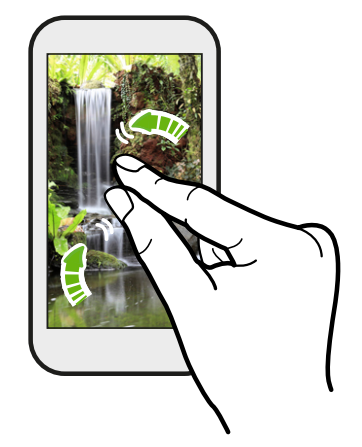

Ramenez deux doigts l'un vers l'autre en les faisant glisser pour dézoomer d'une photo ou de texte.

#### Effleurer avec deux doigts

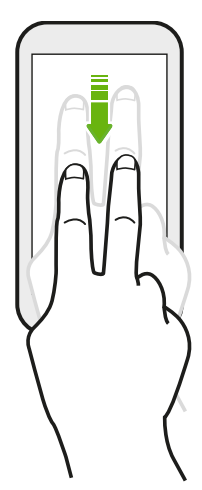

Effleurez l'écran vers le bas à l'aide de deux doigts pour accéder aux Paramètres rapides.

#### Effleurer avec trois doigts

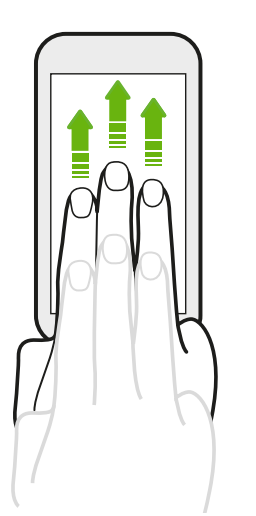

- Glissez vers le haut avec trois doigts et HTC Connexion<sup>™</sup> diffusera de la musique ou des vidéos du HTC One M9 vers vos haut-parleurs ou votre télévision respectivement. Vous pouvez également partager des diffusions multimédias à partir d'applications telles que YouTube<sup>™</sup>.
- Glissez vers bas pour vous déconnecter de vos haut-parleurs ou de votre télévision.

**Gestes média** est activé dans Paramètres par défaut, ce qui fait en sorte que le geste à trois doigts fonctionne pour le partage multimédia.

#### Appui à trois doigts

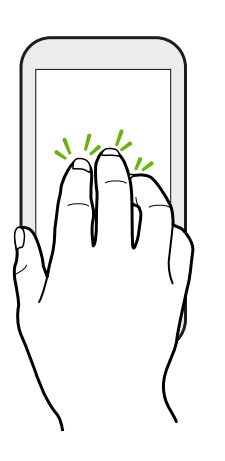

Quand vous utilisez l'application Voiture, appuyez sur l'écran avec trois doigts pour activer le mode commande vocale.

Cette fonction n'est peut-être pas disponible dans toutes les langues.

#### **Ouvrir une application**

- Appuyez sur une application sur la barre de lancement au bas de l'écran d'accueil.
- Appuyez sur 👯 pour vous rendre à l'écran Applis, puis appuyez sur l'application que vous souhaitez utiliser.
- Depuis l'écran Applis, appuyez sur Q, puis saisissez le nom de l'application que vous cherchez.

#### Ouvrir une application ou un dossier depuis l'écran de verrouillage

Sur l'écran verrouillé, faites glisser l'icône d'une application ou d'un dossier vers le haut pour déverrouiller l'écran et accéder directement à cette application ou ce dossier.

Les raccourcis sur l'écran verrouillé sont les mêmes que ceux de la barre de lancement de votre écran d'accueil. Pour changer les raccourcis de l'écran verrouillé, remplacez les applications ou les dossiers sur la barre de lancement.

Si vous avez configuré un autre niveau de sécurité comme un motif de verrouillage d'écran ou NIP, on vous demandera d'abord de fournir vos identifiants afin que votre HTC One M9 puisse ouvrir l'application ou le dossier.

#### Partager du contenu

 $\langle \gamma \rangle$ 

Vous avez quelque chose à partager, comme une photo ou une vidéo?

- Depuis une application, appuyez simplement sur l'icône de partage : V ou < .</li>
- Si vous ne voyez pas l'icône, appuyez sur > Partager.

#### Basculer entre des applications récemment ouvertes

Lorsque vous êtes en mode multitâche et que vous utilisez différentes applications sur le HTC One M9, vous pouvez facilement basculer entre les applications récentes.

Appuyez sur 🗇 pour voir les applications récemment ouvertes.

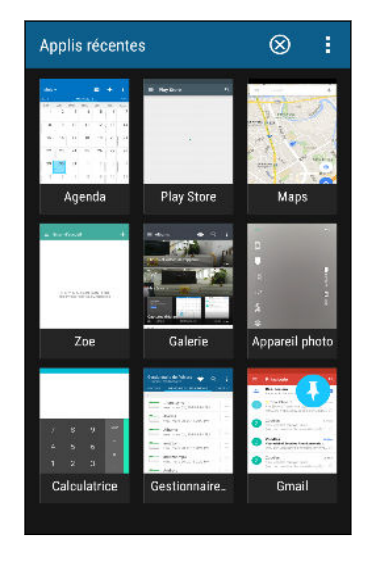

- Pour retourner à une application, appuyez simplement sur celle-ci.
- Pour supprimer une application de la liste en vue grille, faites-la glisser vers le haut.

Si vous êtes en vue carte, faites-la glisser à gauche ou à droite.

 Appuyez sur > Paramètres > Mise en page, puis choisissez entre l'affichage carte ou grille.

#### Actualiser du contenu

Dans certaines applications, vous pouvez facilement actualiser le contenu synchronisé ou téléchargé depuis le Web d'un simple mouvement du doigt.

- 1. Lorsque vous consultez du contenu tel que la météo ou votre boîte de réception E-Mail, faites défiler jusqu'au haut de l'écran.
- 2. Tirez vers le bas avec votre doigt, puis relâchez pour actualiser.

#### Effectuer une capture de l'écran de votre téléphone

Vous voulez partager votre meilleur pointage de jeu ou publier une entrée de blogue sur l'une des fonctions du HTC One M9? Il est facile de prendre une photo de votre écran et de la partager depuis l'application Galerie.

Appuyez et maintenez le doigt appuyé simultanément sur MARCHE/ARRÊT (POWER) et VOLUME -.

L'image est enregistrée dans l'album Captures d'écran de l'application Galerie.

Vous pouvez également partager une image quand vous voyez l'icône 🗋 dans la barre d'état. Ouvrez le panneau Notifications et appuyez sur 😵 sous la notification de capture d'écran. Si vous ne voyez pas l'icône 😵, écartez deux doigts l'un de l'autre sur la notification de capture d'écran.

### Widget HTC Sense Home

#### Qu'est-ce que le widget HTC Sense Home?

Accédez rapidement aux applications, raccourcis et dossiers que vous utilisez le plus souvent en fonction de votre emplacement. Avec le widget HTC Sense Home, le HTC One M9 s'adapte continuellement à votre façon de l'utiliser. Par exemple, les applications les plus fréquemment utilisées pour le travail s'afficheront lorsque vous êtes au bureau. Le widget HTC Sense Home se modifie selon si vous êtes à domicile, au travail ou ailleurs.

#### **Régler le widget HTC Sense Home**

Configurer le widget HTC Sense Home est rapide et simple.

- Si vous ne voyez pas le widget HTC Sense Home, ajoutez-le à votre écran Accueil. Voir Ajouter des vignettes sur l'écran d'accueil à la page 65.
  - Assurez-vous d'activer les services de localisation dans les paramètres de votre téléphone. Voir Activer ou désactiver les services de localisation à la page 203.
  - 1. Sur l'écran de configuration du widget HTC Sense Home, appuyez sur **Appuyer pour** personnaliser > Explorons.

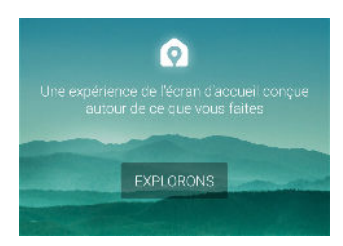

2. Pour compléter la configuration, appuyez sur l'endroit où vous vous trouvez.

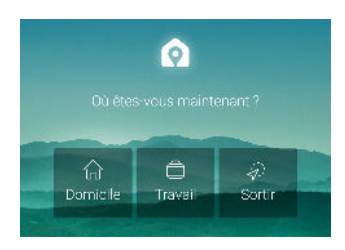

- 3. Sur le widget, appuyez sur  $\lor$  > > > Personnaliser HTC Sense Home.
- **4.** Sélectionnez toutes les options à l'écran, puis appuyez sur ⊃.

#### Régler vos emplacements domicile et travail

Vous pouvez modifier les adresses de votre domicile et de votre lieu de travail si vous déménagez ou changez d'emploi.

- 1. Sur l'écran Accueil, glissez à droite ou à gauche jusqu'à ce que vous voyiez le widget HTC Sense Home.
- 2. Appuyez sur ∨ > > > Définir les emplacements.

- 44 Votre première semaine avec votre nouveau téléphone
  - 3. Appuyez sur le champ adresse pour rechercher l'adresse que vous voulez régler.
  - 4. Une fois l'adresse trouvée sur la carte, appuyez sur Terminé.

#### Modifier manuellement les localisations

Le widget HTC Sense Home modifie automatiquement la localisation en fonction de votre emplacement. Vous pouvez également modifier manuellement la localisation sur le widget HTC Sense Home.

Pour que le widget HTC Sense Home puisse modifier l'emplacement automatiquement, vous devez vous assurer que les services de localisation soient activés. Voir Activer ou désactiver les services de localisation à la page 203.

- 1. Sur votre écran Accueil, glissez à droite ou à gauche jusqu'à ce que vous voyiez le widget HTC Sense Home.
- 2. Appuyez sur ∨, puis appuyez sur le lieu voulu.

#### Ancrer et désancrer des applications

Ancrer des applications, des raccourcis ou des dossiers au widget HTC Sense Home vous assurera qu'ils resteront en place.

Les éléments du widget HTC Sense Home auront l'un ou l'autre de ces états : ancré ou désancré. Les éléments désancrés seront automatiquement remplacés par des éléments utilisés plus souvent.

- 1. Sur l'écran Accueil, glissez à droite ou à gauche jusqu'à ce que vous voyiez le widget HTC Sense Home.
- 2. Effectuez l'une des opérations suivantes :
  - Pour ancrer un élément, appuyez sur celui-ci et maintenez-le jusqu'à ce que vous voyiez
     .
  - Pour désancrer un élément, appuyez sur celui-ci et maintenez-le jusqu'à ce que la barre de progression se termine.

#### Ajouter des applications au widget HTC Sense Home

Ajoutez vos applications, raccourcis ou dossiers préférés au widget HTC Sense Home.

- 1. Depuis l'écran Accueil, appuyez sur
- **2.** Appuyez et maintenez l'application, le raccourci ou le dossier que vous voulez ajouter au widget.
- 3. Faites glisser l'objet où vous le désirez dans le widget HTC Sense Home.

L'application, le raccourci ou le dossier sera ajouté au widget HTC Sense Home et sera ancré à cet endroit.

#### Activer et désactiver les dossiers intelligents

Les dossiers intelligents sont des dossiers dynamiques dans le widget HTC Sense Home. Leur contenu change en fonction des applications que vous téléchargez et utilisez. Si vous voulez voir les applications récemment téléchargées ou recommandées, désactivez les dossiers intelligents.

- 1. Sur l'écran Accueil, glissez à droite ou à gauche jusqu'à ce que vous voyiez le widget HTC Sense Home.
- 2. Appuyez sur  $\checkmark$ , puis sur > Afficher/masquer les dossiers intelligents.
- 3. Sélectionnez les dossiers intelligents que vous voulez afficher ou masquer.
- 4. Appuyez sur OK.

### **Motion Launch**

#### À quoi sert Motion Launch?

Motion Launch est la combinaison d'un geste de mouvement suivi d'un geste du doigt. Avec Motion Launch, vous n'avez pas besoin de toucher au bouton MARCHE/ARRÊT (POWER) pour réveiller le HTC One M9. Vous pouvez réveiller votre appareil à l'écran d'accueil, au HTC BlinkFeed et plus encore, avec une combinaison de gestes simples.

Référez-vous aux articles suivants :

- Réveil à l'écran verrouillé à la page 46
- Réveiller et déverrouiller à la page 46
- Réveil au panneau du widget Home à la page 47
- Réveiller vers HTC BlinkFeed à la page 47
- Lancement automatique de la caméra avec Prise Motion Launch à la page 48
- Effectuer un appel avec Appel rapide. à la page 49

#### Activer et désactiver les gestes Motion Launch

Choisissez les gestes Motion Launch que vous voulez activer ou désactiver dans Paramètres.

1. Avec deux doigts, glissez vers le bas à partir de l'extrémité supérieure de l'écran pour ouvrir les Paramètres rapides.

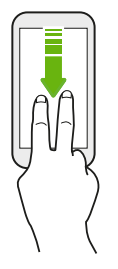

- 2. Appuyez sur 🔯 > Affichage et gestes ou Affichage, gestes et boutons.
- 3. Appuyez sur Gestes Motion Launch.
- 4. Sélectionnez les gestes Motion Launch désirés.

#### Réveil à l'écran verrouillé

Passez du mode veille à l'écran verrouillé sans toucher au bouton MARCHE/ARRÊT (POWER).

Si vous avez configuré un verrouillage de l'écran, vous devrez entrer vos identifiants pour que le HTC One M9 se déverrouille.

- 1. Soulevez le téléphone en position portrait.
- 2. Appuyez immédiatement deux fois sur l'écran.

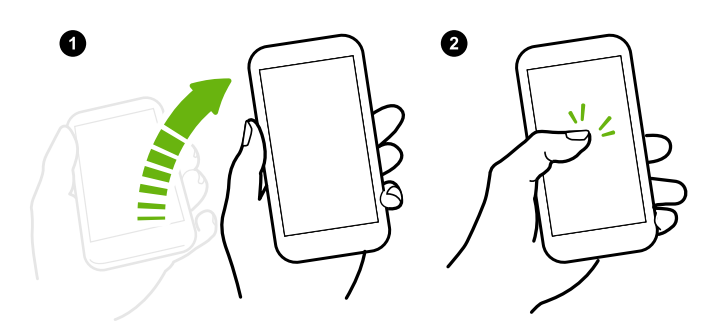

Assurez-vous de ne pas toucher l'écran lorsque le téléphone vibre.

#### Réveiller et déverrouiller

P

À partir du mode veille, déverrouillez le HTC One M9 vers le dernier écran que vous avez utilisé, sans avoir à toucher le bouton MARCHE/ARRÊT (POWER).

Si vous avez configuré un verrouillage de l'écran, vous devrez entrer vos identifiants pour que le HTC One M9 se déverrouille.

- 47 Votre première semaine avec votre nouveau téléphone
  - 1. Soulevez le téléphone en position portrait.
  - 2. Glissez immédiatement votre doigt vers le haut à partir de la moitié inférieure de l'écran.

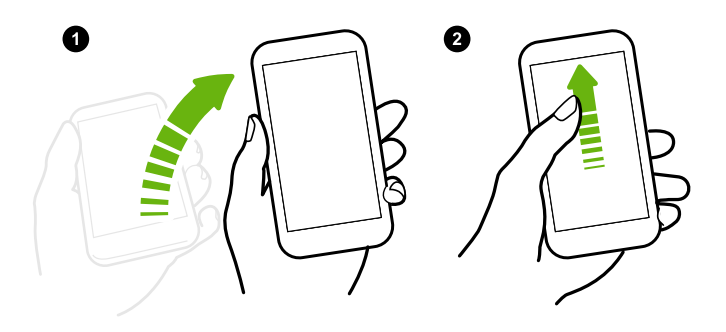

Assurez-vous de ne pas toucher l'écran lorsque le téléphone vibre.

### Réveil au panneau du widget Home

Passez du mode veille au panneau du widget Home sans toucher au bouton MARCHE/ARRÊT (POWER).

- Si vous avez configuré un verrouillage de l'écran, vous devrez entrer vos identifiants pour que le HTC One M9 se déverrouille.
  - 1. Soulevez le téléphone en position portrait.
  - 2. Glissez immédiatement votre doigt vers la gauche à partir du bord droit de l'écran.

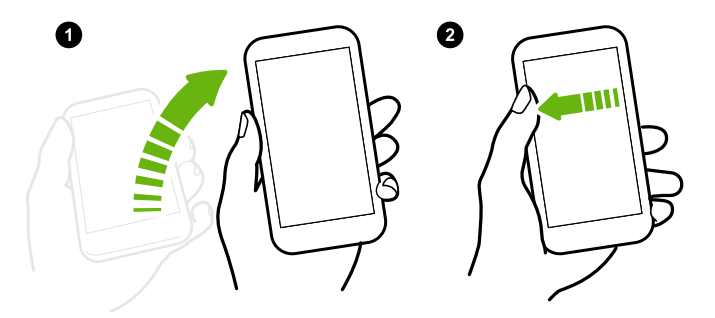

Assurez-vous de ne pas toucher l'écran lorsque le téléphone vibre.

#### **Réveiller vers HTC BlinkFeed**

Passez du mode veille au HTC BlinkFeed sans toucher au bouton MARCHE/ARRÊT (POWER).

Si vous avez configuré un verrouillage de l'écran, vous devrez entrer vos identifiants pour que le HTC One M9 se déverrouille.

- 48 Votre première semaine avec votre nouveau téléphone
  - 1. Soulevez le téléphone en position portrait.
  - 2. Glissez immédiatement votre doigt vers la droite à partir du bord gauche de l'écran.

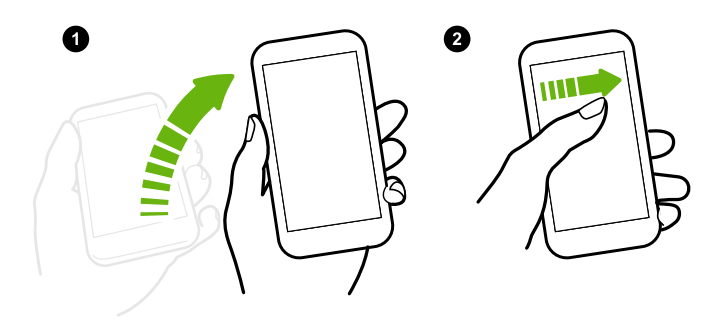

Assurez-vous de ne pas toucher l'écran lorsque le téléphone vibre.

.....

#### Lancement automatique de la caméra avec Prise Motion Launch

Lorsque l'écran est éteint, vous pouvez réveiller le téléphone directement dans l'application Appareil photo.

- Appuyez et maintenez le bouton VOLUME + ou VOLUME -, puis levez le téléphone dans l'orientation paysage.
- Ou commencez par lever le téléphone dans l'orientation paysage, puis appuyez immédiatement sur le bouton VOLUME + ou VOLUME -.

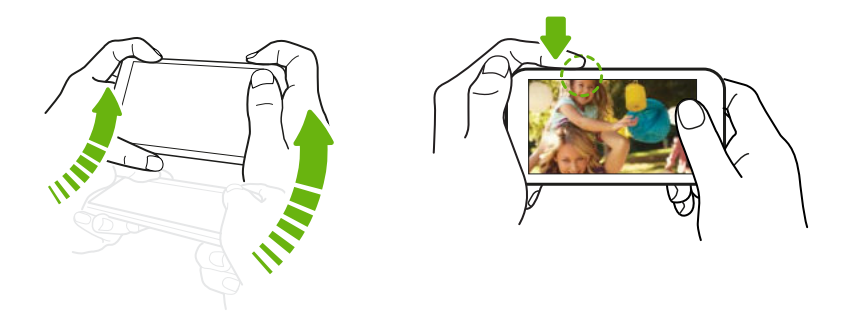

Si vous avez configuré un verrouillage d'écran avec identifiants, on vous demandera d'entrer vos identifiants avant de quitter l'application Appareil photo.

#### Effectuer un appel avec Appel rapide.

P

Lorsque l'écran est désactivé et que votre HTC One M9 est en mode veille, vous pouvez facilement effectuer des appels en effleurant l'écran et en utilisant les commandes vocales.

- Cette fonction n'est peut-être pas disponible dans toutes les langues.
  - Assurez-vous que les fonctions de gestes Motion Launch et d'appel rapide sont activées dans Paramètres > Affichage et gestes > Gestes Motion Launch.
  - Si vous avez configuré un verrouillage d'écran avec identifiants, on vous demandera d'entrer vos identifiants avant de pouvoir effectuer l'appel.
  - 1. Soulevez le téléphone en position portrait.
  - 2. Glissez immédiatement votre doigt vers bas à partir de la moitié supérieure de l'écran.

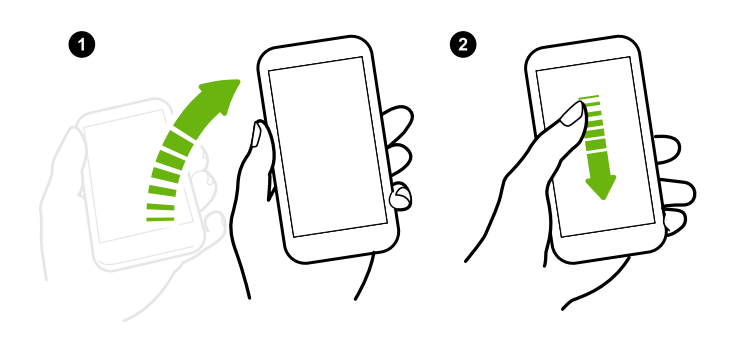

- 3. Quand vous voyez l'icône du microphone sur l'écran, maintenez le téléphone près de votre bouche, puis dites "« Appeler » et le nom du contact. Par exemple, « Appeler Jennifer ».
- 4. Vous pouvez ensuite dire l'une des choses suivantes
  - S'il y a plusieurs contacts avec le même prénom, dire le nom complet du contact que vous souhaitez appeler.
  - Si un contact dispose de plusieurs numéros de téléphone, vous verrez ce qui suit :

```
1.[nom complet] Home (domicile)
2.[nom complet] Mobile (portable)
3.[nom complet] Work (travail)
```

Vous n'avez qu'à dire le chiffre du numéro auquel vous voulez appeler. Par exemple, dites « 2 » pour appeler le deuxième numéro.

Ou dites le nom complet et le type de numéro de téléphone indiqué sur l'écran. Par exemple, dites « Jennifer Singer Mobile ».

- Si on vous demande de confirmer, dites « Oui » ou « Non ».
- Pour annuler, dire « Annuler ».

#### Contourner le verrouillage de l'écran pour Appel rapide

Si vous avez défini un verrouillage de l'écran avec vos identifiants de connexion, vous pouvez configurer votre HTC One M9 de sorte à pouvoir immédiatement passer des appels avec l'Appel rapide.

1. Avec deux doigts, glissez vers le bas à partir de l'extrémité supérieure de l'écran pour ouvrir les Paramètres rapides.

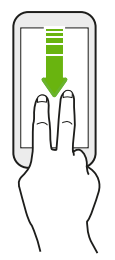

- 2. Appuyez sur 😨 > Affichage et gestes ou Affichage, gestes et boutons.
- 3. Appuyez sur Gestes Motion Launch.
- 4. Sélectionnez l'option Ignorer l'écran de sécurité.

## Écran de verrouillage

#### Configurer un verrouillage d'écran

Protégez vos informations personnelles et évitez que d'autres n'utilisent votre HTC One M9 sans votre permission.

Choisissez de configurer un motif de verrouillage d'écran, un NIP ou un autre moyen de protéger votre ordinateur. On vous demandera de déverrouiller l'écran à chaque fois que vous allumerez votre HTC One M9 ou lorsque vous ne l'utilisez pas pendant une certaine période de temps.

- 1. À partir de l'écran Accueil, appuyez sur 🗰 > Paramètres > Sécurité.
- 2. Appuyez sur Verrouillage de l'écran.
- 3. Sélectionnez l'option verrouillage d'écran et configurez un verrouillage d'écran.
- **4.** Appuyez sur **Verrouiller le téléphone après**, puis spécifiez le délai avant que l'écran ne se verrouille.

Vous pouvez également décocher l'option **Faire apparaître le schéma** ou **Faire apparaître les mots de passe** si vous ne voulez pas que le verrouillage d'écran s'affiche quand vous l'entrez sur l'écran.

#### Régler le Verrouillage intelligent (Smart Lock)

Réglez votre téléphone de sorte à ce qu'il détecte votre visage ou un autre appareil auquel vous faites confiance avant de déverrouiller l'écran.

- 1. À partir de l'écran Accueil, appuyez sur 👬 > Paramètres > Sécurité.
- 2. Appuyez sur Verrouillage de l'écran, puis sélectionnez et réglez un verrouillage d'écran.

Ceci deviendra votre verrouillage d'écran secondaire.

- 3. Sur l'écran Sécurité, appuyez sur Smart Lock.
- 4. Confirmez votre verrouillage d'écran.
- 5. Choisissez ce que vous voulez que votre téléphone détecte avant qu'il ne se déverrouille.
- 6. Suivez les instructions à l'écran.
- **7.** Appuyez sur **Verrouiller le téléphone après**, puis spécifiez le délai avant que l'écran ne se verrouille.

Pour aider à la fiabilité et à la sécurité de Smart Lock, vous pouvez conditionner le HTC One M9 pour qu'il reconnaisse votre visage dans diverses situations, comme lorsque vous portez des lunettes ou que vous avez une barbe.

Appuyez sur **Smart Lock**, confirmez votre verrouillage d'écran, puis appuyez sur **Visage de confiance** > **Améliorer la correspondance faciale**. Suivez les instructions à l'écran.

Activer ou désactiver les notifications de l'écran verrouillé

Vous pouvez choisir d'activer ou de désactiver les notifications sur l'écran verrouillé.

- 1. À partir de l'écran Accueil, appuyez sur 🗰 > Paramètres > Son et notification.
- 2. Appuyez sur Quand appareil est verrouillé > Ne plus du tout afficher les notifications.

Si vous changez d'avis ultérieurement, vous pourrez appuyer sur **Afficher tout le contenu des notifications** pour réactiver les notifications de l'écran verrouillé.

#### Interagir avec les notifications de l'écran verrouillé

En plus de voir des notifications sur l'écran verrouillé, vous pouvez également interagir avec cellesci.

- 1. Appuyez deux fois sur une notification pour accéder directement à l'application reliée.
- 2. Pour afficher la liste complète des notifications sur l'écran verrouillé, glissez vers le bas sur l'écran verrouillé. Vous pouvez appuyer sur une partie vide de l'écran pour retourner à l'écran verrouillé.
- 3. Glissez à gauche ou à droite sur la notification pour l'enlever.
- 4. Appuyez et maintenez le doigt sur une notification pour voir les informations reliées.
- **5.** Appuyez sur (i) pour bloquer ou mettre la priorité sur les notifications de l'application à laquelle elles sont liées.

#### **Notifications HTC BlinkFeed**

Parfois, vous verrez des notifications HTC BlinkFeed, telles qu'une suggestion de restaurant à proximité ou une lecture recommandée.

1. Appuyez deux fois sur la notification pour la voir au complet.

Pour les restaurants recommandés, appuyez sur 🙎 ou sur le texte de la notification.

**2.** Appuyez de nouveau sur la notification pour obtenir davantage d'informations sur le restaurant recommandé ou pour lire l'article suggéré dans HTC BlinkFeed.

Si vous ne voulez pas voir les restaurants recommandés sur votre écran verrouillé, allez à HTC BlinkFeed, puis appuyez sur  $\equiv$  >  $\ddagger$  > Paramètres > Notification sur l'écran verrouillé.. Ensuite, désélectionnez l'option Lot des repas.

#### Modifier les raccourcis de l'écran de verrouillage

Pour modifier les applications (ou autres raccourcis) sur l'écran de verrouillage, modifier celles qui se trouvent sur la barre de lancement. Pour savoir comment faire, consultez Barre de lancement à la page 65.

#### Modifier le papier peint de l'écran de verrouillage

Utilisez le papier peint d'accueil ou utilisez une photo que vous avez prise avec l'appareil photo comme papier peint de l'écran de verrouillage.

- 1. À partir de l'écran Accueil, appuyez sur 👬 > Paramètres > Personnaliser.
- 2. Sous Écran verrouillé, appuyez sur Changer de fond d'écran.
- 3. Dans le menu contextuel, appuyez sur Utiliser le fond d'écran de l'écran d'accueil ou appuyez sur Utiliser un papier peint personnalisé pour sélectionner une photo de la Galerie.

#### Désactiver l'écran de verrouillage

Vous préférez ne pas avoir à déverrouiller votre téléphone à chaque fois que vous le réveillez?Vous pouvez désactiver l'écran de verrouillage dans Paramètres.

- 1. À partir de l'écran Accueil, appuyez sur 🗰 > Paramètres > Sécurité.
- 2. Appuyez sur Verrouillage de l'écran > Aucun écran de verrouillage.

Pour réactiver l'écran de verrouillage, depuis les paramètres de Sécurité, appuyez sur Écran verrouillé > Verrouiller l'écran.

### Notifications

#### **Panneau Notifications**

Des icônes de notification vous informent de la réception de nouveaux messages, événements d'agenda, alarmes et activités en cours, p. ex. des téléchargements de fichiers.

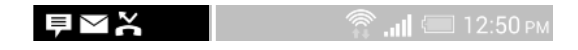

Quand vous voyez des icônes de notification, ouvrez le panneau Notifications pour voir les détails des notifications que vous avez reçues.

Pour ouvrir le panneau Notifications, glissez votre doigt du haut vers le bas de l'écran.

| 6:38 JEUD         |                                  | $\otimes$                   | Ö                   |
|-------------------|----------------------------------|-----------------------------|---------------------|
| Team m<br>11 DÉCI | ieeting<br>EMBRE 6:40 Pf         | M, AAA meet                 | 6:38 PM<br>ing room |
| € EN              | VOYER UN                         | 🕒 RÉPÉT                     | ER                  |
| Vous pe           | l média [MTP]<br>ermet de transf | connecté<br>érer les fichie | ers méd             |
| HTC Sy            | nc Manager                       |                             |                     |
| USB con<br>Appuye | nnecté<br>z pour changer         | les paramèt                 | res                 |
| Déboga<br>Appuye  | ge USB activé<br>z pour désactiv | ver le déboga               | ige USB.            |

- Certaines notifications vous permettent d'effectuer des actions immédiates. Par exemple, appuyez sur une notification d'appel manqué pour retourner l'appel ou répondre avec un message texte.
- Appuyez sur l'icône de notification à la gauche pour ouvrir l'application correspondante.
- Pour ignorer une seule notification dans la liste, faites-la glisser vers la gauche ou la droite. Pour ignorer toutes les notifications et fermer le panneau Notifications, appuyez sur S.

Si vous avez plusieurs notifications, faites défiler la liste à l'écran pour voir l'ensemble de celles-ci.

Vous pouvez modifier les notifications d'applications que vous voulez recevoir. Voir Gérer les notifications des applications à la page 54.

#### Gérer les notifications des applications

Vous pouvez régler la priorité sur les notifications des applications ou les bloquer complètement pour certaines applications.

- 1. À partir de l'écran Accueil, appuyez sur 👬 > Paramètres > Son et notification.
- 2. Appuyez sur Notifications d'applis, puis appuyez sur l'application que vous souhaitez gérer.

Vous pouvez également appuyer et maintenir une notification, puis appuyer sur (i).

**3.** Appuyez sur la commande **Activé/Désactivé** à côté de Bloquer ou Priorité, selon ce que vous voulez faire.

Les paramètres des notifications d'applications sont appliquées sur les notifications dans le panneau Notifications et sur l'écran verrouillé.

#### **Diode de notification**

Code de couleurs du voyant de notification DEL :

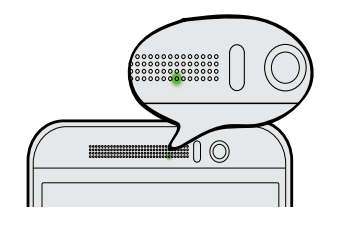

- Lumière verte continue lorsque le HTC One M9 est branché à une source de courant ou à un ordinateur et que la batterie est pleinement chargée.
- Vert clignotant : une notification est en attente.
- Orange continu : la batterie est en chargement.
- Orange clignotant : le niveau de la batterie est très faible.

#### Choisir quand la notification DEL clignote

Vous pouvez choisir à quel moment et quelles applications feront clignoter la DEL lorsqu'il y a de nouvelles notifications.

- 1. À partir de l'écran Accueil, appuyez sur 👬 > Paramètres > Son et notification.
- 2. Sous Notification, appuyez sur Notifications du flash. Choisissez si vous voulez que la DEL clignote toujours ou si elle ne clignote que lorsque l'écran est éteint.
- **3.** Appuyez sur **Notifications lumineuses des applications**. Choisissez pour quelles notifications d'applications vous voulez que la DEL clignote.

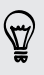

Dans les autres applications, vérifiez leurs paramètres pour déterminer s'il y a une option pour faire clignoter la DEL.

### Travailler avec du texte

#### Sélectionner, copier et coller du texte

Dans les applications HTC, telles que E-Mail et Messages, vous pouvez sélectionner et copier du texte, puis le coller ou le partager.

- 1. Appuyez et maintenez le doigt sur un mot.
- 2. Glissez les marqueurs de début et de fin pour mettre en surbrillance le texte à sélectionner.

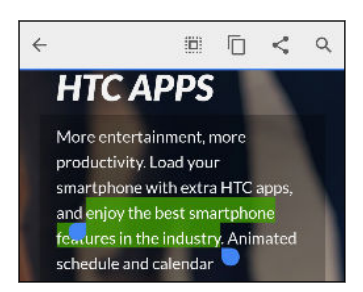

3. Après avoir sélectionné le texte que vous voulez copier, appuyez sur 🗍 .

Le texte sélectionné sera alors copié dans le presse-papiers.

- **4.** Dans un champ de saisie de texte (ex. lors de la composition d'un courriel) appuyez et maintenez le doigt sur l'emplacement où vous souhaitez coller le texte.
- 5. Appuyez sur 🗋 ou Coller.

#### Partager du texte

- 1. Après avoir sélectionné le texte que vous voulez partager, appuyez sur < .
- 2. Sélectionnez où coller et partager le texte choisi, par exemple dans un courriel ou une mise à jour de statut sur un réseau social.

#### Le clavier HTC Sense

Tapez avec rapidité et précision avec le clavier HTC Sense.

- La prédiction de mots vous permet de taper plus rapidement. À mesure que vous entrez du texte, vous verrez des suggestions de mots parmi lesquelles vous pouvez choisir. Vous pouvez même ajouter des mots au dictionnaire de prédiction de mots. Voir Entrer du texte avec la prédiction de mots à la page 57.
- Vous pouvez entrer des mots tout simplement en parlant. Voir Entrer du texte en parlant à la page 59.
- Activez le clavier trace afin de pouvoir entrer des mots en faisant glisser votre doigt d'une lettre à l'autre sur l'écran. Voir Utiliser le Clavier trace à la page 58.
- Il vous suffit d'effleurer l'écran vers la droite pour accéder au clavier numérique et symboles. Vous pouvez également effleurer vers la gauche pour basculer d'une langue à l'autre.

- 56 Votre première semaine avec votre nouveau téléphone
  - Les touches ont des numéros secondaires, des symboles de ponctuation, ou d'autres caractères que vous pouvez insérer sans avoir à passer au clavier numérique et au clavier de symboles.

Par exemple, appuyez et maintenez simplement le doigt sur une touche dans la première rangée pour insérer un chiffre.

- Choisissez parmi une vaste sélection d'émoticônes.
- Affichez ou masquez les touches de flèches directionnelles sur le clavier. Si vous activez les touches de flèches dans les paramètres, celles-ci n'apparaîtront que lorsque le clavier est en mode portrait.

#### Entrer du texte

 $\langle \gamma \rangle$ 

Le clavier à l'écran devient disponible quand vous tapez sur un champ de texte dans une application.

Appuyez sur les touches du clavier à l'écran pour entrer des lettres et des chiffres, ainsi que des signes de ponctuation et des symboles.

- Appuyez et maintenez le doigt sur les touches avec des caractères gris au-dessus pour saisir des chiffres, des symboles, ou accentuer des lettres. Certaines touches ont plusieurs caractères ou accents associés.
- Balayez du doigt vers la droite pour afficher les touches de chiffres et de symboles. Pour retourner au clavier principal, balayez du doigt vers la gauche.
- Appuyez sur ∨ pour fermer le clavier à l'écran.

Pour ouvrir les paramètres du clavier, appuyez et maintenez enfoncée la touche virgule si vous voyez 🗭 au-dessus de la touche. Vous pouvez également aller dans **Paramètres** > **Langue et clavier** > **Saisie HTC Sense**.

#### Sélectionner une disposition de clavier

Choisissez une disposition de clavier qui correspond à votre style de tape.

- 1. Allez à Paramètres, puis appuyez sur Langue et clavier > Saisie HTC Sense.
- 2. Appuyez sur Sélection du clavier > Types de clavier.
- 3. Sélectionnez la disposition de clavier que vous voulez utiliser.

#### Choisir et basculer entre des langues de clavier

Si plusieurs langues de clavier sont disponibles sur votre HTC One M9, vous pouvez choisir quelles langues utiliser sur le clavier à l'écran.

- 1. Allez à Paramètres, puis appuyez sur Langue et clavier > Saisie HTC Sense.
- 2. Appuyez sur Sélection du clavier, puis choisissez les langues voulues.

Pour changer la langue du clavier, faites l'une des choses suivantes :

- 57 Votre première semaine avec votre nouveau téléphone
  - Balayez vers la gauche avec votre doigt sur le clavier à l'écran (non disponible si vous utilisez un clavier trace).
  - Appuyez sur la touche de langue, par exemple EN , jusqu'à ce que vous voyiez la langue de clavier que vous voulez utiliser.
  - Appuyez et maintenez le doigt sur la touche de langue, puis faites glisser votre doigt jusqu'à la langue de clavier que vous voulez utiliser.

#### Entrer du texte avec la prédiction de mots

Il vous arrive de commencer à taper un mot dont l'orthographe vous échappe? Avec la prédiction de mot, des suggestions de mots s'affichent juste au-dessus du clavier.

Smar Smar<u>tphone</u> Smar<u>ter</u> 🗸

P

La prédiction de mots et la prédiction de mot suivant sont activées par défaut.

Pour entrer du texte en mode prédiction de mots, faites l'une des choses suivantes :

- Appuyez sur la barre d'espacement pour insérer un mot en surbrillance dans la liste de suggestions.
- Appuyez sur un mot dans la liste de suggestions.
- Appuyez sur la flèche à côté de la liste de suggestions pour voir davantage de choix.

Dans certaines langues du clavier telles que l'anglais et l'espagnol, si vous avez accidentellement choisi un mot erroné dans la liste, vous pouvez revenir en arrière et la modifier en cliquant sur le mot et en sélectionnant une autre suggestion.

#### Sélectionner une seconde langue pour la prédiction de mots

Vous pouvez configurer la prédiction de mots pour que celle-ci soit bilingue. À mesure que vous tapez du texte, vous obtiendrez des suggestions dans les langues que vous avez sélectionnées.

Cette fonction est uniquement disponible pour les langues romanes.

- 1. Allez à Paramètres, puis appuyez sur Langue et clavier > Saisie HTC Sense.
- 2. Appuyez sur Sélection du clavier > Prédiction bilingue, puis choisissez la langue que vous voulez.

#### Ajouter des mots au dictionnaire

Pour certaines langues du clavier, telles que l'anglais et le français, vous pouvez ajouter des noms utilisés fréquemment et des acronymes au dictionnaire de prédiction de mots, afin de facilement les retrouver dans la liste des suggestions.

☐ Cette fonction est uniquement disponible pour les langues romanes.

- 1. Allez à Paramètres, puis appuyez sur Langue et clavier > Saisie HTC Sense.
- 2. Appuyez sur Dictionnaire personnel > +.
- 3. Entrez un mot.
- 4. Appuyez sur OK.

Quand vous entrez du texte au moyen de la disposition de clavier standard, appuyer sur un mot suggéré ne figurant pas dans le dictionnaire (habituellement le premier mot affiché dans la liste de suggestions) pour l'enregistrer automatiquement.

#### Modifier ou supprimer des mots dans le dictionnaire

- 1. Allez à Paramètres, puis appuyez sur Langue et clavier > Saisie HTC Sense.
- 2. Appuyez sur Dictionnaire personnel.
  - Pour modifier un mot, appuyez sur l'élément dans la liste.
  - Pour supprimer des éléments du dictionnaire, appuyez sur > Supprimer.
     Sélectionnez les mots à supprimer, puis appuyez sur Supprimer.

#### **Utiliser le Clavier trace**

P

Vous pouvez « tracer » les mots que vous voulez entrer au lieu d'appuyer sur les touches du clavier à l'écran.

Cette fonction est uniquement disponible pour les langues romanes.

- 1. Activez le Clavier trace en allant dans Paramètres > Langue et clavier > Saisie HTC Sense.
- 2. Sur le clavier à l'écran, faites glisser votre doigt d'une lettre à l'autre pour entrer un mot.
- 3. Relâchez votre doigt quand un mot est complet.
- 4. Si vous voulez continuer à entrer du texte, glissez à nouveau votre doigt sur les lettres pour entrer le mot suivant.

Si le mot qui apparaît après que vous l'ayez tracé n'est pas celui que vous voulez, vous pouvez :

- Appuyer sur un mot dans la liste de suggestions.
- Appuyer sur la flèche à côté de la liste de suggestions pour voir davantage de choix.

#### Entrer du texte en parlant

Pas de temps pour taper? Essayez de prononcer des mots pour les entrer.

- 1. Appuyez sur l'endroit où vous voulez entrer du texte.
- 2. Sur le clavier à l'écran, appuyez et maintenez le doigt sur  $\Psi$ .
- **3.** Quand le bouton de microphone s'anime et les mots « Parlez maintenant » s'affichent, dites les mots que vous voulez entrer.

Pour définir la langue de saisie vocale, appuyez sur la barre de langue au-dessus du bouton de microphone. Vous pouvez choisir une ou plusieurs langues. Les langues disponibles peuvent varier.

- 4. Si un mot ne correspond pas à ce que vous avez dit et est souligné, appuyez sur le mot souligné pour le supprimer ou voir plus d'options.
- 5. Entrez des signes de ponctuation en disant le nom (par exemple, dites « virgule »).

### Aide HTC

#### Vous avez des problèmes matériels ou de connexion?

Avant d'appeler le soutien technique, vous pouvez tout d'abord utiliser l'application Aide pour dépanner votre appareil ou effectuer un diagnostic. Cela vous aidera à trouver la cause du problème et à déterminer si vous pouvez résoudre le problème ou si vous devez appeler le soutien technique.

À partir de l'écran Accueil, appuyez sur 👯, puis cherchez et appuyez sur Aide.

Si Aide HTC n'est pas préinstallée sur votre téléphone, vous pouvez la télécharger depuis Google Play.

# Personnalisation

### Thèmes

#### Qu'est-ce que l'application Thèmes?

Thèmes vous permet de personnaliser rapidement et facilement le HTC One M9 avec des fonds d'écran, des sons, des icônes et plus encore.

Connectez-vous avec votre compte HTC pour parcourir les thèmes disponibles dans le magasin Thèmes, sinon vous pouvez fabriquer votre propre thème.

#### Télécharger des thèmes

Trouvez et téléchargez des thèmes préfabriqués qui faciliteront la personnalisation de votre HTC One M9.

- 1. À partir de l'écran Accueil, appuyez sur 👯 , puis cherchez et appuyez sur Thèmes.
- 2. Appuyez sur Premiers pas.
- 3. Connectez-vous avec votre compte préféré.
- **4.** Sur l'écran Recommandé, glissez à gauche ou à droite sous chaque catégorie pour parcourir les éléments recommandés.
- **5.** Pour afficher tous les éléments d'une catégorie, glissez à gauche et appuyez sur **Tout afficher**.
- 6. Appuyez sur un objet pour voir l'écran des détails.
- 7. Appuyez sur Télécharger.

Pour appliquer un thème après qu'il se soit téléchargé, appuyez sur **Appliquer**. Si votre thème contient des sons personnalisés, vos sonneries et vos alertes seront également modifiées.

#### Mise en signet de thèmes

57

Lorsque vous parcourez les thèmes, vous pouvez les ajouter à vos signets pour les retrouver facilement par la suite.

- 1. À partir de l'écran Accueil, appuyez sur 👯, puis cherchez et appuyez sur Thèmes.
- 2. Parcourez les catégories pour dénicher quelque chose que vous aimez.
- 3. Appuyez sur l'élément, puis appuyez sur []. Vous retrouverez le signet dans Mes thèmes. Voir Retrouver vos thèmes à la page 62.

Vous pouvez supprimer le signet en appuyant de nouveau sur 🎦 .

#### 61 Personnalisation

#### Créer de toutes pièces votre propre thème

Vous pouvez créer et personnaliser votre propre thème et même le partager pour que d'autres puissent le télécharger.

- 1. À partir de l'écran Accueil, appuyez sur 👯 , puis cherchez et appuyez sur Thèmes.
- 2. Appuyez sur + > Choisir l'image d'accueil pour définir le fond d'écran principal de votre thème.
- 3. Sélectionnez une image de la Galerie ou prenez une photo avec Appareil photo.
- **4.** Déplacez ou agrandissez la boîte de rognage sur la zone de l'image que vous voulez inclure, puis appuyez sur **Terminé**.
- 5. Appuyez sur Suivant.
- 6. Glissez vers le haut ou le bas jusqu'au style prédéfini à sélectionner pour votre thème.

Si vous ne voulez pas personnaliser davantage votre thème, appuyez sur **Suivant** pour l'enregistrer.

- **7.** Appuyez sur **Modifier**, puis appuyez sur n'importe laquelle des catégories que vous voulez personnaliser et expérimentez avec les paramètres jusqu'à ce que vous soyez satisfait.
- 8. Lorsque vous êtes prêt, appuyez sur **Aperçu** pour avoir une idée de l'apparence de votre thème.
- 9. Appuyez sur Terminer, puis nommez votre thème et appuyez sur OK pour l'enregistrer.

Pour immédiatement appliquer le thème, assurez-vous de sélectionner l'option **Appliquer ce** thème maintenant.

#### Modifier un thème

Après avoir créé un thème, il est toujours possible de le modifier.

- 1. À partir de l'écran Accueil, appuyez sur 👯, puis cherchez et appuyez sur Thèmes.
- 2. Appuyez sur = > Mes thèmes > Mon thème actuel.
- 3. Effectuez les modifications voulues au thème.
- 4. Appuyez sur Enregistrer pour mettre à jour le thème actuel.

#### **Combiner des thèmes**

Après avoir sélectionné un thème, vous pouvez combiner des éléments d'autres thèmes, comme les sons, les icônes, les fonds d'écran et plus encore.

- Pour combiner des thèmes, vous devez avant tout télécharger des éléments de thèmes dans le catalogue.
  - 1. À partir de l'écran Accueil, appuyez sur 👯 , puis cherchez et appuyez sur Thèmes.
  - 2. Appuyez sur = > Mes thèmes > Mon thème actuel.
  - 3. Appuyez sur Couleur et sélectionnez un modèle de couleur.

- 4. Appuyez sur n'importe laquelle des autres catégories que vous voulez modifier.
- **5.** Appuyez sur un élément dans la catégorie. Si la catégorie est vide, appuyez sur ▼ et choisissez une des collections à partir de laquelle vous voulez faire la sélection.
- 6. Appuyez sur Appliquer pour appliquer les modifications à votre thème actuel.

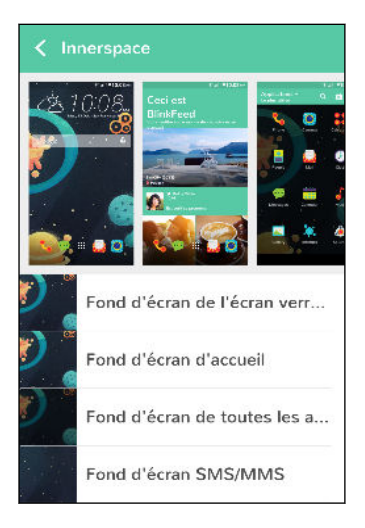

8. Appuyez sur **Enregistrer une copie** pour enregistrer votre nouveau thème, sinon, si vous modifiez un thème que vous avez copié, appuyez sur **Enregistrer** pour enregistrer les modifications.

#### **Retrouver vos thèmes**

Les thèmes que vous avez créés ou téléchargés se retrouvent dans votre collection de thèmes. Vous trouverez également les thèmes mis en signet.

- 1. À partir de l'écran Accueil, appuyez sur 👯, puis cherchez et appuyez sur Thèmes.
- **2.** Appuyez sur  $\equiv$  > Mes thèmes.

#### Partager les thèmes

Partagez des thèmes, des fonds d'écran, des icônes et plus encore avec famille et amis.

- 1. À partir de l'écran Accueil, appuyez sur 👯, puis cherchez et appuyez sur Thèmes.
- 2. Parcourez les thèmes jusqu'à celui que vous voulez partager, puis appuyez sur celui-ci pour afficher les détails.
- **3.** Lorsque vous visualisez la page de détails d'un élément du catalogue, appuyez sur **V** pour partager.

#### Supprimer un thème

Vous pouvez supprimer un thème que vous ne désirez plus conserver sur votre téléphone.

- 1. À partir de l'écran Accueil, appuyez sur 👯, puis cherchez et appuyez sur Thèmes.
- 2. Appuyez sur = > Mes thèmes, puis glissez jusqu'à l'onglet Ma collection.

- **3.** Appuyez sur **> Supprimer**.
- 4. Appuyez sur les thèmes que vous voulez supprimer de votre collection.
- 5. Appuyez sur Supprimer.

Si le thème que vous avez supprimé est en utilisation, il sera toujours appliqué au HTC One M9 jusqu'à ce qu'un autre thème soit défini.

### Plus de façons de personnaliser

#### Vos paramètres personnalisés

Mis à part Thèmes, vous pouvez personnaliser le HTC One M9 selon vos goûts dans Paramètres.

- Choisissez une sonnerie et d'autres sons que vous aimez utiliser. Consultez Sonneries, notifications sonores et alarmes à la page 63.
- Personnalisez votre écran d'accueil avec un papier peint différent. Consultez Arrière-plan d'accueil à la page 64.
- Pour l'écran de verrouillage, vous pouvez utiliser le même papier peint que pour votre écran d'accueil ou choisir un papier peint différent. Consultez Modifier le papier peint de l'écran de verrouillage à la page 52.
- Modifiez les polices. Voir Changer la police de l'affichage à la page 64.
- Modifiez les application sur la barre de lancement. Voir Barre de lancement à la page 65.
- Remplissez votre écran d'accueil avec des widgets et des raccourcis. Consultez Ajouter des vignettes sur l'écran d'accueil à la page 65 et Ajouter des raccourcis sur l'écran d'accueil à la page 66.
- Vous avez besoin d'un autre panneau de widgets? Consultez Ajouter ou supprimer un panneau de vignette à la page 67.
- Définissez HTC BlinkFeed ou un panneau de widgets comme votre écran d'accueil. Consultez Changer votre écran d'accueil principal à la page 68.
- Organisez vos applications. Consultez Disposer les applications à la page 69.

#### Sonneries, notifications sonores et alarmes

- 1. À partir de l'écran Accueil, appuyez sur 👬 > Paramètres > Personnaliser.
- **2.** Dans Son, choisissez les différents sons pour votre sonnerie, les notifications système et l'alarme.

Allez dans les applications Messages, E-Mail, et Agenda pour choisir respectivement les sons lors de la réception de nouveaux messages, courriels ou pour les rappels d'événements.

Vous voulez que les alarmes sonnent plus fort mais que les notifications soient plus discrètes? Dans Paramètres, appuyez sur **Sons et notification** > **Volumes** et réglez l'intensité du volume pour chaque type de son.

#### Arrière-plan d'accueil

Choisissez parmi les fonds d'écran disponibles, ou utilisez n'importe quelle photo prise avec l'appareil photo.

- 1. Appuyez et maintenez un espace vide sur un panneau de widget.
- 2. Dans le menu contextuel, appuyez sur Changer le fond de l'écran d'accueil.
- 3. Choisissez de quel endroit vous voulez sélectionner un papier peint.

Pour utiliser une photo que vous avez prise avec l'appareil photo, appuyez sur **Galerie**, choisissez et découpez une photo, puis appuyez sur **OK**.

#### Changer la police de l'affichage

Vous pouvez modifier le style et la taille de la police ou vous pouvez télécharger de nouvelles polices en ligne.

- 1. À partir de l'écran Accueil, appuyez sur 👬 > Paramètres > Personnaliser.
- 3. Appuyez sur Taille de police pour choisir la taille de la police.

#### Télécharger des polices

Vous devez être connecté à votre Compte HTC pour télécharger des polices.

- 1. À partir de l'écran Accueil, appuyez sur 🗰 > Paramètres > Personnaliser.
- 2. Sous Police, appuyez sur Style de police, puis appuyez sur +.
- **3.** Appuyez sur ▼ pour sélectionner une catégorie.
- 4. Sélectionnez un style de police, puis appuyez sur Télécharger.
- 5. Appuyez ensuite sur Appliquer.

#### **Barre de lancement**

La barre de lancement vous donne un accès rapide aux applications fréquemment utilisées (et autres raccourcis). Vous pouvez remplacer les applications sur la barre de lancement par d'autres applications que vous utilisez souvent.

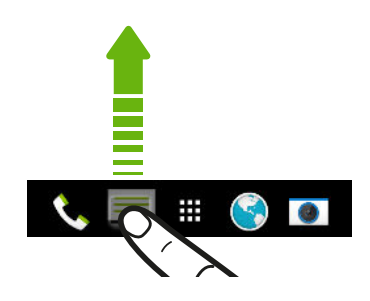

- 2. Appuyez sur 🗰 pour passer à l'écran Applis.
- **3.** Appuyez et maintenez le doigt sur une application, puis faites-la glisser jusqu'à l'emplacement libre sur la barre de lancement.
- Vous pouvez également regrouper des applications sur la barre de lancement dans un dossier. Consultez Regrouper des applications sur la panneau de vignettes et la barre de lancement à la page 69.
- Les applications (ou autres raccourcis) sur l'écran de verrouillage sont les mêmes que ceux figurant sur la barre de lancement.

#### Ajouter des vignettes sur l'écran d'accueil

Les vignettes rendent facilement disponibles les informations importantes que vous consultez d'un coup d'œil et les contenus multimédias. Choisissez parmi une sélection de vignettes et ajoutez ceux que vous trouvez les plus utiles sur votre écran d'accueil.

- 1. Appuyez et maintenez un espace vide sur un panneau de widget.
- 2. Dans le menu contextuel, appuyez sur Ajouter des applis et vignettes.
- **3.** Appuyez sur ▼ > **Vignettes**.
- 4. Faites défiler les vignettes ou appuyez sur **Q** pour trouver une vignette spécifique.

Certaines vignettes sont disponibles dans différents styles et formats.

**5.** Appuyez et maintenez le doigt, puis faites glisser la vignette jusqu'au panneau de vignette où vous voulez l'ajouter.

Vous pouvez également ajouter des vignettes pour activer ou désactiver rapidement certains paramètres, comme Wi-Fi et Bluetooth.

#### Changer les paramètres d'une vignette

Vous pouvez modifier les paramètres de base de certaines vignettes (par exemple la vignette Contacts).

1. Appuyez et maintenez le doigt sur la vignette sur votre écran d'accueil, puis faites glisser celui-ci jusqu'à l'icône 🙆.

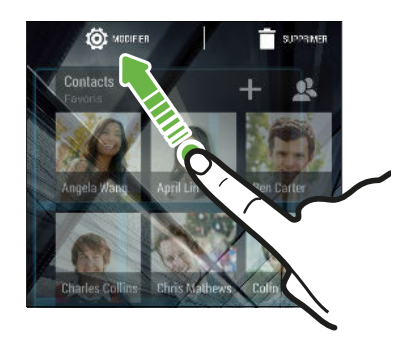

2. Il ne vous reste plus qu'à modifier les paramètres de la vignette selon votre goût.

#### Modifier la taille d'une vignette

Vous pouvez modifier la taille de certaines vignettes après avoir ajouté celles-ci sur votre écran d'accueil.

- 1. Appuyez et maintenez le doigt sur une vignette de l'écran d'accueil, puis relâchez votre doigt. Si une bordure apparaît, cela signifie que vous pouvez modifier la taille de la vignette.
- 2. Faites glisser les côtés de la bordure pour diminuer ou augmenter la taille de la vignette.

#### Ajouter des raccourcis sur l'écran d'accueil

Placez les applications que vous utilisez souvent sur n'importe quel panneau de vignette de votre écran d'accueil. Vous pouvez également ajouter des raccourcis vers des paramètres que vous utilisez souvent, vos pages Web favorites, et plus encore.

- 1. Appuyez et maintenez un espace vide sur un panneau de widget.
- 2. Dans le menu contextuel, appuyez sur Ajouter des applis et vignettes.
- **3.** Appuyez sur ▼ > **Applis** ou **Raccourcis**.
- 4. Défilez à travers les applications ou les raccourcis, ou appuyez sur  $\mathsf{Q}$  pour en chercher un.
- **5.** Appuyez et maintenez le doigt, puis faites glisser une application ou un raccourci jusqu'au panneau de vignette où vous voulez l'ajouter.

Pour ajouter une application depuis l'écran Applis, appuyez sur l'application, puis faites-la glisser jusqu'à un panneau de vignette.

#### Éditer les panneaux de l'écran d'accueil

#### Ajouter ou supprimer un panneau de vignette

- Vous ne pourrez pas ajouter de nouveau panneau de vignette si vous avez déjà atteint la limite maximum.
  - HTC BlinkFeed apparaît toujours comme premier panneau (s'il n'a pas été enlevé). Vous ne pouvez pas ajouter un panneau de vignette avant HTC BlinkFeed.
  - 1. Appuyez et maintenez un espace vide sur un panneau de widget.
  - 2. Dans le menu contextuel, appuyez sur Gérer les pages de l'écran d'accueil.

  - **4.** Pour enlever un panneau de vignette, effleurez l'écran vers la gauche ou la droite jusqu'à ce que vous aperceviez le panneau, puis appuyez sur **Supprimer**.
  - 5. Une fois terminé, appuyez sur ⊃.

#### Redisposer des panneaux de vignettes

P

Vous ne pouvez pas déplacer et insérer un panneau de vignette avant HTC BlinkFeed.

- 1. Sur HTC BlinkFeed ou n'importe quel panneau de widget, glissez deux doigts ensemble pour personnaliser l'écran Accueil.
- **2.** Appuyez et maintenez le doigt sur la miniature du panneau de vignette, puis faites-la glisser vers la gauche ou la droite à la position voulue.
- 3. Une fois que vous avez terminé de réarranger les panneaux de vignettes, appuyez sur 🗅 .

#### Déplacer une vignette ou une icône

Vous pouvez facilement déplacer une vignette ou une icône d'un panneau de vignette à un autre.

- 1. Appuyez et maintenez le doigt sur la vignette ou l'icône avec un doigt.
- **2.** Avec un autre doigt, effleurez vers la gauche ou la droite pour faire pivoter l'écran vers un autre panneau de vignette.

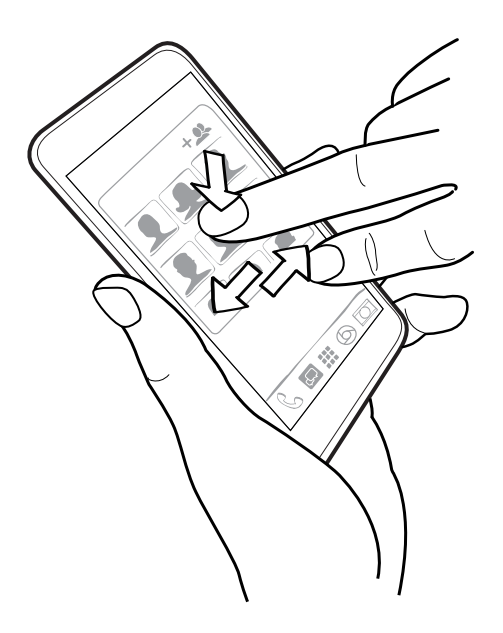

3. Relâchez la vignette ou l'icône.

#### Supprimer une vignette ou une icône

.....

2. Quand la vignette ou l'icône devient rouge, soulevez votre doigt.

#### Changer votre écran d'accueil principal

Définissez HTC BlinkFeed ou un panneau de vignettes comme votre écran d'accueil.

- 1. Appuyez et maintenez un espace vide sur un panneau de widget.
- 2. Dans le menu contextuel, appuyez sur Gérer les pages de l'écran d'accueil.
- **3.** Effleurez vers la gauche ou la droite jusqu'à ce que vous aperceviez le panneau que vous voulez utiliser pour votre écran d'accueil principal.
- 4. Appuyez sur Définir écran d'accueil.
- **5.** Appuyez sur ⊃.

Le fait d'appuyer sur  $\triangle$  depuis une application vous permet de retourner d'abord au dernier panneau où vous vous trouviez. Appuyez simplement de nouveau sur  $\triangle$  pour retourner à votre écran d'accueil principal.

# Regrouper des applications sur la panneau de vignettes et la barre de lancement

1. Appuyez et maintenez le doigt sur une application, puis faites-la glisser sur une autre application pour créer automatiquement un dossier.

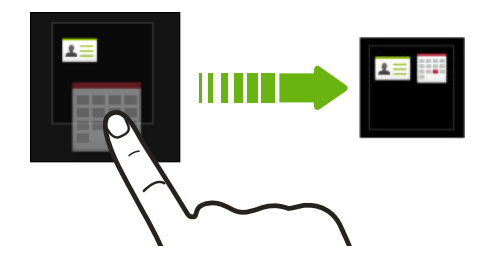

- 2. Appuyez sur le dossier pour l'ouvrir.
- **3.** Appuyez sur la barre de titre de la fenêtre du dossier, puis saisissez un nouveau nom de dossier.
- 4. Ajoutez d'autres applications dans le dossier. Appuyez sur +, sélectionnez vos applications, puis appuyez sur OK.

Vous pouvez également ajouter des raccourcis aux paramètres ou des informations à un dossier. Ajoutez d'abord un raccourci vers le panneau de vignette, puis faites-le glisser sur un dossier.

#### Supprimer des éléments d'un dossier

- 1. Sur la barre de lancement ou le panneau de vignette, appuyez sur le dossier pour l'ouvrir.
- 2. Appuyez et maintenez le doigt sur une application ou un raccourci dans un dossier, puis faites glisser l'élément vers 🔳 .

#### **Disposer les applications**

Depuis l'écran Applis, vous pouvez réorganiser les applications et modifier la disposition.

- 1. Depuis HTC BlinkFeed ou n'importe quel panneau de vignette, appuyez sur 🗰 .
- **2.** Appuyez sur ▼, puis choisissez comment disposer les applications, en ordre alphabétique par exemple.

Si vous souhaitez grouper des applications dans des fichiers ou les réorganiser, sélectionnez **Personnalisée**.

**3.** Appuyez sur **> Taille de grille** pour choisir d'afficher plus ou moins d'applications sur chaque page.

#### Déplacer des applications et des dossiers

- 1. Depuis l'écran Applications, appuyez sur ▼ > Personnalisée.
- 2. Appuyez sur > Réorganiser les applications.

#### 70 Personnalisation

- 3. Appuyez sur une application ou un dossier, puis effectuez l'une des opérations suivantes :
  - Faites glisser l'application ou le dossier vers un autre emplacement sur la même page. Attendez que l'application qui s'y trouvait soit déplacée avant de relâcher votre doigt.
  - Faites glisser l'application ou le dossier vers le vou la flèche pour le déplacer sur une autre page.
- 4. Une fois les applications et les dossiers déplacés, appuyez sur  $\checkmark$ .

#### Regrouper des applications dans un dossier

- 1. Depuis l'écran Applications, appuyez sur ▼ > Personnalisée.
- 2. Appuyez sur > Réorganiser les applications.
- **3.** Appuyez et maintenez le doigt sur une application, puis faites-la glisser sur une autre application pour créer automatiquement un dossier.
- 4. Pour ajouter des applications, faites glisser chaque application dans le dossier.
- **5.** Pour nommer le dossier, ouvrez le dossier, appuyez sur la barre de titre, puis entrez un nom de dossier.
- 6. Une fois terminé, appuyez sur  $\checkmark$ .

#### Supprimer des applications d'un dossier

- 1. Depuis l'écran Applications, appuyez sur ▼ > Personnalisée.
- 2. Appuyez sur > Réorganiser les applications.
- 3. Appuyez sur le dossier pour l'ouvrir.
- **4.** Appuyez sur une application, puis faites-la glisser vers l'écran Applis. Attendez que l'application qui s'y trouvait soit déplacée avant de relâcher votre doigt.
- 5. Après avoir supprimé les applications, appuyez sur  $\checkmark$ .

#### Masquer ou afficher des applications

- 1. Depuis l'écran Applis, appuyez sur > Masquer/Afficher les applis.
- **2.** Sélectionnez les applications que vous voulez masquer, ou décochez leurs cases pour les afficher.
- 3. Appuyez sur Terminé.

# **HTC BlinkFeed**

## À quoi sert HTC BlinkFeed?

Obtenez les dernières nouvelles au sujet de vos intérêts ou restez en contact avec vos amis directement sur HTC BlinkFeed. Définissez quels réseaux sociaux, sources de nouvelles et autres contenus apparaîtront.

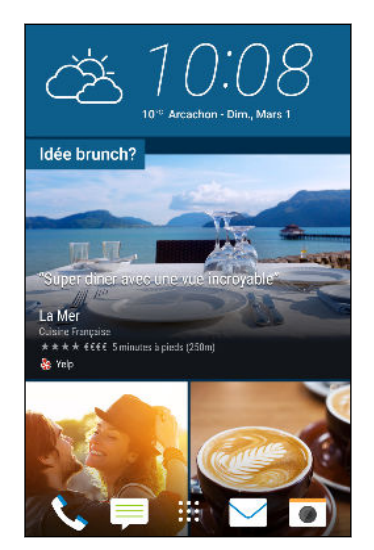

- Effleurez l'écran vers le haut ou vers le bas pour parcourir les histoires sur HTC BlinkFeed.
- Appuyez sur les vignettes qui contiennent des recommandations pour des points d'intérêt et des restaurants afin d'obtenir les directions, lire des commentaires et plus encore.
- Appuyez sur un carreau pour afficher le contenu ou pour commenter une publication ou une mise à jour de statut.
- Tout en regardant un article sur l'actualité, effleurer vers la gauche ou la droite pour voir d'autres histoires.
- Lorsque vous êtes dans HTC BlinkFeed, vous pouvez appuyer sur △ ou ⊃ ou appuyer sur la barre d'état pour faire défiler jusqu'en haut.
- Faites défiler vers le haut et tirez l'écran vers le bas pour actualiser le flux manuellement.
- Effleurer l'écran vers la droite sur HTC BlinkFeed pour ouvrir le menu contextuel où vous pouvez choisir le type de flux ou ajouter vos sujets personnalisés à afficher.

Vous apercevrez la vignette de l'horloge sur HTC BlinkFeed si vous avez configuré HTC BlinkFeed comme étant l'écran Accueil principal.

72 HTC BlinkFeed

### Activer/désactiver HTC BlinkFeed

1. Sur l'écran Accueil, glissez deux doigts ensemble.

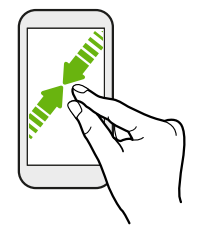

- **2.** Appuyez sur **2**.
- 3. Effectuez l'une des opérations suivantes :
  - Pour activer HTC BlinkFeed, glissez à droite jusqu'à ce que vous voyiez + BlinkFeed, puis appuyez sur celui-ci.

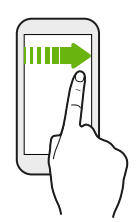

Pour désactiver HTC BlinkFeed, glissez jusqu'à la miniature et appuyez sur Supprimer.

### Restaurants recommandés

Vous ne savez pas quoi manger? HTC BlinkFeed saura vous suggérer des restaurants à proximité.

Assurez-vous d'avoir accordé la permission à HTC Sense Home d'accéder à votre position. Voir Régler le widget HTC Sense Home à la page 43.

- 1. Sur le HTC BlinkFeed, effleurez l'écran vers la droite pour ouvrir le menu contextuel.
- 2. Appuyez sur > Paramètres.
- **3.** Appuyez sur **Notification sur l'écran verrouillé** et assurez-vous que **Lot des repas** soit sélectionné.

Pour obtenir des suggestions de restaurants, vous devez activement et quotidiennement utiliser HTC BlinkFeed. Les restaurants recommandés s'afficheront sous forme de vignette dans HTC BlinkFeed et également sur votre écran verrouillé.
#### 73 HTC BlinkFeed

#### Voir les restaurants recommandés

Voyez des photos du restaurant, obtenez l'itinéraire vers l'endroit et plus encore.

- 1. Lorsque vous voyez une vignette de restaurant recommandé, appuyez sur celle-ci pour voir plus d'informations.
- 2. Vous pouvez faire ce qui suit :
  - Appuyez sur la vignette photo ou **Afficher les photos** pour parcourir les photos du restaurant.
  - Appuyez sur l'icône de la carte ou sur l'adresse pour voir l'emplacement dans Google Maps<sup>™</sup>. À partir de là, vous pouvez obtenir un itinéraire.
  - Si vous voyez un numéro de téléphone, appuyez sur celui-ci pour contacter le restaurant.
  - Si vous voyez des numéros au bas, appuyez sur l'un d'entre eux pour voir des recommandations alternatives de restaurants.

### Façons d'ajouter du contenu sur HTC BlinkFeed

Personnalisez votre HTC BlinkFeed pour afficher des articles et des mises à jour d'état depuis vos sources de nouvelles, catégories, éditions et applications favorites.

### Sélectionner des flux d'info

Découvrez des histoires et des articles sur HTC BlinkFeed en fonction de vos intérêts, vos catégories préférées et des canaux d'actualités ou des sites Web populaires.

- 1. Sur le HTC BlinkFeed, effleurez l'écran vers la droite pour ouvrir le menu contextuel.
- 2. Appuyez sur > Ajouter du contenu.
- 3. Veuillez sélectionner une catégorie.
- 4. Sélectionnez une ou plusieurs sources de flux d'actualités.

Vous pouvez appuyer d'abord sur un nom pour vérifier un flux d'info particulier, puis appuyer sur 🛱 pour l'ajouter à HTC BlinkFeed.

Lorsque vous naviguez dans le flux Sélection, vous pourriez recevoir des suggestions pour de nouvelles histoires ou sources qui pourraient vous intéresser. Appuyez sur + dans une vignette indiquant **Nouveau** pour vous abonner au flux de son site Web ou canal.

#### 74 HTC BlinkFeed

#### Afficher le contenu depuis vos applications et vos réseaux sociaux

Vous pouvez voir les publications de vos amis sur les réseaux sociaux ou afficher du contenu depuis vos application HTC directement sur HTC BlinkFeed.

Yous devez vous connecter à vos réseaux sociaux pour voir leurs flux d'info sur HTC BlinkFeed.

- 1. Sur le HTC BlinkFeed, effleurez l'écran vers la droite pour ouvrir le menu contextuel.
- 2. Appuyer sur > Services et Applis, puis sélectionnez les applications et les réseaux sociaux que vous aimiez.

#### Rechercher et ajouter un sujet d'intérêt

Vous recherchez un sujet spécifique? Recherchez et sélectionnez des sujets d'intérêt pour les afficher sur HTC BlinkFeed.

- 1. Sur le HTC BlinkFeed, effleurez l'écran vers la droite pour ouvrir le menu contextuel.
- 2. Appuyez sur Rechercher le contenu, puis saisissez le sujet que vous cherchez.
- 3. Appuyez sur un résultat, puis appuyez sur 🖙 pour l'ajouter sous Sujets personnalisés.

### S'abonner à plusieurs éditions régionales

Vous voulez demeurer au courant des derniers événements dans plus d'une région? Vous pouvez afficher une ou plusieurs éditions de votre choix sur HTC BlinkFeed.

- 1. Sur le HTC BlinkFeed, effleurez l'écran vers la droite pour ouvrir le menu contextuel.
- 2. Appuyez sur > Ajouter du contenu.
- **3.** Appuyez sur ▼, puis sélectionnez une région.
- 4. Sélectionnez les sources de flux d'actualités à ajouter.

### Personnaliser le flux Highlights

Allez au flux Highlights pour voir une variété d'articles d'actualité et des mises à jour d'état de sources de flux d'actualités que vous avez ajoutés. Vous pouvez également configurer le flux Highlights afin d'afficher seulement les articles de vos sources, catégories et applications de nouvelles favorites.

Vous ne pouvez pas ajouter de sujets personnalisés et de RSS au flux Highlights.

- 1. Sur le HTC BlinkFeed, effleurez l'écran vers la droite pour ouvrir le menu contextuel.
- 2. Appuyez sur > Paramètres > Choisir sujets à la une.
- 3. Sélectionner les sources de flux d'actualités que vous souhaitez voir dans Highlights.

P

### Enregistrer des articles pour lecture ultérieure

Vous n'avez pas le temps de lire un article qui pourrait vous intéresser? Vous pouvez ajouter des articles à votre liste de lecture.

Effectuez l'une des opérations suivantes :

- Lors de l'affichage d'un article, appuyez sur 🗏 .
- Depuis l'écran HTC BlinkFeed, appuyez et maintenez le doigt sur le carreau de l'article que vous voulez ajouter à vos favoris. Appuyez ensuite sur Lire plus tard.

Pour accéder à la liste de lecture du HTC BlinkFeed, glissez vers la droite, puis appuyez sur **Liste de lecture d'actualités** dans le menu coulissant.

### Publier sur vos réseaux sociaux

Vous pouvez facilement publier une mise à jour de statut depuis HTC BlinkFeed.

Vous devez vous connecter à vos réseaux sociaux avant de pouvoir publier un nouveau statut à partir de HTC BlinkFeed.

- 1. Sur le HTC BlinkFeed, effleurez l'écran vers la droite pour ouvrir le menu contextuel.
- 2. Appuyez sur > Nouveau message, puis choisissez un réseau social.
- 3. Rédigez votre mise à jour de statut et publiez-la sur votre réseau social.

### Supprimer du contenu de HTC BlinkFeed

Que ce soit un carreau ou un flux entier, vous pouvez supprimer le contenu que vous ne souhaitez pas voir sur HTC BlinkFeed.

- Pour supprimer un carreau, appuyez sur le carreau que vous souhaitez supprimer, puis appuyez sur **Supprimer**.
- Pour supprimer une source de flux d'actualités, dans le menu contextuel, appuyez sur
   Supprimer le contenu, sélectionnez un ou plusieurs éléments, puis appuyez sur Supprimer.

Pour vous désabonner à une édition localisée, appuyez sur sur l'écran Supprimer le contenu. Appuyez sur **Supprimer les éditions**, sélectionner un ou plusieurs éléments, puis appuyez sur **Supprimer**.

# **Appareil photo**

### Bases de l'appareil photo

### L'écran Caméra

Prenez des photos et vidéos grandioses avec l'appareil photo.

- 1. Sur l'écran Accueil, appuyez sur l'icône appareil photo pour ouvrir l'application Appareil photo.
- 2. Appuyez sur pour voir toutes les fonctions sur l'écran Viseur.

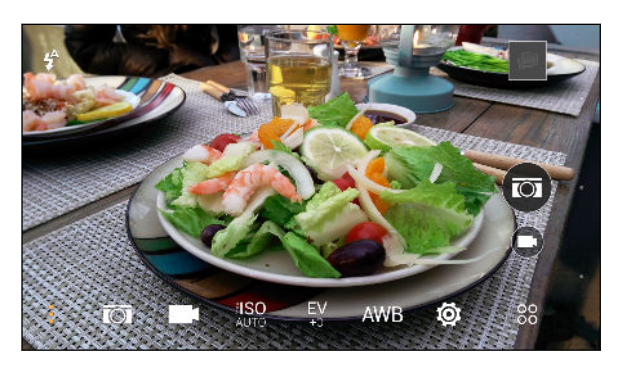

| <b>IO</b>           | Choisir une scène à utiliser pour prendre des photos.                                                                                                    |
|---------------------|----------------------------------------------------------------------------------------------------|
|                     | Choisir une scène pour filmer des vidéos.                                                                                                    |
| <b>¥ISO</b><br>AUTO | Pour choisir un niveau ISO ou le régler sur <b>Auto</b> . Des valeurs ISO plus élevées<br>conviennent mieux à la prise de photos dans des conditions de faible éclairage. |
| <b>EV</b><br>+0     | Choisir un paramètre d'exposition. Des paramètres de capture plus élevés capturent<br>davantage de lumière pour vos photos ou vidéos.                                     |
| AWB                 | Sélectionnez un paramètre de balance des blancs qui correspond à vos conditions<br>d'éclairage actuelles.                                                                 |
| Ö                   | Choisissez parmi les paramètres de base et avancés de l'appareil photo.                                                                                                   |

#### 77 Appareil photo

#### Choisir un mode de capture

Basculez vers un mode de capture à utiliser pour prendre des photos ou des vidéos.

Sur l'écran Viseur, appuyez sur 88, puis appuyez sur un mode de capture.

Vous pouvez également glisser votre doigt sur l'écran Viseur pour basculer entre les modes de capture :

- En mode paysage, faites glisser vos doigts à partir de la partie supérieure ou inférieure de l'écran.
- En mode portrait, faites glisser vos doigts à partir de l'extrémité gauche ou droite de l'écran.

#### **Effectuer des zooms**

- Avant de prendre une photo ou une vidéo, écartez deux doigts l'un de l'autre sur l'écran pour faire un zoom vers l'avant ou rapprochez vos doigts pour faire un zoom arrière.
- Quand vous enregistrez une vidéo, vous pouvez utiliser la fonction de zoom librement pendant l'enregistrement.

### Activer ou désactiver le flash de l'appareil photo

Appuyez sur l'icône de flash pour choisir un mode d'activation du flash.

Lorsque vous utilisez le mode **Flash activé** ou **Flash auto**, l'appareil photo définit de manière intelligente le niveau optimal de luminosité pour votre photo.

**Prendre une photo** 

- 1. Sur l'écran Accueil, appuyez sur l'icône appareil photo pour ouvrir l'application Appareil photo.
- **2.** Passez au mode **Appareil photo**, si vous n'y êtes pas déjà. Voir Choisir un mode de capture à la page 77 pour plus d'informations.
- **3.** Pointez l'appareil photo vers ce que vous voulez capturer. L'appareil photo règlera automatiquement la mise au point en suivant vos déplacements.
- 4. Lorsque vous êtes prêt(e) à prendre la photo, appuyez sur 🖾.

### Conseils pour prendre de meilleures photos

Pour prendre de meilleures photos avec l'application Appareil photo, voici quelques conseils sur ce qu'il convient de faire au moment de prendres vos clichés.

### Améliorer la mise au point et la netteté

- Votre HTC One M9 est muni d'une mise au point automatique qui fonctionne de manière optimale lorsque le sujet est immobile. Pour modifier la mise au point, sur l'écran Viseur, appuyez sur l'objet sur lequel vous souhaitez effectuer une mise au point.
- Si l'objet est en mouvement, sur l'écran du viseur, appuyez et maintenez le doigt sur l'objet pour verrouiller la mise au point.
- Vous pouvez définir la netteté dans les paramètres Appareil photo avant de prendre une photo ou vous pouvez ajuster la netteté manuellement dans Retouche photo.

Il est généralement conseillé de rendre une image floue plus nette plutôt que de diminuer la netteté d'une image.

### Prendre des photos avec un éclairage suffisant

- Votre HTC One M9 ajuste automatiquement la mise au point et l'exposition. Si l'exposition d'une image semble insuffisante (l'image semble sombre sur l'écran du viseur), appuyez sur une partie assombrie de l'image. À l'inverse, appuyez sur un objet trop éclairé de l'image si l'exposition semble excessive. Mettez au point un objet de ton neutre pour obtenir une exposition équilibrée. Souvenez-vous qu'appuyer sur un autre objet risque de modifier la mise au point hors de votre objet.
- Si vous utilisez les paramètres par défaut et que la photo semble trop sombre, basculez en mode Nuit, mais placez votre HTC One M9 sur une surface plane pour le maintenir immobile.
- Si des parties de l'image sont dans l'ombre et que d'autres sont trop saillantes, utilisez le mode HDR pour prendre plusieurs photos à expositions différentes et les combiner dans un seul cliché. Tenez votre HTC One M9 immobile ou placez-le sur une surface plane lorsque vous utilisez le mode HDR.
- Lorsque vous prenez des photos panoramiques, examinez l'ensemble du paysage et effectuez une mise au point sur un objet de ton neutre pour aider à équilibrer l'exposition dans l'image composite.

### **Autres conseils**

- Dans les paramètres d'Appareil photo, appuyez sur **Grille** pour vous aider à mieux cadrer un objet ou améliorer la composition.
- Si vous prenez des photos sous des ampoules fluorescentes ou incandescentes et que l'objet semble décoloré, appuyez sur AWB, puis choisissez une option de balance des blancs. Regardez l'image dans l'écran du viseur et sélectionnez l'option affichant les couleurs se rapprochant le plus près de la couleur naturelle de l'objet.

- Dans les paramètres d'Appareil photo, vous pouvez appuyer sur **Ajustements de l'image** et régler le contraste, la saturation et la netteté avant de prendre la photo.
- Après la capture, vous pouvez peaufiner le contraste, la luminosité et d'autres paramètres dans Retouche photo.

### Enregistrer une vidéo

- 1. Sur l'écran Accueil, appuyez sur l'icône appareil photo pour ouvrir l'application Appareil photo.
- **2.** Passez au mode **Appareil photo**, si vous n'y êtes pas déjà. Voir Choisir un mode de capture à la page 77 pour plus d'informations.
- 3. Lorsque vous êtes prêt à commencer l'enregistrement, appuyez sur 🛡.
- 4. Changer la mise au point sur un autre sujet de la zone de pose simplement en appuyant sur le nouveau sujet pour centrer la mise au point sur l'écran du viseur.
- 5. Appuyer sur l'icône de flash pour activer ou désactiver le flash.
- **6.** Appuyez sur (II) pour interrompre l'enregistrement, puis appuyez sur (III) pour continuer.
- 7. Pour arrêter l'enregistrement, appuyez sur 🖲.

#### Définir la résolution vidéo

- 1. Passez en mode Caméra.
- 2. Sur l'écran du viseur, appuyez sur pour afficher les options de l'appareil photo.
- 3. Appuyez sur 👰.
- 4. Appuyez sur Qualité vidéo, puis choisissez une résolution vidéo.

### Prendre une photo tout en enregistrant une vidéo — VideoPic

Utilisez la scène vidéo **Normal** lorsque vous voulez prendre une photo pendant l'enregistrement d'une vidéo.

- 1. Sur l'écran Accueil, appuyez sur l'icône appareil photo pour ouvrir l'application Appareil photo.
- 2. Sur l'écran du viseur, appuyez sur pour afficher les options de l'appareil photo.

Assurez-vous de voir l'icône **m** qui signifie que la scène vidéo **Normal** est sélectionnée.

- **3.** Appuyez sur **•** pour démarrer l'enregistrement.
- 4. Lorsque vous filmez, appuyez sur 💿 si vous désirez prendre une photo.
- 5. Appuyez sur 🖲 pour arrêter l'enregistrement.

### Utiliser les boutons du volume pour prendre des photos et des vidéos

Dans l'application Appareil photo, vous pouvez régler les boutons VOLUME pour les utiliser comme déclencheur ou contrôles du zoom.

- 1. Sur l'écran Accueil, appuyez sur l'icône appareil photo pour ouvrir l'application Appareil photo.
- 2. Sur l'écran du viseur, appuyez sur 88.
- 3. appuyez sur 🔯 > Options du bouton de volume.
- **4.** Choisissez comment vous voulez utiliser les boutons du volume quand vous utilisez l'application Appareil photo.

### Fermer l'application Appareil photo

Pour obtenir une pleine vue de l'écran Viseur, le HTC One M9 remplace △, ⊃, et □ par de petits points.

Appuyez sur un point pour afficher de nouveau ces boutons, puis appuyez sur  $\triangle$  ou  $\supset$  pour fermer l'application Appareil photo puis retourner à l'écran d'accueil ou à l'écran précédent.

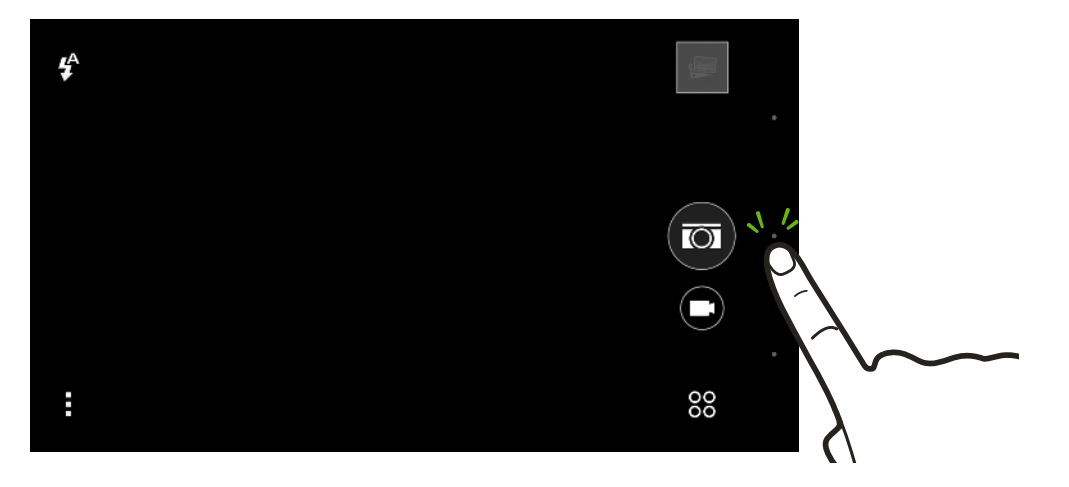

### Prendre des photos en continu

Vous souhaitez photographier un objet en mouvement? Qu'il s'agisse de la partie de soccer de votre enfant ou une course automobile, vous serez à même de saisir l'action en cours. Utilisez la scène **Auto** lorsque vous souhaitez prendre des photos en continu.

- 1. Sur l'écran Accueil, appuyez sur l'icône appareil photo pour ouvrir l'application Appareil photo.
- **2.** Passez au mode **Appareil photo**, si vous n'y êtes pas déjà. Voir Choisir un mode de capture à la page 77 pour plus d'informations.
- 3. Sur l'écran du viseur, appuyez sur pour afficher les options de l'appareil photo.

Assurez-vous de voir l'icône 🖾 qui signifie que la scène vidéo Auto est sélectionnée.

- 81 Appareil photo
  - 4. Appuyez et maintenez le déclencheur à l'écran 🖾.

L'appareil photo prendra jusqu'à 20 clichés consécutifs de votre objet.

- 5. Choisissez ce que vous voulez faire avec les photos en continu :
  - Pour garder une seule photo, sélectionnez celle que vous voulez garder, puis appuyez sur **Meilleure prise**.
  - Appuyez sur **Supprimer**, sélectionnez les photos que vous ne voulez plus, puis appuyez sur **Supprimer** pour enregistrer les autres photos.
  - Pour enregistrer toutes les photos, vous n'avez qu'à appuyer sur ⊃.

### Modifier la mise au point en mode Bokeh

Le mode Bokeh permet de faire la mise au point sur l'objet que vous voyez sur l'écran Viseur et d'estomper l'arrière-plan.

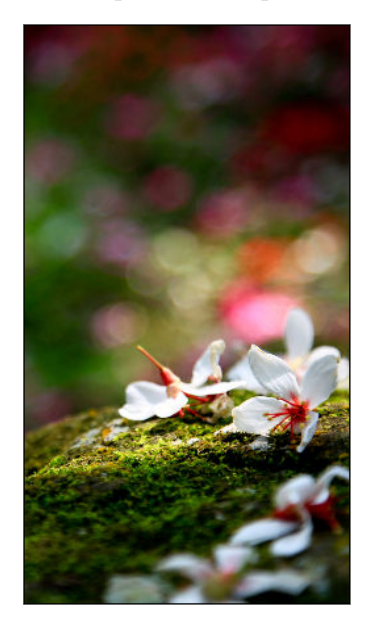

- Vous devez vous trouver à une distance de 10 à 60 cm (4 po. à 2 pi.) de l'objet sur lequel vous voulez faire la mise au point.
  - 1. Sur l'écran Accueil, appuyez sur l'icône appareil photo pour ouvrir l'application Appareil photo.
  - **2.** Appuyez sur  $\overset{\circ\circ}{\sim}$  > **Bokeh**.

Si vous ne voyez pas ce mode, appuyez sur **Ajouter** > **Bokeh** pour l'ajouter aux modes de capture.

- 3. Sur l'écran Viseur, appuyez sur l'objet sur lequel vous voulez faire la mise au point.
- **4.** Lorsque vous êtes prêt(e) à prendre la photo, appuyez sur  $\textcircled{\bullet}$ .

Appuyez sur la miniature d'image pour ouvrir la photo que vous venez de prendre dans Galerie pour voir l'effet bokeh.

### Autoportraits et photos de personnes

### Conseils pour prendre des autoportraits et des photos de personnes

Voulez-vous que dans vos photos, votre famille, vos amis et vous-même soyez à votre meilleur? Voici quelques options de l'appareil photo qui peuvent être ajustées ou sélectionnées avant de prendre des autoportraits et des photos de personnes.

### Scène Portrait

Utiliser la scène Portrait peut aider à lisser la peau dans vos autoportraits et dans les photos de personnes.

- 1. Passez au mode **Appareil photo** ou **Autoportrait**. Pour savoir comment passer d'un mode de capture à un autre, référez-vous à Choisir un mode de capture à la page 77.
- 2. Sur l'écran du viseur, appuyez sur pour afficher les options de l'appareil photo.
- 3. Appuyez sur 🗖 .
- 4. Appuyez sur 💄 pour sélectionner la scène Portrait.

### Retouche visage pour autoportraits

Retouchez votre peau avec Retouche visage avant de prendre votre autoportrait. Voir Appliquer des retouches sur la peau avecRetouche visage à la page 83.

### Angle des autoportraits

Aimeriez-vous que l'angle de vos prises soit exactement le même que celui apparaissant sur l'écran du Viseur?

- 1. Passez en mode **Autoportrait**. Pour savoir comment passer d'un mode de capture à un autre, référez-vous à Choisir un mode de capture à la page 77.
- 2. Sur l'écran du viseur, appuyez sur pour afficher les options de l'appareil photo.
- 3. Appuyez sur 🔯 > Options de l'appareil photo.
- 4. Sélectionnez l'option Enregistrer image miroir.

### Retouches de la peau sur les photos de personnes

Embellissez la peau de vos sujets avant de prendre leur photo.

- 1. Passez en mode **Appareil photo**. Pour savoir comment passer d'un mode de capture à un autre, référez-vous à Choisir un mode de capture à la page 77.
- 2. Sur l'écran du viseur, appuyez sur pour afficher les options de l'appareil photo.
- 3. Assurez-vous d'utiliser le thème 🖾 .
- 4. Appuyez sur 🔯.
- 5. Appuyez sur Niveau de retouche, puis ajustez le niveau d'adoucissement de la peau.

#### Appliquer des retouches sur la peau avecRetouche visage

Retouchez votre peau avant de prendre un autoportrait. Retouche visage lisse votre peau en temps réel.

- 1. Sur l'écran Accueil, appuyez sur l'icône appareil photo pour ouvrir l'application Appareil photo.
- 2. Passez en mode Autoportrait ou Photomaton. Pour savoir comment passer d'un mode de capture à un autre, référez-vous à Choisir un mode de capture à la page 77.
- 3. Pour modifier le niveau de lissage, faites glisser la barre d'ajustement.

La barre d'ajustement est affichée par défaut sur l'écran du Viseur. Pour la masquer, appuyez sur > 😧 , puis désélectionnez l'option **Retouche visage**.

### **Utiliser Capture automatique**

Restez immobile pour prendre un capture automatique—ou souriez! Il ne suffit que d'activer cette fonction dans les paramètres de la caméra.

- 1. Sur l'écran Accueil, appuyez sur l'icône appareil photo pour ouvrir l'application Appareil photo.
- **2.** Passez en mode **Autoportrait**. Pour savoir comment passer d'un mode de capture à un autre, référez-vous à Choisir un mode de capture à la page 77.
- 3. Sur l'écran du viseur, appuyez sur pour afficher les options de l'appareil photo.
- 4. Appuyez sur 🔯 > Options de l'appareil photo.
- 5. Sélectionnez l'option Capture automatique, puis appuyez sur 🗅 .
- 6. Faites une pose et encadrez-vous sur l'écran du Viseur.
- 7. Pour prendre automatiquement un autoportrait, regardez la caméra avant, puis :
  - Restez immobile jusqu'à ce que la boîte blanche devienne verte sur l'écran du Viseur.
  - Ou souriez à l'appareil photo. Gardez le sourire quelques secondes jusqu'à ce que votre photo soit prise.

### **Utiliser Commande vocale**

Commande vocale vous permet de facilement prendre des autoportraits photo ou vidéo en utilisant le contrôle vocal. Il ne suffit que d'activer cette fonction dans les paramètres de la caméra.

Cette fonction n'est peut-être pas disponible dans toutes les langues.

- 1. Sur l'écran Accueil, appuyez sur l'icône appareil photo pour ouvrir l'application Appareil photo.
- **2.** Passez en mode **Autoportrait**. Pour savoir comment passer d'un mode de capture à un autre, référez-vous à Choisir un mode de capture à la page 77.

- 3. Sur l'écran du viseur, appuyez sur pour afficher les options de l'appareil photo.
- 4. Appuyez sur 🔯 > Options de l'appareil photo.
- 5. Sélectionnez l'option Commande vocale, puis appuyez sur ⊃.
- 6. Faites une pose et encadrez-vous sur l'écran du Viseur.
- 7. Regardez l'appareil photo avant, puis :
  - Dites Cheese ou Capture pour prendre un autoportrait photo.
  - Dites Action ou Rolling pour enregistrer un autoportrait vidéo.

Vous pouvez également utiliser la reconnaissance vocale avec l'appareil photo principal. Basculez vers le mode **Appareil photo**, puis activez la **Reconnaissance vocale** dans les paramètres de l'appareil photo. La Reconnaissance vocale peut ne pas être disponible dans toutes les langues.

### Prendre des photos avec le retardateur

Lorsque vous utilisez le retardateur, l'application Appareil photo fait un compte à rebours avant de prendre la photo. Vous pouvez régler la durée du compte à rebours.

- 1. Sur l'écran Accueil, appuyez sur l'icône appareil photo pour ouvrir l'application Appareil photo.
- 2. Choisissez le mode de capture que vous voulez utiliser. Pour savoir comment passer d'un mode de capture à un autre, référez-vous à Choisir un mode de capture à la page 77.
- 3. Sur l'écran du viseur, appuyez sur pour afficher les options de l'appareil photo.
- 4. En fonction du mode de capture choisi, choisissez l'une des options suivantes :
  - Appuyez sur Appuyez sur la durée désirée du compte à rebours.
  - Appuyez sur Appuyez sur Appuy
- 5. Pour démarrer le minuteur, appuyez sur 🖾. L'appareil photo prend la photo après le décompte.

### Faire des autoportraits avec Photomaton

Prenez plusieurs autoportraits et combinez-les en une seule image.

- 1. Sur l'écran Accueil, appuyez sur l'icône appareil photo pour ouvrir l'application Appareil photo.
- **2.** Appuyez sur  $\overset{\circ\circ}{\circ}$  > **Photomaton**.

Si vous ne voyez pas ce mode, appuyez sur **Ajouter** > **Photomaton** pour l'ajouter aux modes de capture.

- **3.** Sur l'écran du Viseur, appuyez sur <sup>□</sup>, puis choisissez une mise en page pour vos autoportraits.
- **4.** Pour démarrer la capture, appuyez sur **(P**).

L'application Appareil photo capturera quatre autoportraits à chaque 2 secondes. Vous pouvez changer de pose pour chaque prise.

### Double capture

### Utiliser le mode Double capture

Utilisez le mode Double capture pour capturer à la fois votre autoportrait et le paysage devant vous. La capture en mode partage d'écran peut se faire soit pour les deux photos ou deux vidéos.

- 1. Sur l'écran Accueil, appuyez sur l'icône appareil photo pour ouvrir l'application Appareil photo.
- **2.** Appuyez sur  $\overset{\circ\circ}{\sim}$  > **Double capture**.

Si vous ne voyez pas ce mode, appuyez sur **Ajouter** > **Double capture** pour l'ajouter aux modes de capture.

3. Faites glisser le curseur jusqu'au centre de l'écran Viseur pour ajuster la taille des fenêtres.

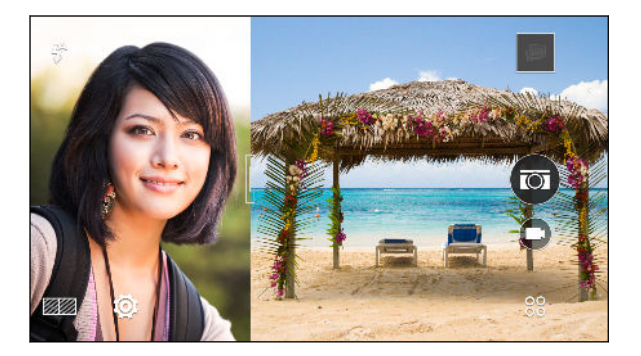

4. Appuyez sur 💹 pour naviguer parmi le options suivantes :

| Prise synchrone | Utilisez l'appareil photo principal et avant pour prendre les deux   |
|-----------------|----------------------------------------------------------------------|
|                 | photos ou les deux vidéos en même temps.                             |
| Prise           | Capturez séparément des photos ou des vidéos avec l'appareil photo   |
| asynchrone      | principal et avant. Vous pouvez enregistrer différentes longueurs de |
|                 | vidéos.                                                              |

**5.** Lorsque vous faites une capture synchrone, appuyez sur () pour prendre des photos ou pour filmer une vidéo avec les deux appareils photo.

6. Lorsque vous faites une capture asynchrone, appuyez sur 🖾 pour prendre une photo ou sur 🗩 pour enregistrer une vidéo avec l'appareil photo principal. Appuyez de nouveau sur le bouton pour prendre votre autoportrait.

Si vous enregistrez une vidéo avec l'appareil photo principal, la vidéo jouera dans sa division de l'écran une fois l'enregistrement terminé. Pendant ou après le visionnement d'une vidéo, appuyez sur 
pour enregistrer votre autoportrait vidéo.

Si vous devez reprendre la photo, appuyez sur 🕤 pour recommencer.

7. Pour enregistrer une capture en mode partage d'écran, appuyez sur  $\boldsymbol{\oslash}$  .

Si les longueurs des vidéos d'une prise asynchrone sont différentes, la vidéo la plus longue continuera de jouer en mode plein écran après que la vidéo la plus courte soit terminée.

### Prises panoramiques

#### Prendre une photo panoramique

Vous pouvez obtenir une prise plus large des paysages d'un simple glissement de doigt.

- Certaines fonctions de l'appareil photo ne sont pas disponibles lorsque vous êtes en mode
   Panorama balayé, p. ex. le zoom.
  - 1. Sur l'écran Accueil, appuyez sur l'icône appareil photo pour ouvrir l'application Appareil photo.
  - **2.** Appuyez sur  $\overset{\circ\circ}{\sim}$  > **Panorama**.
  - 3. Si Panoramique 360 est sélectionné, appuyez sur 
    → > > > →, puis appuyez sur 
    → pour basculer vers le mode Panorama balayé.
  - 4. Lorsque vous êtes prêt à prendre la photo, appuyez sur 🥙.
  - **5.** Bougez vers la gauche ou la droite en mode paysage ou portrait. Tenez votre HTC One M9 le plus horizontalement possible pour capturer automatiquement les différents angles.

Vous pouvez également à tout moment appuyer sur 🖲 pour interrompre la capture.

L'appareil photo joindra les différents clichés en une seule photo.

### Prendre une photo Panoramique 360

Le monde n'est pas plat et vos photos ne devraient pas l'être non plus. Prenez une photo panoramique à 360 degrés de ce qui vous entoure.

 Certaines fonctions de l'appareil photo ne sont pas disponibles lorsque vous êtes dans ce mode, p. ex. le zoom.

- 1. Sur l'écran Accueil, appuyez sur l'icône appareil photo pour ouvrir l'application Appareil photo.
- **2.** Appuyez sur 88 >**Panorama**.
- 3. Sur l'écran du viseur, appuyez sur pour afficher les options de l'appareil photo.
- 4. Appuyez sur , puis appuyez sur ₩ pour basculer vers le mode Panoramique 360.
- **5.** Tenez le HTC One M9 à la hauteur du visage de façon à ce que vous puissiez avoir plus d'espace pour capturer des scènes au-dessus ou en dessous de vous.
- 6. Quand vous êtes prêt à prendre la première photo, centrez la boîte blanche à l'intérieur des repères du viseur. L'appareil photo prendra automatiquement la photo.
- **7.** Pour prendre des photos successives, cadrez le HTC One M9 vers le haut, le bas, la gauche et la droite aussi doucement que possible.

En cadrant dans une direction, vous verrez une nouvelle boîte blanche. Centrez de nouveau la boîte blanche avec les marqueurs du Viseur.

Tenez-vous au même endroit, même au moment de tourner pour prendre d'autres photos. Pour de meilleurs résultats, n'oubliez pas de :

- Éviter de capturer des scènes comprenant des objets mobiles.
- Garder au moins cinq mètres de distance avec la scène.

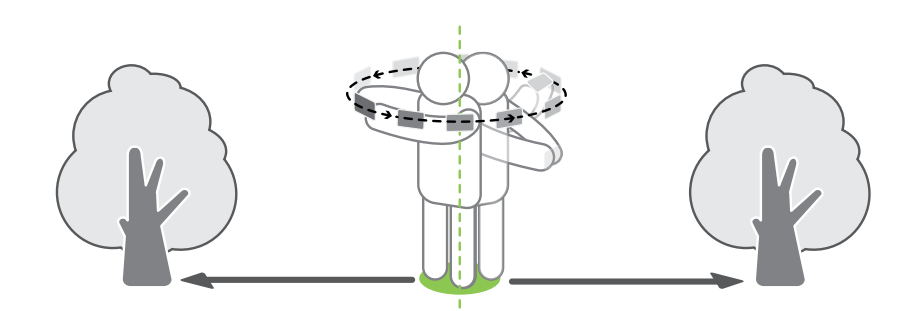

8. Répétez le cadrage jusqu'à ce que vous obteniez les clichés désirés ou que vous ne voyiez plus de boîtes.

Pour cesser de capturer en tout temps, appuyez sur 🖲.

Les photos prises avec Panoramique 360 sont indiquées par la présence de l'icône 🖼 dans la Galerie.

### Autres fonctions de l'appareil photo

### **Utiliser la fonction HDR**

Lorsque vous prenez des portraits sur un arrière-plan clair, utilisez la fonction HDR pour prendre des photos claires de vos objets. Le HDR fait ressortir les détails des reflets et des ombres, même dans des conditions d'éclairage contrasté.

Le HDR fonctionne mieux quand votre sujet est immobile. L'appareil photo prend plusieurs photos de niveaux d'exposition différents et combine celles-ci en une seule photo améliorée.

- 1. Sur l'écran Accueil, appuyez sur l'icône appareil photo pour ouvrir l'application Appareil photo.
- **2.** Passez au mode **Appareil photo**, si vous n'y êtes pas déjà. Voir Choisir un mode de capture à la page 77 pour plus d'informations.
- 3. Sur l'écran du viseur, appuyez sur pour afficher les options de l'appareil photo.
- **4.** Appuyez sur <sup>□</sup>, puis appuyez sur <sup>□</sup>.
- 5. Pour prendre une photo HDR, appuyez sur 🖾.

Enregistrer des vidéos au ralenti

Saisissez de l'action haute vitesse au ralenti et ajoutez une touche de suspense à vos vidéos.

Le son est enregistré lorsque vous vous trouvez dans cette scène, mais ne sera disponible que lorsque la vidéos est en lecture à vitesse normale.

- 1. Sur l'écran Accueil, appuyez sur l'icône appareil photo pour ouvrir l'application Appareil photo.
- **2.** Passez au mode **Appareil photo**, si vous n'y êtes pas déjà. Voir Choisir un mode de capture à la page 77 pour plus d'informations.
- 3. Sur l'écran du viseur, appuyez sur pour afficher les options de l'appareil photo.
- 4. Appuyez sur 📕, puis appuyez sur 🋝 .
- 5. Appuyez sur 💌 pour démarrer l'enregistrement.
- 6. Pour arrêter l'enregistrement, appuyez sur 🖲.

### Paramètres de l'appareil photo

### Réglage manuel des paramètres de l'appareil photo

Vous souhaitez maîtriser les paramètres de votre appareil photo en fonction des différents environnements ou conditions d'éclairage? Vous pouvez ajuster manuellement les valeurs des paramètres comme la balance des blancs, l'exposition, ISO et plus encore.

- 1. Sur l'écran Accueil, appuyez sur l'icône appareil photo pour ouvrir l'application Appareil photo.
- 2. Passez au mode **Appareil photo**, si vous n'y êtes pas déjà. Voir Choisir un mode de capture à la page 77 pour plus d'informations.
- 3. Sur l'écran du viseur, appuyez sur pour afficher les options de l'appareil photo.
- 4. Appuyez sur 🖾 , puis appuyez sur M .
- 5. Appuyez sur un paramètre, puis faites glisser sa barre pour faire les ajustements.

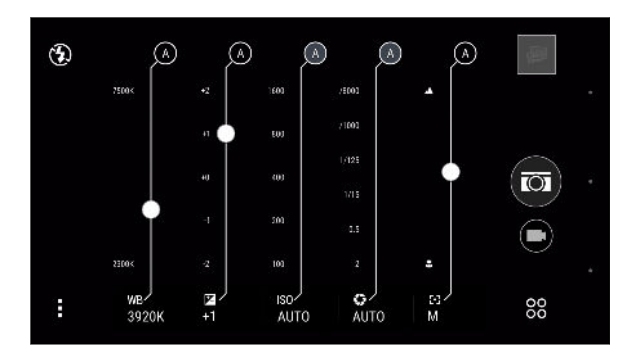

- 6. Pour ramener un paramètre à automatique, appuyez sur A.
- 7. Une fois terminé, appuyez sur . Pour afficher de nouveau les paramètres, appuyez tout simplement sur .
- 8. Lorsque vous êtes prêt à prendre une photo, appuyez sur 🖾.

Vous pouvez sauvegarder vos paramètres personnalisés comme un nouveau mode de capture. Voir Sauvegarder vos paramètres sous forme de mode de capture à la page 89 pour plus d'informations.

### Sauvegarder vos paramètres sous forme de mode de capture

Sauvegardez une scène ou vos paramètres personnalisés sous un nouveau mode de capture afin de pouvoir l'utiliser de façon pratique à chaque fois que vous en avez besoin.

- 1. Sur l'écran Accueil, appuyez sur l'icône appareil photo pour ouvrir l'application Appareil photo.
- 2. Appuyez sur 88, puis appuyez sur le mode de capture que vous voulez utiliser.

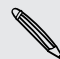

Certains modes de capture peuvent ne pas prendre en charge les modifications des paramètres de l'appareil photo.

 $\mathbf{P}$ 

- 3. Sur l'écran du viseur, appuyez sur pour afficher les options de l'appareil photo.
- 4. Modifiez les paramètres tel que voulu.
- 5. Une fois terminé, appuyez sur 🔯 > Enregistrer l'appareil photo personnalisé.
- 6. Saisissez un nom, puis appuyez sur Enregistrer.

Appuyez sur 88 sur l'écran Viseur, puis appuyez sur le mode de capture que vous avez créé lorsque vous souhaitez l'utiliser.

Pour supprimer un mode de capture que vous avez ajouté, appuyez sur <sup>88</sup>, appuyez et maintenez le doigt sur le mode, puis faites-le glisser jusqu'à l'option **Supprimer**.

(7)

## Galerie

### Afficher des photos et vidéos dans Galerie

Rappelez-vous de bons moments. Utilisez Galerie pour voir toutes vos photos et vidéos. Affichez-les par période, album ou emplacement. Lorsque vous regardez vos photos et vidéos, les boutons de navigation à l'écran seront dissimulés. Appuyez n'importe où sur l'écran pour voir les commandes de Galerie et les boutons de navigation à l'écran.

### Regarder des photos et des vidéos organisées par période de temps

Basculez au mode Par date lorsque vous voulez visionner vos photos et vidéos en fonction du moment où elles ont été prises.

- 1. À partir de l'écran Accueil, appuyez sur 👯, puis trouvez et appuyez sur Galerie.
- 2. Appuyez sur  $\equiv$  > Par date pour basculer au mode Par date.

Vous verrez alors des icônes d'onglets pour basculer entre les différentes mises en page.

- 3. Appuyez sur 🗖 pour voir vos photos et vidéos organisées individuellement dans un flux.
- 4. Appuyez sur 📕 pour voir vos photos et vidéos en mode grille.
- 5. Appuyez sur 🚆 pour voir vos photos et vidéos organisées par événements.
- 6. Appuyez sur III pour voir vos photos et vidéos organisées par année, puis appuyez sur un mois pour voir les prises effectuées à ce moment-là.
- 7. Appuyez sur une photo ou une vidéo pour la voir en plein écran.

Vous pouvez également glisser deux doigts en les rapprochant ou en les éloignant sur l'écran pour défiler dans les mises en page Par date, flux, grille et année.

Regarder des photos et des vidéos par album

- 1. À partir de l'écran Accueil, appuyez sur 👬, puis trouvez et appuyez sur Galerie.
- 2. Appuyez sur = > Albums pour passer au mode Albums.
- 3. Appuyez sur un carreau pour ouvrir un album.
- 4. Appuyez sur une photo ou une vidéo pour la voir en plein écran.

#### Visionner vos photos préférées

Voyez toutes vos photos préférées depuis un même emplacement. Vous pouvez ajouter des photos à l'album Mes favoris.

- Pour ajouter une photo, trouvez-la et affichez-la en plein écran, appuyez sur la photo, puis appuyez sur 
   Favori.
- Pour voir ces photos favorites, ouvrez l'album Mes favoris.
- Pour supprimer une photo de l'album Mes favoris, appuyez et maintenez la miniature, puis appuyez sur **Supprimer**.

#### Afficher ou masquer des albums

Vous avez trop d'albums dans Galerie? Vous pouvez choisir d'afficher ou de masquer des albums.

- **1.** Dans Galerie, appuyez sur  $\equiv$  > Albums.
- 2. Appuyez sur > Afficher/masquer les albums.
- 3. Choisissez les albums que vous voulez afficher ou masquer.

#### Renommer un album

Si vous avez créé des albums pour organiser vos photos, vous pouvez renommer ces albums.

- **1.** Dans Galerie, appuyez sur  $\equiv$  > Albums.
- 2. Appuyez et maintenez le doigt sur l'album que vous souhaitez renommer.
- 3. Appuyez sur Renommer.

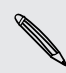

P

Certains albums, tels que Photos de l'appareil photo et Highlights, ne peuvent pas être renommés.

### Afficher des photos par localisation

Avec vue par plan, vous pouvez regarder des photos selon leur localisation.

Seules les photos géomarquées apparaissent sur la carte.

- 1. À partir de l'écran Accueil, appuyez sur 👯, puis trouvez et appuyez sur Galerie.
- 2. Appuyez sur  $\equiv$  > Localisations pour basculer au mode Localisations.

Vous verrez des carreaux de photos prises à des endroits spécifiques, avec des numéros indiquant combien de photos ont été prises à chaque endroit.

3. Appuyez sur 🚾 pour afficher la vue par plan.

57

4. Faites un zoom arrière ou recadrez à travers la carte jusqu'à ce qu'un témoin de localisation numérique (2) apparaisse.

Le numéro sur l'indicateur de localisation affiche le nombre de photos qui ont été prises dans cette région.

5. Appuyez sur le témoin de localisation pour voir les photos prises dans cette région.

Vous voulez savoir où vous avez pris une photo spécifique? Lorsque la photo est affichée en plein écran, appuyez n'importe où sur l'écran, puis appuyez sur > Afficher sur la carte. (La fonction Afficher sur le plan est uniquement disponible si vous avez activé l'option Géomarquer les photos dans Appareil photo.)

#### Ajouter des informations sur l'emplacement

Vous souhaitez spécifier plus que simplement la ville? Vous pouvez également ajouter des noms de points d'intérêt (POI) à vos photos.

- **1.** Dans Galerie, appuyez sur  $\equiv$  > Localisations.
- 2. Appuyez sur un carreau pour l'ouvrir.
- 3. Effleurez vers l'onglet Lieux.
- 4. Appuyez sur Appuyer pour éditer l'emplacement > Ajouter un nouvel endroit.
- 5. Appuyez sur un point d'intérêt pour ajouter un POI depuis Foursquare<sup>™</sup> ou appuyez sur Nouveau lieu pour saisir manuellement un nouveau nom.
- 6. Appuyez sur Enregistrer.

#### Changer les informations sur l'emplacement

- **1.** Dans Galerie, appuyez sur  $\equiv$  > Localisations.
- 2. Appuyez sur un carreau pour l'ouvrir.
- 3. Effleurez vers l'onglet Lieux.
- **4.** Trouvez le groupe que vous voulez renommer, puis appuyez sur •••• et essayez une des opérations suivantes :

| <ol> <li>Appuyez sur Modifier le lieu &gt; Appuyer pour modifier le lieu.</li> <li>Appuyez sur un point d'intérêt pour ajouter un POI depuis<br/>Foursquare ou appuyez sur Nouveau lieu pour saisir manuellement<br/>un nouveau nom.</li> </ol> |
|----------------------------------------------------------------------------------------------------|
| 3. Appuyez sur Enregistrer.                                                                                                    |
| <ol> <li>Appuyez sur Renommer ce lieu.<br/>Vous ne verrez que Renommer ce lieu si le nom est enregistré sur le<br/>HTC One M9.</li> <li>Entrer un nouveau nom.</li> <li>Appuyez sur Enregistrer.</li> </ol>                                     |
|                                                                                                    |

### Ajouter des photos ou des vidéos à un album

- 1. À partir de l'écran Accueil, appuyez sur 👯, puis trouvez et appuyez sur Galerie.
- 2. Appuyez sur =, puis choisissez comment vous voulez visionner vos photos et vidéos.
- **3.** Ouvrez un groupe de photos et vidéos, comme un événement dans le mode Par date ou un album.
- **4.** Appuyez sur > **Ajouter à album**.
- 5. Sélectionnez les photos ou les vidéos que vous voulez ajouter, puis appuyez sur Suivant.

Pour n'ajouter qu'une photo ou vidéo à un album, appuyez et maintenez la photo ou la vidéo. Appuyez sur **Ajouter à album**, puis sélectionnez l'album de destination ou créez un nouvel album.

# Copier ou déplacer des photos ou vidéos d'un album à un autre

- 1. À partir de l'écran Accueil, appuyez sur 👯, puis trouvez et appuyez sur Galerie.
- 2. Appuyez sur  $\equiv$  > Albums pour passer au mode Albums.
- 3. Appuyez sur un carreau pour ouvrir un album.
- 4. Appuyez sur > Déplacer vers ou Copier vers.
- 5. Sélectionnez les photos ou les vidéos à déplacer ou copier, puis appuyez sur Suivant.

### Étiqueter les photos et vidéos

Facilitez la recherche de vos photos et vidéos en ajoutant des étiquettes, telles que des noms courts ou des mots-clés.

- 1. À partir de l'écran Accueil, appuyez sur 👯, puis trouvez et appuyez sur Galerie.
- 2. Appuyez sur  $\equiv$ , puis choisissez comment vous voulez visionner vos photos et vidéos.
- 3. Appuyez sur un carreau pour ouvrir un groupe de photos et vidéos.
- **4.** Appuyez sur > Ajouter des tags.
- **5.** Sélectionnez les éléments que vous allez étiqueter avec les mêmes mots-clés, puis appuyez sur **Suivant**.
- 6. Entrez un mot-clé, puis appuyez sur  $\leftarrow$ .

Sinon, pour utiliser une étiquette existante, appuyez sur celle-ci sous le champ de texte.

- 7. Au besoin, ajoutez davantage de mots-clés.
- 8. Si vous devez supprimer une étiquette que vous avez ajoutée, appuyez sur celle-ci, puis appuyez sur OK.
- 9. Appuyez sur Enregistrer.

Pour étiqueter une seule photo ou vidéo, appuyez et maintenez la photo ou la vidéo. Appuyez sur **Ajouter des tags**, puis entrez les mots-clés.

### Visionner vos photos et vidéos étiquetées

**1.** Dans Galerie, appuyez sur  $\equiv$  > Tags.

Vous verrez les vignettes des étiquettes utilisées, avec les numéros qui indiquent combien de photos et de vidéos sont associées à chaque étiquette.

2. Appuyez sur une vignette pour l'ouvrir et pour visionner les photos et les vidéos étiquetées.

#### **Renommer une étiquette (Tag)**

Vous ne pouvez pas renommer une étiquette déjà ajoutée à vos photos et vidéos.

- **1.** Dans Galerie, appuyez sur  $\equiv$  > Tags.
- Trouvez la vignette de l'étiquette que vous voulez renommer, puis appuyez sur \*\*\* > Renommer tag.
- 3. Entrez le nouveau nom d'étiquette dans le champ de texte, puis appuyez sur
- 4. Appuyez sur OK pour enregistrer vos modifications.

#### Enlever les étiquettes (tags)

- **1.** Dans Galerie, appuyez sur  $\equiv$  > Tags.
- 2. Trouvez la vignette de l'étiquette que vous voulez modifier.
- 3. Pour supprimer l'étiquette de photos et de vidéos, appuyez sur la vignette, puis appuyez sur > Supprimer tag. Sélectionnez les éléments, puis appuyez sur Supprimer.
- **4.** Pour supprimer définitivement une étiquette, appuyez sur **\*\*\*** dans la vignette, puis appuyez sur **Supprimer tag**.

Supprimer une étiquette n'effacera aucune de vos photos et vidéos.

### Chercher des photos et des vidéos

Vous pouvez chercher dans la Galerie en utilisant les étiquettes et les localisations des photos.

- 1. À partir de l'écran Accueil, appuyez sur 👯, puis trouvez et appuyez sur Galerie.
- **2.** Appuyez sur  $\mathbf{Q}$ .

**3.** Dans le champ de recherche, entrez une étiquette ou un lieu associé à la photo ou la vidéo que vous cherchez.

Vous pouvez également effectuer une recherche par date spécifique. Vous devez utiliser le même format de date que celui réglé dans **Paramètres** > **Date et heure**, comme par exemple 13/01/2015.

- **4.** Appuyez sur **(**.
- 5. Sélectionnez ce que vous voulez dans les résultats correspondants.

### Trouver des photos correspondantes

Vous êtes à la recherche de photos d'une personne spécifique? Utilisez Correspondance d'image pour trouver des photos plus rapidement plutôt que de parcourir la Galerie.

- 1. À partir de l'écran Accueil, appuyez sur 👯, puis trouvez et appuyez sur Galerie.
- 2. Appuyez sur  $\equiv$ , puis choisissez comment vous voulez visionner vos photos et vidéos.
- 3. Appuyez sur **Q**.

- **4.** Appuyez sur **Correspondance d'image** pour trouver une photo qui est visuellement semblable à ce que vous recherchez.
- **5.** Appuyez sur les photos qui ressemblent le plus à ce que vous recherchez et effectuez l'une des opérations suivantes :
  - Appuyez sur **Continuer** pour affiner la recherche.
  - Appuyez sur terminer pour voir les résultats.
- **6.** Depuis l'écran Images correspondantes , sélectionnez toutes les images que vous souhaitez sauvegarder dans un nouvel album, puis appuyez sur **Enregistrer**.

Vous pouvez également trouver des images correspondantes tout en regardant une photo en plein écran. Appuyez sur > Correspondance d'image.

### Regarder des photos Panoramique 360

- 1. À partir de l'écran Accueil, appuyez sur 👯, puis trouvez et appuyez sur Galerie.
- 2. Appuyez sur =, puis choisissez comment vous voulez visionner vos photos et vidéos.
- 3. Appuyez sur un carreau pour ouvrir l'aperçu de la miniature.
- **4.** Quand vous voyez la photo Panoramique 360 que vous voulez, appuyez dessus pour la voir en plein écran. Vous pouvez identifier les photos Panoramique 360 grâce à l'icône 📰 sur la miniature.

P

st/

- 5. Appuyez sur 🗰 pour explorer la photo Panoramique 360.
- 6. Essayez une des opérations suivantes :
  - Inclinez votre HTC One M9 ou faites glisser votre doigt sur l'écran pour recadrer la photo.
  - Appuyez sur le témoin de rotation dans le coin supérieur gauche pour recentrer la photo.
  - Rapprochez ou éloignez deux doigts pour zoomer la photo.
  - Faites tourner deux doigts pour faire tourner la photo.
  - Appuyez sur () pour sauvegarder le mode d'affichage actuel de la photo.

### Modifier la vitesse de lecture vidéo

Vous voulez ajouter une touche cinématique à vos vidéos en ralentissant une scène en particulier? Vous pouvez faire varier la vitesse de lecture d'un segment en particulier d'une vidéo au ralenti.

Vous pouvez uniquement modifier la vitesse de lecture vidéo de vidéos enregistrées au moyen de la scène vidéo ralenti de l'application Appareil photo.

- 2. Appuyez sur 🛣 pour basculer entre lecture normale ou ralentie.
- 3. Pour régler la vitesse de lecture de la vidéo, appuyez sur > Modifier > Régler la vitesse de lecture.
- **4.** Définissez la séquence que vous voulez ralentir en déplaçant les curseurs de gauche et de droite.
- 5. Faites glisser le curseur vers le haut ou le bas pour choisir la vitesse de lecture de la séquence.
- 6. Appuyez sur ▶ pour regarder le résultat.
- 7. Appuyez sur Enregistrer.

La vidéo éditée est sauvegardée sous forme de copie. La vidéo d'origine demeure non éditée.

### Éditer une vidéo

- 1. Dans Galerie, ouvrez la vidéo que vous voulez lire en mode plein écran.
- **2.** Appuyez sur les contrôles à l'écran pour interrompre ou reprendre la lecture, régler le volume, et plus encore.

Appuyez sur 🕑 pour partager la vidéo sur votre réseau domestique.

- 3. Pour découper la vidéo, appuyez sur > Modifier.
- 4. Déplacez les curseurs pour définir le début et la fin de la vidéo.

- 5. Appuyez sur P pour obtenir un aperçu de votre vidéo découpée.
- 6. Appuyez sur Enregistrer.

La vidéo découpée est sauvegardée sous forme de copie. la vidéo d'origine demeure non éditée.

### Enregistrer une photo à partir d'une vidéo

Il est facile d'enregistrer une photo à partir d'une vidéo.

Lorsque vous regardez une vidéo dans Galerie, appuyez sur 🔊 pour prendre une photo.

Vous pouvez également mettre la lecture en pause et faire glisser le curseur vers l'image voulue avant d'appuyer sur ().

### Visionner un Zoe dans Galerie

Lorsque vous regardez un groupe de photos et de vidéos, comme dans un album, Galerie compose automatiquement un Zoe. Un Zoe est une collection de photos et vidéos présélectionnées par Galerie avec une musique de fond et des effets spéciaux.

- 1. À partir de l'écran Accueil, appuyez sur 👯, puis trouvez et appuyez sur Galerie.
- **3.** Appuyez sur un carreau pour ouvrir un groupe de photos et vidéos. Vous verrez ensuite un aperçu du Zoe jouer automatiquement.

Si vous souhaitez éditer le Zoe dans l'application Zoe, appuyez sur la vignette Zoe en mode portrait. Pour en savoir plus au sujet de l'application Zoe, allez à la page Zoe Conseils & Aide.

### Galerie One

Voir toutes les photos et vidéos au même endroit.

Avec Galerie One, vous pouvez voir toutes les photos et vidéos stockées dans le HTC One M9, ainsi que les services en ligne favoris directement à partir de l'application Galerie sur votre téléphone.

De plus, vous pouvez facilement trouver des photos et des vidéos similaires avec Correspondance d'image ou en effectuant une recherche par mots-clés ou par étiquettes. Voir Trouver des photos correspondantes à la page 96 et Chercher des photos et des vidéos à la page 95.

### **Activation Galerie One**

Galerie One vous permet de voir vos photos et vidéos Facebook, Flickr<sup>™</sup>, Google Drive<sup>™</sup> et Dropbox dans Galerie.

- 1. À partir de l'écran Accueil, appuyez sur 🗰, puis trouvez et appuyez sur Galerie.
- 2. Appuyez sur = > Paramètres généraux > Galerie One.

- **3.** Appuyez sur **Suivant** et sélectionnez le compte en ligne avec lequel vous voulez vous connecter.
- **4.** Choisissez le service en ligne de photos et vidéos que vous voulez voir dans Galerie. Galerie One se synchronisera alors avec les comptes.
- **5.** Après que les comptes aient été synchronisés, appuyez sur ✓.

Vous serez alors en mesure de voir vos photos et vidéos en ligne dans Galerie.

# Retouche photo

### Les bases

### Choisir une photo à modifier

Vous pouvez sélectionner des photos à modifier à partir de Retouche photo ou de la Galerie.

- 1. À partir de l'écran Accueil, appuyez sur 👯 , puis cherchez et appuyez sur **Retouche photo**.
- **2.** Appuyez sur **Galerie** pour ouvrir une photo dans votre téléphone, puis naviguez jusqu'à l'élément à modifier.

Sinon, appuyez sur Appareil photo si vous voulez prendre une nouvelle photo à modifier.

Un menu coulissant s'affiche avec les options de modification.

Vous pouvez également appuyer sur 🔎 lorsque vous visionnez une photo en mode plein écran à partir de l'application Galerie.

### Ajuster vos photos

Utilisez les outils d'ajustement qui vous sont offerts pour rogner, faire pivoter, retourner ou redresser des photos.

1. Depuis Retouche photo, choisissez la photo à modifier.

Voir Choisir une photo à modifier à la page 100 pour savoir comment faire.

- 2. Dans le menu coulissant qui apparaît, appuyez sur Essentiels > 🖄 .
- 3. Choisissez de faire pivoter, rogner, retourner ou redresser la photo.
- 4. Appuyez sur **>** et effectuez davantage d'ajustements, si nécessaire.
- **5.** Appuyez sur ⊃ pour retourner à l'écran Essentiels.
- 6. Appuyez sur  $\checkmark$  pour enregistrer les modifications.

Sauf quand vous faites pivoter une photo, les photos modifiées sont enregistrées en tant que nouvelles photos. La photo d'origine demeure non modifiée.

### **Dessiner sur une photo**

Gribouillez sur vos photos pour le plaisir ou pour surligner une partie importante.

1. Depuis Retouche photo, choisissez la photo à modifier.

Voir Choisir une photo à modifier à la page 100 pour savoir comment faire.

2. Dans le menu coulissant qui apparaît, appuyez sur Ambiance > 🚣 .

- 3. Faites glisser le curseur des traits pour ajuster leur épaisseur.
- **4.** Appuyez sur ▲ pour ouvrir la barre d'outils, choisir une sorte de stylo, puis appuyez sur ▼ pour masquer la barre.
- 5. Choisissez une couleur de stylo à partir de la barre de couleurs.
- 6. Dessiner sur la photo.

Vous pouvez appuyer sur 🎇 pour passer en mode plein écran.

7. Pour annuler ou refaire une action, ouvrez la barre d'outils, puis appuyez sur 🦘 ou 🖈 .

Sinon, vous pouvez utiliser la gomme à effacer de la barre d'outils pour supprimer des parties spécifiques de votre dessin.

- 8. Appuyez sur ✓ lorsque vous avez terminé.
- 9. Appuyez sur ▲ , puis sur <sup>†</sup> ★ pour basculer entre les photos avant et après.
- 10. Appuyez sur  $\checkmark$  pour enregistrer les modifications.

La photo modifiée est enregistrée sous forme de nouvelle photo. La photo originale n'est pas modifiée.

### Appliquer des filtres sur les photos

1. Depuis Retouche photo, choisissez la photo à modifier.

Voir Choisir une photo à modifier à la page 100 pour savoir comment faire.

- 2. Dans le menu coulissant qui apparaît, appuyez sur Essentiels.
- 3. Appuyez sur 🛃 , puis choisissez un des filtres disponibles.
- 4. Appuyez sur **>**.
- 5. Appuyez sur ▲ , puis sur <sup>\*</sup> pour basculer entre les photos avant et après.
- 6. Appuyez sur  $\checkmark$  pour enregistrer les modifications.

La photo modifiée est enregistrée sous forme de nouvelle photo. La photo originale n'est pas modifiée.

#### Créer et appliquer un filtre personnalisé

1. Depuis Retouche photo, choisissez la photo à modifier.

Voir Choisir une photo à modifier à la page 100 pour savoir comment faire.

- 2. Dans le menu coulissant qui apparaît, appuyez sur Essentiels.
- 3. Appuyez sur 🛃 , puis défilez jusqu'à la fin de la barre des filtres prédéfinis.
- 4. Appuyez sur Personnalisé.
- **5.** Apportez des changements au filtre en réglant les commandes sur l'exposition, la saturation, la balance des blancs et bien plus.

**6.** Si vous devez réorganiser l'ordre de vos paramètres pour atteindre un effet en particulier, vous pouvez appuyer et maintenir le doigt sur un paramètre, puis le faire glisser jusqu'à son nouvel emplacement.

Réorganiser les paramètre pourrait les réinitialiser à leurs valeurs par défaut.

- 7. Appuyez sur >.
- 8. Appuyez sur 🗅 pour retourner à l'écran Essentiels.
- 9. Appuyez sur  $\checkmark$  pour enregistrer les modifications.

La photo modifiée est enregistrée sous forme de nouvelle photo. La photo originale n'est pas modifiée.

### **Retoucher des photos de personnes**

1. Depuis Retouche photo, choisissez la photo à modifier.

Voir Choisir une photo à modifier à la page 100 pour savoir comment faire.

- 2. Dans le menu coulissant qui apparaît, appuyez sur Retouche.
- 3. Choisissez une retouche faciale à appliquer, puis personnalisez les paramètres.
- 4. Appuyez sur >.
- 5. Appuyez sur ▲ , puis sur <sup>\*</sup>★ pour basculer entre les photos avant et après.
- 6. Appuyez sur  $\checkmark$  pour enregistrer les modifications.

La photo modifiée est enregistrée sous forme de nouvelle photo. La photo originale n'est pas modifiée.

#### Retoucher les yeux rouges sur les photos

1. Depuis Retouche photo, choisissez la photo à modifier.

Voir Choisir une photo à modifier à la page 100 pour savoir comment faire.

- 2. Dans le menu coulissant qui apparaît, appuyez sur Essentiels.
- 3. Appuyez sur <sup>(1)</sup>, puis appuyez sur <sup>(2)</sup>.
- 4. Appuyez sur  $\checkmark$  pour enregistrer les modifications.

### Modifier les prises continues

#### **Retouche sourire**

Vous avez de la difficulté à choisir une photo de groupe avec le plus de sourires et le moins de clignements des yeux? Retouchez une photo de groupe pour que tout le monde soit à son mieux sur la photo.

Cette fonction est disponible pour des photos capturées en mode prise continue. Vous pouvez identifier les prises en rafale grâce à l'icône sur la miniature.

1. Depuis Retouche photo, choisissez la photo à modifier.

Voir Choisir une photo à modifier à la page 100 pour savoir comment faire.

- 2. Dans le menu coulissant qui apparaît, appuyez sur Effets > { . Vous verrez des cercles autour des visages détectés sur la photo.
- **3.** Sélectionnez un visage à la fois et faites-le glisser de côté avec votre doigt pour sélectionner l'expression voulue.
- **4.** Appuyez sur ✓ lorsque vous avez terminé.
- 5. Appuyez sur ▲, puis sur <sup>\*</sup>★ pour basculer entre les photos avant et après.
- 6. Appuyez sur  $\checkmark$  pour enregistrer les modifications.

La photo modifiée est enregistrée sous forme de nouvelle photo. La photo originale n'est pas modifiée.

### **Création GIF**

Créez un gif animé que vous pourrez rapidement transférer et partager.

Cette fonction est disponible pour des photos capturées en mode prise continue. Vous pouvez identifier les prises en rafale grâce à l'icône 🗍 sur la miniature.

1. Depuis Retouche photo, choisissez la photo à modifier.

Voir Choisir une photo à modifier à la page 100 pour savoir comment faire.

- 2. Dans le menu coulissant qui apparaît, appuyez sur Effets > 🗍 . Vous verrez une animation constituée de ces photos.
- 3. Déplacez les curseurs pour définir le début et la fin du gif animé.
- **4.** Appuyez sur **>**.
- **5.** Sur l'écran suivant, vous pouvez choisir le sens dans lequel vous voulez lire l'animation, régler la vitesse de l'animation, choisir les clichés que vous voulez inclure, et plus encore.

- 6. Appuyez sur ✓ lorsque vous avez terminé.
- 7. Sélectionnez la qualité du fichier de votre animation, puis appuyez sur OK.

L'animation sera enregistrée en format GIF. Vous pouvez identifier un gif grâce à l'icône 🗍 sur la miniature dans Galerie.

**Stroboscopique** 

Bondissez, enjambez ou sautez. Créez une séquence pour joindre une série d'actions dans une même photo.

Cette fonction est disponible pour des photos capturées en mode prise continue. Vous pouvez identifier les prises en rafale grâce à l'icône 🗍 sur la miniature.

1. Depuis Retouche photo, choisissez la photo à modifier.

Voir Choisir une photo à modifier à la page 100 pour savoir comment faire.

- 2. Dans le menu coulissant qui apparaît, appuyez sur Effets > 🖄 . Vous verrez des prises que vous pouvez combiner sur une seule photo.
- 3. Sélectionnez les prises que vous voulez inclure sur la photo séquence.
- **4.** Appuyez sur ✓ lorsque vous avez terminé.
- 5. Appuyez sur ▲ , puis sur <sup>\*</sup>★ pour basculer entre les photos avant et après.
- 6. Appuyez sur  $\checkmark$  pour enregistrer les modifications.

La photo modifiée est enregistrée sous forme de nouvelle photo. La photo originale n'est pas modifiée.

### Suppression d'objet

Un passant ou une voiture vient de gâcher une photo parfaite d'un lieu célèbre? Retouchez la photo pour supprimer la personne ou l'objet non voulu.

Cette fonction est disponible pour des photos capturées en mode prise continue. Vous pouvez identifier les prises en rafale grâce à l'icône 🗍 sur la miniature.

- 1. Depuis Retouche photo, choisissez la photo à modifier.
- 2. Dans le menu coulissant qui apparaît, appuyez sur Effets > 🔀 . Des cadres apparaîtront autour des zones de la photo où des objets ont été automatiquement supprimés.
- 3. Pour garder un objet, appuyez sur 🗙 sur son image sur la pellicule photo.
- **4.** Appuyez sur ✓ lorsque vous avez terminé.
- 5. Appuyez sur ▲ , puis sur <sup>\*</sup> pour basculer entre les photos avant et après.
- 6. Appuyez sur  $\checkmark$  pour enregistrer les modifications.

### Effets créatifs

#### Formes

Ajoutez des schémas à votre photo en incluant et en fusionnant des formes.

1. Depuis Retouche photo, choisissez la photo à modifier.

Voir Choisir une photo à modifier à la page 100 pour savoir comment faire.

- 2. Dans le menu coulissant qui apparaît, appuyez sur Effets > 🖄 .
- 3. Choisissez une forme à ajouter à votre photo.
- 4. Choisissez la couleur de la forme en faisant glisser le curseur de couleur.
- 5. Faites glisser la forme pour la déplacer.
- **6.** Faites glisser vos doigts en les rapprochant ou en les éloignant sur la forme pour ajuster sa taille.
- 7. Appuyez et maintenez la forme avec deux doigts, puis faites glisser vos doigts dans un mouvement circulaire pour la faire tourner.
- 8. Appuyez sur 🔺 pour ouvrir la barre d'outils.
- 9. Appuyez sur **(a)**, choisissez une option différente de fusion pour la couche sélectionnée, puis appuyez sur **(b)**.
- 10. Appuyez sur 🔺 > 📝, puis faites glisser le curseur pour modifier l'opacité de la forme.
- 11. Si vous souhaitez ajuster la fusion entre votre photo et la forme, appuyez sur 📚 pour basculer de la couche de forme à la couche de photo.
- 12. Appuyez sur un paramètre pour ajuster sa valeur, puis appuyez sur >.

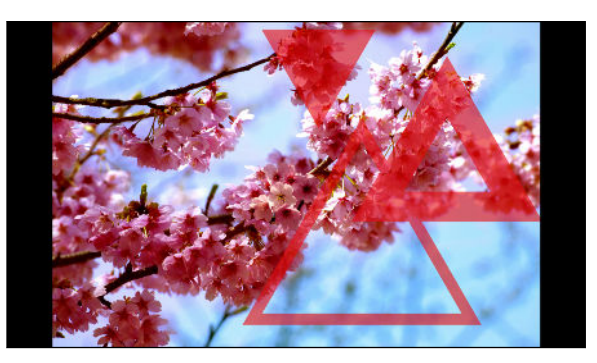

13. Appuyez sur  $\checkmark$  pour enregistrer les modifications.

#### **Formes photo**

Formes photo Vous permet d'ajouter une forme à votre image, puis de la remplir avec une autre photo.

1. Depuis Retouche photo, choisissez la photo à modifier.

Voir Choisir une photo à modifier à la page 100 pour savoir comment faire.

- 2. Dans le menu coulissant qui apparaît, appuyez sur Effets > 🔼 .
- 3. Choisissez une seconde image pour remplir la forme choisie.
- 4. Choisissez une forme à ajouter à votre photo.
- 5. Appuyez sur 🖸 pour aller à la couche de forme. Vous verrez l'icône de couche de forme 💽.
- 6. Faites glisser le masque de forme pour le déplacer.

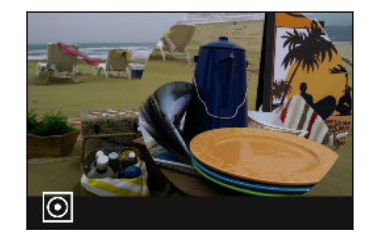

- **7.** Faites glisser vos doigts en les rapprochant ou en les éloignant sur le masque de forme pour ajuster sa taille.
- 8. Appuyez et maintenez le masque de forme avec deux doigts, puis faites glisser vos doigts dans un mouvement circulaire pour le faire tourner.
- 9. Appuyez sur 💽 pour retourner à la couche de l'image 🖸, puis faites glisser vos doigts en les rapprochant ou en les éloignant sur l'image pour ajuster sa taille dans le masque.
- 10. Appuyez sur 🔺 pour ouvrir la barre d'outils.
- Appuyez sur ▲, choisissez une option différente de fusion pour la couche sélectionnée, puis appuyez sur >.
- 12. Appuyez sur 🔺 > 📝 , puis appuyez sur un paramètre pour ajuster ses valeurs.
- Si vous souhaitez ajuster la fusion entre votre photo et l'image de remplissage, appuyez sur
   pour basculer de la couche de l'image de remplissage à la couche de photo.

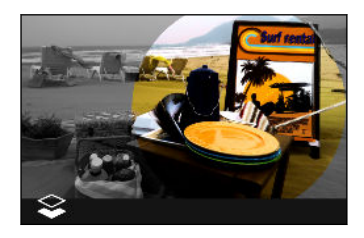

- 14. Appuyez sur un paramètre et faites glisser le curseur pour ajuster sa valeur, puis appuyez sur>.
- **15.** Appuyez sur ✓ pour enregistrer les modifications.

#### Prismes

Vous avez une image éclatante et colorée? Utilisez l'effet Prismes pour de magnifiques schémas prismatiques.

1. Depuis Retouche photo, choisissez la photo à modifier.

Voir Choisir une photo à modifier à la page 100 pour savoir comment faire.

- 2. Dans le menu coulissant qui apparaît, appuyez sur Effets > 🛕 .
- 3. Choisissez un schéma prismatique à appliquer à votre photo.
- **4.** Appuyez sur **O** pour aller à la couche de forme. Vous verrez l'icône de couche de forme **O**.
- 5. Faites glisser la forme pour la déplacer.
- **6.** Faites glisser vos doigts en les rapprochant ou en les éloignant sur la forme pour ajuster sa taille.
- 7. Appuyez et maintenez la forme avec deux doigts, puis faites glisser vos doigts dans un mouvement circulaire pour la faire tourner.
- 8. Appuyez sur 🖸 pour retourner à la couche de l'image 🖸, puis faites glisser vos doigts en les rapprochant ou en les éloignant sur l'image pour ajuster sa taille.
- **9.** Appuyez sur ▲ pour ouvrir la barre d'outils.
- 10. Appuyez sur 📝 , ajustez les paramètres de la couche de photo, puis appuyez sur 🔪 .

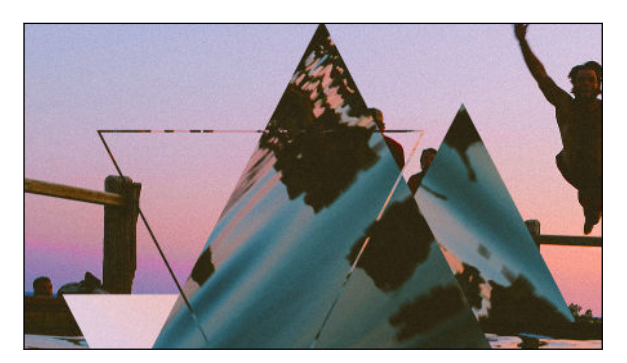

11. Appuyez sur  $\checkmark$  pour enregistrer les modifications.

La photo modifiée est enregistrée sous forme de nouvelle photo. La photo originale n'est pas modifiée.

#### Superposition

Avec Superposition, combinez et fusionnez deux photos pour créer une œuvre surréelle.

1. Depuis Retouche photo, choisissez la photo à modifier.

Voir Choisir une photo à modifier à la page 100 pour savoir comment faire.

2. Dans le menu coulissant qui apparaît, appuyez sur Effets > 🔘 .

#### 108 Retouche photo

3. Choisissez votre deuxième image. Ceci devient votre couche supérieure 📚 .

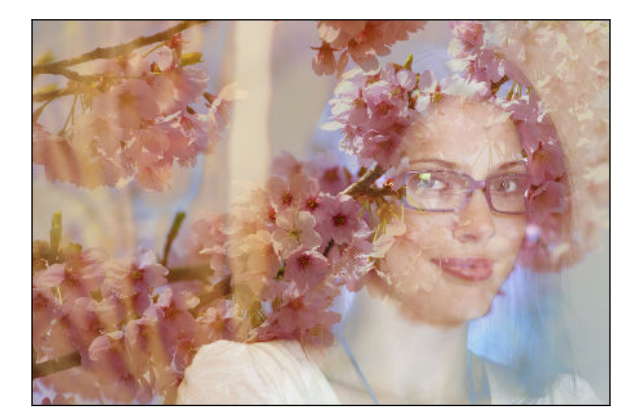

- 4. Faites glisser la couche pour la déplacer.
- **5.** Faites glisser vos doigts en les rapprochant ou en les éloignant sur la couche pour ajuster sa taille.
- 6. Appuyez sur ▲ pour ouvrir la barre d'outils.
- 7. Appuyez sur **•**, choisissez une option différente de fusion pour la couche sélectionnée, puis appuyez sur **>**.
- 8. Appuyez sur ▲ > ☑, appuyez sur un paramètre, puis faites glisser le curseur pour ajuster ses valeurs.
- **9.** Si vous voulez ajuster la couche en arrière-plan pour la fusionner avec la couche supérieure, appuyez sur *⇒* pour basculer vers la couche en arrière-plan.

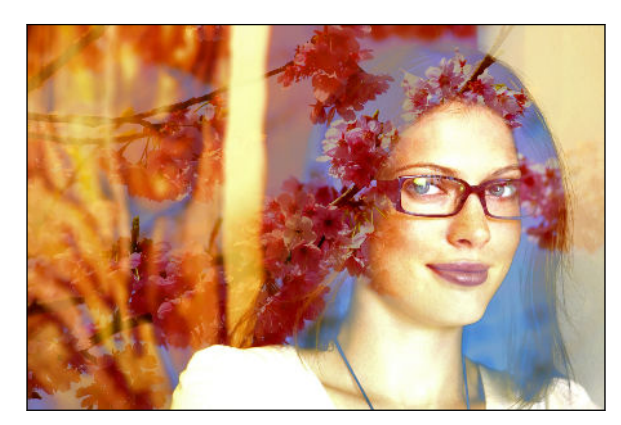

10. Appuyez sur un paramètre et faites glisser le curseur pour ajuster sa valeur, puis appuyez sur>.

La photo modifiée est enregistrée sous forme de nouvelle photo. La photo originale n'est pas modifiée.

### Saisons

Ajouter des animations à votre photo.

1. Depuis Retouche photo, choisissez la photo à modifier.

Voir Choisir une photo à modifier à la page 100 pour savoir comment faire.

2. Dans le menu coulissant qui apparaît, appuyez sur Effets > 💥 .
- 3. Appuyez sur un des éléments pour l'appliquer à la photo.
- **4.** Appuyez sur ▲ pour ouvrir la barre d'outils.
- 5. Appuyez sur *≥*, dessinez un parcours ou une zone d'animation pour l'effet choisi, puis appuyez sur *∨*.

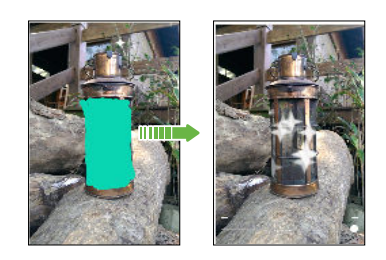

- 6. Appuyez sur  $\stackrel{-+}{\longrightarrow}$  pour ajuster la vitesse d'animation et son intensité.
- 7. Appuyez et maintenez sur une zone avec deux doigts, puis faites glisser vos doigts dans un mouvement circulaire pour faire tourner l'animation.
- 8. Lorsque vous êtes satisfait avec le résultat, appuyez sur ✓ et choisissez de sauvegarder comme photo ou vidéo.

### Morphing

 $\square$ 

Vous êtes-vous déjà demandé quelle serait votre apparence si vous partagiez les mêmes traits faciaux qu'une autre personne? Morphing utilise la photo d'une personne et un visage cible pour combiner les deux photos en une.

- Afin d'utiliser Morphing, assurez-vous que :
  - Les visages dans chaque photo aient une taille d'au moins 100 x 100 pixels.
  - Des photos de visages sans lunettes, qui ne sont pas recouverts de cheveux, d'un chapeau ou de tout autre objet soient utilisées.
  - Les personnes regardent directement vers l'appareil photo pour ainsi obtenir de meilleurs résultats.
  - 1. Depuis Retouche photo, choisissez la photo à modifier.

Voir Choisir une photo à modifier à la page 100 pour savoir comment faire.

- 2. Dans le menu coulissant qui apparaît, appuyez sur Effets > 🕖.
- 3. Appuyez sur 🕂 puis naviguez jusqu'à la photo avec laquelle vous voulez vous combiner.

#### 110 Retouche photo

4. Faites glisser la barre de défilement pour appliquer Morphing à l'image.

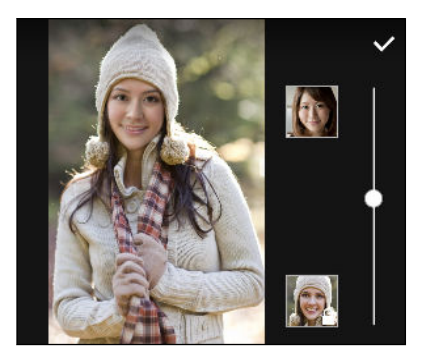

Pour sélectionner un autre visage cible, appuyez sur la miniature de la personne et naviguez jusqu'à une nouvelle photo.

5. Lorsque vous êtes satisfait avec le résultat, appuyez sur ✓ et choisissez de sauvegarder comme photo ou vidéo.

# Chat vidéo et appels

## Chat vidéo

### Suivi du visage

Lorsque vous utilisez l'application d'une tierce partie pour un chat vidéo, Suivi du visage fait la mise au point sur votre visage et sur ceux autour de vous, et suit les visages qui se trouvent dans l'angle de la caméra. Suivi du visagepeut suivre jusqu'à 4 visages.

1. Ouvrez votre application de chat vidéo, puis appuyez sur 루 pour ouvrir le menu.

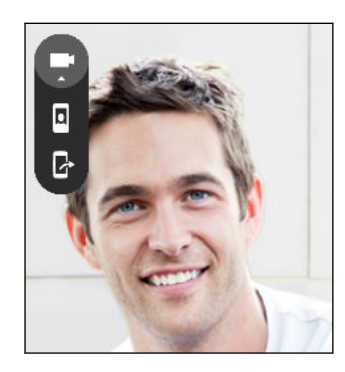

2. Appuyez sur D pour activer le Suivi du visage. À mesure que d'autres gens se placent dans le champ de vision de la caméra avant, chaque personne apparaîtra dans une fenêtre sur l'écran du chat vidéo. La caméra fera un zoom avant ou arrière pour garder la mise au point sur les visages lorsque vous bougez.

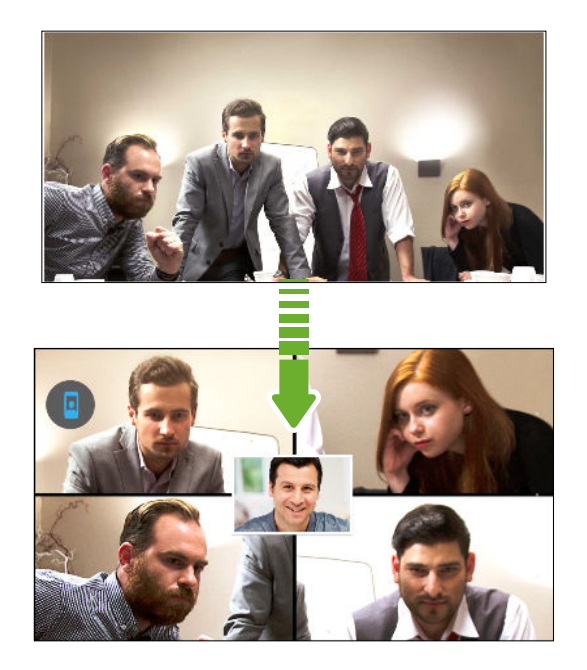

- 3. Faites glisser la mini-fenêtre partout où vous le voulez.
- **4.** Selon l'application de chat vidéo, vous pouvez appuyer une ou deux fois sur la mini-fenêtre pour passer d'un écran à l'autre avec le participant appelé.
- 5. Appuyez encore sur 📱 pour désactiver le Suivi du visage.

### Partager l'écran du téléphone

Vous aimeriez montrer à votre ami quelques photos ou lui enseigner comment utiliser une fonction du téléphone? Partage d'écranvous permet de montrer votre écran de téléphone à la personne avec laquelle vous participez à un chat vidéo. Vous aurez besoin d'une application de chat vidéo d'une tierce partie pour utiliser Partage d'écran.

- 1. Sur l'écran de chat vidéo, appuyez sur 🗣 > 🔓 pour activer le Partage d'écran.
- 2. Sur votre téléphone, allez à l'écran que vous voulez partager, puis appuyez sur ₽. Vous pouvez aller à n'importe quel écran de votre téléphone et votre interlocuteur le verra.
- 3. Lors du partage d'écran, vous pouvez :
  - Appuyer sur 🔊 pour dessiner. Tracez sur l'écran avec vos doigts pour faire ressortir ce qui est important.
  - Appuyer sur 🖸 pour mettre le partage d'écran en pause.
  - Appuyer sur 🛿 pour arrêter le partage d'écran.

# Appels téléphoniques

### Effectuer un appel avec la Numérotation intelligente

Vous pouvez composer un numéro directement, ou utiliser la Numérotation intelligente pour effectuer un appel encore plus rapidement. La Numérotation intelligente recherche et appelle un contact enregistré ou synchronisé, ou encore à un numéro enregistré dans l'historique de vos appels.

- 1. Sur l'écran Accueil, appuyez sur l'icône du téléphone pour ouvrir l'application Téléphone.
- **2.** Entrez le numéro de téléphone ou les premières lettres du nom du contact pour voir le contact correspondant.
- **3.** S'il y a un certain nombre de correspondances trouvées (par exemple 8 correspondances), appuyez sur le nombre pour voir toutes les correspondances.
- 4. Appuyez sur le contact que vous voulez appeler.
- Pour voir d'autres numéros de téléphone associés avec le contact, appuyez sur 🖬 à côté du nom du contact.
- Si le numéro de téléphone a une extension, appuyez sur il après vous être connecté à la ligne principale, puis signalez le numéro d'extension.

### Composer un numéro d'extension

Pour éviter l'invite vocale quand vous composez un numéro d'extension, faites l'une des choses suivantes :

- Après avoir composé le numéro de la ligne principale, appuyez et maintenez le doigt sur \*. Une virgule (,) s'ajoute au numéro que vous composez. Entrez le numéro d'extension, puis appuyez sur le bouton d'appel. Vous serez connecté(e) à la ligne principale, puis au numéro d'extension.
- Après avoir composé le numéro principal, appuyez et maintenez # pour ajouter un pointvirgule (;). Entrez le numéro de poste après le point-virgule, puis appuyez sur le bouton d'appel. Après la connexion à la ligne principale, appuyez sur Envoyer pour composer le numéro d'extension.

Vous pouvez enregistrer des numéros de téléphone comprenant une extension dans l'application Contacts.

### Retourner un appel manqué

L'icône 🎽 apparaît sur la barre d'état lorsque vous manquez un appel.

- 1. Ouvrez le panneau Notifications pour identifier l'appelant.
- 2. Pour rappeler, appuyez sur Rappeler.

Si vous avez plusieurs appels manqués, appuyez sur la notification d'appels manqués pour ouvrir l'onglet Historique des appels.

### Numérotation rapide

Utilisez la numérotation rapide pour composer un numéro de téléphone en appuyant sur une seule touche.

- 1. Sur l'écran Accueil, appuyez sur l'icône du téléphone pour ouvrir l'application Téléphone.
- 2. Appuyez sur > Numérotation rapide > + . Vous pouvez également appuyer et maintenir le doigt sur une touche non assignée sur le pavé de numérotation, puis appuyez sur Oui.
- 3. Sélectionnez un contact dans la liste.
- **4.** Sur l'écran Numérotation rapide, choisissez le numéro de téléphone souhaité et une touche de numérotation rapide à laquelle assigner le numéro.
- 5. Appuyez sur Enregistrer.

Pour utiliser Numérotation rapide, appuyez et maintenez enfoncé la numérotation rapide que vous voulez appeler.

### Appeler un numéro dans un message, un courriel ou un événement d'agenda

Lorsque vous recevez un SMS, un courriel ou un événement d'agenda qui comporte un numéro de téléphone, vous pouvez simplement appuyer sur le numéro pour placer un appel.

P

57

### Effectuer un appel d'urgence

Dans certaines régions, vous pouvez effectuer des appels d'urgence depuis votre HTC One M9 même si la carte nano SIM a été bloquée ou aucune carte n'a été installée.

Si vous n'avez pas de signal réseau, vous ne pourrez pas effectuer d'appel d'urgence.

- 1. Sur l'écran Accueil, appuyez sur l'icône du téléphone pour ouvrir l'application Téléphone.
- 2. Composez le numéro d'urgence pour votre région, puis appuyez sur Appeler.

Si vous avez activé un motif ou mot de passe de verrouillage d'écran mais que vous l'avez oublié, vous pouvez tout de même effectuer un appel d'urgence en appuyant sur **Appel d'urgence** à l'écran.

### **Réception des appels**

Lorsque vous recevez un appel de la part de l'un de vos contacts, l'écran d'appel entrant apparaît.

Votre HTC One M9 règlera automatiquement le volume de la sonnerie quand vous utiliserez les fonctionnalités de sonnerie discrète et de mode poche.

#### Répondre ou refuser un appel

Effectuez l'une des opérations suivantes :

- Appuyez sur **Répondre** ou **Refuser**.
- Si vous avez configuré un écran de verrouillage, faites glisser & ou vers le haut.
- Appuyez deux fois sur le bouton MARCHE/ARRÊT (POWER) pour refuser un appel.

### Désactiver la sonnerie sans refuser l'appel

Effectuez l'une des opérations suivantes :

- Appuyez sur la touche VOLUME ou VOLUME +.
- Appuyez sur le bouton MARCHE/ARRÊT (POWER).
- Posez votre HTC One M9 face vers le bas sur une surface plane.

Si l'option **Retourner pour désactiver le son** dans les paramètres de **Son et notification** est réglée à **Muet une fois**, le HTC One M9 sonnera quand même lorsqu'il y aura des appels entrants subséquents.

Quelles sont mes options lorsqu'un appel téléphonique est en cours?

Lors d'un appel en cours, vous pouvez activer le haut-parleur, placer l'appel en attente, et plus encore.

### Mettre un appel en attente

Pour placer un appel en attente, appuyez sur **E** > **En attente**. L'icône d'appel en attente **\$** s'affiche sur la barre de statut.

Pour reprendre l'appel, appuyez sur > **Reprendre**.

### Passer d'un appel à l'autre

Si vous êtes déjà en ligne et que vous acceptez un autre appel, il est possible de passer d'un appel à l'autre.

- **1.** Si vous recevez un autre appel, appuyez sur **Répondre** pour accepter le second appel et mettre le premier appel en attente.
- 2. Pour passer d'un interlocuteur à l'autre, appuyez sur celui avec lequel vous souhaitez parler.

### Activer ou désactiver le haut-parleur pendant un appel

Pour éviter d'endommager votre ouïe, ne tenez pas votre HTC One M9 près de votre oreille lorsque le haut-parleur est activé.

- Sur l'écran d'appel, appuyez sur III. L'icône du haut-parleur III a barre d'état.
- Pour désactiver le haut-parleur, appuyez sur.

### Désactiver le microphone pendant un appel

Sur l'écran d'appel, appuyez sur  $\Psi$  pour activer ou désactiver le microphone. Quand le microphone est désactivé, l'icône  $\Psi$  s'affiche dans la barre d'état.

### Terminer un appel

Faites l'une des choses suivantes pour terminer l'appel :

- Sur l'écran d'appel, appuyez sur Raccrocher.
- Faites glisser le panneau Notifications pour l'ouvrir, puis appuyez sur Raccrocher.

### Effectuer une conférence téléphonique

Il est très facile d'organiser une conférence téléphonique avec vos amis, votre famille ou vos collègues. Effectuez ou acceptez un appel, puis effectuez chaque appel suivant pour l'ajouter à la conférence.

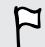

Assurez-vous que votre service de conférence téléphonique est activé. Contactez votre fournisseur de services pour plus de détails.

- 1. Appelez le premier participant de la conférence téléphonique.
- 2. Une fois la connexion établie, appuyez sur Ajouter un appel, puis composez le numéro du second participant. Le premier participant est placé en attente.
- 3. Une fois la connexion établie avec le second participant, appuyez sur  $\bigstar$  .

- 4. Pour ajouter un autre participant, appuyez sur 🕻 , puis composez le numéro du contact.
- 5. Une fois la connexion établie, appuyez sur ★ pour ajouter le participant à la conférence téléphonique. Appuyez sur ··· pour accéder à des options telles que la fin de l'appel avec un participant.
- 6. Pour terminer la conférence téléphonique, appuyez sur Raccrocher.

### Historique des appels

Utilisez l'Historique des appels pour consulter les appels manqués, les numéros appelés et les appels reçus.

- 1. Sur l'écran Accueil, appuyez sur l'icône du téléphone pour ouvrir l'application Téléphone.
- 2. Faites glisser votre doigt pour afficher l'onglet Historique des appels.
- 3. Effectuez l'une des opérations suivantes :
  - Appuyer sur un nom ou numéro dans la liste pour appeler.
  - Appuyer et maintenir le doigt sur un nom ou numéro dans la liste pour afficher le menu des options.
  - Appuyer sur 
     pour afficher un seul type d'appel tel que les appels manqués ou sortants.

### Ajouter un nouveau numéro de téléphone à partir de l'Historique des appels

- 1. Sur l'onglet Historique des appels, appuyez sur 🕂 à côté du nouveau numéro de téléphone.
- 2. Choisissez si vous voulez créer un nouveau contact ou si vous voulez sauvegarder le numéro sous un contact déjà existant.

### Effacer l'Historique des appels

- 1. Sur l'onglet Historique des appels, appuyez sur > Supprimer l'historique.
- 2. Sélectionnez les éléments que vous voulez supprimer, ou appuyez sur > Tout sélectionner.
- 3. Appuyez sur Supprimer.

### Bloquer un appelant

 $\langle \gamma \rangle$ 

Quand vous bloquez un numéro de téléphone ou un contact, tous les appels venant de ce numéro de téléphone ou contact seront automatiquement refusés.

Sur l'onglet Historique des appels, appuyez et maintenez le doigt sur le contact ou numéro de téléphone que vous voulez bloquer, puis appuyez sur **Bloquer l'appelant**.

Vous pouvez toujours retirer un appelant de votre liste de contacts bloqués. Sur l'onglet Historique des appels, appuyez sur > Contacts bloqués. Sur l'onglet Tous, appuyez et maintenez le doigt sur le contact, puis appuyez sur Débloquer les contacts.

#### 117 Chat vidéo et appels

### Basculer entre les modes silencieux, vibreur et normal

Effectuez l'une des opérations suivantes :

- Pour passer du mode silencieux au mode normal, appuyez sur le bouton VOLUME +.
- Pour basculer du mode vibreur au mode normal, appuyez deux fois sur le bouton VOLUME +.
- Allez à Paramètres, puis appuyez sur Sons et notification > Profil sonore.

### Appeler de la maison

Il est maintenant facile d'appeler des proches à partir de votre région lorsque vous êtes en voyage à l'étranger.

L'indicatif de votre pays est automatiquement ajouté lorsque vous appelez vos contacts au moyen de la fonction d'itinérance. Cependant, quand vous appelez un numéro de téléphone manuellement, vous devez entrer un signe de plus (+) et l'indicatif régional devant le numéro.

Il est possible que l'utilisation du service en mode itinérance entraîne des frais supplémentaires.
 Informez-vous sur les taux auprès de votre fournisseur de services avant d'utiliser les services d'itinérance.

### Changer l'indicatif du pays par défaut pour l'appel à la maison

- 1. À partir de l'écran Accueil, appuyez sur 👯, puis appuyez sur **Paramètres** > Appeler.
- 2. Appuyez sur Paramètres d'appel maison.
- 3. Sélectionnez un pays, puis appuyez sur OK.

### Désactiver la fonction Appel maison

Si vous préférez entrer des numéros de téléphone manuellement lorsque vous êtes en itinérance, vous pouvez désactiver la fonction Appeler de la maison.

- 1. À partir de l'écran Accueil, appuyez sur 👯, puis appuyez sur **Paramètres** > Appeler.
- 2. Décochez l'option Appel maison.

# Messages

### Envoyer un message texte (SMS)

- 1. À partir de l'écran Accueil, appuyez sur 👯, puis trouvez et appuyez sur Messages.
- **2.** Appuyez sur **+**.
- 3. Entrez le nom ou le numéro de portable d'un contact dans le champ À.
- 4. Appuyez sur le champ Ajouter du texte, puis rédigez votre message.
- 5. Appuyez sur ♥, ou appuyez sur ⊃ pour enregistrer le message comme brouillon.
- Le nombre de caractères d'un SMS est limité (cette limite est affichée au-dessus du bouton \*\*).
   Si vous dépassez la limite, votre SMS sera transmis en un seul message, mais sera facturé comme plusieurs.
- Votre message texte devient automatiquement un message multimédia si vous entrez une adresse de messagerie pour le destinataire, ajoutez un objet, joignez un élément ou composez un très long message.

### Envoyer un message multimédia (MMS)

Avant de joindre et d'envoyer une vidéo à haute résolution, compressez-la pour que la taille du fichier ne dépasse pas la limite permise par le message.

- 1. À partir de l'écran Accueil, appuyez sur 👯, puis trouvez et appuyez sur **Messages**.
- **2.** Appuyez sur **+**.
- 3. Entrez le nom, le numéro de portable ou l'adresse de messagerie d'un contact dans le champ À.
- 4. Appuyez sur le champ Ajouter du texte, puis rédigez votre message.
- 5. Appuyez sur 🖉 , puis choisissez un type de pièce jointe.
- 6. Sélectionnez ou localisez l'élément à joindre.
- **7.** Après avoir ajouté une pièce jointe, appuyez sur **\*\*\*** pour afficher des options de remplacement, d'affichage ou de suppression de votre pièce jointe.
- 8. Appuyez sur ₱, ou appuyez sur ⊃ pour enregistrer le message comme brouillon.

P

### Envoyer un message de groupe

Les messages de groupe vous permettent d'envoyer facilement un message à plusieurs contacts à la fois. Vous pouvez choisir d'envoyer un SMS ou un MMS de groupe.

Il est possible que les MMS de groupe entraînent des frais de données supplémentaires.

- 1. À partir de l'écran Accueil, appuyez sur 👯, puis trouvez et appuyez sur Messages.
- **2.** Appuyez sur **+**.
- 3. Appuyez sur 💄 , puis sélectionnez plusieurs destinataires.
- 4. Pour envoyer un SMS de groupe, appuyez sur , puis sélectionnez **Envoyer** individuellement. Décochez cette option pour envoyer votre message sous forme de MMS de groupe.

| SMS de<br>groupe | Votre message sera envoyé aux destinataires sous forme de message texte et<br>votre fournisseur de services mobiles vous chargera pour chaque message<br>envoyé. Les réponses de chacun de vos destinataires seront triées séparément. |
|------------------|----------------------------------------------------------------------------------------------------|
| MMS de<br>groupe | Tout comme le clavardage de groupe, l'envoi d'un MMS de groupe permet à vos destinataires de se joindre à la conversation que vous avez commencée.                                                                                     |
|                  | Votre HTC One M9 organise également les réponses dans un même fil de<br>conversation. Si c'est la première fois que vous envoyez un MMS de groupe, il<br>est possible que vous deviez entrer votre numéro de téléphone portable.       |

- 5. Appuyez sur le champ Ajouter du texte, puis composez votre message.
- **6.** Appuyez sur <sup>₹</sup>**₽**.

### Reprendre un brouillon de message

Si vous passez à une autre application ou si vous recevez un appel entrant pendant que vous composez un SMS, le message est automatiquement sauvegardé comme un brouillon.

- 1. À partir de l'écran Accueil, appuyez sur 👯, puis trouvez et appuyez sur Messages.
- 2. Appuyez sur un brouillon de message, puis modifiez le message.

Pour voir tous les brouillons de messages depuis un même écran, appuyez sur , puis appuyez sur Filtrer > Brouillons.

**3.** Appuyez sur <sup>™</sup>**.** 

# Répondre à un message

- 1. À partir de l'écran Accueil, appuyez sur 👯, puis trouvez et appuyez sur Messages.
- 2. Appuyez sur un contact (ou un numéro de téléphone) pour afficher l'échange des messages avec ce contact.
- 3. Appuyez sur le champ Ajouter du texte, puis rédigez votre message.
- **4.** Appuyez sur **■**.

### Répondre à un autre numéro de téléphone d'un contact

Quand vous avez plusieurs numéros de téléphone enregistrés pour un même contact sur votre HTC One M9, vous pouvez sélectionner à quel numéro répondre.

Souvenez-vous que si vous ne sélectionnez pas un autre numéro, votre message de réponse sera envoyé au numéro de téléphone du dernier message reçu de ce contact.

- Lorsque vous voyez un échange de messages avec un contact, appuyez sur > Numéro de téléphone du destinataire et sélectionnez le numéro de téléphone auquel vous voulez répondre.
- 2. Appuyez sur le champ Ajouter du texte, puis composez votre message de réponse.
- **3.** Appuyez sur <sup>™</sup>.

P

## Transférer un message

- 1. À partir de l'écran Accueil, appuyez sur 👯, puis trouvez et appuyez sur Messages.
- **2.** Appuyez sur un nom de contact (ou un numéro de téléphone) pour afficher les messages échangés.
- 3. Appuyez sur un message, puis appuyez sur Transférer.

### Déplacer des messages vers la boîte sécurisée

Vous pouvez déplacer des messages privés vers la boîte sécurisée. Vous devrez entrer un mot de passe pour lire ces messages.

- La boîte sécurisée ne crypte pas les messages.
- Les messages stockés sur une carte nano SIM ne peuvent pas être déplacés vers la boîte sécurisée.
- 1. À partir de l'écran Accueil, appuyez sur 👯 , puis trouvez et appuyez sur Messages.
- **2.** Appuyez sur un contact (ou un numéro de téléphone) pour afficher l'échange des messages avec ce contact.

121 Messages

 $\mathbf{P}$ 

- 3. Appuyez sur > Déplacer vers la boîte sécurisée.
- 4. Sélectionnez les messages, et appuyez sur Déplacer.

Pour déplacer tous les messages d'un contact, sur l'écran Messages, appuyez et maintenez le contact, puis appuyez sur **Déplacer vers la boîte sécurisée**.

- Pour lire les messages dans la boîte sécurisée, sur l'écran Messages, appuyez sur 
   Sécurisé. Si c'est la première fois que vous utilisez la boîte sécurisée, définissez un mot de passe.
- Pour supprimer des messages ou des contacts de la boîte sécurisée, appuyez et maintenez le contact (ou le numéro de téléphone), puis appuyez sur Déplacer vers la boîte générale.

### Bloquer des messages non voulus

Désencombrez votre écran Messages en déplaçant des messages spam (pourriels) depuis vos contacts vers la boîte bloquée. Si vous avez bloqué un contact, les messages texte ou multimédia de ce contact seront également envoyés dans la boîte bloquée.

- Ouvrir l'application Messages, appuyez et maintenez le doigt sur un contact (ou numéro de téléphone) et appuyez sur **Bloquer le contact**.
- Pour bloquer plusieurs contacts, appuyez sur > Bloquer les contacts, sélectionnez les contacts, puis appuyez sur Bloquer.

Lorsque ces contacts vous enverront des messages, vous ne les verrez pas sur l'écran Messages ni ne recevrez de notifications ou d'appels.

Pour lire des messages dans la boîte bloquée, sur l'écran Messages, appuyez sur 💌 > Bloquer.

- Pour supprimer des messages ou contacts de la boîte bloquée, appuyez et maintenez le doigt sur le contact (ou numéro de téléphone) et appuyez sur **Débloquer**.
- Pour effacer complètement de futurs messages de contacts bloqués, décochez l'option Enregistrer le message de rejet dans les paramètres de Messages.

### Copier un message texte vers la carte nano SIM

- 1. À partir de l'écran Accueil, appuyez sur 👯, puis trouvez et appuyez sur Messages.
- 2. Appuyez sur un contact (ou un numéro de téléphone) pour afficher l'échange des messages avec ce contact.
- 3. Appuyez sur le message, puis appuyez sur Copier en SIM. L'icône 🖥 s'affiche.

# Supprimer des messages et des conversations

Ouvrir l'application Messages et faites l'une des choses suivantes :

| Supprimer un<br>message    | Ouvrez la conversation (échange de messages) avec un contact, appuyez sur le message, puis appuyez sur <b>Supprimer le message</b> .                                 |
|----------------------------|----------------------------------------------------------------------------------------------------|
|                            | Pour supprimer plusieurs messages dans une conversation, appuyez sur > Supprimer les messages > Supprimer par sélection, puis sélectionnez les messages à supprimer. |
| Supprimer une conversation | Appuyez et maintenez le doigt sur un contact (ou un numéro de téléphone),<br>puis appuyez sur <b>Supprimer</b> .                                                     |
|                            | Pour supprimer plusieurs conversations, appuyez sur > Supprimer les fils, puis sélectionnez les conversations à supprimer.                                           |

Dans les paramètres de Messages, appuyez sur **Général** > **Supprimer les anciens messages** pour supprimer automatiquement les anciens messages.

### Empêcher la suppression d'un message

Vous pouvez verrouiller le message afin d'empêcher de le supprimer même si vous supprimez les autres messages dans la conversation.

- 1. Ouvrez l'application Messages.
- **2.** Appuyez sur un contact (ou un numéro de téléphone) pour afficher l'échange des messages avec ce contact.
- 3. Appuyez sur le message que vous souhaitez verrouiller.
- **4.** Appuyez sur **Verrouiller le message** dans le menu des options. Une icône de verrouillage est affichée.

# Divertissement

# HTC BoomSound avec Dolby Audio

### Activer les modes dans HTC BoomSound

Activez HTC BoomSound avec Dolby Audio<sup>∞</sup> dans Paramètres et vivez une toute nouvelle expérience audio sur les haut-parleurs du HTC One M9.

- 1. À partir de l'écran Accueil, appuyez sur 👯, puis trouvez et appuyez sur **Paramètres**.
- 2. Appuyez sur HTC BoomSound avec Dolby Audio pour basculer entre les modes Cinéma et Musique.

HTC BoomSoundavec Dolby Audio n'est pas disponible pour HDMI, Bluetooth, Miracast<sup>™</sup> ou sortie audio USB.

### Utiliser HTC BoomSound avec des écouteurs

Activez HTC BoomSound avec Dolby Audio et mettez vos écouteurs pour profiter de détails audio raffinés, de manière plus personnelle.

- 1. À partir de l'écran Accueil, appuyez sur 👯, puis trouvez et appuyez sur Paramètres.
- 2. Connectez vos écouteurs dans la prise pour écouteurs.
- 3. Appuyez sur la commande Activé/Désactivé de HTC BoomSound avec Dolby Audio.
- **4.** Appuyez sur **HTC BoomSound avec Dolby Audio**, puis sélectionnez une option de l'écran Choisissez vos écouteurs. Le HTC One M9 garde en mémoire le profil choisi pour vos écouteurs pour que vous n'ayez pas à le sélectionner la fois suivante.

N

HTC BoomSoundavec Dolby Audio n'est pas disponible pour HDMI, Bluetooth, Miracast ou sortie audio USB.

## HTC Musique

### Écouter de la musique

Écoutez vos chansons préférées sur votre HTC One M9 grâce à l'application Musique.

Quand vous ouvrez l'application Musique pour la première fois, on vous demandera si vous voulez automatiquement télécharger du contenu rattaché, comme des pochettes d'albums et des photos d'artistes, sur votre HTC One M9.

- 1. À partir de l'écran Accueil, appuyez sur 🗰, puis trouvez et appuyez sur Musique.
- 2. Glissez jusqu'aux différents onglets pour parcourir par catégorie.
- 3. Appuyez sur une chanson pour l'écouter.
- **4.** Appuyez sur les icônes à l'écran pour commander la lecture audio, répéter des chansons et bien plus.

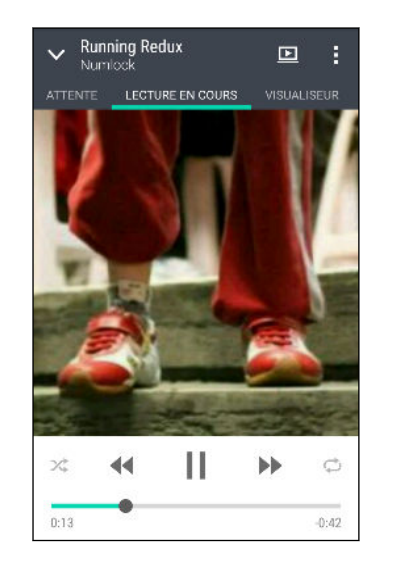

|              | Appuyez et glissez votre doigt sur la barre<br>d'avancement pour faire avancer et reculer la<br>chanson.                |
|--------------|----------------------------------------------------------------------------------------------------|
| *            | Activer ou désactiver la lecture aléatoire. (La<br>lecture aléatoire est désactivée quand ce bouton<br>est gris.)       |
| ¢            | Passer d'un mode de répétition à l'autre : Répéter<br>toutes les chansons, Répéter cette chanson, et Ne<br>pas répéter. |
| Þ            | Faites jouer votre musique sur un téléviseur ou sur<br>un système audio compatible DLNA <sup>™</sup> .                  |
| $\checkmark$ | Réduisez l'écran En écoute pour continuer à parcourir votre collection musicale.                                        |

Lorsque vous écoutez de la musique et que l'écran s'éteint, appuyez sur MARCHE/ARRÊT (POWER) pour rallumer l'écran et commander la lecture audio directement sur l'écran de verrouillage.

### Listes d'écoute musicales

5

Personalisez votre expérience musicale en créant des listes d'écoute musicales. Faites une liste d'écoute contenant uniquement vos chansons préférées ou créez-en une correspondant à votre humeur du jour. Créez autant de listes d'écoute que vous le voulez.

- 1. À partir de l'écran Accueil, appuyez sur 🗰, puis trouvez et appuyez sur Musique.
- 2. Glissez jusqu'à l'onglet Playlists.
- **3.** Appuyez sur **∔**, puis entrez le nom d'une liste d'écoute.

Répétez cette étape pour ajouter d'autres chansons.

5. Vous pouvez également :

| Réordonner les chansons                 | Faites glisser <b>=</b> pour déplacer la chanson vers son nouvel emplacement. |
|-----------------------------------------|-------------------------------------------------------------------------------|
| Supprimer des chansons                  | Sélectionnez les chansons que vous voulez supprimer de la liste.              |
| Modifier le nom de la liste<br>d'écoute | Entrez le nouveau nom de la liste d'écoute dans le champ du titre.            |

6. Appuyez sur Enregistrer.

Vous trouverez des listes de lecture nouvellement créées sous l'onglet Playlists de l'application Musique.

Pour modifier ou supprimer une liste d'écoute que vous avez créée, depuis l'onglet Listes d'écoute, appuyez sur une liste d'écoute pour l'ouvrir, puis appuyez sur **a** > **Modifier la playlist** ou **Supprimer**.

### Ajouter une chanson à la liste

Quand vous écoutez une chanson, vous pouvez également parcourir les autres pistes enregistrées sur votre HTC One M9. Ajoutez une chanson ou un album à la liste pour que celle-ci ou celui-ci soit joué une fois que la liste de lecture actuelle est terminée.

- 1. Quand une chanson est en cours de lecture, parcourez vos autres pistes.
- 2. Effectuez l'une des opérations suivantes :
  - Trouvez l'album ou la liste d'écoute que vous voulez, appuyez et maintenez le doigt dessus, puis appuyez sur **Ajouter à la file d'attente**.
  - Trouvez un artiste ou une chanson, puis appuyez sur ••• > Ajouter à la file d'attente.

Les chansons que vous avez ajouté apparaissent dans l'onglet Attente.

### Mettre à jour des pochettes d'albums et des photos d'artistes

- Pour économiser du transfert de données, il est préférable de vous connecter à un réseau Wi-Fi quand vous mettez à jour vos pochettes d'albums et vos photos d'artistes. Dans les paramètres de Musique, sélectionnez Wi-Fi seulement.
  - 1. À partir de l'écran Accueil, appuyez sur 👯 , puis trouvez et appuyez sur Musique.
  - 2. Glissez jusqu'à l'onglet Artistes ou Albums.
  - 3. Appuyez sur > Mettre à jour les photos d'artiste ou Mettre à jour la pochette.

Si vous voulez que votre HTC One M9 effectue une recherche et mette à jour automatiquement votre collection musicale, appuyez sur depuis l'écran principal de Musique, puis appuyez sur **Paramètres**. Sélectionnez **Pochette d'album** et **Photos d'artiste**.

#### Définir une chanson comme sonnerie

Choisissez une chanson de votre Musique et utilisez-la comme sonnerie ou sonnerie pour un de vos contacts favoris.

- 1. À partir de l'écran Accueil, appuyez sur 🗰, puis trouvez et appuyez sur **Musique**.
- 2. Faites jouer la chanson que vous voulez utiliser comme sonnerie.
- **3.** Appuyez sur **> Définir comme sonnerie**.
- 4. Appuyez sur Sonnerie du téléphone ou Sonnerie de contact.

Si vous sélectionnez **Sonnerie du contact**, choisissez les contacts que vous voulez associer à la sonnerie.

### Éditer une sonnerie MP3

Utilisez le découpeur de sonnerie de l'application Musique si vous voulez définir uniquement une partie de la chanson comme sonnerie.

- 1. Faites jouer la chanson que vous voulez utiliser comme sonnerie.
- 2. Appuyez sur > Définir comme sonnerie > Découper la sonnerie.
- 3. Placez les curseurs pour définir le début et la fin de la sonnerie.

Pour un découpage plus précis, appuyez sur les flèches gauche ou droite. Les curseurs indiquent où vous vous trouvez dans la chanson.

- 4. Une fois votre découpage terminé, appuyez sur Déf. comme.
- 5. Choisissez de définir votre chanson découpée comme Sonnerie du téléphone ou Sonnerie du contact.

Vous pouvez voir votre nouvelle sonnerie dans les paramètres du téléphone. Allez à **Paramètres** > **Sons et notification** > **Sonnerie**.

### Voir les paroles d'une chanson

P

Vous aimez une chanson au point que vous voulez chanter en même temps que vous l'écoutez? Votre HTC One M9 ajoute de l'attrait à votre musique avec des paroles de chansons et des visualisations musicales.

Pour sauver sur l'utilisation de données, connectez-vous à un réseau Wi-Fi quand vous téléchargez des paroles. Dans les paramètres de Musique, sélectionnez **Wi-Fi seulement**.

- 1. À partir de l'écran Accueil, appuyez sur 👯, puis trouvez et appuyez sur Musique.
- 2. Trouvez la chanson que vous voulez lire et appuyez dessus.

#### 127 Divertissement

**3.** Glissez jusqu'à l'onglet Visualiseur pour voir les paroles. Les paroles apparaissent à l'écran si le contenu a été téléchargé avec succès.

Vous voulez ajouter une visualisation différente pour votre musique? Appuyez sur **\*** > **Thème** et sélectionnez un thème Si vous voulez que le thème change à chaque chanson, sélectionnez **Aléatoire**.

- 4. Appuyez sur l'écran pour afficher les paroles en plein écran.
- 5. Pour passer à une autre partie de la chanson, appuyez sur l'écran pour faire apparaître la barre de progrès. Appuyez et faites glisser votre doigt sur la barre de progrès, ou appuyez et maintenez le doigt sur ▶▶ ou ◀◀.

Pas toutes les langues sont prises en charge.

### Trouver des vidéoclips sur YouTube

Il est facile de rechercher des vidéoclips d'une chanson que vous écoutez sur YouTube.

Sur l'écran Lecture en cours, appuyez sur > **Rechercher** > **YouTube**.

### Radio FM

### Écouter la Radio FM

Écoutez vos stations radio favorites avec l'application Radio FM.

- Vous devez d'abord brancher un casque à la prise audio de votre HTC One M9 pour utiliser Radio
   FM. La Radio FM utilise le casque d'écoute stéréo comme antenne radio.
  - 1. À partir de l'écran Accueil, appuyez sur **…**, puis trouvez et appuyez sur **Radio FM**.
  - **2.** Appuyez sur **>**.

La première fois que vous ouvrez Radio FM, l'application cherche les stations FM locales que vous pouvez écouter.

- 3. Pendant que vous écoutez une station FM, vous pouvez :
  - Appuyer sur ▶ ou I pour accéder à la station suivante ou précédente.
  - Faire glisser le curseur pour régler une fréquence de la bande FM. Pour régler la fréquence, appuyez sur ▶ ou ◄.
  - Appuyer sur ♥ pour ajouter une station de radio à vos favoris. Pour voir vos autres stations favorites ou prédéfinies, appuyez sur
- 4. Pour désactiver Radio FM appuyez sur

## **HTC Connexion**

### À quoi sert HTC Connexion?

Avec HTC Connexion, transmettez sans fil de la musique ou des vidéos à partir du HTC One M9 sur vos haut-parleurs ou télévision simplement en glissant trois doigts vers le haut de l'écran.

Vous pouvez transmettre des médias vers n'importe lequel de ces appareils :

- Haut-parleurs multipièce conformes à Blackfire
- Haut-parleurs multipièce qui prennent en charge la plateforme de médias intelligents Qualcomm<sup>™</sup> AllPlay<sup>™</sup>
- Haut-parleurs et télévision avec compatibilité Bluetooth
- Appareils avec compatibilité d'affichage Bluetooth
- Haut-parleurs Bluetooth
- Appareils ou accessoires électroniques destinés aux consommateurs avec certification HTC qui ont le logo HTC Connexion :

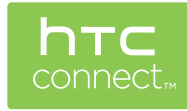

Il est possible que vous deviez vous jumeler avec certains appareils avant de pouvoir les partager.

Pour voir la liste des appareils ou accessoires pris en charge, visitez le htc-connect.com/certifieddevices.html Pour plus de détails au sujet de HTC Connexion, consultez le www.htc-connect.com.

### Utiliser HTC Connexion pour partager vos médias

Avant de commencer, assurez-vous que vos haut-parleurs, télévision ou appareils ménagers soient configurés pour se connecter à votre réseau Wi-Fi. Référez-vous à son guide pour savoir comment le configurer.

- 1. Ouvrez et lisez toute la musique et tout autre contenu multimédia que vous voulez partager à partir de votre HTC One M9.
- 2. Effleurez l'écran vers le haut avec trois doigts.

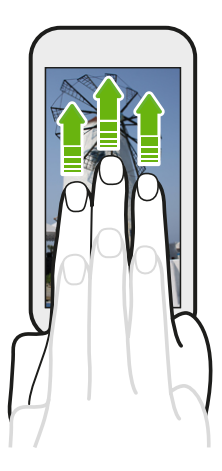

3. Choisissez l'appareil auquel vous voulez vous connecter.

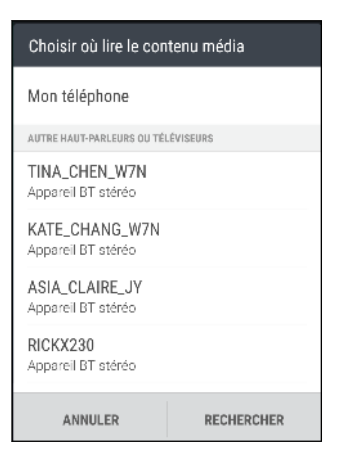

- **4.** Une fois connecté, utilisez votre téléphone pour contrôler le volume, mettre en pause, continuer la lecture et plus encore.
- **5.** Pour arrêter le partage multimédia sans fil et déconnecter l'autre périphérique, glissez trois doigts du haut vers le bas sur l'écran.

#### Diffuser de la musique vers des haut-parleurs conformes à Blackfire

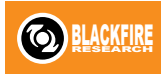

Faites jouer de la musique simultanément de plusieurs haut-parleurs conformes à Blackfire à partir du HTC One M9.

Avant de commencer, assurez-vous que vos haut-parleurs soient connectés à votre réseau Wi-Fi. Référez-vous aux guides fournis avec vos haut-parleurs pour les configurer et les connecter à votre réseau Wi-Fi.

- 1. Après avoir connecté vos haut-parleurs à votre réseau Wi-Fi, ouvrez une application de musique sur le HTC One M9.
- 2. Effleurez l'écran vers le haut avec trois doigts.

Le HTC One M9 activera automatiquement le Wi-Fi et cherchera les appareils média sur votre réseau Wi-Fi. Vous verrez les haut-parleurs disponibles s'afficher.

- 3. Appuyez sur le haut-parleur auquel vous souhaitez vous connecter.
- **4.** Dans l'application de musique, commencez à lire la musique. Vous entendrez alors la musique jouer à partir du haut-parleur que vous avez sélectionné.
- 5. Pour basculer entre les haut-parleurs ou pour les regrouper, glissez de nouveau trois doigts vers le haut.
  - Pour diffuser de la musique vers un autre haut-parleur, appuyez sur celui-ci.
  - Pour regrouper des haut-parleurs afin que la musique puisse jouer simultanément, appuyez sur le bouton **Grouper** à côté du nom du haut-parleur, sélectionnez l'autre haut-parleur avec lequel vous voulez former un groupe, puis appuyez sur **OK**.

| Choisir où lire le contenu média |            |
|----------------------------------|------------|
| Mon téléphone                    |            |
| HAUT-PARLEURS BLACKFIRE          |            |
| Omni 10                          | GROUPER    |
| Sortie audio                     | Ē          |
|                                  |            |
|                                  |            |
|                                  |            |
|                                  |            |
| ANNULER                          | RECHERCHER |

#### **Renommer les haut-parleurs**

Vous pouvez renommer vos haut-parleurs conformes à Blackfire dans Paramètres.

- 1. Assurez-vous que les haut-parleurs soient connectés à votre réseau Wi-Fi.
- 2. À partir de l'écran Accueil, appuyez sur 👬 > Paramètres > HTC Connexion.

Le HTC One M9 activera automatiquement le Wi-Fi et cherchera les appareils multimédia sur votre réseau Wi-Fi. Vous verrez alors s'afficher les haut-parleurs Blackfire disponibles.

- 3. Appuyez sur à côté du nom d'un haut-parleur.
- 4. Entrez le nom du nouveau haut-parleur, puis appuyez sur Terminé.

Diffuser de la musique vers des haut-parleurs optimisés par la plateforme de médias intelligents Qualcomm AllPlay

Avant de commencer, assurez-vous que vos haut-parleurs soient connectés à votre réseau Wi-Fi. Référez-vous aux guides fournis avec vos haut-parleurs pour les configurer et les connecter à votre réseau Wi-Fi.

- 1. Après avoir connecté vos haut-parleurs à votre réseau Wi-Fi, ouvrez une application de musique sur le HTC One M9.
- 2. Effleurez l'écran vers le haut avec trois doigts.

Le HTC One M9 activera automatiquement le Wi-Fi et cherchera les appareils multimédia sur votre réseau Wi-Fi. Vous verrez alors s'afficher les haut-parleurs disponibles.

- 3. Appuyez sur le haut-parleur auquel vous souhaitez vous connecter.
- **4.** Dans l'application de musique que vous utilisez, commencez à lire la musique. Vous entendrez alors la musique jouer à partir du haut-parleur que vous avez sélectionné.
- **5.** Pour basculer entre les haut-parleurs ou pour les regrouper, glissez de nouveau trois doigts vers le haut.
  - Appuyez tout simplement sur un autre haut-parleur vers lequel vous voulez diffuser la musique.
  - Pour regrouper des haut-parleurs afin que la musique puisse jouer simultanément, appuyez sur le bouton **Grouper** à côté du nom du haut-parleur, sélectionnez l'autre haut-parleur avec lequel vous voulez former un groupe, puis appuyez sur **OK**.

| Choisir où lire le contenu média |            |
|----------------------------------|------------|
| Mon téléphone                    |            |
| HAUT-PARLEURS ALLPLAY            |            |
| 1<br>2                           | GROUPER    |
| 5 Sortie audio                   | Ē          |
|                                  |            |
|                                  |            |
|                                  |            |
| ANNULER                          | RECHERCHER |

### **Application HTC BoomSound Connect**

Si vous utilisez des haut-parleurs Qualcomm AllPlay, téléchargez et installez l'application HTC BoomSound Connect dans le HTC One M9 pour les gérer, empiler en liste d'attente vos chansons vers un haut-parleur partagé et plus encore.

- 1. Connectez le HTC One M9 à un haut-parleur ou à un groupe de haut-parleurs. Pour plus de détails, voir Diffuser de la musique vers des haut-parleurs optimisés par la plateforme de médias intelligents Qualcomm AllPlay à la page 131.
- 2. Lorsque demandé, téléchargez et installez l'application HTC BoomSound Connect.
- 3. Ouvrez l'application BoomSound Connect.

**4.** Utilisez les commandes dans l'application pour contrôler la lecture de la musique et ajuster le volume du haut-parleur.

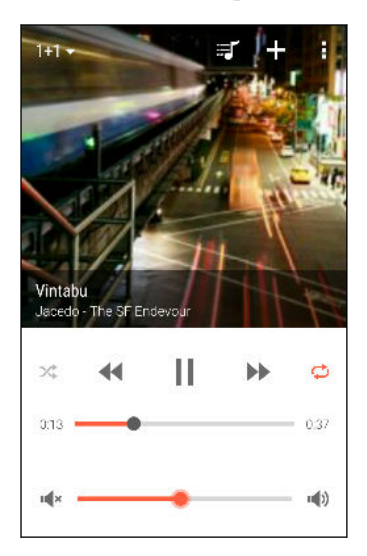

- 5. Pour basculer entre les haut-parleurs, appuyez sur ▼ à côté du nom du haut-parleur actuel, puis appuyez sur un autre haut-parleur.
- 7. Pour visionner la file d'attente et voir où se situe votre musique, appuyez sur 🗐 .
- 8. Appuyez sur pour accéder aux paramètres BoomSound Connect. Vous pouvez renommer les haut-parleurs ou effacer la file d'attente.

# Alimentation et gestion de la mémoire

### Batterie

 $\mathbf{P}$ 

### Afficher le pourcentage de la batterie

Vous pouvez vérifier le pourcentage restant d'énergie de la batterie directement à côté de la barre d'état.

- 1. À partir de l'écran Accueil, appuyez sur 🗰 > Paramètres > Alimentation.
- 2. Sélectionnez Afficher le pourcentage batterie.

### Vérifier l'utilisation de la batterie

Affichez une liste des applications qui utilisent l'énergie de la batterie. Vous pouvez également voir à quel point et combien de temps la batterie a été utilisée par chaque application.

- 1. À partir de l'écran Accueil, appuyez sur 🗰 > Paramètres > Alimentation.
- 2. Appuyez sur Utilisation de la batterie, puis appuyez sur une application pour vérifier son utilisation de la batterie. Vous verrez combien d'énergie de la batterie est utilisée par des ressources telles que le CPU pour l'application, ainsi que d'autres détails d'utilisation.

Si vous voyez des boutons pendant l'affichage des détails d'utilisation de la batterie d'une application, vous pouvez appuyer sur celles-ci pour régler les paramètres qui affectent l'utilisation de la batterie, fermer l'application, et plus encore.

### Vérifier l'historique de la batterie

Vérifiez la durée d'utilisation de votre HTC One M9 depuis la dernière recharge. Vous pouvez également voir un graphique affichant pendant combien de temps l'écran est resté allumé et pendant combien de temps vous avez utilisé des connexions mobiles comme le réseau mobile ou Wi-Fi.

- 1. À partir de l'écran Accueil, appuyez sur 👬 > Paramètres > Alimentation.
- 2. Appuyez sur Historique pour voir l'utilisation de la batterie au fil du temps.

### Utilisation du mode d'économie d'énergie

Le mode économie d'énergie contribue à augmenter l'autonomie de la batterie. Il permet de réduire l'utilisation de fonctions téléphoniques qui décharge la batterie, comme la connexion de l'affichage et de données.

- 1. À partir de l'écran Accueil, appuyez sur 👬 > Paramètres > Alimentation.
- **2.** Appuyez sur le commutateur Économiseur d'énergie **Activé/Désactivé** pour activer ou désactiver le mode économie d'énergie.

Si vous voulez choisir les fonctionnalités pour lesquelles vous conservez l'énergie de la batterie, appuyez sur **Économiseur d'énergie**.

Si l'option d'économie d'énergie **Connexion de données est choisie**, HTC One M9 déconnecte automatiquement du réseau mobile après 15 minutes lorsque l'écran est éteint et la connexion de données est inactive (aucune activité de téléchargement, d'enregistrement et lecture en continu, ou d'utilisation de données). Il se reconnecte, puis se déconnecte régulièrement quand la connexion de données est inactive afin d'économiser l'autonomie de la batterie.

Gardez à l'esprit que l'option **Mode veille** pour la connexion de données dans **Configurations** > **Alimentation**, lorsque activé, remplace le mode économie d'énergie.

### Mode Économiseur d'énergie extrême

Dans des moments où vous n'avez pas besoin d'utiliser trop votre téléphone, mettez-le en mode Économiseur d'énergie extrême pour prolonger davantage la vie de la batterie. Dans ce mode, le temps d'attente peut durer plus longtemps que d'habitude, et vous ne pouvez utiliser que les fonctions les plus élémentaires tels que les appels téléphoniques, la messagerie texte et le courriel.

- 1. À partir de l'écran Accueil, appuyez sur 👬 > Paramètres > Alimentation.
- **2.** Appuyez sur le commutateur du mode Économiseur d'énergie extrême **Activé/Désactivé** pour activer ou désactiver le mode d'économiseur d'énergie extrême.

Si vous souhaitez définir quand basculer automatiquement surce mode, appuyez sur **mode Économiseur d'énergie extrême** et sélectionnez un niveau de batterie.

### Conseils pour prolonger l'autonomie de la batterie

L'autonomie de la batterie dépend de la manière dont vous utilisez votre HTC One M9. La gestion de l'alimentation de votre HTC One M9 vous aide à améliorer la durée de vie de votre batterie.

Si vous souhaitez mieux contrôler en ajustant les paramètres vous même, essayer quelques-uns de ces conseils pour économiser l'autonomie de la batterie.

#### Vérifiez votre utilisation de la batterie

Faire le suivi de votre utilisation de la batterie vous aide à identifier ce qui utilise le plus d'énergie afin de prendre des actions en conséquence. Pour plus de détails, voir Vérifier l'utilisation de la batterie à la page 133.

### Gérez votre connexion

- Désactivez les connexions sans fil telles que les données mobiles, Wi-Fi, ou Bluetooth lorsque vous n'en avez pas besoin.
- Activez le GPS seulement lorsque vous avez besoin d'une position précise, p. ex. lorsque vous utilisez la navigation ou des applications basées sur la localisation. Voir Activer ou désactiver les services de localisation à la page 203.
- Si l'option Mode veille dans Configuration > Alimentation est activée, à de faibles périodes de pointe, votre téléphone désactivera la connexion de données lorsque l'écran a été éteint pendant 15 minutes et il n'y a aucune activité de réseau (aucun téléchargement, enregistrement et lecture en continu, ou utilisation de données). La connexion de données reprend lorsque vous rallumez l'écran.
- Activez le mode Avion quand vous n'avez pas besoin de vos connexions sans fil ou quand vous ne voulez pas recevoir de message ou d'appel.

### Gérez votre affichage

Diminuer la luminosité de l'écran, laissez l'écran en mode veille quand vous ne l'utilisez pas et utiliser des paramètres minimums vous aide à économiser l'énergie de la batterie.

- Utilisez la luminosité automatique (par défaut) ou diminuez la luminosité manuellement.
- Réglez un délai de mise en veille de l'écran plus court.
- N'utilisez pas de fond d'écran animé pour votre écran d'accueil. Les effets d'animation sont chics, mais ils demandent beaucoup d'énergie de votre batterie.

Changer votre fond d'écran pour un fond statique et noir peut également aider. Moins l'écran affiche de couleur, moins la batterie est utilisée.

Pour plus de détails, voir Paramètres et sécurité à la page 203 et Personnalisation à la page 60.

### **Gérer vos applications**

- Installez les dernières versions du logiciel et mises à jour des applications. Les mises à jour comprennent parfois des améliorations des performances de la batterie.
- Désinstallez ou désactivez des applications que vous n'utilisez jamais.

Plusieurs applications exécutent des processus ou synchronisent des données en arrièreplan même si vous ne les utilisez pas. S'il y a des applications dont vous n'avez plus besoin, désinstallez-les.

Si une application a été préinstallée et ne peut pas être désinstallée, vous pouvez tout de même empêcher qu'elle tourne en arrière-plan et synchronise des données en la désactivant. Voir Désactiver une application à la page 208.

### Limitez les données et la synchronisation en arrière-plan

Les données et synchronisations en arrière-plan demandent beaucoup d'énergie de la batterie si vous avez plusieurs applications qui synchronisent des données en arrière-plan. Il est recommandé de ne pas laisser des applications synchroniser des données trop souvent. Déterminez quelles applications peuvent être configurées pour avoir des temps de synchronisation plus longs ou pour être synchronisées manuellement.

- Dans les paramètres, appuyez sur **Comptes et synchronisation** et vérifiez quels types de données sont synchronisés sur vos comptes en ligne. Lorsque la batterie est faible, désactivez temporairement la synchronisation de certaines données.
- Si vous avez plusieurs comptes de messagerie, pensez à rallonger le délai de synchronisation de certains comptes.

Dans l'application E-Mail, sélectionnez un compte, appuyez sur > Paramètres > Synchroniser, Envoyer et Recevoir, puis réglez les paramètres sous la section Fréquence de synchro.

- Lorsque vous ne voyagez pas d'un endroit à l'autre, synchronisez uniquement les informations météo de la région où vous vous trouvez plutôt que celles de toutes les villes que vous avez ajoutées. Ouvrez l'application Météo, puis appuyez sur pour modifier et supprimer les villes dont vous n'avez pas besoin.
- Choisissez soigneusement vos vignettes (widgets).

Certaines vignettes synchronisent constamment des données. Pensez à supprimer celles qui ne sont pas importantes de votre écran d'accueil.

Dans Play Store, tapez sur ≡ > Paramètres, puis effacez Ajouter un icône à l'Écran d'accueil pour éviter d'ajouter automatiquement les raccourcis de l'application de l'Écran d'accueil lorsque vous installez de nouvelles applications. Vous pouvez également appuyer sur Mettre à jour les applications automatiquement > Ne pas mettre à jour les applications si vous préférez mettre à jour manuellement les applications téléchargées depuis le Play Store.

### **Autres conseils**

Pour économiser un peu plus d'énergie de la batterie, essayez les conseils suivants :

- Diminuez le volume de la sonnerie et des contenus multimédias.
- Utilisez le moins possible la vibration ou le retour sonore. Dans Paramètres, appuyez sur Sons et notification et choisissez ceux dont vous n'avez pas besoin et que vous pouvez désactiver.
- Vérifiez les paramètres de vos applications, car vous pourriez y trouver d'autres options qui vous permettront d'optimiser votre utilisation de la batterie.

# Mémoire du téléphone

### Types de mémoire

P

Vous voulez savoir quel type de mémoire vous utilisez pour stocker vos applications, données et fichiers?

Le HTC One M9 dispose des types de mémoire suivants :

| Mémoire du<br>téléphone | Cette mémoire combine la mémoire interne, dans laquelle les applications,<br>courriels, données et messages texte sont enregistrés, et la mémoire de fichiers, où<br>les fichiers photo, vidéo et musique sont enregistrés.<br>Si vous venez à manquer d'espace de mémoire, consultez la section Libérer de la<br>mémoire à la page 138 pour des conseils sur la façon de libérer de l'espace.                                                                                                    |
|-------------------------|----------------------------------------------------------------------------------------------------|
| Carte<br>mémoire        | Utilisez une carte mémoire pour enregistrer d'autres fichiers. Vous pouvez<br>également faire en sorte que des applications enregistrent des données ou des<br>fichiers directement sur la carte.                                                                                                    |
| Mémoire<br>USB          | Lorsque vous insérez un périphérique de mémoire USB (p. ex. une mémoire flash<br>USB ou un lecteur de carte SD), vous pouvez voir les photos et vidéos enregistrées<br>sur le périphérique directement depuis Galerie et faire jouer les chansons dans<br>Musique. Vous pouvez également ouvrir des fichiers PDF et Office.<br>Vous avez besoin d'un câble spécial pour connecter votre HTC One M9 et un<br>appareil de mémoire USB. Le HTC One M9 prend en charge les périphériques de<br>mémoire USB (excepté les disques durs portables) allant jusqu'à 128 Go. |

- Déplacer des applications vers la carte mémoire ne sauvegarde pas les applications. Si vous effectuez une réinitialisation aux paramètres d'usine, les applications sont perdues sur votre téléphone. Vous devrez les réinstaller.
  - Lorsque vous retirez la carte mémoire et que vous l'insérez dans un autre téléphone, les applications sur la carte mémoire ne seront pas installées automatiquement sur l'autre téléphone. Vous devrez les réinstaller.

### Copier des fichiers de/vers votre HTC One M9

Vous pouvez copier votre musique, vos photos, et d'autres fichiers vers votre HTC One M9.

Enregistrez et fermez vos fichiers avant de les copier depuis votre ordinateur vers votre HTC One M9, ou vice versa.

- 1. Connectez votre HTC One M9 à l'ordinateur au moyen du câble USB fourni. Vous verrez d'autres options d'affichage ou d'import de fichier sur l'écran de l'ordinateur.
- 2. Choisissez les fichiers à copier.
- 3. Copiez les fichiers de votre ordinateur vers votre HTC One M9, ou vice versa.
- 4. Après avoir copié les fichiers, déconnectez votre HTC One M9 de votre ordinateur.

### Libérer de la mémoire

À mesure que vous utilisez votre HTC One M9, vous accumulerez des données et remplirez sa capacité de mémoire. Voici quelques conseils sur la façon d'augmenter votre capacité de mémoire.

### Exécuter l'assistant de mémoire

Libérez de l'espace mémoire en désinstallant des applications et en supprimant des fichiers dont vous n'avez plus besoin. Dans les paramètres, appuyez sur **Mémoire** > **Libérer plus d'espace**.

### Gérer vos photos et vidéos

- Après avoir pris des prises continues avec votre appareil photo, conservez uniquement les meilleurs clichés. Supprimez le reste si vous n'en avez pas besoin.
- Quand vous modifiez une photo ou découpez une vidéo, le fichier original est toujours conservé. Supprimez les fichiers originaux ou déplacez-les ailleurs, p. ex. sur votre ordinateur.
- Si vous envoyez uniquement des vidéos par MMS, utilisez une basse résolution. Les vidéos à haute résolution prennent plus d'espace. Dans les paramètres d'Appareil photo, appuyez sur **Qualité vidéo** pour modifier la résolution.

### Supprimer les thèmes qui ne sont pas utilisés

Les thèmes peuvent prendre beaucoup d'espace puisqu'ils contiennent des images, des sons et des icônes. Supprimez les thèmes que vous n'utilisez pas. Voir Supprimer un thème à la page 62.

### Sauvegarder des données et des fichiers

Conservez uniquement les données les plus récentes dans vos applications et les fichiers que vous utilisez souvent. Vous pouvez sauvegarder vos autres données et fichiers. Pour davantage de conseils, voir Façons d'effectuer des copies de sauvegarde de vos fichiers, données et paramètres à la page 142.

### Désactiver certaines applications

Voir Désactiver une application à la page 208.

### Déplacer des applications vers la carte mémoire

Certaines applications de tiers peuvent être déplacées depuis la mémoire du téléphone vers une carte mémoire. Allez dans **Paramètres** > **Applications** > **Sur la carte SD** pour voir les applications qui peuvent être déplacées. Pour déplacer une application, appuyez sur celle-ci, puis appuyez sur **Déplacer**.

P

- Déplacer des applications vers la carte mémoire ne sauvegarde pas les applications. Si vous effectuez une réinitialisation aux paramètres d'usine, les applications sont perdues sur votre téléphone. Vous devrez les réinstaller.
  - Lorsque vous retirez la carte mémoire et que vous l'insérez dans un autre téléphone, les applications sur la carte mémoire ne seront pas installées automatiquement sur l'autre téléphone. Vous devrez les réinstaller.

### Gestionnaire de fichiers

### À propos du Gestionnaire de fichiers

Utilisez l'application Gestionnaire de fichiers pour explorer et organiser les fichiers et dossiers dans la mémoire du téléphone et sur la carte mémoire.

Vous pouvez également naviguer parmi les fichiers et dossiers sur votre mémoire USB externe lorsqu'elle est connectée à votre téléphone. Pour plus de détails, référez-vous à Types de mémoire à la page 137.

#### Basculer entre les types de mémoire

- 1. À partir de l'écran Accueil, appuyez sur 👯, puis trouvez et appuyez sur Gestionnaire de fichiers.
- **2.** Glissez à gauche ou à droite pour accéder à une mémoire de fichiers dans lequel vous souhaiteriez naviguer ou réorganiser les fichiers.

### **Chercher des fichiers**

- 1. Dans le Gestionnaire de fichiers, appuyez sur **Q** .
- **2.** Dans la boîte de recherche, tapez quelques lettres du nom du fichier. Les noms de fichiers correspondants dans le dossier racine ou dans les sous-dossiers seront alors affichés.
- 3. Appuyez sur un fichier pour l'ouvrir.

### **Trier vos fichiers**

- 1. Dans le Gestionnaire de fichiers, appuyez sur > Trier.
- 2. Choisissez comment vous voulez trier vos fichiers et dossiers.

#### Copier ou déplacer des fichiers

- 1. Dans le Gestionnaire de fichiers, naviguez vers le fichier ou le dossier.
- 2. Sélectionnez les éléments à copier ou à déplacer.
- 3. Appuyez sur Copier ou Déplacer vers.

**4.** Appuyez sur ⊃, puis naviguez jusqu'au dossier dans lequel vous voulez copier ou déplacer ces fichiers.

Sinon, appuyez sur > Créer un dossier pour créer un nouveau dossier.

5. Appuyez sur Coller.

### **Fichiers favoris**

- 1. Dans le Gestionnaire de fichiers, naviguez vers le fichier ou le dossier.
- 2. Sélectionnez les éléments à mettre en favori.
- **3.** Appuyez sur ♥.

Pour supprimer un élément de l'onglet Favoris, sélectionnez l'élément, puis appuyez sur **Supprimer** des favoris.

### Supprimer des fichiers ou des dossiers

- 1. Dans le Gestionnaire de fichiers, naviguez vers le fichier ou le dossier.
- 2. Sélectionnez les éléments à supprimer.
- 3. Appuyez sur Supprimer.

# Synchronisation, sauvegarde et réinitialisation

## Synchronisation en ligne

### Ajouter vos réseaux sociaux, comptes de messagerie et autres

Vous pouvez synchroniser des contacts, des calendriers et autres informations depuis vos réseaux sociaux, comptes de messagerie et services en ligne sur HTC One M9. Selon le type de compte, le fait de vous connecter à vos comptes en ligne vous permet de synchroniser des mises à jour entre HTC One M9 et le Web.

- 1. À partir de l'écran Accueil, appuyez sur 🗱 > Paramètres > Comptes et synchronisation.
- 2. Appuyez sur +.
- 3. Appuyez sur le type de compte que vous voulez ajouter.
- 4. Suivez les instructions à l'écran pour entrer les informations de votre compte.
- Dans Paramètres > Comptes et synchronisation, appuyez sur le bouton Synchro automatique Activé/Désactivé pour activer ou désactiver la synchronisation automatique de tous vos comptes.
- Vous pouvez ajouter plusieurs comptes Google.

### Synchroniser vos comptes

- 1. À partir de l'écran Accueil, appuyez sur 🗱 > Paramètres > Comptes et synchronisation.
- **2.** Appuyer sur le bouton Synchro automatique **Activé/désactivé** pour activer ou désactiver la synchronisation automatique de tous vos comptes.
- **3.** Pour synchroniser des comptes manuellement, appuyez sur un type de compte et faites l'une des choses suivantes :
  - Appuyez \*\*\* à côté du compte que vous souhaitez synchroniser, puis appuyez sur Synchroniser maintenant.
  - Appuyez sur > Synchroniser maintenant sur l'écran Paramètres du compte.

Sur l'écran Paramètres du compte, vous pouvez également modifier les paramètres de synchronisation pour un compte.

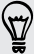

#### Supprimer un compte

Supprimez les comptes de HTC One M9 si vous ne les utilisez plus. La suppression d'un compte n'efface pas les comptes et les informations du service en ligne.

- 1. À partir de l'écran Accueil, appuyez sur 🗱 > Paramètres > Comptes et synchronisation.
- 2. Appuyez sur un type de compte.
- 3. Appuyez sur \*\*\* à côté du compte que vous souhaitez supprimer.

Ou si vous vous trouvez sur l'écran Paramètres du compte, appuyez sur

4. Appuyez sur Supprimer.

Il est possible que des données personnelles soient conservées par des applications de tiers après que vous avez supprimé le compte depuis HTC One M9.

### Sauvegarde

Façons d'effectuer des copies de sauvegarde de vos fichiers, données et paramètres

Vous avez peur de perdre des informations importantes sur votre HTC One M9? Sauvegardez les données de votre HTC One M9 avant d'effacer le stockage, d'effectuer une réinitialisation d'usine ou d'utiliser un nouveau téléphone.

### **HTC Backup**

Utilisez le HTC Backup intégré pour sauvegarder vos comptes, vos paramètres, les contacts enregistrés sur votre téléphone, vos SMS et plus encore sur un nuage informatique pour pouvoir les récupérer facilement sur le HTC One M9 (après une réinitialisation d'usine) ou sur un nouveau téléphone.

### Gestionnaire de synchronisation HTC

Utilisez Gestionnaire de synchronisation HTC pour importer de la musique, des photos et des vidéos depuis le HTC One M9 vers votre ordinateur. Vous pouvez également synchroniser des contacts enregistrés localement, des événements de l'agenda, des signets et des listes d'écoute entre le HTC One M9 et votre ordinateur.

De la même façon, le Gestionnaire de synchronisation HTC est une bonne alternative si vous ne voulez pas sauvegarder vos comptes, paramètres et autres contenus personnels sur un système infonuagique en ligne. Vous pouvez l'utiliser pour créer des sauvegardes du HTC One M9 sur votre ordinateur.

### D'autres options de sauvegarde

Si vous voulez, vous pouvez sauvegarder vos données ou fichiers séparément.

Certaines applications vous permettent de sauvegarder des données dans la mémoire du téléphone ou sur une carte mémoire afin que vous puissiez les restaurer facilement après une réinitialisation

aux paramètres d'usine. Assurez-vous seulement de ne pas effacer la mémoire du téléphone ou la carte mémoire lorsque vous effectuez une réinitialisation aux paramètres d'usine.

- Déplacer des applications vers la carte mémoire ne sauvegarde pas les applications. Si vous effectuez une réinitialisation aux paramètres d'usine, les applications sont perdues sur votre téléphone. Vous devrez les réinstaller.
  - Lorsque vous retirez la carte mémoire et que vous l'insérez dans un autre téléphone, les applications sur la carte mémoire ne seront pas installées automatiquement sur l'autre téléphone. Vous devrez les réinstaller.

| Messages          | Sauvegardez vos messages texte dans la mémoire de votre téléphone ou sur votre<br>carte mémoire, ou encore sauvegardez-les sous forme de pièces jointes à des<br>courriels.                                                                                                    |
|-------------------|----------------------------------------------------------------------------------------------------|
| Contacts          | <ul> <li>Enregistrez des contacts et d'autres données personnelles sur vos comptes en ligne afin de pouvoir les synchroniser quand vous passez à un nouveau téléphone.</li> <li>Si vous avez enregistré vos contacts localement dans l'application Contacts, exportez-les vers la mémoire du téléphone ou vers une carte mémoire.</li> </ul> |
| Fichiers          | Copiez et collez manuellement des fichiers en connectant votre HTC One M9 à votre ordinateur comme lecteur de disque.                                                                                                    |
| Autres<br>données | Vérifiez si les autres applications prennent en charge l'exportation de données vers<br>la mémoire du téléphone ou vers une carte mémoire.                                                                                                    |

### **Utiliser HTC Backup**

Épargnez-vous le temps et la frustration d'avoir à recréer votre expérience HTC One M9 personnalisée quand vous réinitialisez votre téléphone ou que vous en achetez un nouveau. Sur votre HTC One M9, utilisez HTC Backup pour effectuer une sauvegarde quotidienne sur nuage informatique afin de pouvoir facilement récupérer votre contenu et vos paramètres.

HTC Backup utilise votre stockage Google Drive ou Dropbox pour conserver vos contenus et paramètres. Celle-ci peut sauvegarder et récupérer les éléments suivants :

| Vos paramètres<br>personnalisés | Cela comprend vos sources de flux d'actualités dans HTC BlinkFeed, vos<br>widgets, votre fond d'écran, votre disposition d'écran d'accueil et vos<br>sonneries.                                                                                                    |
|---------------------------------|----------------------------------------------------------------------------------------------------|
| Comptes et mots de<br>passe     | HTC Backup enregistre les identifiants de connexion de plusieurs comptes<br>de messagerie et de réseaux sociaux tels que ActiveSync Exchange,<br>Outloook.com et POP/IMAP.                                                                                                    |
| Applications et<br>paramètres   | Ceux-ci comprennent vos contacts enregistrés sur votre HTC One M9, vos<br>messages texte, votre historique des appels, vos favoris Web, vos réseaux<br>Wi-Fi, les applications gratuites que vous avez installées, la taille de grille<br>et l'ordre de tri de l'écran Applications et plus encore. |

### Sauvegarder le HTC One M9 vers Google Drive

Activez HTC Backup pour effectuer une sauvegarde quotidienne du contenu de votre téléphone via connexion Wi-Fi. Activez-le en sélectionnant **Sauvegarder le téléphone tous les jours** pendant la configuration sur l'appareil. Si vous ne l'avez pas fait, utilisez l'application HTC Backup.

Suivant la quantité de contenu, il est possible qu'effectuer une sauvegarde manuelle via une connexion de données entraîne des frais supplémentaires et prenne plus de temps. Il est recommandé d'utiliser une connexion Wi-Fi.

- 1. À partir de l'écran Accueil, appuyez sur 👯 , puis trouvez et appuyez sur HTC Backup.
- 2. Appuyez sur Activer la sauvegarde automatique.

P

- **3.** Assurez-vous que l'option **Sauvegarder le téléphone tous les jours** est sélectionnée, puis appuyez sur **Suivant**.
- 4. Connectez-vous à votre Compte HTC avec votre Compte Google ou votre compte Facebook.
- 5. Pour effectuer une sauvegarde quotidienne, assurez-vous que l'option Sauvegarde automatique est activée. Vous pouvez également appuyer sur Sauvegarder maintenant pour effectuer une sauvegarde manuelle à tout moment.

Vous verrez la date et l'heure de la dernière sauvegarde sous Historique de sauvegarde.

#### Récupérer votre sauvegarde sur votre HTC One M9 depuis Google Drive

Si vous avez déjà effectué une copie de sauvegarde de votre téléphone sur votre mémoire en ligne, vous pouvez récupérer votre sauvegarde sur votre HTC One M9 ou sur un nouveau téléphone HTC.

- Suivant la quantité de contenu, il est possible que la restauration de votre sauvegarde sur votre téléphone via une connexion de données entraîne des frais supplémentaires et prenne plus de temps. Il est recommandé d'utiliser une connexion Wi-Fi.
  - Pour pouvoir récupérer des applications payantes, vous devez télécharger et installer celles-ci depuis Google Play.
  - 1. Lorsque vous allumez un nouveau téléphone HTC pour la première fois ou que vous effectuez une réinitialisation aux paramètres d'usine, sélectionnez **Restaurer depuis HTC Backup** sur l'écran Transférer ou restaurer.
  - **2.** Assurez-vous de vous connecter à l'aide du même compte que vous avez utilisé pour effectuer une sauvegarde de votre téléphone. Votre historique de sauvegarde sera affiché.
  - 3. Sélectionnez une sauvegarde, puis appuyez sur Suivant.
  - **4.** Si vous avez utilisé votre compte HTC ou Facebook pour sauvegarder votre téléphone, connectez-vous à votre compte Google pour accéder à votre Google Drive.
$\langle \gamma \rangle$ 

- **5.** Suivez les instructions à l'écran pour récupérer votre sauvegarde et continuer la configuration de votre téléphone.
- **6.** Pour terminer la configuration de votre téléphone, ouvrez le panneau Notifications pour voir si une notification s'y trouve.

Vos applications gratuites de Google Play seront restaurées en arrière-plan et vous pourrez suivre la progression par le biais d'une notification dans la barre d'état.

L'écran Applications et l'écran d'accueil seront organisés de la même manière que dans votre sauvegarde une fois que toutes vos applications seront installées. Vous pouvez continuer à utiliser votre téléphone pendant l'installation d'applications.

Vous pouvez également ouvrir l'application HTC Backup, puis appuyer sur **Restaurer depuis la sauvegarde**. Assurez-vous seulement d'être déjà connecté au même compte que vous avez utilisé antérieurement pour effectuer la sauvegarde sur votre téléphone.

Récupérer une sauvegarde remplace les données et paramètres actuel sur votre HTC One M9.

## Passer d'une mémoire en ligne à Google Drive

Après avoir restauré la copie d'une sauvegarde depuis votre mémoire Dropbox vers HTC One M9, n'oubliez pas de changer votre espace de mémoire et d'utiliser désormais Google Drive.

- 1. À partir de l'écran Accueil, appuyez sur 🗰, puis trouvez et appuyez sur HTC Backup.
- 2. Appuyez sur Changer les paramètres de sauvegarde.
- 3. Appuyez sur > Sélectionner le service de mémoire.
- 4. Sélectionnez Google Drive, puis appuyez sur OK.
- 5. Connectez-vous à votre compte Google, si vous ne l'avez pas déjà fait.

## Effectuer une copie de sauvegarde locale de vos données

Si vous voulez sauvegarder votre contenu séparément sur votre HTC One M9, p. ex. des contacts et des messages texte, voici quelques conseils sur la façon d'exporter ou d'importer vos données.

#### Effectuer une copie de sauvegarde de vos contacts

- 1. À partir de l'écran Accueil, appuyez sur 🗰, puis trouvez et appuyez sur **Contacts**.
- 2. Sur l'onglet Contacts, appuyez sur > Gérer les contacts.
- 3. Appuyez sur Importer/Exporter les contacts > Exporter vers mémoire du téléphone ou Exporter vers la carte SD.
- 4. Sélectionnez un compte ou un type de contacts à exporter.

- 146 Synchronisation, sauvegarde et réinitialisation
  - **5.** Pour aider à protéger vos données, appuyez sur **Oui**, puis définissez un mot de passe pour cette copie de sauvegarde. Assurez-vous de ne pas oublier votre mot de passe. Vous devrez l'entrer à nouveau pour importer vos contacts.

Si vous n'avez pas besoin de mot de passe, appuyez sur Non.

**6.** Appuyez sur **OK**.

#### Récupérer des contacts

- 1. Sur l'onglet Contacts, appuyez sur > Gérer les contacts.
- 2. Appuyez sur Importer/Exporter les contacts > Importer depuis mémoire du téléphone ou Importer à partir de la carte SD.
- 3. Si vous avez configuré plus d'un compte, appuyez sur le type des contacts importés.
- **4.** Si vous avez plusieurs sauvegardes disponibles, sélectionnez la sauvegarde que vous voulez importer, puis appuyez sur **OK**.
- 5. Entrez le mot de passe que vous avez défini pour cette sauvegarde, puis appuyez sur OK.

## Effectuer une copie de sauvegarde de vos SMS (messages texte)

Conservez vos messages texte importants en effectuant une copie de sauvegarde dans la mémoire du téléphone. Vous pouvez facilement récupérer des messages texte après que ceux-ci aient été supprimés de votre liste de messages.

Les messages texte de la boîte sécurisé et les messages bloqués ne seront pas sauvegardés. Pour inclure ces messages dans votre copie de sauvegarde, déplacez-les tout d'abord dans la boîte de messagerie générale.

- 1. À partir de l'écran Accueil, appuyez sur 👯, puis trouvez et appuyez sur Messages.
- 2. Appuyez sur > Sauvegarder/Restaurer les SMS > Sauvegarder > Sauvegarder les SMS.
- **3.** Pour aider à protéger vos données, définissez un mot de passe pour votre copie de sauvegarde. Assurez-vous de ne pas oublier votre mot de passe. Vous devrez l'entrer à nouveau pour récupérer vos messages.

Si vous n'avez pas besoin de mot de passe, sélectionnez **Ne pas protéger cette sauvegarde avec un mot de passe**.

4. Entrez un nom pour votre fichier de sauvegarde, puis appuyez sur OK.

#### Effectuer des sauvegardes de SMS par courriel

Vous devez configurer votre compte de messagerie dans l'application E-Mail.

- 1. À partir de l'écran Accueil, appuyez sur 👯, puis trouvez et appuyez sur Messages.
- 2. Appuyez sur > Sauvegarder/Restaurer les SMS.
- 3. Appuyez sur Sauvegarder > Sauvegarder les SMS via e-mail.

#### 147 Synchronisation, sauvegarde et réinitialisation

**4.** Pour aider à protéger vos données, définissez un mot de passe pour votre copie de sauvegarde. Assurez-vous de ne pas oublier votre mot de passe. Vous devrez l'entrer à nouveau pour récupérer vos messages.

Si vous n'avez pas besoin de mot de passe, sélectionnez **Ne pas protéger cette sauvegarde avec un mot de passe**.

- 5. Entrez votre adresse électronique.
- 6. Rédigez votre courriel, puis envoyez-le.

## Récupérer des SMS (messages textuels)

- 1. À partir de l'écran Accueil, appuyez sur 👯, puis trouvez et appuyez sur Messages.
- 2. Appuyez sur > Sauvegarder/Restaurer les SMS > Restaurer SMS.
- 3. Choisissez la façon dont vous voulez récupérer les messages et appuyez sur Suivant.
- 4. Appuyez sur le fichier de sauvegarde à importer.
- 5. Entrez le mot de passe que vous avez défini pour cette copie de sauvegarde. Si vous n'avez pas configuré de mot de passe, sélectionnez **Ce fichier de sauvegarde n'est pas protégé par un mot de passe**.
- 6. Appuyez sur OK.

Pour récupérer vos messages texte sauvegardés via courriel, ouvrez le courriel contenant la sauvegarde en pièce jointe dans l'application E-Mail. Appuyez d'abord sur la pièce jointe pour la télécharger, puis appuyez à nouveau dessus pour ouvrir le fichier de sauvegarde pour importer. Entrez le mot de passe que vous avez défini pour cette copie de sauvegarde, ou sélectionnez **Ce fichier de sauvegarde n'est pas protégé par un mot de passe**.

## Gestionnaire de synchronisation HTC

## À propos de Gestionnaire de synchronisation HTC

Gestionnaire de synchronisation HTC prend en charge les ordinateurs fonctionnant avec un système d'exploitation Windows ou Mac OS .

Voici ce que vous pouvez faire avec Gestionnaire de synchronisation HTC.

## Consulter et gérer des médias sur votre ordinateur et votre téléphone

- Parcourir et gérer de la musique, des photos et des vidéos enregistrés sur votre ordinateur et sur votre téléphone.
- Importer des listes d'écoute iTunes et Windows Media<sup>™</sup> Player de votre ordinateur avec le Gestionnaire de synchronisation HTC.
- Écouter de la musique et des listes d'écoute et regarder des vidéos avec le lecteur multimédia intégré.

## Transfert de contenu

- Transférer des iPhone photos, textos, contacts, et autres avec votre téléphone HTC. Vous pouvez également trouver et installer les mêmes applications que vous utilisiez sur votre iPhone.
- Importer tous vos fichiers musique, photos et vidéos de votre téléphone HTC vers votre ordinateur.
- Copier vos choix de musique, photos ou vidéos de votre ordinateur vers votre téléphone.
- Importer des documents de votre ordinateur vers votre téléphone.

## Sauvegarde et restauration

P

Sauvegarder votre téléphone HTC sur votre ordinateur pour restaurer facilement votre sauvegarde sur le même téléphone ou sur un autre téléphone HTC.

## Synchroniser vos listes de lecture et vos données

Synchronisez des listes d'écoute musicales et des données telles que des contacts et un calendrier entre votre téléphone et votre ordinateur.

Installer Gestionnaire de synchronisation HTC sur votre ordinateur

- Vous pouvez installer Gestionnaire de synchronisation HTC sur Windows XP ou des versions ultérieures. Pour l'installer sur un ordinateur Mac vous devez avoir la version Mac OS 10.6 ou ultérieure.
  - Si vous avez des problèmes pendant l'installation de Gestionnaire de synchronisation HTC, fermez tous vos programmes en cours d'exécution et réinstallez-les. Si le problème persiste, désactivez temporairement votre programme antivirus et tentez de réinstaller l'application.
  - 1. Téléchargez l'installateur Gestionnaire de synchronisation HTC à partir du site d'assistance de HTC : htc.com/hsm/.
  - 2. Lancez le fichier d'installation et suivez les instructions à l'écran.
  - **3.** Connectez votre téléphone à l'ordinateur en utilisant le câble USB fourni. Gestionnaire de synchronisation HTC s'ouvre.

Si désactivez votre programme antivirus, assurez-vous de le réactiver après avoir installé Gestionnaire de synchronisation HTC.

## Transférer du contenu et des applications iPhone vers votre téléphone HTC

À l'aide de Gestionnaire de synchronisation HTC, transférez facilement vos données iPhone telles que vos contacts, messages, papier peint, photos et encore plus sur votre téléphone HTC. Si vous utilisez un téléphone HTC qui a HTC Sense 6, Gestionnaire de synchronisation HTC permet également à votre téléphone de trouver et d'installer les mêmes applications que vous utilisiez sur votre iPhone.

Vous devez utiliser iTunes 9.0 ou une version ultérieure pour sauvegarder d'abord votre contenu iPhone sur votre ordinateur.

- 1. Connectez votre iPhone et votre téléphone HTC à votre ordinateur.
- 2. Dans Gestionnaire de synchronisation HTC, cliquez sur Accueil > Transfert et sauvegarde.
- 3. Cliquez sur le bouton Démarrer.
- **4.** Si vous n'avez pas utilisé iTunes pour sauvegarder votre contenu iPhone sur votre ordinateur, veuillez le faire avant de continuer.
- 5. Sélectionnez votre fichier de sauvegarde iPhone, puis cliquez sur OK.
- 6. Sélectionnez les types de contenu que vous voulez transférer vers votre téléphone HTC.

Vous pouvez également choisir de remplacer le contenu sur votre téléphone HTC par le contenu iPhone.

- **7.** Cliquez sur **Démarrer**. Attendez que Gestionnaire de synchronisation HTC termine le transfert du contenu.
- 8. Une fois terminé, faites glisser le panneau Notifications sur votre téléphone HTC pour l'ouvrir, puis appuyez sur ④.

Choisissez les applications que vous utilisiez sur votre iPhone que vous voulez trouver dans Google Play et téléchargez-les sur votre téléphone HTC.

#### Obtenir de l'aide

Pour plus de renseignements sur la façon d'utiliser Gestionnaire de synchronisation HTC, téléchargez le guide de l'utilisateur PDF sur le site de soutien technique HTC (htc.com/hsm/). Vous pouvez également ouvrir le document d'aide fourni avec votre logiciel.

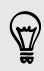

Sur Windows, cliquez sur dans Gestionnaire de synchronisation HTC, puis cliquez sur Aide.

## Réinitialisation

## Redémarrer le HTC One M9 (Réinitialisation logicielle)

Si le HTC One M9 fonctionne plus lentement que d'habitude, qu'il ne répond pas ou qu'une de ses applications ne fonctionne pas correctement, essayez de le redémarrer et voyez si cela règle le problème.

- 1. Si l'écran est éteint, appuyez sur le bouton MARCHE/ARRÊT (POWER) pour le rallumer.
- 2. Appuyez et maintenez le doigt sur le bouton MARCHE/ARRÊT (POWER), puis appuyez sur Redémarrer.
- 3. Lorsque vous y êtes invité, confirmez en appuyant sur Redémarrer.

## Votre HTC One M9 ne répond pas aux commandes?

Si votre HTC One M9 ne répond plus lorsque vous touchez l'écran ou appuyez sur les boutons, vous pouvez toujours tenter de redémarrer celui-ci.

Appuyez et maintenez le doigt sur les boutons MARCHE/ARRÊT (POWER) et VOLUME + pendant au moins 10 secondes. Votre HTC One M9 redémarre.

## Réinitialiser votre HTC One M9 (Réinitialisation matérielle)

Si le HTC One M9 a un problème récurrent qui ne peut pas être réglé, vous pouvez effectuer une réinitialisation d'usine (également appelée un redémarrage à froid ou réenclenchement principal) La réinitialisation aux paramètres d'usine retourne le téléphone à son état initial avant que vous n'allumiez celui-ci pour la première fois.

P

La réinitialisation d'usine supprimera toutes les données de votre téléphone, ce qui inclut les applications téléchargées et installées, vos comptes, vos fichiers, ainsi que les données du système et des applications et les paramètres. N'oubliez pas de sauvegarder vos données et fichiers avant de procéder à la réinitialisation.

Il se peut que la réinitialisation aux paramètres d'usine ne supprime pas toutes les données de manière permanente, y compris les informations personnelles.

## Réinitialiser votre appareil aux valeurs d'usine depuis l'écran des paramètres

- 1. À partir de l'écran Accueil, appuyez sur 👬 > Paramètres > Sauvegarder et réinitialiser.
- 2. Appuyez sur Réinitialiser le téléphone.

Pour supprimer également les fichiers multimédias et autres données de votre carte de stockage, sélectionnez **Effacer la carte SD**.

3. Appuyez sur OK.

## Contacts

## Votre liste de contacts

L'application Contacts affiche tous les contacts que vous avez enregistrés sur votre HTC One M9 et depuis vos comptes en ligne auxquels vous vous êtes connecté(e). Utilisez l'application Contacts pour gérer facilement les communications avec les personnes qui comptent pour vous.

1. À partir de l'écran Accueil, appuyez sur 👯, puis trouvez et appuyez sur Contacts.

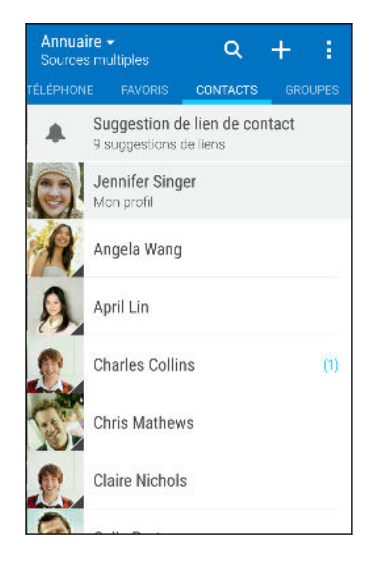

- 2. Sur votre liste de contacts, vous pouvez :
  - Afficher votre profil et modifier vos propres informations de contact.
  - Créer, modifier, trouver ou envoyer des contacts.
  - Appuyer sur la photo d'un contact pour accéder à des moyens de communiquer rapidement avec ce contact.
  - Voir quand un contact vous a envoyé de nouveaux messages.

Pour trier vos contacts selon le prénom ou le nom de famille, appuyez sur > Paramètres > Trier les contacts par.

#### Filtrer votre liste de contacts

Quand votre liste de contacts devient trop longue, vous pouvez choisir quels comptes de contacts afficher.

- **1.** Sur l'onglet Contacts, appuyez sur ▼.
- 2. Choisissez les comptes qui contiennent les contacts que vous voulez afficher.
- 3. Appuyez sur ⊃.

 $\langle \!\!\!\! \nabla \!\!\!\! \rangle$ 

#### **Trouver des contacts**

Recherchez des contacts enregistrés sur votre HTC One M9, votre annuaire d'entreprise si vous avec un compte Exchange ActiveSync ou sur les réseaux sociaux auxquels vous êtes connecté.

- 1. À partir de l'écran Accueil, appuyez sur 👯, puis trouvez et appuyez sur Contacts.
- 2. Sur l'onglet Contacts, vous pouvez :
  - Trouver des contacts dans votre liste de contacts. Appuyez sur **Q**, puis saisissez les premières lettres du nom d'un contact dans la case Rechercher les contacts.
  - Trouver des contacts dans votre annuaire d'entreprise. Appuyez sur Q, saisissez les premières lettres du nom d'un contact dans la case Rechercher les contacts, puis appuyez sur Rechercher des contacts sur votre annuaire d'entreprise.

À part rechercher le nom d'un contact, vous pouvez effectuer une recherche en utilisant l'adresse électronique ou le nom de l'entreprise d'un contact. Sur l'onglet Contacts, appuyez sur Paramètres > Rechercher les contacts par, puis choisissez un critère de recherche.

## Configurer votre profil

Enregistrez vos propres informations de contact afin de pouvoir les envoyer plus aisément à d'autres personnes.

- 1. À partir de l'écran Accueil, appuyez sur 👯, puis trouvez et appuyez sur Contacts.
- 2. Appuyez sur Mon profil.
- 3. Appuyez sur Modifier ma carte de contact.
- 4. Entrez ou modifiez votre nom et vos informations de contact.
- 5. Appuyez sur 🖸 ou sur la photo pour changer votre photo de contact.
- **6.** Appuyez sur  $\checkmark$ .

Mis à part les détails de vos contacts, glissez jusqu'à l'onglet Mises à jour pour visionner les mises à jour que vous avez affichées sur vos réseaux sociaux.

## Ajouter un nouveau contact

- 1. À partir de l'écran Accueil, appuyez sur 👯, puis trouvez et appuyez sur Contacts.
- 2. Sur l'onglet Contacts, appuyez sur 🕂
- **3.** Appuyez sur le champ **Nom**, puis entrez le nom du contact. Appuyez sur **2** pour saisir séparément le prénom, le second prénom ou le nom de famille et un suffixe du nom du contact, comme par exemple Jr.
- **4.** Sélectionnez le Type de contact. Ceci détermine avec quel compte le contact sera synchronisé.

- 5. Entrez les informations du contact dans les champs prévus à cet effet.
- **6.** Appuyez sur  $\checkmark$ .

Quand vous appuyez sur le contact ajouté dans votre liste de contacts, vous verrez les informations de contact et vos échanges de messages et d'appels avec ce contact. Selon le type de contact, vous pouvez également voir les mises à jour ou les événements de la personne sur les réseaux sociaux.

## Comment ajouter un numéro de poste au numéro d'un contact?

Lorsque vous créez un nouveau contact ou que vous éditez les détails d'un contact dans Contacts, vous pouvez ajouter un numéro de poste à leur numéro de téléphone pour ignorer le message vocal lorsque vous appelez.

- 1. Après avoir entré le numéro de la ligne principale, faites l'une des choses suivantes :
  - Appuyez sur P(,) pour insérer une pause avant que le téléphone ne compose le numéro du poste. Pour insérer une pause plus longue, entrez P(,) plusieurs fois.
  - Appuyez sur W(;) pour que l'on vous demande de confirmer le numéro de poste.
- 2. Entrez le numéro de poste.

## Modifier les informations d'un contact

Les contacts des réseaux sociaux ne peuvent être modifiés.

- 1. À partir de l'écran Accueil, appuyez sur 👯, puis trouvez et appuyez sur **Contacts**.
- 2. Sur l'onglet Contacts, appuyez et maintenez le doigt sur le contact, puis appuyez sur Modifier le contact.
- 3. Entrez les nouvelles informations.
- **4.** Appuyez sur  $\checkmark$ .

P

## Rester en contact

- 1. À partir de l'écran Accueil, appuyez sur 🗰, puis trouvez et appuyez sur Contacts.
- **2.** Appuyez sur la photo d'un contact (et non sur le nom), puis choisissez la façon dont vous voulez communiquer avec ce contact.

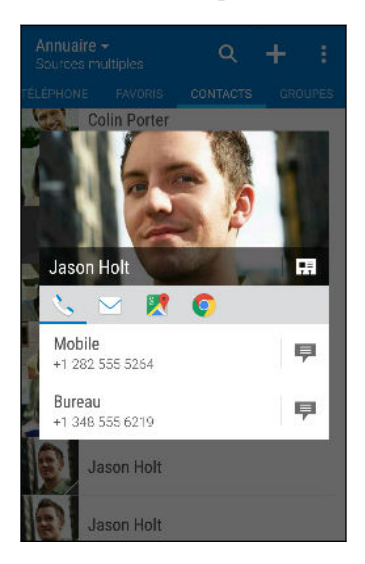

7

Pour accéder à d'autres moyens de communiquer avec votre contact, appuyez sur une icône sous la photo d'un contact.

## Importer ou copier des contacts

## Importer des contacts à partir de votre carte nano SIM

- 1. À partir de l'écran Accueil, appuyez sur 🗰, puis trouvez et appuyez sur **Contacts**.
- 2. Sur l'onglet Contacts, appuyez sur > Gérer les contacts.
- 3. Appuyez sur Importer/Exporter les contacts > Importer depuis la carte SIM.
- **4.** Si on vous le demande, sélectionnez le compte à partir duquel vous voulez importer vos contacts.
- 5. Sélectionnez les contacts que vous voulez importer.
- 6. Appuyez sur Enregistrer.

#### Importer un contact d'un compte Exchange ActiveSync

- 1. Depuis l'onglet Contacts, appuyez sur **Q**, puis saisissez le nom ou l'adresse électronique du contact dans la boîte de recherche.
- 2. Appuyez sur Rechercher des contacts dans votre annuaire d'entreprise.
- 3. Appuyez sur le nom du contact que vous voulez copier dans votre HTC One M9.
- **4.** Appuyez sur **+** pour importer le contact.

P

## Copier des contacts d'un compte à l'autre

Les contacts de vos comptes de réseaux sociaux ne peuvent pas être copiés.

- 1. Sur l'onglet Contacts, appuyez sur > Gérer les contacts.
- 2. Appuyez sur Copier les contacts, puis choisissez un type de contact ou de compte en ligne dont vous voulez copier des contacts.
- 3. Sélectionnez un type de contact ou de compte sous lequel vous voulez enregistrer le contact.

## Fusionner des informations de contact

Évitez les entrées en double en fusionnant des informations de contact issues de sources différentes (ex. vos comptes de réseaux sociaux) en un seul contact.

## Accepter les suggestions de lien de contacts

Lorsque votre HTC One M9 trouve des contacts pouvant être fusionnés, vous recevez une notification de lien quand vous ouvrez l'application Contacts.

- 1. À partir de l'écran Accueil, appuyez sur 👯 , puis trouvez et appuyez sur **Contacts**.
- **2.** Sur l'onglet Contacts, appuyez sur la notification Suggestion de lien de contact lorsque disponible. Vous verrez une liste de suggestions de contacts à fusionner.
- 3. Appuyez sur 🗢 à côté du contact que vous souhaitez fusionner. Sinon, appuyez sur 🔗 pour ignorer la suggestion de lien.

Si vous ne voulez pas recevoir de suggestions de lien de contacts, sur l'onglet Contacts, appuyez sur > Paramètres. Décochez l'option Suggérer des liens de contact.

#### Fusionner manuellement les informations de contact

- 1. Sur l'onglet Contacts, appuyez sur le nom du contact (et non sur l'icône ou la photo) que vous souhaitez lier.
- 2. Appuyez sur > Lien.
- 3. Vous pouvez :
  - Sous Liens suggérés, pour lier le contact à un compte.
  - Sous Ajouter un contact, appuyer sur l'une des options pour ajouter un lien vers un autre contact.

#### Briser un lien

- 1. Sur l'onglet Contacts, appuyez sur le nom du contact (pas sur l'icône ou la photo) dont vous voulez briser le lien.
- 2. Appuyez sur > Lien.
- 3. Sous la section Contacts liés, appuyez sur 🗢 à côté d'un compte pour dissocier celui-ci.

## Envoyer l'information d'un contact

- 1. À partir de l'écran Accueil, appuyez sur 👯, puis trouvez et appuyez sur **Contacts**.
- 2. Sur l'onglet Contacts, faites l'une des choses suivantes :

| Pour envoyer                               | Faites ceci                                                                                                    |
|--------------------------------------------|----------------------------------------------------------------------------------------------------|
| L'information de contact<br>d'une personne | Appuyez et maintenez le doigt sur le nom du contact (et non<br>l'icône ou la photo), puis appuyez sur <b>Envoyer contact en</b><br><b>vCard</b> . |
| Votre information de contact               | Appuyez et maintenez le doigt sur <b>Mon profil</b> , puis appuyez<br>sur <b>Envoyer mon profil</b> .                                             |

- 3. Choisissez la façon dont vous voulez envoyer la vCard.
- 4. Sélectionnez le type d'information que vous voulez envoyer.
- **5.** Appuyez sur **Envoyer**.

## Envoyer plusieurs cartes de contact

- 1. Sur l'onglet Contacts, appuyez sur > Envoyer les contacts.
- 2. Sélectionnez les contacts dont vous voulez partager ll'information de contact.
- 3. Appuyez sur Envoyer.
- 4. Choisissez la façon dont vous voulez envoyer les cartes de contact :

## Groupes de contacts

Organisez vos contacts d'amis, de proches et de collègues en groupes afin de pouvoir envoyer rapidement un message ou un courriel à tous les membres du groupe. Nous avons également configuré le groupe Fréquent pour que les contacts que vous appelez ou qui vous appellent souvent y soient automatiquement ajoutés.

Votre HTC One M9 se synchronise également de manière automatique avec les groupes que vous avez créés dans votre compte Google.

## Créer un groupe

- 1. À partir de l'écran Accueil, appuyez sur 👯 , puis trouvez et appuyez sur **Contacts**.
- 2. Sur l'onglet Groupes, appuyez sur 🕂 .
- 3. Entrez un nom pour le groupe, puis appuyez sur > Ajouter le contact au groupe.
- 4. Sélectionnez les alarmes à ajouter, puis appuyez sur Enregistrer.
- 5. Une fois votre groupe complété, appuyez sur Enregistrer.

Envoyer un message ou un courriel à un groupe

Vous serez facturé pour chaque message texte envoyé. Par exemple, si vous envoyez un message à un groupe de cinq contacts, cinq messages seront facturés.

- 1. Sur l'onglet Groupes, appuyez sur le groupe auquel vous souhaitez envoyer un SMS/MMS ou un courriel.
- 2. Allez sur l'onglet Action groupée.
- 3. Choisissez si vous voulez envoyer un message ou un courriel de groupe.

Modifier un groupe

- 1. Sur l'onglet Groupes, appuyez et maintenez le doigt sur le groupe puis appuyez sur Modifier le groupe.
- 2. Vous pouvez :
  - Modifier le nom d'un groupe. Vous pouvez uniquement modifier le nom des groupes que vous avez créés.
  - Ajouter des contacts au groupe. Appuyez sur > Ajouter le contact au groupe.
  - Sélectionnez les contacts que vous voulez supprimer du groupe.
- 3. Appuyez sur Enregistrer.

#### Supprimer des groupes de contacts

- 1. Sur l'onglet Groupes, appuyez sur > Modifier les groupes.
- 2. Sélectionner les groupes de contacts que vous voulez supprimer.
- 3. Appuyez sur Enregistrer.

## **Contacts privés**

Si vous ne souhaitez pas afficher le nom et la photo d'un contact sur l'écran verrouillé lorsque vous avez un appel entrant, ajoutez le contact à votre liste de contacts privés.

#### Ajouter un contact à la liste de contacts privés

- 1. À partir de l'écran Accueil, appuyez sur 👯, puis trouvez et appuyez sur **Contacts**.
- 2. Sur l'onglet Contacts, appuyez et maintenez le doigt sur le contact, puis appuyez sur Ajouter aux contacts privés.

Pour voir votre liste de contacts privés, sur l'onglet Contacts, appuyez sur > Gérer les contacts > Contacts privés.

#### Organiser vos contacts privés

- 1. Depuis l'onglet Contacts, appuyez sur > Gérer les contacts > Constacts privés.
- 2. Pour ajouter des contacts à la liste des contacts privés, appuyez sur +, sélectionnez les contacts que vous voulez ajouter, puis appuyez sur Enregistrer.
- **3.** Pour supprimer les contacts privés de la liste, appuyez sur **> Supprimer le contact privé**, sélectionner les contacts que vous voulez supprimer, puis appuyez sur **Supprimer**.

# Agenda et courriel

## Visionner l'Agenda

Utilisez l'application Agenda pour voir vos événements, réunions et rendez-vous. Si vous êtes connecté à vos comptes en ligne, les événements semblables apparaîtront dans Agenda.

- 1. À partir de l'écran Accueil, appuyez sur 👯, puis trouvez et appuyez sur Agenda.
- 2. Appuyez sur ▼, puis choisissez une vue d'agenda.

Si vous voyez l'icône 🔟 de la date actuelle, appuyez sur ce dernier pour retourner à cette date.

## Vue du mois

En vue du mois, vous verrez des marqueurs sur les jours des événements. Les événements à venir de la journée sont également affichés au bas de l'écran.

- Effleurez l'écran vers la gauche ou la droite pour afficher les mois précédents ou suivants.
- Appuyez sur un jour pour visualiser les événements de ce jour.
- Appuyez et maintenez le doigt sur une journée pour voir davantage d'options.

## Vue du jour et vue agenda

La vue par jour affiche votre horaire de la journée et les prévisions météo pour les jours à venir, alors que la vue agenda offre un aperçu de tous les événements de votre journée.

- Effleurez l'écran vers la gauche ou la droite pour afficher les jours précédents ou suivants.
- Appuyez sur un événement pour visualiser les informations.
- Si l'événement est l'anniversaire ou l'anniversaire de mariage d'un contact, appuyez dessus pour envoyer un message de souhaits.

Vous voulez voir l'heure de l'événement dans un autre fuseau horaire? En vue du jour, appuyez sur > Sélectionner second fuseau horaire > Choisir localisation, puis entrez le nom de la ville.

#### Vue de la semaine

La vue de la semaine affiche le tableau des événements d'une semaine.

- Effleurez l'écran vers la gauche ou la droite pour afficher les semaines précédentes ou suivantes.
- Appuyez sur un événement (indiqué comme bloc coloré) pour en afficher les détails.

- Vérifiez le numéro de la semaine dans le coin supérieur gauche du tableau.
- Sélectionnez votre premier jour de la semaine en appuyant sur > Paramètres > Premier jour de la semaine.

## Planifier ou modifier un événement

Vous pouvez créer ou modifier des évènements sur le HTC One M9, mais également synchroniser des événements avec votre agenda Exchange ActiveSync. Vous pouvez également créer, modifier et synchroniser des événements avec votre agenda Google.

La modification d'événements n'est pas prise en charge pour tous les comptes.

- 1. À partir de l'écran Accueil, appuyez sur 👯, puis trouvez et appuyez sur Agenda.
- 2. Depuis n'importe quelle vue d'Agenda, faites l'une des choses suivantes :

| Créer un événement    | Appuyez sur ┿. Appuyez sur ▼ , puis sélectionnez l'agenda<br>dans lequel ajouter l'événement. |
|-----------------------|-----------------------------------------------------------------------------------------------|
| Modifier un événement | Affichez un événement, puis appuyez sur 📝 .                                                   |

**3.** Entrez et définissez les détails de l'événement. En plus de pouvoir régler le nom de l'événement, la date, l'heure et le lieu, vous pouvez :

| Inviter des contacts de votre<br>Exchange ActiveSync ou<br>compte Google | Appuyez sur 💄 , puis sélectionnez les contacts que vous voulez inviter.                                                                                               |
|--------------------------------------------------------------------------|----------------------------------------------------------------------------------------------------|
| Régler la répétition d'un<br>événement                                   | Appuyez sur le bouton <b>Ne se répète pas</b> , puis<br>sélectionnez un horaire de répétition. Vous pouvez<br>régler la fréquence de la répétition et la date finale. |
| Créer des notes d'événements                                             | Lors de l'affichage des détails sur l'événement, appuyez<br>sur <b>Créer une note</b> .                                                                               |

4. Appuyez sur Enregistrer.

Si vous avez invité des contacts à l'événement, appuyez sur **Envoyer** ou sur **Envoyer la mise** à jour.

## Vérifier votre horaire pour ajouter un événement

Évitez de jongler entre plusieurs réunions en même temps. Dans Agenda, vous pouvez vérifier vos rendez-vous pour voir si un nouvel événement poserait un conflit d'horaire.

- 1. Lorsque vous créez ou modifiez un événement, appuyez sur Vérification de l'agenda.
- **2.** Appuyez et maintenez le doigt sur la case de l'événement, puis faites-la glisser dans une case horaire disponible.

#### 161 Agenda et courriel

- **3.** Faites glisser les marqueurs du haut et du bas pour régler la durée de l'événement. Un message apparaîtra s'il y un conflit avec d'autres événements prévus.
- 4. Appuyez sur OK pour retourner à l'écran de l'événement, puis enregistrez votre événement.

## Choisir les agendas à afficher

- 1. À partir de l'écran Accueil, appuyez sur 👯, puis trouvez et appuyez sur Agenda.
- 2. Appuyez sur > Comptes (Tous les agendas) ou Comptes (Agendas multiples).
- 3. Sélectionnez ou décochez un compte que vous voulez afficher ou masquer.

Si vous avez plusieurs agendas dans un compte en ligne, appuyez sur \*\*\* pour sélectionner les éléments à inclure.

4. Appuyez sur Enregistrer.

Les agendas sont synchronisés sur votre HTC One M9, même si ceux-ci sont masqués.

## Partager un événement

Vous pouvez partager un événement de l'agenda avec quelqu'un sous forme de vCalendar via Bluetooth ou en l'envoyant en pièce jointe d'un courriel ou message.

- 1. À partir de l'écran Accueil, appuyez sur 👯, puis trouvez et appuyez sur Agenda.
- 2. Effectuez l'une des opérations suivantes :
  - Lorsque vous regardez les détails d'un événement, appuyez sur > Partager via.
  - En vue du jour, de la semaine, ou vue agenda, appuyez et maintenez le doigt sur un événement, puis appuyez sur **Partager via**.
- 3. Choisissez la manière dont vous voulez envoyer l'événement :

Vous pouvez également transférer des invitations à des réunions acceptées depuis votre agenda ActiveSync. Lors de l'affichage d'un événement, appuyez sur > **Transférer**. Rédigez votre courriel, puis envoyez-le.

## Accepter ou refuser une invitation à une réunion

Basculez en vue Invitations pour voir les invitations à des réunions que vous n'avez toujours pas acceptées ou refusées.

Vous devez configurer un compte Exchange ActiveSync pour pouvoir recevoir des invitations à des réunions dans Agenda.

- 1. À partir de l'écran Accueil, appuyez sur 👯, puis trouvez et appuyez sur Agenda.
- 2. Appuyez sur ▼ > Invitations, puis appuyez sur une invitation à une réunion.
- 3. Acceptez, refusez ou acceptez temporairement l'invitation, ou suggérez un nouvelle heure.

Appuyez sur pour choisir parmi davantage d'options, telles que déplacer l'invitation vers un dossier.

Si vous devez annuler une invitation à une réunion préalablement acceptée, ou encore proposer une heure différente, affichez les détails dans Agenda, puis appuyez sur **Réponse**.

## Désactiver ou répéter les rappels d'événements

Si vous avez défini au moins un rappel pour un événement, l'icône correspondante 1 apparaîtra dans la zone de notification de la barre d'état.

- 1. Faites glisser le panneau Notifications pour l'ouvrir.
- **2.** Si la notification indique qu'il y a plusieurs rappels, appuyez dessus pour voir tous les rappels. Vous pouvez ensuite choisir de répéter l'alarme ou de la désactiver.
- **3.** Si vous voyez une seule notification d'événement, écartez vos deux doigts sur la notification pour l'ouvrir. Vous pouvez ensuite :
  - Appuyez sur **Répéter** ou **Désactiver**. Vous pouvez également faire glisser la notification vers la gauche ou la droite pour la désactiver.
  - Appuyez sur Envoyer un e-mail pour envoyer une réponse rapide aux participants à la réunion.

Pour modifier le préréglage de réponse rapide ou ajouter votre propre réglage, ouvrez Agenda, puis appuyez sur **Paramètres** > **Réponse rapide**.

Si vous ne voulez pas désactiver ou répéter les rappels d'agenda, appuyez sur ⊃ depuis le panneau Notifications pour les conserver dans la zone de notification de la barre d'état.

## Regarder vos courriels

L'application E-Mail est l'endroit d'où vous pouvez lire, envoyer et organiser vos courriels venant d'un ou plusieurs comptes de messagerie que vous avez configurés sur votre HTC One M9.

- 1. À partir de l'écran Accueil, appuyez sur **…**, puis trouvez et appuyez sur **E-Mail**. La boîte de réception de l'un de vos comptes de messagerie apparaît.
- 2. Effectuez l'une des opérations suivantes :
  - Appuyez sur un message électronique pour le lire.
  - Pour afficher les courriels contenus dans un autre dossier de courriels, appuyez sur
    Dossier, puis appuyez sur le dossier que vous voulez regarder.

| Comptes et dossiers                             |       |  | ۶ -               | F       |
|-------------------------------------------------|-------|--|-------------------|---------|
| Tous les comptes                                | (175) |  | _                 |         |
| hotmail.com<br>jsinger200@hotmail.com.          | (76)  |  | <b>c 23</b><br>23 | 1<br>(- |
| live.com<br>jsinger200@live.com                 | (99)  |  | Oct               | 1       |
| DOSSIERS RÉCENTS                                |       |  | Oct               | 6       |
| Réception + envoyés (99)<br>jsinger200@live.com |       |  | 10                | 1       |
| Brouillons<br>jsinger200@live.com               |       |  | 10                | 6       |
| Boîte d'envoi<br>jsinger200@live.com            |       |  |                   | 0       |
|                                                 |       |  |                   | 6       |
|                                                 |       |  | n Au<br>Aud 6     | 0       |

Pour modifier les paramètres d'un compte de messagerie, sélectionnez d'abord le compte, puis appuyez sur > Paramètres.

## Organiser votre boîte de réception

Vous avez une énorme quantité de courriels dans votre boîte de réception? Ordonnez vos courriels en différents onglets afin de retrouver plus rapidement vos messages.

- 1. Passez à la boîte de réception du compte que vous voulez utiliser.
- 2. Dans la boîte de réception, appuyez sur > Modifier les onglets.
- 3. Sélectionnez les onglets que vous voulez ajouter à votre boîte de réception.
- **4.** Pour réordonner les onglets, faites glisser l'icône **≡**, puis déplacez l'onglet à sa nouvelle position.
- 5. Appuyez sur Terminé.
- 6. Balayez vers l'onglet voulu pour consulter vos courriels.

## Envoyer un courriel.

- 1. À partir de l'écran Accueil, appuyez sur 👯 , puis trouvez et appuyez sur **E-Mail**.
- 2. Passez à la boîte de réception du compte que vous voulez utiliser.
- **3.** Appuyez sur **∔**.
- 4. Insérez un ou plusieurs destinataires.

Vous souhaitez ajouter d'autres destinataires d'un courriel en copie carbone (Cc) ou copie carbone invisible (Cci)? Appuyez sur > Afficher Cc/Cci.

- 5. Entrez l'objet, puis composez votre message.
- 6. Effectuez l'une des opérations suivantes :
  - Ajoutez une pièce jointe. Appuyez sur Ø, puis choisissez l'élément que vous voulez joindre.
  - Assignez la priorité à un message important. Appuyez sur > Définir la priorité.
- **7.** Appuyez sur **■**.

Ţ

Pour enregistrer le courriel comme brouillon et l'envoyer ultérieurement, appuyez sur **Enregistrer**. Vous pouvez également appuyer sur **D**.

## Reprendre un brouillon

- Dans une boîte de réception d'un compte de messagerie, appuyez sur > Dossier > Brouillons.
- **2.** Appuyez sur le message.
- 3. Une fois la modification terminée, appuyez sur **E**.

## Lire et répondre à un courriel

- 1. À partir de l'écran Accueil, appuyez sur 👯 , puis trouvez et appuyez sur **E-Mail**.
- 2. Passez à la boîte de réception du compte que vous voulez utiliser.
- **3.** Dans la boîte de réception du compte de messagerie, appuyez sur le courriel ou la conversation que vous voulez lire.

Si vous voulez lire un message en particulier dans cette échange de courriels, appuyez sur 🕤 pour agrandir la conversation, puis appuyez sur le courriel que vous voulez lire.

4. Appuyez sur Répondre ou Répondre à tous.

Appuyez sur pour voir plus d'options pour le courriel.

## Répondre rapidement à un courriel

Vous pouvez répondre rapidement à un nouveau courriel depuis l'écran d'accueil ou l'écran de verrouillage.

- 1. Lorsque vous recevez une nouvelle notification de courriel, faites glisser le panneau Notifications vers le bas.
- 2. Sur l'aperçu du courriel, appuyez sur Répondre à tous.

Si vous avez plusieurs notifications et que vous ne voulez pas voir les options de messagerie, élargissez l'aperçu de courriel en écartant deux doigts l'un de l'autre sur la notification.

3. Composez votre réponse, puis appuyez sur ₹ ▲.

Enregistrer une image dans un courriel

- En fonction de vos paramètres de limites de taille de courrier, il se peut que vous deviez appuyez sur **Afficher les images** pour voir les images qui sont incorporés dans un courriel.
  - Les images en ligne ne s'afficheront peut-être pas correctement lorsque certains comptes de messagerie sont utilisés.

Lorsqu'un courriel est affiché, appuyez et maintenez le doigt sur une image intégrée, puis appuyez sur **Enregistrer l'image**. Vous trouverez l'image sauvegardée dans l'album Tous les téléchargements dans Galerie.

Vous pouvez également copier l'image dans le presse-papiers ou la définir comme fond d'écran.

## Gérer les courriels reçus

L'application E-Mail vous permet de trier, déplacer ou supprimer facilement vos courriels.

**Trier les courriels** 

Personnalisez la manière dont vos courriels sont triés.

Dans la boîte de réception d'un compte de messagerie, appuyez sur **Contrainer** et sélectionnez parmi les options de tri.

## Déplacer des courriels vers un autre dossier

- 1. Passez à la boîte de réception du compte que vous voulez utiliser.
- 2. Sélectionnez les courriels que vous voulez déplacer.

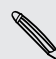

P

Pour tout sélectionner, sélectionnez d'abord un courriel, puis appuyez sur **Selectionner**.

3. Appuyez sur Déplacer vers, puis sélectionnez un dossier.

## Supprimer des courriels

- 1. Passez à la boîte de réception du compte que vous voulez utiliser.
- 2. Sélectionnez les courriels que vous voulez supprimer.

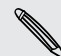

Pour tout sélectionner, sélectionnez d'abord un courriel, puis appuyez sur **Solutionner**.

3. Appuyez sur Supprimer.

## Rechercher des courriels

- 1. À partir de l'écran Accueil, appuyez sur 👯 , puis trouvez et appuyez sur E-Mail.
- 2. Appuyez sur Q.
- 3. Si vous voulez raffiner ou filtrer votre recherche, appuyez sur 🖗, cochez les options de recherche, puis appuyez sur OK. Par exemple, vous pouvez centrer la recherche sur une partie d'un courriel ou filtrer les courriels qui ont des pièces jointes ou qui ont été identifiés comme prioritaires.
- 4. Dans la boîte de recherche, entrez les mots que vous souhaitez rechercher.
- 5. Appuyez sur un résultat pour ouvrir le courriel.

#### Rechercher les courriels d'un contact

Vous vous souvenez de l'expéditeur mais vous n'arrivez plus à trouver un courriel précis qu'il ou elle vous a envoyé?

- 1. Passez à la boîte de réception du compte que vous voulez utiliser.
- 2. Appuyez et maintenez le doigt sur un courriel d'un contact.
- **3.** Appuyez sur **Afficher tous les messages de l'expéditeur**. Une liste de courriels de ce contact apparaît.

57

## Travailler avec un compte Exchange ActiveSync

Profitez des puissantes fonctionnalités de messagerie de Microsoft Exchange ActiveSync offertes sur votre HTC One M9. Marquez les courriels importants d'un drapeau, configurez vos messages d'absence du bureau ou envoyez des invitations pour votre prochaine réunion d'équipe partout où vous allez.

## Marquer un courriel d'un indicateur

- 1. À partir de l'écran Accueil, appuyez sur 👯, puis trouvez et appuyez sur **E-Mail**.
- 2. Basculez vers votre compte ExchangeActiveSync.
- **3.** Lorsque le contenu de votre boîte de réception est affiché, appuyez sur l'icône de drapeau qui apparaît à côté d'un courriel ou d'une conversation.

Pour marquer un courriel d'un drapeau au sein d'une conversation, appuyez sur 文 pour agrandir la conversation, puis appuyez sur l'icône de drapeau du courriel.

## Configurer votre statut d'absence du bureau

- 1. Basculez vers votre compte ExchangeActiveSync.
- 2. Appuyez sur > Absent du bureau.
- 3. Appuyez sur statut de bureau actuel, puis sélectionnez Absent du bureau.
- 4. Définissez les dates et les heures.
- 5. Composez le message de réponse automatique.
- 6. Si vous souhaitez configurer un message de réponse automatique pour les destinataires hors de votre organisation, appuyez sur l'option **Envoyez les réponses aux expéditeurs externes**, puis entrez le message de réponse automatique dans le champ.
- 7. Appuyez sur Enregistrer.

#### Envoyer une demande de réunion

- 1. Basculez vers votre compte ExchangeActiveSync.
- 2. Appuyez sur > Nouvelle invitation à une réunion.
- 3. Entrez les informations de la réunion.
- **4.** Appuyez sur **Enregistrer**. Vous pouvez également appuyer sur **Envoyer** si vous avez invité des contacts à la réunion.

## Ajouter un compte de messagerie électronique

Configurer des comptes de messagerie supplémentaires tels qu'un autre compte Microsoft Exchange ActiveSync ou un compte d'un service de messagerie en ligne ou d'un autre fournisseur de messagerie.

Si vous ajoutez un compte de messagerie Microsoft Exchange ActiveSync ou POP3/IMAP, demandez à votre administrateur réseau ou fournisseur de service de messagerie les paramètres supplémentaires dont vous pourriez avoir besoin.

- 1. À partir de l'écran Accueil, appuyez sur 👯, puis trouvez et appuyez sur E-Mail.
- **2.** Appuyez sur **> Ajouter un compte**.
- **3.** Sélectionnez un type de compte de messagerie dans la liste de fournisseurs de messagerie. Sinon, appuyez sur **Autre (POP3/IMAP)**.
- 4. Entrez l'adresse de messagerie et le mot de passe du compte, puis appuyez sur Suivant.

Certains comptes de messagerie vous permettent de configurer l'horaire de synchronisation. Par défaut, votre HTC One M9 utilise la Synchro intelligente pour économiser l'énergie de la batterie. Voir Qu'est-ce que la Synchro intelligente? à la page 168

5. Entrez un nom pour le compte de messagerie, puis appuyez sur Finir la configuration.

## Qu'est-ce que la Synchro intelligente?

La Synchro intelligente étire automatiquement le temps entre vos synchronisations quand l'application E-Mail n'est pas ouverte. Faites basculer votre compte de messagerie en mode Synchro intelligente quand vous n'avez pas besoin de consulter fréquemment vos nouveaux courriels. La Synchro intelligente vous aide à économiser l'énergie de la batterie.

Si vous voulez recevoir des courriels au moment où ils arrivent, sélectionner un autre horaire de synchronisation en heure de pointe et hors pointe dans les paramètres Synchroniser, envoyer et recevoir de votre compte de messagerie.

# Recherche Google et applications

## Google Now

#### Obtenir des informations instantanées avec Google Now

Vous voulez vérifier la météo ou le temps de trajet avant de commencer votre journée? Google Now<sup>∞</sup> vous offre des informations rapides et à jour concernant ce qui vous importe, et ce sans que vous ayez à rechercher quoi que ce soit.

Selon votre région, l'heure de la journée et les recherches Google précédentes, Google Now affiche des cartes d'information qui comprennent :

- La météo de la journée et les prévisions météo pour les jours à venir.
- L'état du trafic routier sur votre trajet vers le travail ou vers la maison.
- Les directions et la durée du trajet vers votre prochain rendez-vous.
- Le prochain train ou bus qui arrive à votre plate-forme ou arrêt de bus.
- Les pointages de votre équipe sportive préférée et les statistiques pendant que vous regardez la partie.

Ouvrez l'application Recherche Google afin d'utiliser Google Now. À partir de l'écran Accueil, appuyez sur **:::**, puis cherchez et appuyez sur **Google**. Ou simplement glissez votre doigt à partir des boutons de navigation affichés sur l'écran.

#### **Configurer Google Now**

 $\square$  Avant de configurer Google Now :

- Assurez-vous d'être connecté à votre compte Google.
- Activez les services de localisation et assurez-vous que vous avez une connexion Internet. Pour plus d'information sur les services de localisation, voir Activer ou désactiver les services de localisation à la page 203.
- 1. À partir de l'écran Accueil, appuyez sur 👯, puis cherchez et appuyez sur Google.
- 2. Appuyez sur Premiers pas.

- **3.** Lisez l'écran d'information et appuyez sur **Oui, d'accord**. Les cartes d'information Google Now commenceront à apparaître sur l'écran de recherche de Google.
- **4.** Pour voir toutes les cartes d'information disponibles, effleurez l'écran vers le haut et appuyez sur **Plus**.
- **5.** Pour empêcher une carte d'apparaître sur l'écran de recherche Google, appuyez ••• sur la carte que vous voulez masquer, puis appuyez sur **Non**.

Selon les informations que vous avez accepté de partager, davantage de cartes d'information s'afficheront sur l'écran de recherche Google à mesure que vous utiliserez le HTC One M9 pour faire des recherches sur le Web, créer des rendez-vous, des rappels et plus encore.

#### Modifier vos paramètres de carte

Vous pouvez facilement personnaliser les paramètres des cartes de Google Now afin que ceux-ci correspondent à vos besoins en matière d'information. Par exemple, vous pouvez changer les unités météo dans la carte Météo ou le mode de transport dans la carte Trafic.

- 1. À partir de l'écran Accueil, appuyez sur 👯 , puis cherchez et appuyez sur Google.
- 2. Effectuez l'une des opérations suivantes :
  - Pour modifier les paramètres de la carte, comme l'unité de mesure météorologique sur la carte Météo, appuyez sur ••••, puis appuyez sur le bouton flèche lorsque celui-ci est disponible.

#### Configurer des rappels dans Google Now

Créer des rappels dans Google Now est une façon simple de rester connecté aux choses à faire. Vous pouvez établir des rappels en fonction du temps ou de l'endroit. Lorsque l'heure du rappel arrive ou lorsque vous arrivez à l'endroit spécifié, Google Now affiche la carte de Rappel sur l'écran de recherche de Google et émet une notification sonore pour vous alerter.

Cette fonction n'est peut-être pas disponible dans toutes les langues.

- 1. À partir de l'écran Accueil, appuyez sur 👯 , puis cherchez et appuyez sur Google.
- 2. Appuyez sur  $\equiv$ , puis appuyez sur **Rappels**.
- 3. Appuyez sur 🕂.
- 4. Saisissez le titre du rappel, comme la tâche pour laquelle vous voulez recevoir un rappel.
- **5.** Sélectionnez **Heure** pour établir un rappel en fonction du temps ou **Lieu** pour établir un rappel en fonction de l'endroit.
- 6. Établissez les détails concernant l'heure ou l'endroit du rappel.
- 7. Appuyez sur  $\checkmark$ .

Lorsque vient l'heure du rappel ou lorsque vous arrivez à l'endroit, la carte Rappel va apparaître sur l'écran de recherche Google. Vous pouvez désactiver ou mettre en attente le rappel.

#### **Désactiver Google Now**

- 1. À partir de l'écran Accueil, appuyez sur 👯 , puis cherchez et appuyez sur Google.
- 2. Appuyez sur ≡, puis appuyez sur Paramètres > Cartes Now.
- **3.** Appuyez sur la commande **Activé/Désactivé** à côté de **Afficher cartes**, puis appuyez sur **Désactiver**.

## **Recherche Google**

## Effectuer des recherches sur votre HTC One M9 et sur le Web

Vous pouvez rechercher de l'information sur le HTC One M9 et sur le Web. Dans l'application Recherche Google, commencez votre recherche en saisissant un mot-clé ou en utilisant Google Recherche vocale<sup>™</sup>.

Pour ouvrir la Recherche Google, à partir de l'écran Accueil, appuyez sur 🗰, puis cherchez et appuyez sur **Google**. Ou simplement glissez votre doigt à partir des boutons de navigation affichés sur l'écran.

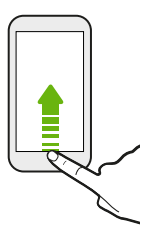

Certaines applications telles Contacts ou E-Mail disposent de leur propre fonction de recherche que vous pouvez utiliser uniquement dans ces applications.

#### Effectuer des recherches sur le Web et sur votre HTC One M9

1. À partir de l'écran Accueil, appuyez sur 👯 , puis cherchez et appuyez sur Google.

Si vous avez déjà configuré un compte Google sur votre HTC One M9, on vous donnera l'option de vous connecter à Google Now. Voir Obtenir des informations instantanées avec Google Now à la page 169.

- **2.** Entrez l'objet de votre recherche dans le champ de recherche. À mesure que vous tapez, les éléments correspondants sur votre HTC One M9 et les suggestions de Google s'affichent.
- **3.** Si l'élément que vous recherchez se trouve dans la liste des suggestions, appuyez sur l'élément voulu pour le rechercher ou pour l'ouvrir dans l'application compatible.

Vous pouvez également filtrer les résultats de recherches Web en appuyant sur n'importe quelle catégorie de la barre des filtres au bas de l'écran.

#### Effectuer une recherche sur le Web au moyen de votre voix

Utilisez Google Recherche vocale pour trouver de l'information sur le Web en parlant à votre HTC One M9.

- 1. À partir de l'écran Accueil, appuyez sur 👯 , puis cherchez et appuyez sur Google.
- 2. Appuyez sur ♥, puis dites ce que vous voulez rechercher. Après que vous ayez parlé, des éléments correspondants identifiés par Google sont affichés.
- **3.** Si l'élément que vous recherchez se trouve dans la liste, appuyez sur l'élément voulu pour l'ouvrir dans l'application compatible. Sinon, appuyez sur ♥ pour chercher à nouveau.

#### Configurer les options de recherche

- 1. À partir de l'écran Accueil, appuyez sur 🗰, puis cherchez et appuyez sur Google.
- 2. Appuyez sur  $\equiv$ , puis appuyez sur **Paramètres**.
- 3. Appuyez sur l'option que vous voulez régler.

Pour obtenir de l'aide ou pour soumettre un commentaire, appuyez sur  $\equiv$ , puis appuyez sur Aide et commentaires.

## Google Chrome

## Naviguer sur le Web

Visitez vos sites Web favoris ou Rechercher sur le Web en utilisant Google Chrome<sup>™</sup>.

- 1. À partir de l'écran Accueil, appuyez sur 👯, puis trouvez et appuyez sur Chrome.
- 2. Appuyez sur le champ URL dans la partie supérieure de l'écran.
- 3. Entrez l'adresse de la page Web ou des mots-clés de recherche.
- 4. Sur une page Web, vous pouvez :
  - Appuyer sur un lien pour l'ouvrir, ou appuyer et maintenir le doigt sur un lien pour voir plus d'options.
  - Appuyer sur une adresse de messagerie pour y envoyer un message.
  - Appuyez et maintenez le doigt sur une image pour l'enregistrer ou la copier.

#### Utiliser les onglets du navigateur

Ouvrez plusieurs onglets de navigation et basculez rapidement d'une page Web à l'autre.

À partir de l'écran Accueil, appuyez sur 🗱, puis trouvez et appuyez sur Chrome.

- Pour ajouter un onglet de navigation, appuyez sur > Nouvel onglet. Répétez la procédure pour ouvrir de nouveaux onglets de navigation.
- Pour basculer entre les onglets, appuyez sur □ puis appuyez sur l'onglet que vous voulez afficher.

Vous pouvez désactiver la fonction qui joint les onglets de navigation avec les applications récentes. Appuyez sur **:** > **Paramètres** > **Fusionner onglets et applis** et réglez la fonction à Désactivé.

#### Configurer les options du navigateur

Personnalisez Google Chrome pour répondre à vos besoins de navigation. Vous pouvez définir l'accessibilité, la confidentialité, les options de sécurité et plus encore.

Depuis l'écran de navigation, appuyez sur **Paramètres**.

#### Ajouter un favori

Ajoutez vos pages Web préférées à vos favoris afin de pouvoir y accéder rapidement.

- **1.** Pendant l'affichage d'une page Web, appuyez sur  $\Rightarrow$  $\Rightarrow$  .
- **2.** Sur l'écran Ajouter un favori, vous pouvez modifier le nom du favori et l'enregistrer dans une nouvelle catégorie de dossier.

3. Appuyez sur Enregistrer.

Pour voir et ouvrir un favori, appuyez sur **:** > **Favoris**. Naviguez jusqu'au favori que vous voulez ouvrir, puis appuyez sur celui-ci.

## Effacer votre historique de navigation

- 1. Lorsque vous êtes sur une page Web, appuyez sur **:** > Historique, puis appuyez sur Effacer les données de navigation au bas de l'écran.
- 2. Choisir quels types de données supprimer, et ensuite appuyez sur Effacer.

#### Navigation confidentielle

Vous pouvez utiliser des onglets incognito pour naviguer le Web avec plus de confidentialité. Les témoins de navigation sont supprimés et ne sont pas partagés lorsque vous fermez tous les onglets incognitos. Les pages que vous affichez en mode incognito n'apparaissent également pas dans votre historique de navigation (à l'exception des fichiers que vous avez téléchargés).

Depuis l'écran de navigation, appuyez sur **:** > Nouvel onglet incognito.

## **Google Drive**

## Utiliser Google Drive sur votre HTC One M9

Enregistrez vos photos, documents et autres fichiers sur Google Drive afin de pouvoir y accéder sur votre HTC One M9, votre ordinateur et vos autres appareils mobiles.

Sur votre HTC One M9, utilisez simplement votre compte Google pour vous connecter à votre mémoire Google Drive. Vous pouvez ensuite :

- Utilisez Galerie pour transférer vos photos et vidéos dans votre Google Drive.
- Partager un lien vers vos fichiers Google Drive par courriel.
- Afficher et modifier le contenu de documents Office enregistrés dans votre Google Drive. Après voir créé de nouveaux documents Office, vous pouvez également les enregistrer sur Google Drive.
- Afficher le contenu de fichiers PDFs enregistrés dans votre Google Drive. Vous pouvez également exporter des documents Office sous forme de PDF vers votre Google Drive.
- Vérifiez votre espace de mémoire Google Drive disponible dans Paramètres.
- Effectuer une copie de sauvegarde de votre HTC One M9 sur Google Drive afin de pouvoir facilement tout récupérer ultérieurement sur un autre téléphone HTC.
- Utiliser l'application Google Drive pour gérer votre espace de mémoire en ligne.

L'application Drive doit être installée sur votre HTC One M9 pour que vous puissiez transférer des fichiers. Si cette application n'est pas préinstallée sur votre appareil, vous pouvez la télécharger et l'installer depuis Google Play.

## Activer votre espace de mémoire Google Drive gratuit

Vous pouvez utiliser gratuitement jusqu'à 115 Go d'espace de mémoire Google Drive. En plus de l'espace de mémoire par défaut que vous obtenez de Google Drive, votre HTC One M9 vous donne également une mémoire en ligne supplémentaire de 100 Go gratuit pour une période de deux ans. Connectez-vous à votre compte Google sur le HTC One M9 (et non pas à partir de votre ordinateur ou un autre téléphone que votre HTC) pour réclamer cette offre.

- 1. À partir de l'écran Accueil, appuyez sur 👯, puis trouvez et appuyez sur Drive.
- **2.** Si c'est votre première ouverture de l'application Drive, parcourez le tour du produit jusqu'à ce que vous voyiez l'offre pour de l'espace additionnel de mémoire.

Si vous avez déjà ouvert l'application et que vous ne voyez pas l'écran pour réclamer l'offre, appuyez sur  $\equiv$  > Paramètres > Tour du produit pour voir la présentation du produit.

3. Sur l'écran affichant l'espace de mémoire supplémentaire disponible, appuyez sur **Récupérer**.

Ou pour réclamer l'offre plus tard, appuyez sur **Détails de l'offre** et vérifiez quand vous pourriez profiter de l'offre.

- Si l'application Drive n'est pas préinstallée sur votre téléphone, téléchargez-la à partir de Google Play.
- D'autres conditions et exigences peuvent s'appliquer, incluant des frais d'inscription, après que votre période d'essai de deux ans se termine. Pour les détails, référez-vous aux conditions générales sur le site d'assistance Google Drive au support.google.com/drive/?
   p=drive\_offers\_htc.
- L'application Drive est une propriété de Google et n'est pas offerte par HTC Corporation ni associée à celle-ci.

## Vérifier l'état de votre espace de mémoire Google Drive

Vérifiez votre espace disponible directement dans l'application Google Drive.

- 1. À partir de l'écran Accueil, appuyez sur 👯 , puis trouvez et appuyez sur Drive.
- 2. Appuyez sur  $\blacksquare$ . Vous verrez votre espace de stockage dans le menu coulissant.

De temps à autre, vérifiez combien d'espace de mémoire il vous reste avant de transférer plus de contenu.

#### Transférer vos photos et vidéos vers Google Drive

Utilisez Galerie pour transférer vos photos et vidéos vers Google Drive.

- 1. Dans Galerie, appuyez sur ≡, puis choisissez comment vous voulez visionner vos photos et vidéos.
- **2.** Appuyez sur un album ou un événement contenant les photos et vidéos que vous voulez transférer.
- 3. Appuyez sur 🔽.

- 4. Dans le menu de sélection, appuyez sur Drive.
- 5. Sélectionnez les photos et vidéos à transférer, puis appuyez sur Suivant.
- 6. Sélectionnez ou créez un dossier dans Google Drive.
- 7. Appuyez sur Enregistrer pour téléverser.

## Google Maps

## À propos de Google Maps

Google Maps vous permet de suivre votre position actuelle, d'afficher l'état du trafic en temps réel et d'obtenir des itinéraires vers vos destinations.

.....

Il fournit également des outils de recherche qui vous permettent de localiser des lieux d'intérêt ou une adresse sur une carte, ou encore pour voir des images de rue (Street View) de certains endroits.

- Pour trouver votre position avec Google Maps, vous devez activer les sources de localisation.
- L'application Google Maps ne couvre pas tous les pays et toutes les villes.

## Naviguer sur les cartes

Lorsque vous ouvrez Google Maps, vous pouvez facilement y trouver votre position ou inspecter des endroits situés à proximité en recadrant et en effectuant des zooms avant et arrière sur la carte.

- 1. À partir de l'écran Accueil, appuyez sur 👯, puis trouvez et appuyez sur **Cartes (Maps)**.
- **3.** Appuyez sur pour activer le mode Boussole. En mode Boussole, la carte s'oriente automatiquement suivant la direction qui se trouve devant vous. Pour quitter le mode Boussole, appuyez sur •.
- **4.** Si vous voulez afficher plus d'information sur la carte, appuyez sur **≡**, puis appuyez sur une vue de carte telle que **Trafic** ou **Transport en commun** pour activer ou désactiver la vue.

#### Parcourir la carte

Vous pouvez naviguer sur la carte en utilisant les gestes des doigts.

- Faites glisser votre doigt dans une direction ou l'autre pour recadrer.
- Appuyez deux fois sur la carte ou faites glisser deux doigts en les séparant pour agrandir une zone.

Pour dézoomer lorsque vous tenez votre téléphone d'une main, appuyez deux fois avec votre pouce et maintenez le doigt sur l'écran après le second appui, puis faites glisser votre pouce vers le bas.

- 177 Recherche Google et applications
  - Double-cliquez avec deux doigts sur la carte ou rapprochez deux doigts l'un de l'autre audessus d'un endroit sur l'écran pour effectuer un zoom arrière.

Pour zoomer vers l'arrière lorsque vous tenez votre téléphone d'une main, appuyez deux fois avec votre pouce et maintenez le doigt sur l'écran après le second appui, puis faites glisser votre pouce vers le haut.

- Appuyez et maintenez sur une zone avec deux doigts, puis faites glisser vos doigts dans un mouvement circulaire pour faire tourner la carte.
- Appuyez et maintenez deux doigts sur un endroit et faites-les glisser vers le haut pour une vue oblique de la carte. Faites glisser vos doigts vers le bas pour retourner à la vue en plongée.

## **Chercher un emplacement**

Utilisez Google Maps pour chercher un emplacement tel qu'une adresse, une ville, un commerce ou un lieu public (p. ex. un musée).

- 1. À partir de l'écran Accueil, appuyez sur 👯, puis trouvez et appuyez sur Cartes (Maps).
- 2. Appuyez sur le champ de recherche, puis entrez l'endroit que vous voulez chercher.
- **3.** Appuyez sur la touche **Entrer** sur le clavier ou appuyez sur un des éléments de recherche suggérés. S'il n'y a qu'un seul résultat de recherche, il sera indiqué par un marqueur **?**.

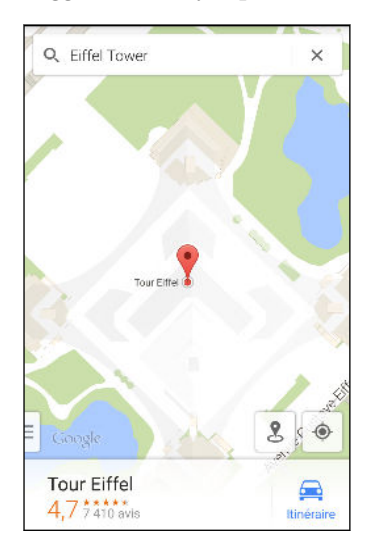

- **4.** S'il y a plusieurs résultats de recherche, ils seront indiqués par des points rouges ou par des icônes de carte intelligente. Glissez du bas vers le haut pour voir tous les résultats de recherche ou appuyez sur **Lister les résultats**.
- 5. Si disponible, appuyez sur Filtrer pour limiter les résultats de recherche.
- **6.** Appuyez sur une carte des résultats de recherche pour vérifier l'adresse, obtenir des directions, voir l'endroit dans Street View (si disponible), et plus encore.
- 7. Pour consulter l'endroit suivant ou précédent dans la recherche, effleurez la page d'information vers la gauche ou la droite.

Pour effacer la carte et chercher un autre endroit, faites glisser la page d'informations vers le bas (si celle-ci est agrandie), puis appuyez sur X.

## Obtenir un itinéraire

Obtenez des directions détaillées vers votre destination. Google Maps offre des directions en voiture, en transport public, à vélo ou à pied.

- 1. À partir de l'écran Accueil, appuyez sur 👯, puis trouvez et appuyez sur **Cartes (Maps)**.
- **2.** Appuyez sur **•**.
- 3. Choisissez comment rejoindre votre destination.
- **4.** Utilisez votre emplacement actuel comme point de départ ou appuyez sur **Ma localisation** pour entrer votre point de départ ou sélectionner un emplacement dans votre historique de recherche.
- 5. Appuyez sur Choisir destination, puis entrez ou sélectionnez votre destination.

Si vous prenez les transports en commun, appuyez sur 🛨 pour définir la date et l'heure de déplacement, ou appuyez sur **Options** pour définir vos préférences d'itinéraires.

- **6.** Appuyez sur un itinéraire ou une option de transport pour voir les directions sur la carte. Vous verrez également la durée de déplacement sur la page d'informations au bas de l'écran.
- 7. Appuyez sur la page d'informations pour voir les directions dans une liste.

Quand vous avez terminé votre inspection de la carte, appuyez sur 🗙 pour réinitialiser la carte. Votre destination est automatiquement enregistrée dans l'historique de Google Maps.

## YouTube

#### **Regarder des vidéos sur YouTube**

Vérifiez les dernières vidéos sensations avec l'application YouTube.

- 1. À partir de l'écran Accueil, appuyez sur 👯 , puis trouvez et appuyez sur YouTube.
- 2. Parcourez ou recherchez une vidéo.

- 179 Recherche Google et applications
  - 3. Quand vous trouvez la vidéo que vous voulez, appuyez dessus.

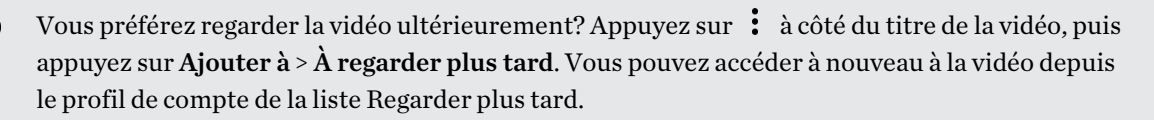

- 4. Tout en regardant une vidéo, vous pouvez:
  - Tournez HTC One M9 de côté pour regarder la vidéo en mode plein écran.
  - Appuyer sur l'écran de la vidéo pour mettre en pause ou continuer la lecture, ou faire glisser le curseur pour sauter à un autre segment de la vidéo.
  - Faire défiler le panneau d'informations de la vidéo pour voir des vidéos reliées et les commentaires d'autres spectateurs.
  - Parcourez d'autres vidéos en minimisant l'écran de la vidéo. Appuyez sur ✓ ou faites glisser l'écran de la vidéo vers le bas pour minimiser. Pour fermer la miniature vidéo, effleurez l'écran vers le gauche ou la droite.

Réduisez l'écran vidéo, puis appuyez sur ≡ pour ouvrir le menu glissant. Vous pouvez voir le profil de votre compte et gérer vos abonnements et listes vidéo.

Créer des listes de lecture de vidéos

Organisez vos vidéos préférées en listes de lecture et regardez-les dans l'application YouTube.

Assurez-vous d'être connecté à votre Google compte.

- 1. À partir de l'écran Accueil, appuyez sur 👯 , puis trouvez et appuyez sur YouTube.
- 2. Parcourez ou recherchez une vidéo.
- **3.** Appuyez sur **i** à côté du titre de la vidéo, puis appuyez sur **Ajouter à** > **Nouvelle liste de lecture**.
- 4. Saisissez le nom de la liste de lecture, puis appuyez sur OK.

Si vous ne souhaitez pas partager la liste de lecture de vidéos, sélectionnez **Privé** avant d'appuyer sur **OK**.

- 5. Pour ajouter une autre vidéo à votre liste de lecture, parcourez ou cherchez la vidéo, puis appuyez sur : à côté du titre de la vidéo.
- 6. Appuyez sur Ajouter à, puis appuyez sur le nom de la liste de lecture.

Pour accéder et regarder vos listes de lecture vidéo, réduisez l'écran vidéo, puis appuyez sur **=** pour ouvrir le menu glissant. Appuyez sur la liste de lecture souhaitée.

# **D'autres applications**

## HTC Dot View

## Personnalisation de HTC Dot View

Si vous avez acheté le boîtier HTC Dot View<sup>™</sup> conçu pour votre HTC One M9, utilisez son application pour personnaliser ce que vous voyez au travers du boîtier.

À partir de l'écran Accueil, appuyez sur 🗰, puis trouvez et appuyez sur HTC Dot View.

L'application HTC Dot View est disponible dans Google Play. Assurez-vous d'installer la dernière mise à jour de l'application.

#### Vos fonds d'écran

Choisissez un fond d'écran prédéfini ou créez votre propre fond d'écran pointillé à partir d'une photo.

- 1. Dans l'application HTC Dot View, appuyez sur Thèmes.
- 2. Choisissez un motif prédéfini comme fond d'écran.

Pour créer votre propre fond d'écran, appuyez sur 🕂, puis choisissez si vous voulez utiliser une photo existante depuis Galerie ou encore une nouvelle photo.

- 3. Si vous avez sélectionné ou pris une photo, rognez-la, puis appuyez sur Done.
- 4. Appuyez ensuite sur Appliquer.

Pour des résultats optimaux lorsque vous créez votre propre fond d'écran, utilisez une image simple avec des couleurs distinctes entre le sujet et l'arrière-plan. Par exemple, utilisez une image qui montre un sujet clairement contrasté sur un arrière-plan simple.

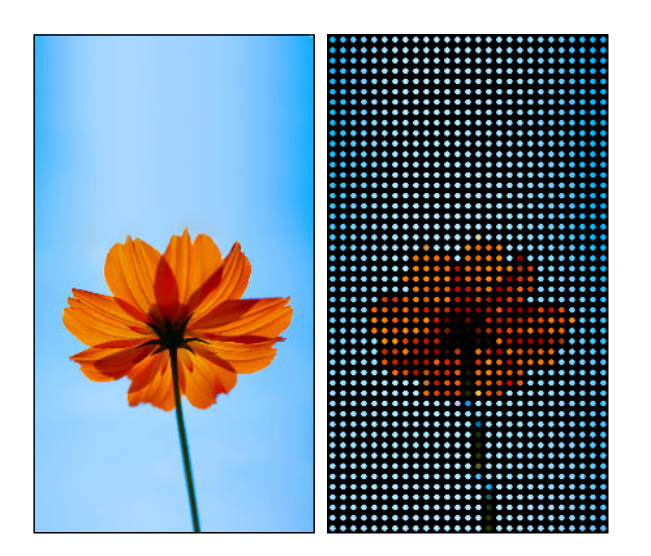
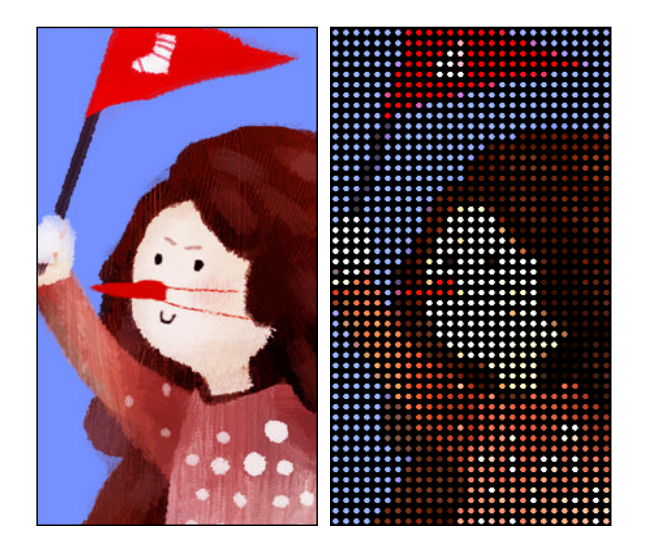

#### Types de notifications sur l'écran

Les alertes des réveille-matin, minuteurs et événements de calendriers seront automatiquement affichées par le biais de l'étui HTC Dot View. Vous pouvez choisir d'afficher ou de masquer les notifications des applications —incluant E-Mail, Messages, Phone et plus encore.

- 1. Dans l'application HTC Dot View, appuyez sur Paramètres de notification.
- 2. Choisissez les notifications des applications que vous voulez afficher ou masquer.

#### Vous ne voyez pas les appels récents dans le HTC Dot View?

Par défaut, jusqu'à trois numéros composés ou appels reçus seront affichés dans le HTC Dot View.

- Si vous ne les voyez pas, ouvrez l'application HTC Dot View et sélectionnez Afficher l'historique des appels.
- Si vous avez réglé un verrouillage de l'écran avec identifiants, vous devez sélectionner **Ignorer l'écran de sécurité** pour afficher les appels récents.

#### Les contrôles musicaux ou les notifications des applications n'apparaissent pas sur le HTC Dot View?

Vérifiez que les Contrôles de la musique et les Notifications HTC Dot View sont activés dans les Paramètres.

- 1. Allez à Paramètres, puis appuyez sur Son et notification > Accès de notification.
- 2. Appuyez sur les options **Contrôles de la musique HTC Dot View** et **Notifications HTC Dot View** si elles ne sont pas sélectionnées.

#### Vous avez besoin de plus de détails?

Pour plus d'informations, référez-vous au guide HTC Dot View Premiers pas inclus avec l'étui.

## Mode Enfant

#### **Basculer en Mode Enfant**

Utilisez Mode Enfant<sup>™</sup> pour permettre à vos enfants de s'amuser et d'apprendre avec votre téléphone, sans pour autant avoir accès à ce qu'il ne faut pas. Pendant que vos enfants profitent d'une collection immense de jeux, de vidéos et de livres d'histoires, vous pouvez garder un œil sur les sites et les jeux qu'ils ont utilisés.

Pour en savoir plus sur le Mode Enfant, consultez www.zoodles.com.

Cette fonction n'est peut-être pas disponible sur tous les téléphones.

#### Création d'un profil pour l'enfant

Vous pouvez ajouter plusieurs profils d'enfants pour personnaliser l'expérience d'apprentissage de chacun de vos enfants.

- 1. À partir de l'écran Accueil, appuyez sur 👯, puis trouvez et appuyez sur **Mode Enfant**. La première fois que vous utilisez le Mode Enfant, vous devez créer ou vous connecter à votre compte.
- 2. Si vous êtes invité, suivez les instructions à l'écran pour définir un verrouillage parental.
- 3. Remplissez les informations du profil, puis appuyez sur Créer le profil.
- 4. Appuyez sur Terminer ou Ajouter un enfant pour créer un nouveau profil.

#### **Explorer le Mode Enfant**

Profitez des nombreuses activités orientées vers les enfants dans le Mode Enfant.

1. À partir de l'écran Accueil, appuyez sur 🗰, puis trouvez et appuyez sur Mode Enfant.

Pour facilement basculer vers le Mode Enfant, vous pouvez également appuyer et maintenir le bouton MARCHE/ARRÊT (POWER), puis appuyer sur **Mode enfant**.

- 2. Appuyez sur un profil d'enfant.
- 3. Pour débuter l'exploration du Mode Enfant, appuyez sur Jungle.

#### 183 D'autres applications

**4.** Appuyez sur les icônes pour accéder aux jeux et aux applications, enregistrer des lectures de contes et plus encore.

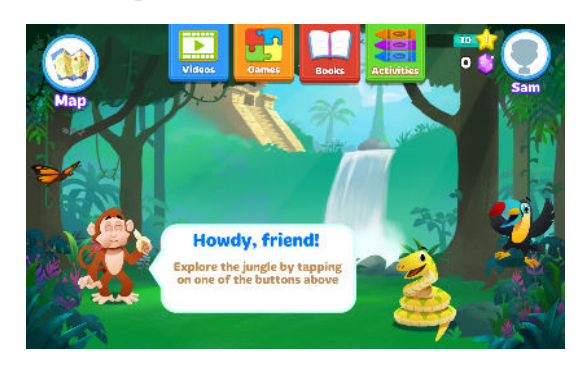

5. Pour sortir du terrain de jeu et retourner à l'écran principal, appuyez sur Plan > Profils.

#### Utiliser le Tableau de bord parent

Le Tableau de bord parent est désigné pour modifier les paramètres des applications, sélectionner les sujets d'apprentissage et plus encore.

- 1. Sur l'écran principal du Mode Enfant, appuyez sur Tableau de bord parent.
- 2. Appuyez sur Continuer vers le tableau de bord.
- 3. Confirmez votre action en entrant les informations requises.
- **4.** Appuyez sur une option pour modifier les paramètres ou pour évaluer les activités de votre enfant dans l'application.

#### Prioriser des sujets pour votre enfant

Choisissez les éléments d'apprentissage sur lesquels vous aimeriez que vos enfants se concentrent, tout en s'amusant dans le Mode Enfant.

- 1. Dans le Tableau de bord parent, appuyez sur Commandes.
- 2. Sur l'écran Sujets favorisés, faites glisser les curseurs des divers sujets d'apprentissage pour augmenter ou diminuer les applications pertinentes, les jeux et les vidéos montrées à votre enfant.

Surveiller les activités de votre enfant

- 1. Dans le Tableau de bord parent, appuyez sur Aperçu.
- 2. Appuyez sur > jusqu'à ce que vous voyiez les détails de l'activité générale de votre enfant et le temps passé dans chaque matière.

Si vous êtes passé à un plan premium, appuyez sur **Évaluation** pour plus d'informations au sujet des objectifs d'apprentissage de votre enfant.

#### Configurer des applications accessibles aux enfants dans Mode Enfant

Lorsque vous êtes en Mode Enfant, vous pouvez choisir les applications auxquelles votre enfant a accès sur votre HTC One M9.

- 1. Dans le Tableau de bord parent, appuyez sur Commandes.
- **2.** Appuyez sur **>** jusqu'à ce que vous atteigniez l'écran Ajouter vos applis. Vous verrez une liste d'applications sur le HTC One M9.
- **3.** Appuyez sur le bouton d'ajout à côté de l'application que vous voulez que votre enfant puisse utiliser en Mode Enfant.

#### Permettre les appels entrants en Mode Enfant

Vous voulez recevoir ou bloquer des appels entrants quand le Mode Enfant est activé?

- 1. Dans le Tableau de bord parent, appuyez sur  $\Xi$  pour ouvrir le menu coulissant.
- 2. Appuyez sur Paramètres > Appareil.
- 3. Appuyez sur **>**, puis cochez ou décochez l'option **Permettre les appels entrants**.

#### Fermer le Mode Enfant

Sur Zoodles<sup>™</sup> l'écran principal, appuyer sur 🐼 puis confirmez votre action en saisissant les informations requises.

## HTC Car

#### Sur la route avec Voiture

Lorsque vous conduisez, vous pouvez facilement utiliser votre HTC One M9 pour vous aider à rejoindre votre destination, pour vous divertir ou vous aider à rester en contact avec les personnes qui sont importantes pour vous. Accédez à votre musique, vos appels téléphoniques, des cartes, et plus encore avec votre Voiture.

- 1. Voiture se lance automatiquement quand vous placez votre HTC One M9 sur le kit HTC Car.
- 2. Effleurez l'écran vers le haut ou le bas pour voir ce que vous pouvez faire dans Voiture.

Lorsque vous utilisez Voiture, vous pouvez retourner à l'écran principal depuis n'importe quel écran en appuyant sur  $\triangle$ .

Lorsque vous retirez votre HTC One M9 d'un kit de voiture HTC Car, l'appareil quitte automatiquement Voiture.

Vous pouvez aussi fermer Voiture manuellement en appuyant sur ⊃ depuis l'écran principal.

#### Utiliser les commandes vocales dans Voiture

Utilisez votre voix pour contrôler Voiture.

Cette fonction n'est peut-être pas disponible dans toutes les langues.

- 1. Dans Voiture, appuyez sur l'écran avec trois doigts pour activer le mode de commande vocale.
- 2. Effectuez l'une des opérations suivantes :

| Appeler quelqu'un                      | Dites«Appeler [nom de la personne dans votre annuaire]»                                                                                  |
|----------------------------------------|----------------------------------------------------------------------------------------------------|
| Écouter de la musique                  | Dites«Lire [titre de la chanson, de l'album, nom de l'artiste, ou le genre]»                                                             |
| Trouver quelque chose<br>sur une carte | Dites « Naviguer ». Lorsque vous entendez le Voiture vous<br>demander où vous voulez aller, prononcez l'adresses ou le nom<br>d'un lieu. |

Vous pouvez également activer le mode commande vocale en :

- Appuyant sur Parler sur l'écran principal dans Voiture.
- Appuyant sur le bouton de réponse sur les casques d'écoute Bluetooth pris en charge.

#### Trouvez des endroits dans Voiture

- 1. Dans Voiture, appuyez sur Navigation.
- 2. Pour chercher un endroit, appuyez sur  $\mathsf{Q}$  et saisissez l'endroit dans la boîte de recherche.
- 3. Pour rechercher un endroit ayant déjà fait l'objet d'une recherche, appuyez sur Récent.
- 4. Pour obtenir un itinéraire pour un événement à venir dans l'Agenda, appuyez sur **Rendezvous**, puis appuyez sur un rendez-vous à venir.

#### **Explorer vos environs**

L'aventure vous tente? En quelques gestes du doigt, vous pouvez trouver des endroits intéressants se trouvant près de vous.

- 1. Dans Voiture, appuyez sur Navigation.
- 2. Appuyez sur une catégorie, par exemple **Restaurant** ou **Stationnement** pour voir ce qui est disponible près de vous.
- 3. Appuyez sur **Q** pour entrer vos propres mots-clés de recherche.

#### Faire jouer de la musique dans Voiture

- 1. Dans Voiture, appuyez sur Musique.
- 2. Effleurez l'écran vers la gauche ou la droite pour parcourir par catégorie.
- 3. Appuyez sur **Q** pour effectuer une recherche dans votre collection.
- 4. Appuyez sur un album, une chanson, ou une liste d'écoute pour l'écouter.

#### Effectuer des appels téléphoniques dans Voiture

- Appuyez sur Appeler pour ouvrir le clavier de numérotation.
- Appuyez sur **Contacts**, puis parcourez une catégorie ou effectuez une recherche en saisissant un nom.
- Appuyez sur Parler et dites « Appeler » et le nom d'une personne. Par exemple, dites « Appeler Jennifer Singer ».

#### Gérer vos appels entrants dans Voiture

Lorsque vous recevez un appel, vous pouvez facilement répondre ou refuser l'appel.

- Si vous entendez une invite vocale, dites « oui » ou « non » pour accepter ou refuser l'appel.
- Appuyez sur **Répondre** ou **Refuser**.

#### **Personnaliser Voiture**

- Pour modifier le comportement par défaut de Voiture, appuyez sur **Paramètres**.
- Pour ajouter d'autres applications à Voiture, appuyez sur + et sélectionnez une application.

## HTC Scribe

#### **Utiliser HTC Scribe**

Vous souhaitez créer une page pour un album de coupures numérique? Utiliser l'application HTC Scribe pour devenir artistique et combiner des photos, du texte et des illustrations dans une note.

Grâce à une vaste gamme de motifs, vous pouvez même créer des listes ou effectuer un suivi budgétaire. Préparez une carte de souhaits et reliée-la à l'anniversaire de votre ami(e) dans Agenda prête à envoyer en quelques gestes du doigt.

#### Rédiger une note

- 1. À partir de l'écran Accueil, appuyez sur 👯, puis trouvez et appuyez sur HTC Scribe.
- 2. Choisissez un modèle quand vous y êtes invité(e). Ou appuyez sur +.
- 3. Dans la boîte marquée Texte de titre ici, entrez un titre pour votre note.
- 4. Utilisez les outils de modification pour saisir du texte, enregistrer de l'audio et plus encore.

- Dessinez des figures et insérez des images telles que des photos et des illustrations. Pour savoir comment, consultez Insérer des images et des illustrations dans une note à la page 187.
- **6.** Appuyez sur pour d'autres options telles que modifier le motif, relier la note à un événement et plus encore.
- 7. Appuyez sur ← ou ≁ pour annuler ou refaire vos actions.
- 8. Appuyez sur ⊃ pour enregistrer la note.

#### Insérer des images et des illustrations dans une note

- 1. En composant une note, vous pouvez :
  - Appuyer sur pour prendre une photo, ou appuyer sur > Insérer une image pour sélectionner une image de la Galerie.
  - Appuyer sur 🕝 pour dessiner ou appuyer sur 🖍 pour écrire un texte. Vous pouvez changer les caractéristiques du stylet.

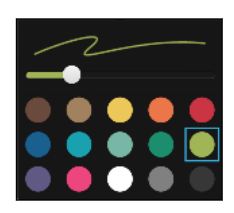

Appuyer sur 🛱 pour insérer un autocollant.

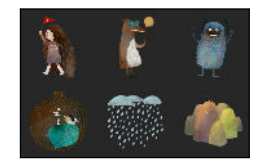

**2.** Appuyez et maintenez le doigt sur l'image pour la déplacer, la dimensionner ou la supprimer. Vous pouvez également utiliser deux doigts pour faire pivoter une image.

#### Créer une note pour un blogue de photos

Vous pensez que des photos sont la meilleure façon de raconter votre histoire? Groupez les photos sous une note et rendez le tout plus divertissant en incluant des collages de photos, des autocollants et plus encore.

Si vous insérez un collage, groupez d'abord les photos dans le même événement ou album dans Galerie.

- 1. À partir de l'écran Accueil, appuyez sur 👯 , puis trouvez et appuyez sur HTC Scribe.
- 2. Appuyez sur +, puis choisissez le motif du blog de photos.

**3.** Appuyez sur pour prendre une photo ou sélectionnez des photos dans Galerie pour les grouper dans un collage.

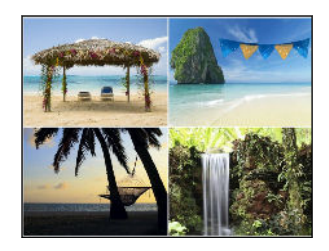

- **4.** Pour insérer un collage, appuyez et maintenez le doigt sur le collage, puis sélectionnez une disposition. Vous pouvez également :
  - Appuyer et maintenir le doigt, puis faire glisser une photo à l'intérieur du cadre pour placer le sujet au centre du cadre.
  - Appuyer et maintenir le doigt, puis faire glisser une photo par-dessus une autre pour les réorganiser.
  - Écarter deux doigts l'un de l'autre pour effectuer un zoom vers l'avant sur une photo, ou rapprocher deux doigts l'un de l'autre pour effectuer un zoom vers l'arrière.
  - Appuyer sur une autre disposition pour modifier la disposition actuelle.
- **5.** Appuyez sur l'espace au-dessus de la date, puis utilisez les outils d'édition pour insérer du texte et des illustrations.
- 7. Appuyez sur ⊃ pour enregistrer la note.

#### Regrouper des notes dans un carnet de notes

- Pour grouper des notes dans un nouveau carnet de notes, appuyez sur > Groupe.
- Pour regrouper des notes dans un carnet de notes existant, appuyez sur > Déplacer vers.
- Pour créer un nouveau carnet de notes, effleurez l'écran vers l'onglet Carnet de notes, puis appuyez sur +.

#### Publier et partager une note

Téléversez et partagez vos œuvres sur le Web et obtenez votre propre blogue HTC Scribe.

- 1. Lorsqu'une note est ouverte, appuyez sur 😵.
- 2. Appuyez sur Partager l'article.
- 3. Sélectionnez le compte à utiliser pour publier la note.
- 4. Écrire une description ou identifiez votre note.
- 5. Assurez-vous que Partagez votre post est sélectionné.

#### 189 D'autres applications

- 6. Sous Partager vers, appuyez sur l'endroit où vous souhaitez également partager le lien qui sera créé. Vous serez invité(e) à compléter le processus dans les applications que vous avez sélectionnées.
- 7. Appuyez sur Terminé.

Pour voir les notes que vous avez partagées, effleurez l'écran vers l'onglet Partager sur l'écran principal HTC Scribe.

## Horloge

#### Utiliser l'Horloge

L'application Horloge vous offre bien plus que l'indication de la date et de l'heure. Utilisez votre HTC One M9 comme horloge mondiale pour voir la date et l'heure dans d'autres villes à travers le monde. Vous pouvez également configurer des alarmes ou mesurer le temps au moyen du chronomètre ou du compte à rebours.

#### Configurer l'alarme

Vous pouvez configurer une ou plusieurs alarmes.

- 1. À partir de l'écran Accueil, appuyez sur 👯 , puis trouvez et appuyez sur Horloge.
- 2. Sur l'onglet Alarmes, cochez la case d'une alarme, puis appuyez sur cette alarme.
- 3. Sous Définir l'alarme, utilisez les molettes pour définir l'heure de l'alarme.
- 4. Si vous voulez que l'alarme soit répétée sur plusieurs jours, appuyez sur Répéter.
- 5. Appuyez sur Terminé.

 $\langle \!\!\! \nabla \!\!\! \rangle$ 

V7

- Pour désactiver une alarme, décochez la case de cette alarme.
- Si vous souhaitez configurer plus de trois alarmes, appuyez sur 🕂.

#### Configurer manuellement la date et l'heure

- 1. À partir de l'écran Accueil, appuyez sur 👯 , puis trouvez et appuyez sur Horloge.
- 2. Sur l'onglet Horloge mondiale, appuyez sur > Paramètres d'heure locale.
- **3.** Décochez les options **Date/Heure automatique** et **Fuseau horaire automatique**, puis définissez le fuseau horaire, la date et l'heure voulus.

Pour afficher l'heure militaire, sélectionnez l'option Utiliser format sur 24 h.

## Météo

#### **Consulter la Météo**

Utilisez l'application et la vignette Météo pour consulter la météo du jour et les prévisions météo des prochains jours. En plus de votre emplacement actuel, vous pouvez voir des prévisions météo pour d'autres villes à travers le globe.

- 1. À partir de l'écran Accueil, appuyez sur 👯 , puis cherchez et appuyez sur Météo. Vous verrez la météo pour différentes villes, y compris l'endroit où vous êtes.
- 2. Appuyez sur une ville pour voir les informations météo.
- **3.** Effleurez l'écran jusqu'aux onglets Horaire et Prévision pour voir les prévisions de la région sélectionnée.
- **4.** Pour consulter la météo pour d'autres villes, appuyez sur ▼ et sélectionnez la ville que vous voulez.
- 5. Pour ajouter d'autres villes, appuyez sur 🕂 puis entrez le nom de l'endroit.
- 6. Pour modifier l'échelle de température, la fréquence des mises à jour, et plus encore, appuyez sur > Paramètres.

Vos paramètres dans l'application Météo contrôlent également les informations météo affichées dans Horloge et Agenda.

## Magnétophone

#### Enregistrer des clips vocaux

Utilisez Dictaphone pour enregistrer de l'information lors de cours, d'entrevues, ou même pour créer votre propre blogue audio.

- 1. À partir de l'écran Accueil, appuyez sur 👯, puis trouvez et appuyez sur Dictaphone.
- 2. Tenez le microphone près de la source sonore.
- 3. Appuyez sur 🛑 pour commencer l'enregistrement d'un clip vocal.

L'application Dictaphone peut fonctionner en arrière-plan pendant que vous utilisez d'autres applications sur votre HTC One M9, excepté lorsque vous utilisez d'autres applications qui utilisent également les fonctions audio de l'appareil.

4. Appuyez sur pour arrêter l'enregistrement.

Pour lire l'enregistrement vocal, appuyez sur

Pour voir les clips vocaux que vous avez enregistrés, appuyez sur  $\checkmark$ . Appuyez et maintenez le doigt sur un clip vocal pour voir des options de partage, de configuration comme sonnerie, et plus encore.

P

## **Connexions Internet**

## Activer ou désactiver la connexion de données

Désactiver votre connexion de données économise l'énergie de la batterie et vous évite des frais supplémentaires de partage de données.

Vous devez avoir un plan 4G/LTE pour utiliser le réseau 4G/LTE de votre fournisseur de services pour les appels vocaux et les services de données. Consultez votre fournisseur de services pour de plus amples renseignements.

- 1. À partir de l'écran Accueil, appuyez sur 👯, puis trouvez et appuyez sur Paramètres.
- 2. Appuyez sur le bouton Données mobiles Activé/Désactivé pour contrôler la connexion de données.

Si votre connexion de données est désactivée et que vous n'êtes pas connecté à un réseau Wi-Fi, vous ne recevrez pas de mises à jour automatiques de vos comptes de messagerie, de vos comptes de réseaux sociaux et d'autres informations synchronisées.

## Gérer votre utilisation de données

Si vous avez une limite de données, il est important de faire le suivi des activités et applications qui envoient ou reçoivent des données, par exemple la navigation Web, la synchronisation de comptes en ligne et l'envoi de courriels ou le partage de mises à jour de statut.

Voici quelques exemples supplémentaires :

- Diffuser des vidéos et de la musique depuis le Web
- Jouer à des jeux en ligne
- Télécharger des applications, des cartes et des fichiers
- Réactualiser des applications pour mettre à jour de l'information et des flux
- Transférer et sauvegarder vos fichiers sur un compte de mémoire en ligne
- Utiliser HTC One M9 comme un point d'accès Wi-Fi
- Partager votre connexion de données mobiles via USB

Pour vous aider à diminuer votre consommation de données, connectez-vous à un réseau Wi-Fi dès que possible et configurer vos comptes en ligne et vos boîtes de messagerie pour que ceux-ci se synchronisent moins souvent.

#### Activer ou désactiver l'itinérance des données

Connectez-vous aux réseaux partenaires de votre fournisseur de services et accédez aux services de données lorsque vous êtes hors de la zone de couverture de votre fournisseur.

L'utilisation des services de données en itinérance peut être coûteuse. Demandez à votre fournisseur de services mobiles les coûts qu'entraîne la fonction d'itinérance avant d'utiliser cette fonction.

- 1. À partir de l'écran Accueil, appuyez sur 👯, puis trouvez et appuyez sur **Paramètres**.
- 2. Appuyez sur Données mobiles.
- 3. Cochez ou décochez l'option Itinérance de données.

Faire le suivi de votre utilisation de données

Faites le suivi de votre utilisation de données pour vous assurer de ne pas dépasser votre limite mensuelle permise.

L'utilisation de données mesurées par HTC One M9 peut être différente de et être inférieure à votre utilisation de données réelles.

- 1. À partir de l'écran Accueil, appuyez sur 👯, puis trouvez et appuyez sur Paramètres.
- 2. Sous Sans fil et réseaux, appuyez sur Plus.
- 3. Appuyez sur Utilisation de données.
- **4.** Sur l'onglet Réseau mobile, sélectionnez **Limiter l'utilisation d'Internet mobile** et appuyez sur **Ok** pour désactiver automatiquement votre connexion de données lorsque vous atteignez la limite.
- 5. Faites glisser la ligne LIMITE dans le haut pour définir votre limite mensuelle de données.
- 6. Sélectionnez M'alerter sur l'utilisation des données, puis faites glisser la ligne ALERTE dans le bas pour définir une alerte avant que vous ne dépassiez votre limite mensuelle de données.
- 7. Appuyez sur Réinitialiser l'utilisation des données, puis entrez le jour du mois auquel vous voulez que votre cycle d'utilisation se réinitialise. Cette date correspond habituellement au début de votre cycle de facturation mensuelle.

Si vous vous connectez HTC One M9 à un autre Wi-Fi point d'accès mobile, appuyer sur **Point d'accès mobile** pour restreindre le téléchargement de données de base qui peut entraîner des coûts supplémentaires.

#### Vérifier l'utilisation de données des applications

- 1. À partir de l'écran Accueil, appuyez sur 👯, puis trouvez et appuyez sur **Paramètres**.
- 2. Sous Sans fil et réseaux, appuyez sur Plus.
- 3. Appuyez sur Utilisation de données.

- **4.** Faites défiler l'écran vers le bas pour voir une liste d'applications et les détails de leur utilisation de données.
- 5. Appuyez sur une application pour voir plus de détails.

## Connexion Wi-Fi

Pour utiliser le Wi-Fi, vous devez avoir accès à un point d'accès sans fil.

La disponibilité et la force d'un signal Wi-Fi varient selon les objets à travers lesquels le signal Wi-Fi doit passer (p. ex. des édifices et des murs entre des pièces).

#### Activer/désactiver Wi-Fi

- 1. À partir de l'écran Accueil, appuyez sur 👯, puis trouvez et appuyez sur **Paramètres**.
- 2. Appuyez sur la commande Activé/Désactivé Wi-Fi pour contrôler le Wi-Fi.
- 3. Appuyez sur Wi-Fi pour afficher la liste des réseaux détectés.
- Pour rechercher manuellement les réseaux Wi-Fi, appuyez sur > Rechercher.
- Si le réseau sans fil que vous souhaitez utiliser n'est pas affiché, appuyez sur > Ajouter un réseau pour l'ajouter manuellement.

#### Se connecter à un réseau Wi-Fi

1. Activez Wi-Fi, puis vérifiez la lites des réseaux Wi-Fi détectés.

Consultez Activer/désactiver Wi-Fi à la page 193.

- 2. Appuyez sur un réseau Wi-Fi auquel vous voulez vous connecter.
- 3. Si vous sélectionnez un réseau sécurisé, saisissez la clé réseau ou le mot de passe.
- **4.** Appuyez sur **Connecter**. L'icône de connexion Wi-Fi **a** s'affichera dans la barre de statut lorsque vous serez connecté.

#### Se connecter à un réseau Wi-Fi via WPS

Si vous utilisez un routeur Wi-Fi avec une configuration Wi-Fi protégée (WPS), vous pouvez facilement connecter votre HTC One M9.

1. Activez Wi-Fi et vérifiez la liste des réseaux Wi-Fi détectés.

Consultez Activer/désactiver Wi-Fi à la page 193.

2. Appuyez sur > WPS Push, puis appuyez sur le bouton WPS sur votre routeur Wi-Fi.

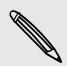

Pour utiliser le mode NIP de configuration Wi-Fi protégée (WPS), appuyez sur > Saisie code PIN WPS.

#### Se connecter automatiquement à un réseau Wi-Fi public (WISPr)

Vous pouvez configurer votre HTC One M9 pour que celui-ci se connecte automatiquement à un réseau Wi-Fi public que vous utilisez régulièrement. Cela vous évite de devoir répéter le processus d'authentification du fournisseur Wi-Fi chaque fois que vous vous connectez à leur réseau Wi-Fi. Vous n'avez qu'à ajouter vos identifiants de connexion dans les paramètres WISPr (Wireless Internet Service Provider roaming).

Le point d'accès pour le réseau Wi-Fi doit prendre en charge le portail Web WISPr. Consultez le fournisseur Wi-Fi pour plus de détails.

- 1. À partir de l'écran Accueil, appuyez sur 👯, puis trouvez et appuyez sur **Paramètres**.
- 2. Si la connexion Wi-Fi est désactivée, appuyez sur la commande Activé/Désactivé Wi-Fi pour l'activer.
- 3. Appuyez sur Wi-Fi.
- **4.** Appuyez sur > Avancés.
- 5. Sous Paramètres WISPr, sélectionnezConnexion automatique, puis appuyez sur Paramètres du compte WISPr > Ajouter un nouveau compte.
- **6.** Saisissez le nom du fournisseur de service, votre nom de connexion (avec le nom de domaine complet) et votre mot de passe.
- 7. Appuyez sur > Enregistrer

- 8. Connectez-vous au réseau public Wi-Fi.
- Si vous avez accès à plusieurs réseaux Wi-Fi publics, vous pouvez ajouter jusqu'à cinq identifiants de connexion dans la liste de comptes WISPr.
- Dans la liste de comptes WISPr appuyez et maintenez le doigt sur un compte pour le supprimer ou le modifier.

## Se connecter à des réseaux privés virtuels (VPN)

Ajoutez des réseaux privés virtuels (VPN) de manière à pouvoir vous connecter et accéder à des ressources à l'intérieur d'un réseau local, tel que votre réseau d'entreprise.

Avant de vous connecter au réseau local de votre organisation, il se peut qu'on vous demande :

- Installer des certificats de sécurité
- Entrer vos identifiants de connexion
- Télécharger et installer une application de VPN requise sur votre HTC One M9

Contactez votre administrateur de réseau pour plus de détails. De plus, HTC One M9 doit d'abord établir un Wi-Fi ou une connexion de données avant que vous puissiez commencer une connexion VPN.

#### **Ajouter une connexion VPN**

Vous devez d'abord configurer un écran de verrouillage NIP ou mot de passe avant d'utiliser les identifiants de mémoire et de configurer le VPN.

- 1. À partir de l'écran Accueil, appuyez sur 👯, puis trouvez et appuyez sur **Paramètres**.
- 2. Sous Sans fil et réseaux, appuyez sur Plus.
- 3. Appuyez sur VPN > > Ajouter un profil VPN.
- **4.** Entrez les paramètres VPN et configurez-les suivant les informations de sécurité qui vous ont été données par votre administrateur réseau.
- 5. Appuyez sur Enregistrer.

#### Se connecter à un VPN

- 1. À partir de l'écran Accueil, appuyez sur 👯 , puis trouvez et appuyez sur **Paramètres**.
- 2. Sous Sans fil et réseaux, appuyez sur Plus.
- 3. Appuyez sur VPN.
- 4. Appuyez sur le VPN auquel vous souhaitez vous connecter.
- **5.** Entrez vos identifiants de connexion, puis appuyez sur **Connecter**. Une fois que vous êtes connecté, l'icône VPN connecté **•** s'affiche dans la zone de notification de la barre d'état.

Ouvrez le navigateur Web pour accéder aux ressources telles que les données accessibles depuis le réseau intranet de votre entreprise.

#### Déconnexion d'un VPN

- 1. Faites glisser le panneau Notifications pour l'ouvrir.
- 2. Appuyez sur la notification VPN, puis appuyez sur Déconnecter.

## Utiliser HTC One M9 comme un point d'accès Wi-Fi

Partagez votre connexion de données avec d'autres appareils en transformant votre HTC One M9 en un point d'accès Wi-Fi sans fil.

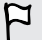

- Assurez-vous que la connexion de données soit activée.
- Vous devez avoir un plan de données associé à votre compte chez votre fournisseur de services mobiles pour pouvoir utiliser ce service. Les appareils connectés à votre Wi-Fi utilise des données du plan de données auquel vous êtes inscrit(e).
- 1. À partir de l'écran Accueil, appuyez sur 👯, puis trouvez et appuyez sur **Paramètres**.
- 2. Sous Sans fil et réseaux, appuyez sur Plus.

P

3. Appuyez sur Partage du réseau mobile > Point d'accès Wi-Fi portable.

La première fois que vous activez le point d'accès Wi-Fi, vous allez devoir le configurer.

- 4. Saisissez un nom de point d'accès Wi-Fi ou utiliser le nom par défaut.
- 5. Saisissez un mot de passe ou utiliser le mot de passe par défaut.

Le mot de passe est la clé que les autres doivent entrer sur leur appareil pour se connecter et utiliser votre HTC One M9 comme routeur sans fil.

- 6. Pour aider à rendre votre point d'accès Wi-Fi plus sécuritaire, appuyez sur ≥ Avancés.
   Choisissez parmi les paramètres disponibles, puis appuyez sur ⊃.
- **7.** Appuyez sur le bouton d'**Activé**/**Désactivé** du Point d'accès Wi-Fi portable pour activer et désactiver cette fonction.

HTC One M9 est prêt à être utilisé comme un point d'accès Wi-Fi lorsque vous apercevez (•••) sur la barre d'état.

Afin de diminuer les risques, utilisez les paramètres de sécurité par défaut et entrez un mot de passe fiable et unique.

# Partager la connexion Internet de votre téléphone via USB

Aucune connexion Internet disponible pour votre ordinateur? Pas de problème. Utilisez la connexion de données de votre HTC One M9 pour vous connecter à Internet.

- Pour vous assurer que les pilotes USB de votre HTC One M9 sont à jour, installez la dernière version de Gestionnaire de synchronisation HTC sur votre ordinateur.
  - Assurez-vous qu'un service de partage de connexion USB a été activé par votre fournisseur de services mobiles.
  - Il est possible que vous deviez d'abord ajouter la fonction de partage de connexion USB à votre plan de données. Ceci peut entraîner des coûts supplémentaires. Communiquez avec votre fournisseur de services mobiles pour plus de renseignements.
  - Assurez-vous que les données mobiles sont activées.
  - 1. À partir de l'écran Accueil, appuyez sur 👯 , puis trouvez et appuyez sur **Paramètres**.
  - 2. Sous Sans fil et réseaux, appuyez sur Plus.
  - 3. Appuyez sur Partage du réseau mobile > Paramètre de réseau USB > Modem par USB.
  - 4. Connectez votre HTC One M9 à l'ordinateur au moyen du câble USB fourni.

# Partage de connexion sans fil

## Bluetooth

#### Activer/désactiver Bluetooth

- 1. À partir de l'écran Accueil, appuyez sur 👯, puis trouvez et appuyez sur **Paramètres**.
- **2.** Appuyez sur la commande **Activé**/**Désactivé** Bluetooth pour contrôler la connexion Bluetooth.
- 3. Appuyez sur Bluetooth pour afficher la liste des appareils disponibles.

Désactivez Bluetooth lorsqu'il n'est pas utilisé pour économiser l'énergie de la batterie, ou dans des endroits où l'utilisation d'un appareil sans fil est interdite, comme à bord d'un avion et dans les hôpitaux.

#### Connecter un casque d'écoute Bluetooth

Vous pouvez écouter de la musique avec un casque d'écoute stéréo Bluetooth A2DP ou, pour des conversations mains-libres, utilisez un casque d'écoute Bluetooth compatible.

Avant de connecter votre casque d'écoute, configurez-le comme détectable de façon à ce que HTC One M9 puisse le trouver. Consultez le manuel de votre casque d'écoute pour plus de renseignements.

1. Activez Bluetooth et vérifiez la liste des dispositifs disponibles.

Consultez Activer/désactiver Bluetooth à la page 197.

- 2. Si vous ne voyez pas votre casque d'écoute dans la liste, appuyez sur **Recherche d'appareils** pour rafraîchir la liste.
- **3.** Appuyez sur le nom de votre casque d'écoute dans la section Appareils disponibles. Votre HTC One M9 se jumelle à votre casque d'écoute et l'état de la connexion du casque est affiché dans la section Périphériques associés.
- **4.** Un code d'accès vous sera demandé, essayez 0000 ou 1234, ou consultez la documentation du casque pour trouver le code d'accès.

Une fois le casque d'écoute Bluetooth connecté, vous pourrez apercevoir 🔻 sur la barre d'état.

#### Reconnecter un casque d'écoute Bluetooth

Normalement, vous pouvez facilement reconnecter votre casque d'écoute en activant Bluetooth sur HTC One M9, puis en activant le casque d'écoute.

Cependant, il vous sera peut-être nécessaire de connecter le casque d'écoute manuellement s'il est utilisé avec un autre appareil Bluetooth.

1. Activez Bluetooth et vérifiez la liste des appareils associés.

Consultez Activer/désactiver Bluetooth à la page 197.

- 2. Appuyez sur le nom du casque dans la section des Périphériques associés.
- **3.** Un code d'accès vous sera demandé, essayez 0000 ou 1234, ou consultez la documentation du casque pour trouver le code d'accès.

Si vous ne réussissez toujours pas à reconnecter le casque d'écoute, suivre les instructions dans Dissocier un périphérique Bluetooth à la page 198, puis suivre les étapes sous Connecter un casque d'écoute Bluetooth à la page 197.

#### Dissocier un périphérique Bluetooth

1. Activez Bluetooth et vérifiez la liste des appareils associés.

Consultez Activer/désactiver Bluetooth à la page 197.

- 2. Dans la section Périphériques associés, appuyez sur 👰 à côté de l'appareil à dissocier.
- 3. Appuyez sur Dissocier.

#### **Recevoir des fichiers avec Bluetooth**

HTC One M9 vous permet de recevoir une grande variété de formats de fichiers via Bluetooth, y compris des photos, des morceaux de musique et des documents (p. ex. PDF).

Pour plus de détails sur l'envoi d'informations via Bluetooth, reportez-vous à la documentation de l'appareil.

1. Activez Bluetooth.

Consultez Activer/désactiver Bluetooth à la page 197.

- 2. Sur l'appareil d'envoi, envoyez un ou plusieurs fichiers vers votre HTC One M9.
- **3.** Si vous y êtes invité, acceptez la demande d'association sur votre HTC One M9 et sur l'appareil de réception. Il est également possible que l'on vous demande d'entrer le même mot de passe ou de confirmer le mot de passe automatiquement créé sur les deux appareils.

Vous recevrez ensuite une demande d'autorisation via Bluetooth.

- 4. Appuyez sur Lier.
- **5.** Lorsque votre HTC One M9 reçoit une notification de demande de transfert de fichier, faites glisser le panneau Notifications vers le bas, appuyez sur le fichier entrant, puis appuyez sur **Accepter**.

- 6. Lorsqu'un fichier est transféré, une notification s'affiche. Faites glisser le panneau des notifications vers le bas, puis appuyez sur le panneau des notifications correspondant pour voir le fichier.
- 7. Vous pouvez également appuyer sur > Afficher les fichiers reçus pour voir les fichiers reçus via Bluetooth.

### NFC

#### **Utiliser la fonction NFC**

Avec la fonction NFC intégrée (near field communication) de votre HTC One M9, vous pouvez facilement partager du contenu avec un autre appareil mobile compatible NFC.

Il est possible que la fonction NFC ne soit pas disponible avec certains téléphones.

Transférez des pages Web, des photos, des informations de contact et autres en tenant votre HTC One M9 et l'autre appareil collés l'un à l'autre.

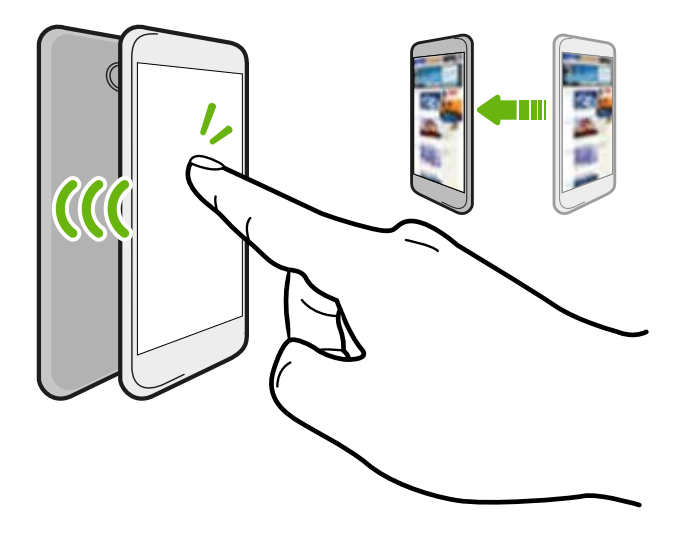

Vous pouvez également utiliser la fonction NFC pour effectuer des paiements sans devoir entrer vos informations de contact. Les paiements NFC sont uniquement disponibles si votre fournisseur de service a lancé ce service. Contactez votre fournisseur de services pour plus de détails.

#### Activer ou désactiver le NFC

- 1. Allez dans Paramètres, puis sous Sans fil et réseaux, appuyez sur Plus.
- 2. Appuyez sur le bouton Marche/Arrêt d'NFC pour l'activer et le désactiver.

#### Transférer du contenu avec Android Beam

Assurez-vous que les deux appareils sont déverrouillés et que l'option NFC est activée. Si l'autre appareil est muni d'une option Android Beam<sup>™</sup>, assurez-vous que celle-ci soit également activée.

- 1. Lorsque vous visionnez du contenu que vous souhaitez partager, appuyez sur Android Beam dans les options de partage.
- 2. Tenez le HTC One M9 et l'autre téléphone dos à dos.

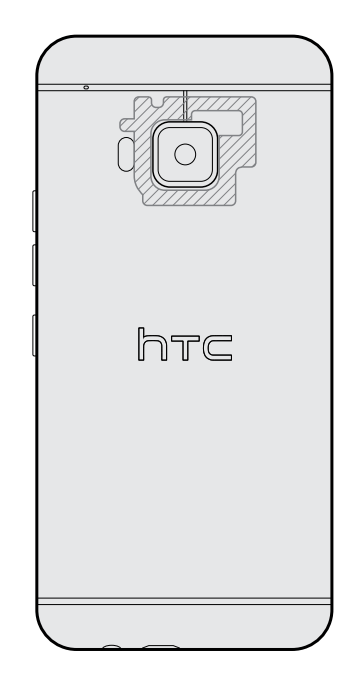

Assurez-vous que la zone CCP (la partie ombragée) du HTC One M9 et la zone CCP de l'autre téléphone sont proches l'une de l'autre. Tentez de déplacer légèrement le téléphone jusqu'à ce qu'une connexion soit établie.

3. Appuyez sur l'écran.

Le contenu partagé apparaîtra sur l'autre écran. Pour certains éléments que vous avez partagés (tels que les informations de contact), des instructions supplémentaires sur la façon de sauvegarder l'élément apparaîtront sur l'appareil de réception.

## HTC Mini+

#### À propos de HTC Mini+

Vous voulez effectuer plusieurs tâches et prendre des appels, lire des messages textuels, tout en naviguant sur le Web ou regarder des vidéos? Achetez le HTC Mini+ et utilisez-le avec HTC One M9.

Voici quelques-unes des fonctions que vous pouvez faire directement sur HTC Mini+:

- Voir les notifications instantanées de messages textuels, d'événements d'agenda, et les courriels.
- Effectuer et recevoir des appels téléphoniques
- Afficher de nouveaux messages textuels. Choisissez une réponse prédéfinie pour envoyer une réponse rapide, ou appeler l'expéditeur.
- Voir les événements de l'agenda en cours et à venir.
- Vous pouvez répéter (snooze) ou désactiver l'alarme
- Utiliser comme un pointeur laser.
- Utiliser comme une télécommande pour HTC One M9. Écouter la musique à distance, contrôler le déclencheur pour prendre des photos, ou contrôler une présentation PowerPoint<sup>MD</sup>.

Pour obtenir plus de détails sur la façon d'utiliser le HTC Mini+, voir le manuel de l'utilisateur.

#### Connexion du HTC Mini+ à votre téléphone

Utiliser la fonction NFC ou Bluetooth pour associer et connecter le HTC Mini+ à votre téléphone.

Il est possible que la fonction NFC ne soit pas disponible avec certains téléphones.

Vous n'avez besoin d'associer qu'une seule fois. La prochaine fois que vous activez le HTC Mini+, il se reconnectera automatiquement à votre téléphone.

Pour plus de commodité, vous pouvez acheter et associer avec plusieurs HTC Mini+ périphériques. Par exemple, vous pouvez avoir un appareil dans votre salon, chambre à coucher, et dans une salle d'étude. Vous pouvez associer votre téléphone avec tous les appareils HTC Mini+, mais votre téléphone ne peut se connecter qu'à deux en même temps. Déconnectez d'abord un appareil HTC Mini+ avant de le connecter aux autres.

#### Association via NFC

Si vous utilisez un boitier de protection avec votre téléphone, retirez-le avant d'utiliser la technologie NFC pour associer et connecter.

- 1. Allez dans Paramètres, puis sous Sans fil et réseaux, appuyez sur Plus.
- 2. Appuyez sur HTC Mini+.
- 3. Suivez les instructions et illustrations sur votre téléphone pour activer HTC Mini+.
- 4. Appuyer sur NFC, puis appuyez sur Suivant.
- 5. Tenir HTC Mini+ dos-à-dos avec votre téléphone jusqu'à ce que le téléphone vibre.
- 6. Appuyer sur Oui quand vous êtes invité à associer avec HTC Mini+.

#### Association via Bluetooth

- 1. Allez dans Paramètres, puis sous Sans fil et réseaux, appuyez sur Plus.
- 2. Appuyez sur HTC Mini+.

- 3. Suivez les instructions et illustrations sur votre téléphone pour activer HTC Mini+.
- 4. Appuyer sur Bluetooth, puis appuyez sur Suivant.
- **5.** Suivez les instructions et illustrations sur votre téléphone pour rendre HTC Mini+ Identifiable via Bluetooth.
- 6. Appuyez sur Connecter.

#### Déconnecter HTC Mini+

Faites glisser le panneau Notifications pour l'ouvrir, puis appuyez sur **HTC Mini**+ pour le déconnecter.

#### **Gestion HTC Mini+**

Pendant que le HTC Mini+ est connecté, vous pouvez le gérer à partir de votre téléphone. Vous pouvez créer vos propres réponses de texte rapide pour ajouter au HTC Mini+, trouver l'appareil si vous l'avez égaré, et encore plus.

- 1. Activez HTC Mini+.
- **2.** Sur votre téléphone, activez Bluetooth. HTC Mini+ puis se connecte automatiquement à votre téléphone.
- 3. Allez dans Paramètres, puis sous Sans fil et réseaux, appuyez sur Plus.
- 4. Appuyez sur HTC Mini+.
- 5. Sous les Périphériques associés, appuyer sur 😟 à côté du HTC Mini+ nom de l'appareil, puis choisissez ce que vous voulez faire.

# Paramètres et sécurité

## Activer ou désactiver les services de localisation

Pour trouver votre position sur votre HTC One M9, vous devez autoriser les sources de localisation.

- 1. À partir de l'écran Accueil, appuyez sur 👬 > Paramètres > Localisation.
- **2.** Appuyez sur le carreau **Activé/désactivé** pour activer et désactiver les services de localisation.
- **3.** Sous Sources de localisation, sélectionnez le mode de localisation voulu. Par exemple, pour une meilleure estimation de votre position, choisissez **Précision élevée**. Pour économiser l'énergie de la batterie, choisissez **Économie de la batterie**.

Désactiver une source de localisation (par exemple le GPS) signifie qu'aucune application sur votre HTC One M9 ne collectera vos données de localisation via cette source de localisation. Par contre, il est possible que les applications de tiers — et que votre HTC One M9 continue d'offrir — des données de localisation via d'autres sources, y compris via Wi-Fi et via la triangulation de signal.

## Mode avion

Lorsque vous activez le mode Avion (vol), toutes les radios sans-fil sur HTC One M9 seront fermées, incluant la fonction d'appel, les services de données, Bluetooth, et Wi-Fi.

Lorsque vous désactivez le mode avion, la fonction d'appel est réactivée et l'état précédent de Bluetooth et Wi-Fi est restauré.

- Vous pouvez réactiver le Bluetooth et le Wi-Fi après avoir activé le mode avion.
  - Si la fonction de partage de connexion USB est activée, activer le mode avion désactive cette fonction. Vous devrez activer le partage de connexion USB manuellement une fois que vous aurez désactivé le mode avion.

Faites l'une des choses suivantes pour activer ou désactiver le mode avion :

- Appuyez et maintenez le doigt sur MARCHE/ARRÊT (POWER), puis appuyez sur Mode avion.
- Avec deux doigts, glissez vers le bas à partir de la barre d'état pour ouvrir le panneau de Parmètres rapides. Appuyez sur le carreau Mode avion pour activer ou désactiver le mode avion.

Quand le mode avion activé, l'icône 🛧 s'affiche dans la barre d'état.

## Planifier quand désactiver la connexion de données

Pour aider à économiser de l'énergie et de l'utilisation de données, vous pouvez définir une période pendant laquelle la connexion de données se désactive automatiquement lorsque celle-ci est peu utilisée. Cela prend effet lorsque l'écran est désactivé pendant plus de 15 minutes et qu'il n'y a aucune activité réseau (pas de téléchargements, diffusion ou utilisation de données).

- 1. À partir de l'écran Accueil, appuyez sur 👬 > Paramètres > Alimentation.
- 2. Appuyez sur Mode veille.
- **3.** Pour modifier les paramètres manuellement, décochez l'option **Apprendre la durée de veille automatiquement** si celle-ci est sélectionnée.
- **4.** Sous Durée de veille, choisissez l'heure de début et de fin de désactivation de la connexion de données.
- 5. Appuyez sur le bouton Mode veille Activé/désactivé pour l'activer.

La connexion de données reprend lorsque vous rallumez l'écran.

## Rotation automatique de l'écran

La rotation automatique n'est pas prise en charge par toutes les applications.

- 1. À partir de l'écran Accueil, appuyez sur 👬 > Paramètres > Affichage et gestes ou Affichage, gestes et boutons.
- 2. Sélectionnez ou supprimer l'option Rotation auto écran pour l'activer ou la désactiver.

## Configurer quand désactiver l'écran

Après une période d'inactivé, l'écran s'éteint pour économiser l'autonomie de la batterie.Vous pouvez définir la durée d'inactivité avant que l'écran ne s'éteigne.

- 1. À partir de l'écran Accueil, appuyez sur 👬 > Paramètres > Affichage et gestes ou Affichage, gestes et boutons.
- 2. Appuyez sur Mise en veille de l'écran, puis appuyez sur le délai de désactivation de l'écran.

## Luminosité de l'écran

- 1. À partir de l'écran Accueil, appuyez sur 👯 > Paramètres > Affichage et gestes ou Affichage, gestes et boutons.
- 2. Appuyez sur Niveau de luminosité.

- **3.** Avec l'option **Ajuster automatiquement la luminosité** sélectionnée, faites glisser le curseur pour définir le niveau maximum de luminosité. Cela définit la limite de luminosité maximum lorsque l'option **Ajuster automatiquement la luminosité** est sélectionnée.
- 4. Pour régler la luminosité manuellement, décochez l'option Ajuster automatiquement la luminosité, puis faites glisser le curseur de luminosité vers la gauche pour réduire ou vers la droite pour augmenter la luminosité de l'écran.

## Sons et vibration des touches

Certaines personnes aiment avoir une vibration ou un son de retour lorsqu'elles touchent l'écran, alors que d'autres non. Vous pouvez activer ou désactiver différents types de sons et vibrations des touches sur votre HTC One M9.

- Sons des touches lorsque vous tapez sur le pavé de numérotation du téléphone
- Sons des touches lorsque vous appuyez sur des éléments à l'écran
- Sons de verrouillage de l'écran
- Sons lorsqu'on tire pour mettre à jour
- Vibration lorsque vous appuyez sur des boutons matériels
- Son et vibration des touches lorsque vous tapez sur le clavier HTC Sense

#### Activer et désactiver les sons et la vibration des touches

- 1. À partir de l'écran Accueil, appuyez sur 👬 > Paramètres > Son et notification.
- 2. Dans Système, sélectionnez l'option que vous voulez activer ou désactiver.

#### Désactiver les sons et la vibration du clavier

- 1. À partir de l'écran Accueil, appuyez sur 👬 > Paramètres > Langue et clavier.
- 2. Appuyez sur Saisie HTC Sense.
- 3. Appuyez sur Retour sonore, puis sélectionnez Aucun pour désactiver les sons du clavier.

.....

4. Décochez l'option Retour vibreur pour désactiver la vibration du clavier.

## Changer la langue d'affichage

La modification de la langue règle la disposition du clavier, le formatage de la date et de l'heure, etc.

- 1. À partir de l'écran Accueil, appuyez sur 🗰 > Paramètres > Langue et clavier.
- 2. Appuyer Langue, puis choisissez la langue que vous voulez utiliser.

## Mode gant

Activez le Mode gant pour que l'écran réponde mieux à votre toucher lorsque vous portez des gants.

- 1. À partir de l'écran Accueil, appuyez sur 👬 > Paramètres > Affichage et gestes ou Affichage, gestes et boutons.
- 2. Sélectionnez l'option Mode gant.

Lorsque le Mode gant est activé, vous serez en mesure de voir où vous avez touché l'écran tactile.

## Paramètres d'accessibilité

Vous pouvez utiliser ces paramètres lorsque vous avez téléchargé et installé un outil d'accessibilité, tel qu'un lecteur d'écran qui fournit des repères vocaux lors de l'utilisation du téléphone. Vous pouvez activer ou désactiver les fonctions et services d'accessibilité.

- 1. À partir de l'écran Accueil, appuyez sur 🗰 > Paramètres > Accessibilité.
- 2. Choisissez les paramètres voulus.

## Activer ou désactiver les gestes d'agrandissement

Si votre vue est réduite ou que vous voulez simplement voir le contenu de votre écran de plus près, utilisez les gestes d'agrandissement pour élargir des portions de l'écran de votre téléphone.

- 1. À partir de l'écran Accueil, appuyez sur 🗰 > Paramètres > Accessibilité.
- 2. Appuyez sur Gestes d'agrandissement, puis appuyez sur le bouton Activé/désactivé pour activer ou désactiver la fonction.

Appuyez sur **Gestes d'agrandissement** pour lire les instruction à l'écran sur l'utilisation des Gestes d'agrandissement.

P

## Installer un certificat numérique

Utilisez des certificats numériques clients et d'Autorité de certification (CA) pour permettre à votre HTC One M9 d'accéder à des VPN ou des réseaux Wi-FI sécurisés, et aussi afin de fournir des authentifications à des serveurs sécurisés. Vous pouvez obtenir un certificat de votre administrateur système ou en télécharger un depuis des sites qui nécessitent de l'authentification.

- Vous devez configurer un code NIP ou mot de passe pour l'écran de verrouillage avant d'installer un certificat numérique.
- Certaines applications telles que votre navigateur ou client de messagerie vous permettent d'installer des certificats directement dans l'application. Consultez l'aide de l'application pour de plus amples détails.
- 1. Enregistrez le fichier du certificat dans le dossier source du HTC One M9.
- 2. À partir de l'écran Accueil, appuyez sur 📅 > Paramètres > Sécurité.
- 3. Appuyez sur Installer depuis la carte mémoire.
- 4. Naviguez jusqu'au certificat et sélectionnez-le.
- 5. Entrez un nom pour le certificat et choisissez de quelle manière il sera utilisé.
- 6. Appuyez sur OK.

## Ancrer l'écran actuel

Pour davantage de sécurité lorsque vous montrez votre téléphone à quelqu'un d'autre, utilisez l'option d'ancrage de l'écran pour verrouiller l'affichage à l'application actuelle.

- 1. À partir de l'écran Accueil, appuyez sur 🗰 > Paramètres > Sécurité.
- 2. Sous Avancé, appuyez sur Ancrage de l'écran, puis appuyez sur la commande Activé/ Désactivé pour l'activer.
- 3. Sur l'écran Applis, ouvrez l'application désirée.
- **4.** Appuyez sur □, puis appuyez ensuite sur l'icône ↓ de la miniature de l'application.
- 5. Lorsqu'on vous invite à le faire, appuyez sur Démarrer.

Si vous utilisez un écran de verrouillage, sélectionnez l'option **Demander pour schéma de déverrouillage avant de désancrer** pour davantage de sécurité.

6. Pour désancrer l'écran, appuyez et maintenez ⊃ et □ simultanément.

## Désactiver une application

Certaines applications, même si vous ne les utilisez pas fréquemment, peuvent être exécutées en arrière-plan et télécharger des données. Si une application ne peut pas être supprimée, vous pouvez la désactiver.

- 1. À partir de l'écran Accueil, appuyez sur 🗱 > Paramètres > Applications.
- 2. Glissez jusqu'à l'onglet Tous.
- 3. Appuyez sur l'application, puis appuyez sur OFF.

## Assigner un code PIN à une carte nano SIM

Vous pouvez aider à protéger votre nano SIM en assignant un numéro d'identification personnel (PIN)

- Vérifiez que le code PIN par défaut vous a été fourni par votre fournisseur de services mobiles avant de continuer.
  - 1. À partir de l'écran Accueil, appuyez sur ::: > Paramètres > Sécurité.
  - 2. Appuyez sur Configurer blocage SIM.
  - **3.** Choisissez de verrouiller la carte, entrez le code PIN par défaut de la carte, puis appuyez sur **OK**.
  - 4. Pour changer le code PIN, appuyez sur Modifier le code PIN de la carte SIM.

#### Récupérer une carte nano SIM qui a été verrouillée

Si vous saisissez un code PIN incorrect plus de fois que le nombre de tentatives permis, la carte sera bloquée par PUK (PIN unlocking key).

Un code PUK sera nécessaire pour restaurer l'accès à HTC One M9. Communiquez avec votre fournisseur de services mobiles pour qu'il vous donne ce code.

- 1. Sur l'écran du composeur téléphonique, entrez le code PUK, puis appuyez sur Suivant.
- 2. Entrez le nouveau code NIP, puis appuyez sur Suivant.
- 3. Confirmez le nouveau code NIP, puis appuyez sur OK.

## Naviguer sur votre HTC One M9 avec TalkBack

Utilisez TalkBack si vous voulez naviguer sur votre HTC One M9 au moyen de rétroactions vocales. Lorsque vous touchez l'écran, votre HTC One M9 vibre et vous donne une rétroaction audible afin que vous sachiez ce que vous touchez.

Pas toutes les langues sont prises en charge.

#### **Activer TalkBack**

- 1. À partir de l'écran Accueil, appuyez sur 🗰 > Paramètres > Accessibilité.
- 2. Appuyez sur TalkBack, puis appuyez sur la touche Activé/Désactivé.
- 3. Lisez l'avis de non-responsabilité de TalkBack, puis appuyez sur OK.

Un court tutoriel expliquant comment utiliser TalkBack commencera après que vous ayez appuyé sur TalkBack.

TalkBack fonctionne mieux si vous désactivez l'option rotation auto et que vous activez l'option Explorer au toucher.

#### Utiliser les gestes TalkBack

Quand TalkBack est activé et que le paramètres Explorer par appui est sélectionné, les gestes d'appui réguliers sont remplacés par des gestes TalkBack.

Il est possible que des gestes média tels que l'effleurement à 3 doigts ne soient pas disponibles lorsque les gestes TalkBack sont activés.

Effectuez l'une des opérations suivantes :

| Ouvrir un élément                   | <ol> <li>Faites glisser votre doigt sur l'écran pour trouver et sélectionner<br/>l'élément.</li> </ol>        |
|-------------------------------------|----------------------------------------------------------------------------------------------------|
|                                     | 2. Appuyez deux fois n'importe où sur l'écran pour ouvrir l'élément.                                          |
| Déplacer un élément                 | 1. Faites glisser votre doigt sur l'écran pour trouver l'élément.                                             |
|                                     | <b>2.</b> Appuyez deux-fois n'importe où sur l'écran, mais ne relâchez pas votre doigt après le second appui. |
|                                     | <b>3.</b> Faites glisser l'élément jusqu'à son nouvel emplacement, puis relâchez votre doigt.                 |
| Faire défiler un écran              | Effleurez l'écran avec deux doigts, vers le haut, le bas, la gauche ou la droite.                             |
| Déverrouiller l'écran<br>verrouillé | Effleurez l'écran avec deux doigts, du bas vers le haut de l'écran.                                           |
| Ouvrir le panneau<br>Notifications. | Effleurez l'écran avec deux doigts, du haut vers le bas de l'écran.                                           |

#### Assigner des raccourcis TalkBack

TalkBack dispose de gestes personnalisables pouvant être utilisés pour ouvrir le panneau Notifications, voir les applications récentes, accéder aux contrôles de TalkBack, et plus encore.

Les étapes ci-dessous sont décrites suivant les gestes réguliers. Utilisez les gestes TalkBack correspondants si vous avez déjà activé TalkBack.

- 1. À partir de l'écran Accueil, appuyez sur 👬 > Paramètres > Accessibilité.
- 2. Appuyez sur TalkBack, puis appuyez sur > Paramètres > Gérer les gestes.
- 3. Appuyez sur l'un des gestes de raccourci, puis sélectionnez l'action.

#### Utiliser les menus contextuels de TalkBack

TalkBack comprend des menus contextuels qui permettent de contrôler la lecture continue et les contrôles généraux de TalkBack.Vous pouvez accéder à ces menus en utilisant les gestes de raccourci TalkBack.

- 1. Activez TalkBack.
- 2. Effectuez l'une des opérations suivantes :
  - Pour ouvrir le menu de lecture continue, effleurez l'écran avec un doigt, vers le haut et la droite en un seul mouvement continu.
  - Pour ouvrir le menu contextuel général, effleurez l'écran avec un doigt, vers le bas et la droite en un seul mouvement continu.

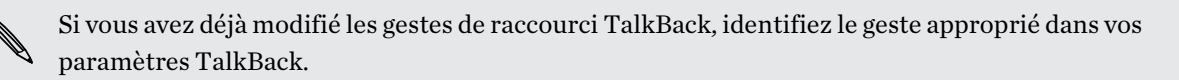

- 3. Appuyez et maintenez le doigt n'importe où sur l'écran.
- 4. Faites glisser votre doigt sur l'écran pour explorer les options disponibles.

Pour annuler une action, faites glisser votre doigt jusqu'à votre position de départ.

Modifier la vitesse de lecture de TalkBack

7

Les étapes ci-dessous sont décrites suivant les gestes réguliers. Utilisez les gestes TalkBack correspondants si vous avez déjà activé TalkBack.

- 1. À partir de l'écran Accueil, appuyez sur 🗰 > Paramètres > Accessibilité.
- 2. Appuyez sur Sortie de saisie vocale > Débit vocal.
- 3. Sélectionnez une vitesse de voix.

Vous pouvez tester le débit vocal en appuyant sur Écouter un échantillon.

### Paramètres de langue de TalkBack

- 1. À partir de l'écran Accueil, appuyez sur 👬 > Paramètres > Accessibilité.
- 2. Appuyez sur Sortie de synthèse vocale > Moteur de synthèse vocale Google, et faites l'une des choses suivantes :

| Sélectionner une<br>langue différente | Appuyez sur Langue.                                                                                                    |
|---------------------------------------|----------------------------------------------------------------------------------------------------|
| Installer une voix                    | <ul> <li>Taper sur Installer voix-données, puis taper sur la langue. Taper sur  <ul> <li>▲ à côté de la voix-données que vous souhaitez installer. Une fois l'installation complétée, appuyer à deux reprises sur </li> <li>➡ et taper sur Langue.</li> </ul> </li> </ul> |

3. Sélectionnez la langue que vous voulez utiliser.

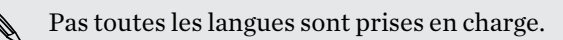

# Marques commerciales et droits d'auteur

© 2015 HTC Corporation. Tous droits réservés.

Dolby Audio est fabriqué par sous la licence de Dolby Laboratories. Dolby et Dolby Audio sont des marques commerciales de Dolby Laboratories.

HTC, le logo HTC, HTC One, le logo HTC One, HTC BlinkFeed, HTC BoomSound, HTC Connect, HTC Dot View, HTC Sense, Motion Launch, VideoPic, Ultrapixel, Zoe et tous les autres produits et noms de fonctions HTC sont des marques commerciales ou déposées de HTC Corporation et ses affiliés aux É.-U. et/ou dans d'autres pays. Zoodles et Kid Mode sont des marques commerciales de Inquisitive Minds, Inc.

Google, Android, Android Beam, Google Chrome, Google Drive, Google Maps, Google Now, Google Play, Google Voice Search, Google Wallet et YouTube sont des marques commerciales de Google, Inc.

Microsoft, Windows, ActiveSync, PowerPoint, Outlook.com et Windows Media sont soit des marques déposées ou des marques commerciales de Microsoft Corporation aux États-Unis et/ou dans d'autres pays.

Le mot servant de marque et les logos Bluetooth<sup>®</sup> sont des marques de commerce déposées de Bluetooth SIG, Inc.

Wi-Fi® et Miracast sont des marques déposées de la Wireless Fidelity Alliance, Inc.

LTE est une marque de commerce du European Telecommunications Standards Institute (ETSI).

DLNA est une marque commerciale ou une marque déposée de la Digital Living Network Alliance. Tous droits réservés. Toute utilisation non autorisée est strictement interdite.

Qualcomm est une marque commerciale de Qualcomm Incorporated, déposée aux États-Unis et dans d'autres pays, et utilisée avec permission. AllPlay est une marque commerciale de Qualcomm Connected Experiences, Inc., et est utilisée avec permission.

BLACKFIRE RESEARCH<sup>™</sup> est une marque déposée (No. 3 898 359) de BLACKFIRE RESEARCH CORP.

Dropbox est une marque commerciale de Dropbox, Inc.

iCloud, iPhone, iTunes et Mac OS sont des marques commerciales d'Apple Inc. déposées aux États-Unis et dans d'autres pays.

microSD est une marque commerciale de SD-3C LLC.

Foursquare est une marque commerciale de Foursquare Labs, Inc.

Facebook est une marque commerciale de Facebook, Inc.

Flickr est une marque commerciale de Yahoo! Inc.

Toutes les autres marques commerciales et marques de service mentionnées dans ce document, y compris les noms de compagnies, noms de produits, noms de service et logos sont la propriété de leurs détenteurs respectifs, et leur utilisation dans ce document n'indique aucune affiliation ou association avec ceux-ci, ni l'approbation de ou par HTC Corporation. Certaines des marques listées ci-dessus n'apparaissent pas dans ce manuel de l'utilisateur.

Le logiciel HTC Sync Manager peut être utilisé avec du matériel que vous possédez ou que vous êtes autorisé légalement à utiliser et/ou copier. Toute utilisation et/ou copie non autorisée de logiciel protégé par des droits d'auteur peut être une violation des droits d'auteur aux États-Unis et/ou dans d'autres pays ou régions. Toute violation des droits d'auteur américains ou internationaux vous expose à de sérieuses peines civiles et/ou criminelles. HTC Corporation n'est pas responsable de tout dommage ou perte (direct ou indirect) qui résulterait de votre utilisation de ce logiciel.

Les captures d'écran comprises dans ce document sont le produit de simulations. HTC ne sera pas responsable d'erreurs ou omissions techniques ou éditoriales contenues dans ce document, ni de dommages accessoires ou directs résultant de la mise à disposition de ce document. Les informations sont fournies « en l'état » sans aucune garantie et peuvent être modifiées sans préavis. HTC se réserve le droit de réviser le contenu de ce document à tout moment sans préavis.

Toute reproduction ou transmission de ce document, par quelque procédé que ce soit, notamment, électronique, y compris la photocopie, l'enregistrement ou le stockage dans un système de récupération, ainsi que toute traduction vers une autre langue, sont interdites sans l'autorisation écrite préalable de HTC.

## Index

#### Α

ActiveSync Exchange

- demande de réunion 167
- envoyer une demande de réunion 167
- marquer un courriel d'un indicateur 167 Affichage
  - faire pivoter l'écran 204
  - luminosité de l'écran 204
  - Mode veille 35
  - modifier la période d'inactivité avant l'arrêt de l'écran 204
- Agenda 159, 160, 162
  - conflits d'horaire 160
  - créer un événement 160
  - envoyer une réponse rapide 162
  - fuseau horaire double 159
  - invitations à une réunion 162
  - rappels 162
- vues 159
- Alarmes
  - définir 189
- Alimentation
  - économiser de l'énergie 134
  - mode veille 35
  - recharger la batterie 19
  - vérification de l'utilisation de la batterie 133
- Android Beam
- Voir NFC
- Appareil photo
  - autoportrait 82-84
  - -bases 76, 77, 79
- Bokeh 81
- Double capture 85
- enregistrer une vidéo 79
- flash 77
- HDR 88
- modes de capture 77
- panorama balayé 86
- Panoramique 360 87
- paramètres manuels 89
- Photomaton 84

- prendre une photo 77 - prendre une photo pendant l'enregistrement vidéo 79 - prise continue 80 - ralenti 88 - résolution vidéo 79 - scène Portrait 82 - utiliser les boutons de volume comme contrôles 80 - veille 76 - zoom 77 Appel rapide 49 Appels - appel d'urgence 114 - appeler 112 - appels manqués 113 - bloquer un appel 116 - conférence téléphonique 115 - désactiver le microphone 115 - haut-parleur 115 - historique des appels 116 - numéro d'extension 113 - Numérotation intelligente 112 - numérotation rapide 113 - Partage d'écran 112 - placer un appel en attente 115 - recevoir des appels 114 - Suivi du visage 111 Appels téléphoniques - Motion Launch 49 Applications - désinstaller 32 - disposer 69 - icônes de l'écran d'accueil 66 - installation 32 - installation à partir du Web 32 - installer depuis Google Play 31 - masquer ou afficher 70 - mettre à jour 29 - récupérer 31 - regrouper dans un dossier 69,70

- sur l'écran d'accueil 66

#### 215 Index

Applications récentes 42 autoportrait

- Capture automatique 83
- Commande vocale 83
- retardateur 84
- Retouche visage 83

#### B

Backup - HTC Sync Manager 147 Batterie - économiser l'énergie de la batterie 134 - recharger 19 - vérification de l'utilisation 133 Batterie faible 134 BlinkFeed Voir HTC BlinkFeed Bluetooth - connecter un casque d'écoute Bluetooth 197 - recevoir de l'information 198 Bokeh 81

#### C

Capture automatique 83 Capture d'écran Voir Capture d'écran carte microSD 16 carte SD 16 Cartes - Google Maps 176 Changer la langue du téléphone 205 Chat vidéo - Partage d'écran 112 - Suivi du visage 111 Clavier - Clavier HTC Sense 55 - clavier multilingue 56 - dictionnaire 58 - disposition 56 - entrée prédictive de texte 57 - entrer du texte 56 - entrer du texte en parlant 59 - raccourcis 58 - reconnaissance vocale 59 Commande vocale 83

Comptes - synchroniser 141 Comptes en ligne - ajouter des comptes 141 - ce que vous pouvez synchroniser avec 141 - supprimer des comptes 142 - synchroniser manuellement 141 Conduire Voir Voiture Conférence téléphonique 115 Configuration - contacts de votre ancien téléphone 25 - photos, musique, vidéos depuis un ancien téléphone 26 - première configuration 21 - restaurer la sauvegarde de la mémoire en ligne 22 Connexion data - activer ou désactiver 191 - itinérance de données 192 - utilisation 191 Connexion de données - partager 196 **Connexion Internet** - routeur sans fil 195 - VPN 194 - Wi-Fi 193 Contacts - ajouter 152 - ajouter un nouveau contact 152 - copier des contacts 25, 154, 155 - envoyer des informations de contact 156 - filtrer vos contacts 151 - fusionner des informations de contact 155 - groupes 157 - groupes de contacts 157 - importer des contacts 25,154 - modifier des contacts 153 - profil personnel 152 - suggestions de contacts 155 - transférer des contacts 25,154 Copier - fichiers 137 -texte 55 Courriel Voir E-mail

#### D

Déverrouillage facial 51 Demande de réunion 167 Diaporama - vidéos de points marquants 98 Dossier - regrouper des applications 69 - regrouper des favoris 173 - supprimer des éléments 69, 70 Dossiers d'E-mail - déplacer des courriels 165 Double capture 85

#### E

#### E-mail

- brouillon 164

- copie carbone, copie carbone invisible (cc, cci) 164

- envoyer 164
- pièces jointes 164
- rechercher 166
- répondre 164
- supprimer 166
- trier 165
- Écouteurs
- Voir Bluetooth
- Écran 35, 42, 204
  - capture 42
  - écran inactif 35
  - faire pivoter 204
  - modifier le délai de désactivation de l'écran 204
  - Paramètres du mode veille 204
- régler la luminosité 204

#### Écran d'accueil

- ajouter ou supprimer un panneau de vignette 67
- applications 66
- barre de lancement 65
- changer votre écran d'accueil principal 68
- disposer des panneaux de vignette 67
- dossier 69
- flux d'info 71
- fond d'écran 64
- panneau de vignette 33
- raccourcis 66
- redisposer des widgets et des icônes 67

supprimer des widgets et des icônes 67
widgets 65
Écran inactif
Voir Écran de verrouillage
Écran verrouillé
désactiver une alarme 35
déverrouiller 35
ouvrir une application 41
refuser un appel 114
répondre à un appel 114
Effectuer des appels
appeler 112
Enregistrer votre voix 190
Exchange ActiveSync
Absent du bureau 167

#### F

Fichiers - copier 137 Fond d'écran - modifier 64 Formes 105 Formes photo 106 FOTA Voir Mise à jour logicielle

#### G

Galerie 91, 92, 97, 98, 100, 101, 103-107, 109

- créer des photos-séquences 104
- créer un gif animé 103
- découper une vidéo 97
- éditer des photos de groupes 103
- effets personnalisés 101
- modifier des photos 100
- Morphing 109
- regarder des photos et vidéos 91
- regarder des photos et vidéos par événement 91
- regarder des photos par localisation 92
- regarder des vidéos 97
- supprimer des objets sur une photo 104
- vidéo Highlights
- Voir Zoe
- Géomarquer 91
- Gestes
  - gestes d'appui 37
  - gestes de mouvement 35
### 217 Index

Gestes des doigts 37 Gestionnaire de synchronisation HTC 147 Google Drive - à propos de 174 - espace de mémoire 175 - transférer des photos et vidéos 175 Google Maps 176 Google Now 169, 171 - configurer 169 - désactiver 171 Google Play - installer des applications 31 - remboursement 32 GPS (système de localisation mondial) Voir Paramètres de Localisations

## Н

Haut-parleur 115 HDR 88 Historique des appels 116 Horloge 189 - alarme 189 - configurer la date et l'heure 189 Horloge HTC 189 - configurer une alarme 189 HTC Backup 143 HTC BlinkFeed - à propos de 71 - activer ou désactiver 72 - afficher les flux de médias sociaux et d'applications 74 - ajouter des éditions régionales 74 - configurer des sujets personnalisés 74 - enregistrer des articles pour lecture ultérieure 75 - publier sur des réseaux sociaux 75 - sélectionner des flux 73 - supprimer des éléments 75 **HTC Connexion** - à propos de 128 - lecture en continu de musique sur hautparleurs 130, 131 - lecture en continu de musique, vidéos ou photos sur appareils multimédia 129 HTC Mini+ 200-202 - ajout de texte rapide 202 - couplage et connexion 201 - déconnexion 201

dissocier 202
fonction de recherche 202
renommer 202
HTC Scribe
à propos 186
insérer des images 187
modèle de blogue photo 187
modèles 186
rédiger une note 186
regrouper des notes 188
HTC Voiture
Voir Voiture

# Ι

Impression de l'écran Voir Capture d'écran Informations sur le téléphone 28 Internet - navigateur 172

# J

Jumeler un casque d'écoute Bluetooth 197

.....

## $\mathbf{L}$

Langue - langue du système 205 Lecture multimédia Voir HTC Connexion

## Μ

Magnétophone 190 Mains libres 197 Mémoire 137 Mémoire en ligne - Google Drive 174 mémoire expansible 137 Mémoire insuffisante 138 Message multimédia - envoyer 118 - MMS de groupe 119 - pièces jointes 118 Message texte 118 Messagerie de groupe 119 Messages - boîte bloquée 121 - boîte sécurisée 120

- brouillon de message 118, 119 - envoyer 118 - répondre 120 - SMS de groupe 119 - supprimer une conversation 122 - transférer 120 - verrouiller 122 Météo - consulter la météo 190 Micrologiciel (firmware) Voir Mise à jour logicielle Mise à jour logicielle 28 Mise à niveau Voir Mise à jour logicielle Mises à jour pour votre téléphone 28 MMS Voir Message multimédia mode Avion 203 Mode enfant - choisir des applications 184 - fermer 184 Mode rafale 80 Mode veille 35 Modes de capture - changer 77 - modifier et enregistrer 89 Morphe Voir Morphing Morphing 109 Musique - ajouter une chanson à une liste 125 - définir une chanson comme sonnerie 126 - écouter 124 - Faire jouer de la musique depuis l'écran de verrouillage 124 - paroles 126 - photos d'artiste 125 - playlist (liste d'écoute) 124 - pochettes d'albums 125 - transférer depuis un iPhone 149 .....

# Ν

Navigateur - favoris 173 - utiliser 172 Navigation Voir Conduire NFC (Near Field Communication) 199 Notifications - panneau 53 Numérotation rapide 113

# P

Panorama balayé 86 Panoramique 360 87 Paramètres - À propos 28 - Accessibilité 206 - langue d'affichage 205 - Mémoire 137 Paramètres de Localisations 203 Paramètres du téléphone Voir Paramètres Paramètres rapides 27 Partage connexion par USB 196 Partage d'écran 112 Partage de connexion Voir Partage de connexion par USB Partage de réseau intelligent 196 Partage multimédia sans fil Voir HTC Connexion Partager - événements 161 -texte 55 partager l'écran du téléphone 112 Photographier l'écran 42 Photomaton 84 Photos - effets personnalisés 101 -localisation 92 - regarder des photos et vidéos 91 - regarder des photos et vidéos par événement 91 - regarder des photos par localisation 92 - transférer depuis un iPhone 149 - transférer depuis un ordinateur 26 Point d'accès Voir Routeur sans fil Prédiction de mots 57 - prédiction bilingue 57 Prise continue 80 Prismes 107 PUK (PIN Unblock Key) 208

## R

Raccourcis 41 Radio Voir Radio FM Radio FM 127 - utiliser 127 Recherche - recherche vocale 172 - rechercher votre téléphone et Internet 171 Recherche vocale 172 Recherche vocale Google 172 Réinitialisation aux paramètres d'usine 150 Réinitialisation complète Voir Réinitialiser aux paramètres d'usine Réinitialisation logicielle 150 Réinitialisation matérielle Voir Réinitialiser aux paramètres d'usine Réinitialiser 150 retardateur 84 Retouche visage 83 Réveiller le téléphone - par le biais du bouton MARCHE/ARRÊT 35 Routeur Voir Routeur sans fil Routeur sans fil 195

# S

Saisie vocale 59 Sauvegarde - récupérer des applications sauvegardées 31 Sauvegarder - à propos 142 - HTC Backup 143 - options 142

## Sécurité

- certificats de sécurité 194

- protéger votre téléphone avec un verrouillage d'écran 50

## Sense Home

- ajouter des applis au widget 45
- ancrer des applis au widget 44
- basculer manuellement entre les lieux 44
- désancrer des applis du widget 44
- dossiers intelligents dans le widget 45
- modifier les adresses 43
- réglage du widget 43
- -widget 43

SMS Voir Messages Son - basculer d'un profil à l'autre 117 - sonnerie, notifications et alarme 63 Sonnerie - définir une chanson comme sonnerie 126 - modifier 126 Suivi du visage 111 Superposition 107 Synchronisation - Gestionnaire de synchronisation HTC 147

## Т

Thèmes 60–62 - combinaisons 61 - création 61 - mise en signet 60 - modification 61 - partager 62 - supprimer 62 - téléchargement 60 - trouver 62 Transférer - Google Drive 175 Transfert de donnéesiPhone - depuis le iCloud 24 Transfert de données - depuis un iPhone 24 - depuis un téléphone Android 23

- par Bluetooth 25
- transférer des contacts 25

## V

Verrouillage de l'écran 50 Version HTC Sense 28 vidéo Highlights Voir Zoe Vidéo ralenti 88 VideoPic 79 vidéos - enregistrer 79 Vidéos - éditer 97 - prendre des photos pendant l'enregistrement 79 - regarder 97

- 220Index
  - transférer depuis un ordinateur 26
  - vitesse de lecture 97

Voiture

- à propos de 184
- commandes vocales 185
- écouter de la musique 186
- gérer les appels 186
- Kit de voiture HTC 184
- navigation 185

# VPN 194, 195

- ajouter une connexion 195
- connexion 195
- déconnexion 195

W

Wi-Fi 193 - activer 193

- connexion via WPS 193

# Widgets

- ajouter 65
- modifier la taille 66
- modifier les paramètres 66
- redisposer 67
- supprimer 67,68

Y

YouTube 127,178

- regarder 178

- trouver des vidéos de chansons 127

Ζ

Zoe 98